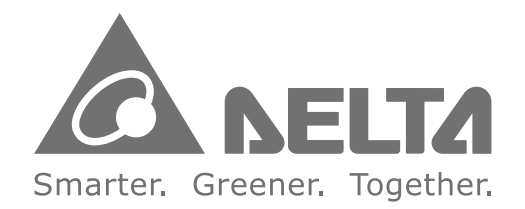

#### **Industrial Automation Headquarters**

Delta Electronics, Inc. Taoyuan Technology Center No.18, Xinglong Rd., Taoyuan City, Taoyuan County 33068, Taiwan TEL: 886-3-362-6301 / FAX: 886-3-371-6301

#### Asia

Delta Electronics (Jiangsu) Ltd. Wujiang Plant 3 1688 Jiangxing East Road, Wujiang Economic Development Zone Wujiang City, Jiang Su Province, People's Republic of China (Post code: 215200) TEL: 86-512-6340-3008 / FAX: 86-769-6340-7290

Delta Greentech (China) Co., Ltd. 238 Min-Xia Road, Pudong District, ShangHai, P.R.C. Post code : 201209 TEL: 86-21-58635678 / FAX: 86-21-58630003

Delta Electronics (Japan), Inc. Tokyo Office 2-1-14 Minato-ku Shibadaimon, Tokyo 105-0012, Japan TEL: 81-3-5733-1111 / FAX: 81-3-5733-1211

Delta Electronics (Korea), Inc. 1511, Byucksan Digital Valley 6-cha, Gasan-dong, Geumcheon-gu, Seoul, Korea, 153-704 TEL: 82-2-515-5303 / FAX: 82-2-515-5302

Delta Electronics Int'I (S) Pte Ltd 4 Kaki Bukit Ave 1, #05-05, Singapore 417939 TEL: 65-6747-5155 / FAX: 65-6744-9228

Delta Electronics (India) Pvt. Ltd. Plot No 43 Sector 35, HSIIDC Gurgaon, PIN 122001, Haryana, India TEL : 91-124-4874900 / FAX : 91-124-4874945

Americas Delta Products Corporation (USA) Raleigh Office P.O. Box 12173,5101 Davis Drive, Research Triangle Park, NC 27709, U.S.A. TEL: 1-919-767-3800 / FAX: 1-919-767-8080

Delta Greentech (Brasil) S.A Sao Paulo Office Rua Itapeva, 26 - 3° andar Edificio Itapeva One-Bela Vista 01332-000-São Paulo-SP-Brazil TEL: +55 11 3568-3855 / FAX: +55 11 3568-3865

**Europe** Deltronics (The Netherlands) B.V. Eindhoven Office De Witbogt 15, 5652 AG Eindhoven, The Netherlands TEL: 31-40-2592850 / FAX: 31-40-2592851

\*We reserve the right to change the information in this catalogue without prior notice.

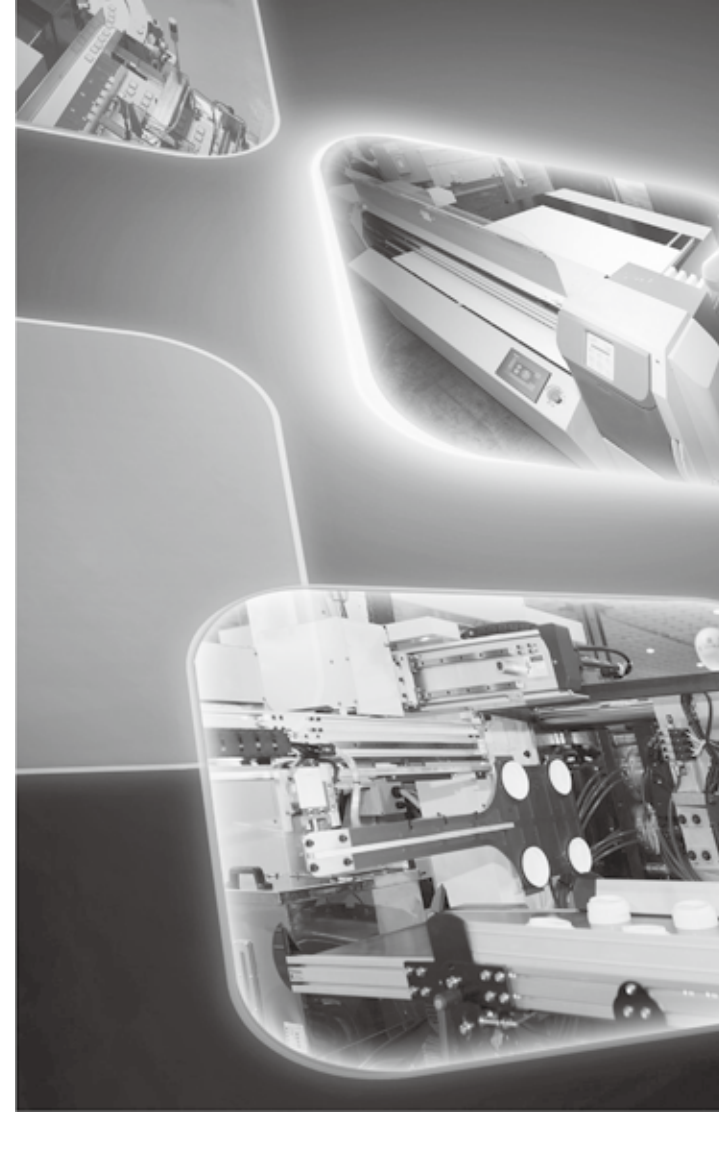

# Delta Human Machine Interface & Controller HMC Series User Manual

**HMC Series User Manual** 

Delta

Т

uman

Ma

chine

Interfac

D

Qo

0

ontroller

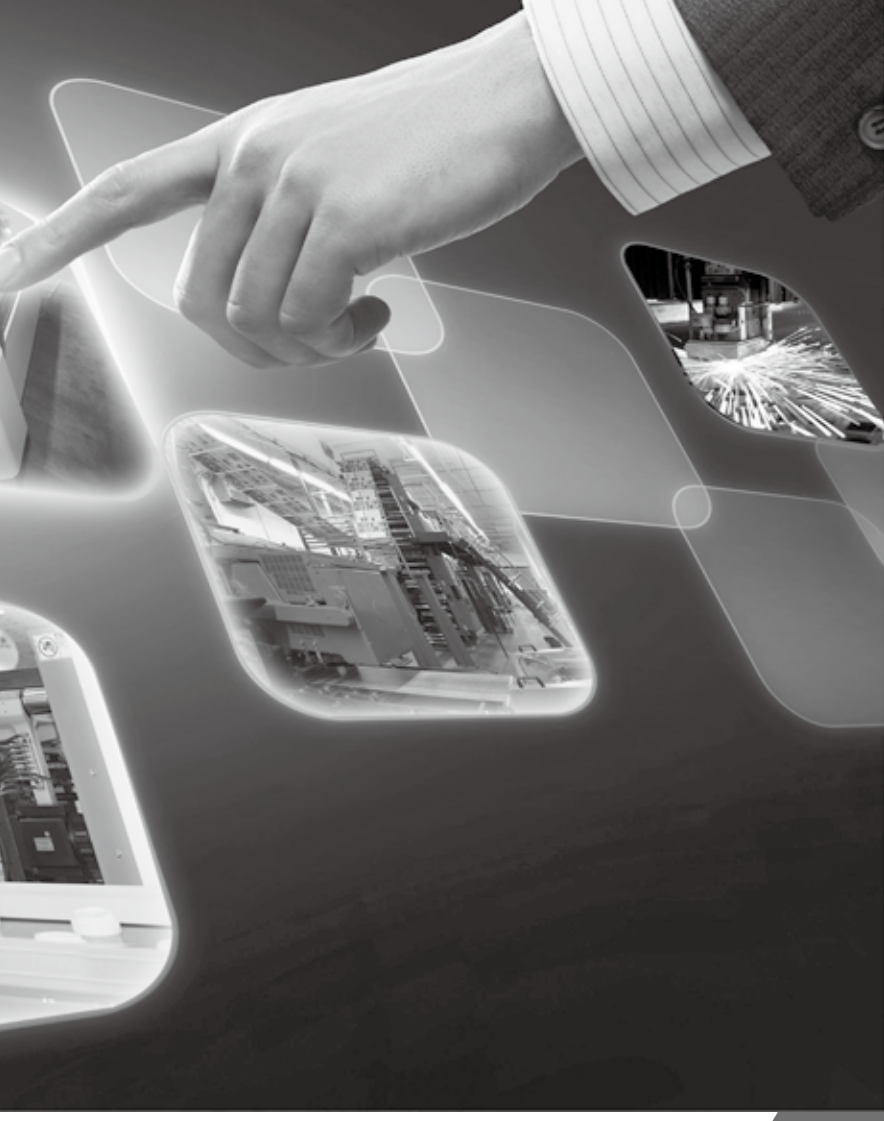

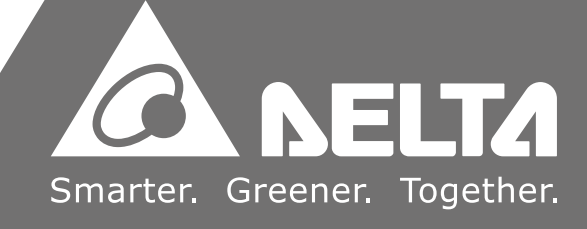

# **Table of Contents**

# Chapter 1 Introduction

| 1.1 | Brief Introduction of HMC Controller  | 1-1 |
|-----|---------------------------------------|-----|
| 1.2 | Concept of Distributed Motion Control | 1-1 |
| 1.3 | Overview of HMC models                | 1-2 |

# Chapter 2 Introduction of Controller

| 2.1 | Controllers Framework                             | 2-1  |
|-----|---------------------------------------------------|------|
| 2.2 | Ladder Program                                    | 2-2  |
|     | 2.2.1 Initial Task                                | 2-2  |
|     | 2.2.2 Cyclic Task                                 | 2-2  |
|     | 2.2.3 Timer Task                                  | 2-5  |
|     | 2.2.4 Sub Program                                 | 2-6  |
|     | 2.2.5 Motion Program                              | 2-7  |
| 2.3 | Devices                                           | 2-8  |
|     | 2.3.1 Input Relay (X) / Output Relay (Y)          | 2-10 |
|     | 2.3.2 DMCNET Input Relay (DX) / Output Relay (DY) | 2-11 |
|     | 2.3.3 Auxiliary Relay                             | 2-11 |
|     | 2.3.4 Timer (T)                                   | 2-12 |
|     | 2.3.5 Counter (C)                                 | 2-13 |
|     | 2.3.6 Data Register (D)                           | 2-16 |
|     | 2.3.7 Indirect Reference Register (V) / (Z)       | 2-16 |

|      | 2.3.8 DMCNet Analog Input (DAI) / DMCNet Analog Output (DAO) 2-17 |      |  |  |  |  |
|------|-------------------------------------------------------------------|------|--|--|--|--|
|      | 2.3.9 Indicator (N) / Indicator (P) 2-1                           |      |  |  |  |  |
|      | 2.3.10 Special Relay (R) / Special Register (W)                   | 2-18 |  |  |  |  |
|      | 2.3.11 Constant (K) / Floating Points (F)                         | 2-19 |  |  |  |  |
| 2.4  | Command List                                                      | 2-20 |  |  |  |  |
| Chap | er 3 Special Devices                                              |      |  |  |  |  |
| 3.1  | List of Special Devices                                           | 3-1  |  |  |  |  |
| 3.2  | PLC Special Relay                                                 |      |  |  |  |  |
| 3.3  | PLC Special Register                                              | 3-8  |  |  |  |  |
| 3.4  | Special Relay in Motion Mode                                      | 3-16 |  |  |  |  |
|      | 3.4.1 Relay Control in Motion Mode                                | 3-17 |  |  |  |  |
|      | 3.4.2 Status Relay in Motion Mode                                 | 3-28 |  |  |  |  |
| 3.5  | Special Register in Motion Mode                                   | 3-32 |  |  |  |  |
|      | 3.5.1 Command Register                                            | 3-36 |  |  |  |  |
|      | 3.5.2 Status Register                                             |      |  |  |  |  |
|      | 3.5.3 Parameter Register in Motion Mode                           |      |  |  |  |  |
|      | 3.5.4 Register of Servo Parameter                                 | 3-63 |  |  |  |  |

# Chapter 4 Command Introduction

| 4.1 | Basic Command       | . 4-1  |
|-----|---------------------|--------|
| 4.2 | Application Command | . 4-20 |

# Chapter 5 Example of Motion Command

| 5.1  | Preparation                                     | 5-1  |
|------|-------------------------------------------------|------|
| 5.2  | JOG                                             | 5-2  |
| 5.3  | Single Axis Linear Motion                       | 5-3  |
| 5.4  | 3-axis Synchronous Linear Motion                | 5-5  |
| 5.5  | 4-axis Synchronous Linear Motion (Special Type) | 5-7  |
| 5.6  | Forward Speed                                   | 5-9  |
| 5.7  | Reverse Speed                                   | 5-11 |
| 5.8  | Decelerate to Stop                              | 5-12 |
| 5.9  | Homing                                          | 5-14 |
| 5.10 | Arc: Radius & Angle                             | 5-16 |
| 5.11 | Arc: Midpoint & End Point                       | 5-18 |
| 5.12 | Arc: Center & End Point                         | 5-20 |
| 5.13 | Arc: End Point & Radius                         | 5-22 |
| 5.14 | Arc: Center & Angle                             | 5-25 |
| 5.15 | Helical                                         | 5-27 |
| 5.16 | Helical W                                       | 5-30 |
| 5.17 | Continuous PR Path                              | 5-32 |
| 5.18 | Handwheel                                       | 5-37 |

# Chapter 6 Ladder Editor

| 6.1 | Ladder Editor Software             | 6-1 |
|-----|------------------------------------|-----|
| 6.2 | New Ladder Program and Its Setting | 6-4 |
|     | 6.2.1 Initial Task                 | 6-4 |
|     |                                    |     |

| 6.3 | Othe  | er Functions   | 6-11 |
|-----|-------|----------------|------|
|     | 6.2.5 | Motion Program | 6-9  |
|     | 6.2.4 | Sub Program    | 6-8  |
|     | 6.2.3 | Timer Task     | 6-6  |
|     | 6.2.2 | Cyclic Task    | 6-4  |

# Chapter 7 Appendix

| 7.1 | Extension Pin (including the installation of handwheel)        | 7-1 |
|-----|----------------------------------------------------------------|-----|
| 7.2 | Definition of Bus Pin                                          | 7-2 |
| 7.3 | Setting and Framework of ASDA-M 4-axis Synchronous Servo Drive | 7-3 |
| 7.4 | Function of Capturing Device Table                             | 7-3 |

# Chapter 8 Application Notes

| 8.1 | Using Rising-Edge of Flag to Initialize the Procedure | 8-1 |
|-----|-------------------------------------------------------|-----|
|-----|-------------------------------------------------------|-----|

# **Chapter 1 Introduction**

## 1.1 Brief Introduction of HMC Controller

Today's industry develops toward automation and follows a more precise, higher speed and higher cost performance trend. Thus, Delta offers a distributed motion control framework, which separates the logic controller and motion computing controller. Without the centralized computing load, it uses lots of lower-level processor (the price is cheaper in overall) instead of the high-level processor.

In Delta's distributed framework, HMC is mainly in charge of logic control and human machine operation. ASDA servo drive is responsible for motion control. Through the high speed communication, DMCNet, HMC and ASDA servo drive perfectly combine together. With this concept, the distributed framework accomplishes multi-axis precise motion control and reduces the cost of equipment at the same time.

Delta's HMC (Human Machine Interface & Control) integrates HMI and the function of logic computing (controller), which brings the high efficiency integration of HMI and logic control. It even plays an important role in today's industrial system and distributed control framework and provides users a great benefit including more powerful functions and less development time.

## **1.2 Concept of Distributed Motion Control**

HMC processes the program logic control in Delta's distributed motion control framework, including calculating and issuing parameters of motion commands. HMC commands ASDA servo drive to conduct the interpolation during the process so as to acquire a more precise motion interpolation path. During the process, HMC only needs to exchange the data from ASDA servo drive, such as current position, current speed and flag status including servo alarm, command completed.

Unlike the traditional PLC, the controller has to frequently calculate the motion path and sends to the servo drive, the interpolation calculation in this framework is conducted by ASDA servo drive. Therefore, it will acquire a more accurate path and more smooth motion curve. However, since the multi-axis interpolation (e.g. multi-axis linear interpolation, arc interpolation or helical interpolation) is directly conducted and calculated by servo drive, the interpolation can only be done by one or each servo drive individually. Aiming at this multi-axis linear interpolation motion, HMC allocates the speed to different servo drive to conquer this barrier. Further explanation about this motion control will be detailed later. Following is the figure of distributed motion control framework.

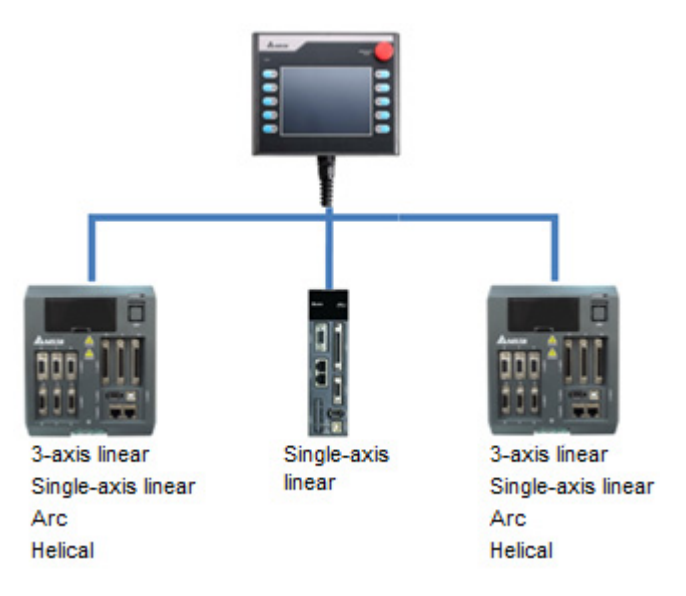

## 1.3 Overview of HMC models

Delta offers three types of HMC models: HMC08 standard type, HMC07 handheld type, and HMC07 light type. Each model has slightly different specification, and these differences are listed in the table below. Please refer to the installation manuals (Quick Start) for more details on the product's hardware specifications.

| Model               |            | HMC08 Standard Type                | HMC07 Handheld<br>Type | HMC07 Light Type |  |
|---------------------|------------|------------------------------------|------------------------|------------------|--|
| Display             |            |                                    |                        | 7" TFT LCD       |  |
| LCD                 | Туре       | 0 IFILOD                           | 7 IFILOD               | (Widescreen)     |  |
| Module              | Resolution | 200 v 60                           | 0 pixele               | 900 v 490        |  |
|                     | (pixels)   | 000 X 000                          |                        | 800 x 480        |  |
| Axes of             | Control    | Max.12 Axes                        | Max.12 Axes            | Max.12 Axes      |  |
|                     |            | High-speed RS-422 IO               | High-speed RS-422      | DMCNot Romoto IO |  |
| I/O M               | odule      | module / DMCNet IO module / DMCNet |                        |                  |  |
|                     |            | Remote IO module Remote IO module  |                        | module           |  |
| Sound Effect Output |            | Stereo output N/A                  |                        | N/A              |  |
|                     | COM1       |                                    | RS-232/RS-422/         | RS-485           |  |
|                     |            | R0-202                             | RS-485                 |                  |  |
| Serial              | 00140      | RS-232/RS-422/                     | NI/A                   | N1/A             |  |
| Com Port            | COMZ       | RS-485                             | IN/A                   | IN/A             |  |
|                     | COM2       | RS-232/RS-422/                     | NI/A                   | N1/A             |  |
|                     | COM3       | RS-485                             | IN/A                   | IN/A             |  |
| Ethernet            |            | 1 Pc                               | ort                    | N/A              |  |
| Function Key        |            | N/A 10                             |                        | 15               |  |

| Model                                                                            | HMC08 Standard Type     | HMC07 Handheld<br>Type                                                      | HMC07 Light Type                                                           |  |  |
|----------------------------------------------------------------------------------|-------------------------|-----------------------------------------------------------------------------|----------------------------------------------------------------------------|--|--|
| Emergency Stop<br>Switch                                                         | N/A                     | A contact (NO): 1<br>B contact (NC): 1<br>Rated voltage: 30 V <sub>DC</sub> | B contact (NC): 2<br>Rated voltage: 24<br>V <sub>DC</sub>                  |  |  |
| Limit Switch N/A                                                                 |                         | A contact: 1<br>Rated voltage: 30 V <sub>DC</sub>                           | Only for internal<br>register, no output<br>signal                         |  |  |
| MPG                                                                              | N/A <sup>(Note 1)</sup> | N/A                                                                         | Resolution: 50 (P/R)<br>Only for internal<br>register, no output<br>signal |  |  |
| Weight                                                                           | Approx. 1314g           | Approx. 1500g                                                               | 750g (wire excluded)                                                       |  |  |
| <b>Note:</b> 1) HMC08 Standard Type can connect external MPG via expansion slot. |                         |                                                                             |                                                                            |  |  |

#### > HMC08 Standard Type

Using HMC08 Standard Type, users can connect ASDA series servo drives via DMCNet, and seclect the I/O module in accordance with the communication needs (High-speed RS-422 I/O module or DMCNet remote I/O module). In addition, users can use DOP eServe on PC to access the production records through Ethernet. HMC08 also can be connected to external MPG via expansion slot. Please refer to the figure below for the actual application:

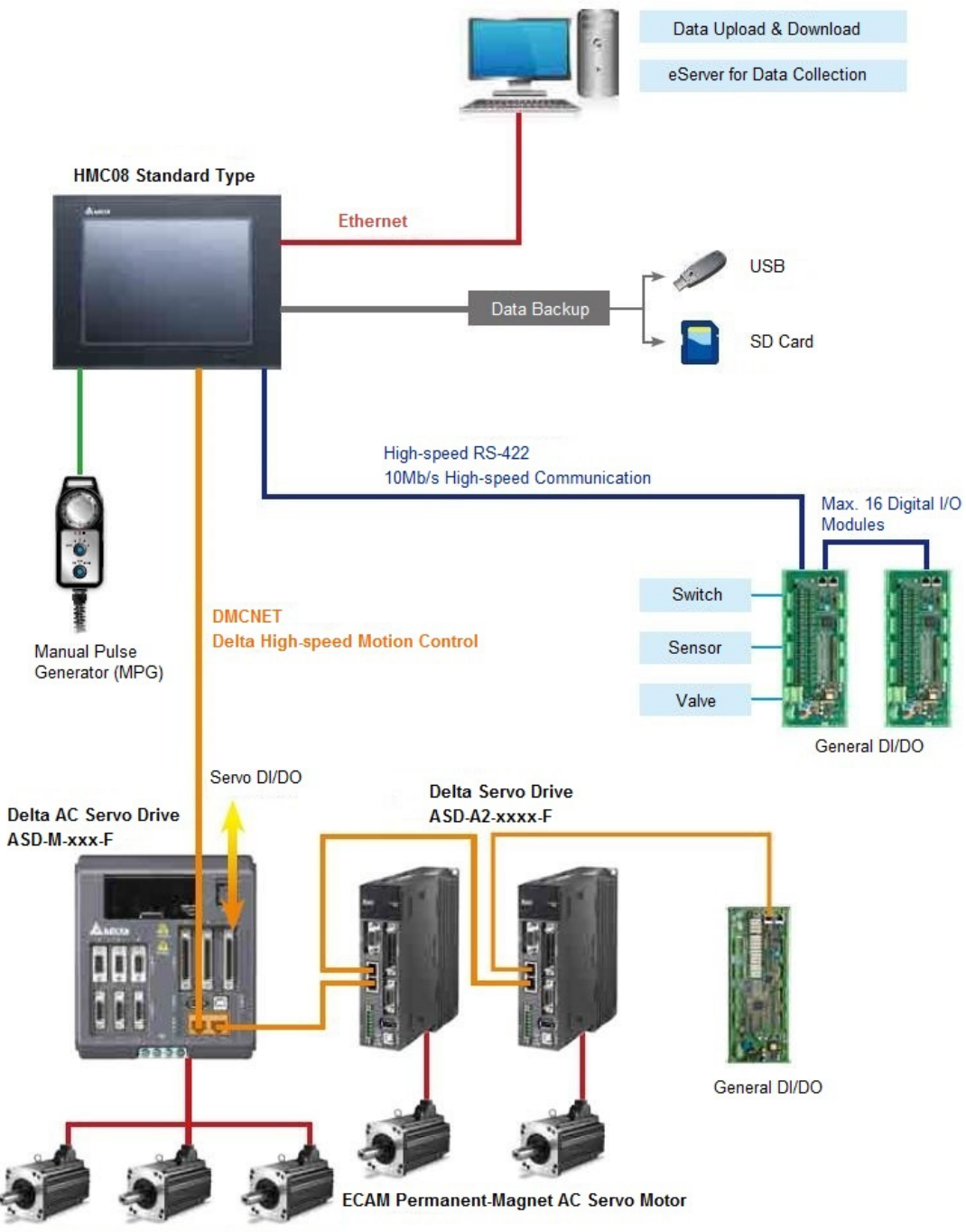

ECAM Permanent-Magnet AC Servo Motor

#### > HMC07 Handheld Type

Using HMC07 Handheld Type, users can connect ASDA series servo drives via DMCNet, and seclect the I/O module in accordance with the communication needs (High-speed RS-422 I/O module or DMCNet remote I/O module). In addition, users can use DOP eServe on PC to access the production records through Ethernet. In addition, HMC07 Handheld Type offers physical emergency stop switch and limit switch, and provides 10 function keys. Please refer to the figure below for the actual application:

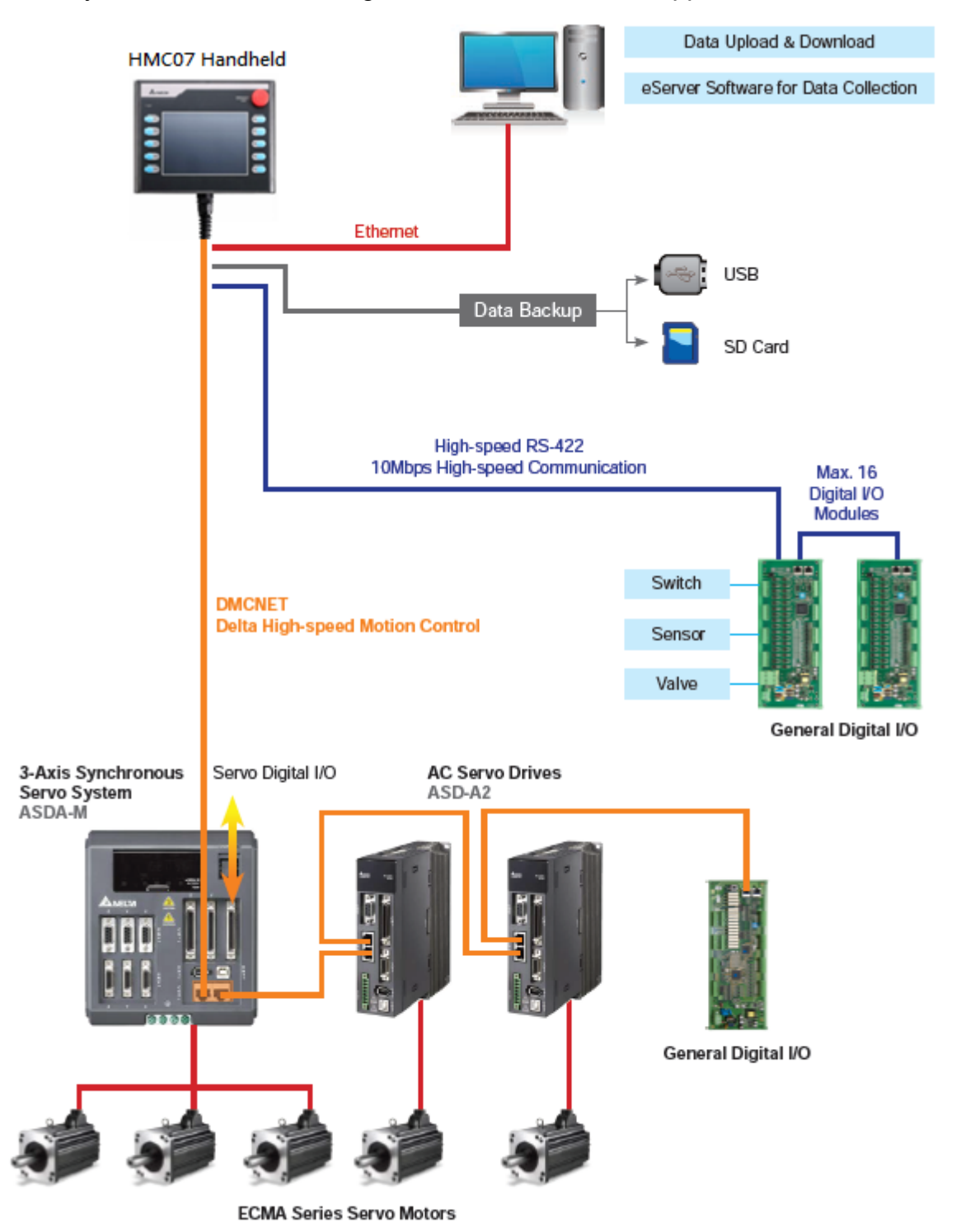

#### HMC07 Light Type

Using HMC07 Light Type, users can connect ASDA series servo drives via DMCNet, and select DMCNet remote I/O module. HMC07 Light Type offers physical emergency stop switch, limit switch and MPG operation. It also provides 15 function keys. Please refer to the figure below for the actual application:

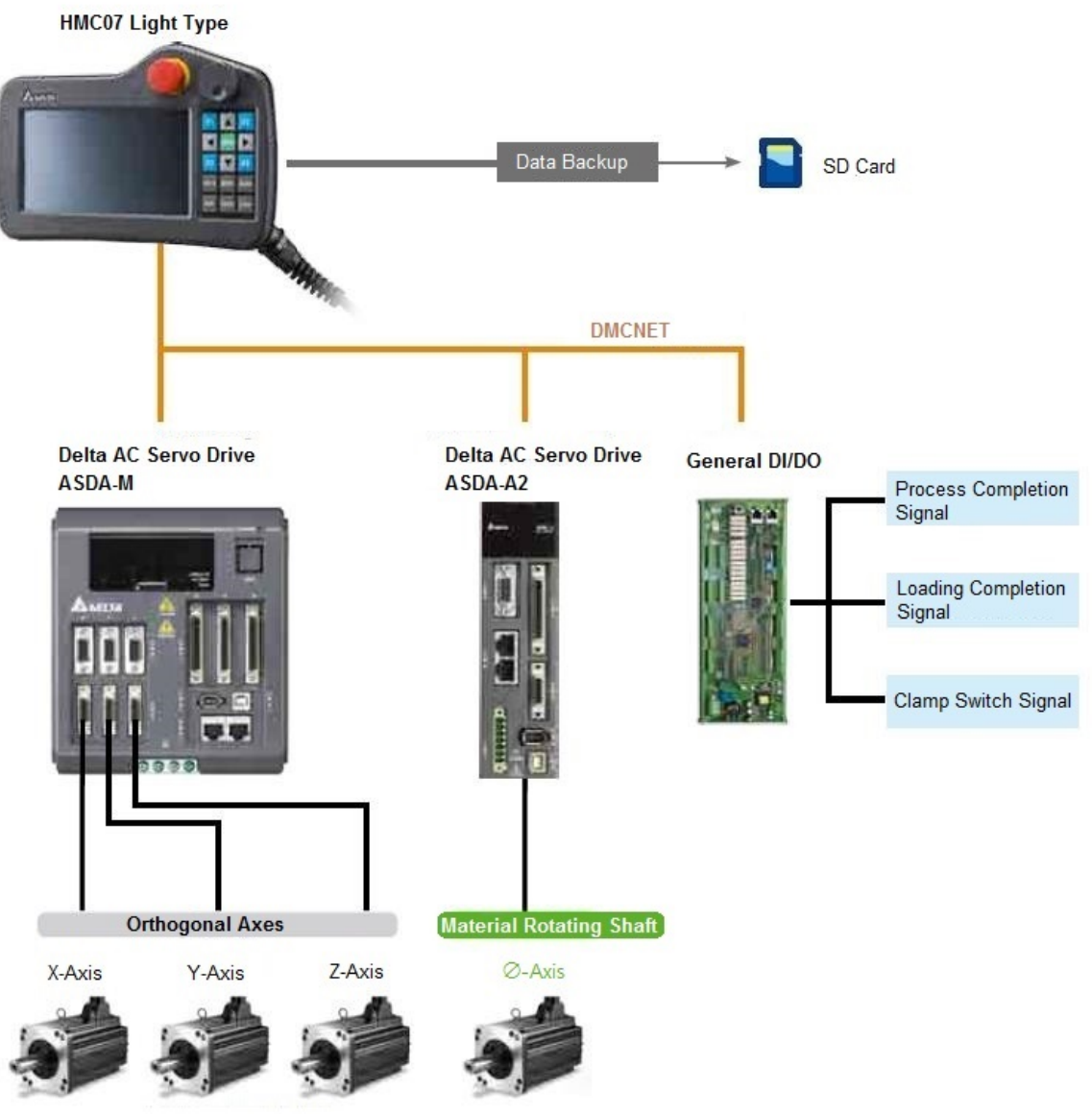

ECAM Permanent-Magnet AC Servo Motor

# Chapter 2 Introduction of Controller

## 2.1 Controllers Framework

The processing theorem of ladder used by HMC controller is time-division multiplexing which is different from the traditional PLC ladder diagram.

The traditional PLC only has one processor and can only execute one single ladder program. The theorem of PLC is that PLC reads the status of input device first at the beginning of every cycle and executes the command step by step sequentially. Then, it sends the computing result to the output device at the end of each cycle. Go round and begin again, starting from the cycle of [Read input status]  $\rightarrow$  [Computing]  $\rightarrow$  [Change output status]. However, a single ladder program will encounter difficulties, like a more complicated control and computing in development and maintenance.

HMC controller adopts TDM (Time Division Multiplexing) framework, which can execute from a single Cyclic Task to four Cyclic Tasks simultaneously at most. It provides users a great flexibility on program development. When HMC executes four Cyclic Tasks at the same time, it can be regarded as four small individual PLC for programming, which is a great benefit to the complicated program development. Each Cyclic Task of HMC has its own scanning time. Through the software setting, users can determine the time proportion of each Cyclic Task being executed by processor and to adjust the scanning time of each task. It can allocate more time to the vital one so as to shorten its scanning cycle.

HMC controller also adopts the concept of calling subroutine. It programs the function as subroutine, which will be called when needed for simplifying program development. HMC controller also provides Motion Program for the demand of motion control. This is for offering users different control method.

HMC controller's program includes Initial Task, Cyclic Task, Timer Task, Sub Program and Motion Program. Detailed description of each type will be shown in later part.

### 2.2 Ladder Program

#### 2.2.1 Initial Task

A whole project can only exist one initial task. After activating HMC, it will be firstly executed once only. The initial setting of the system can be programmed in initial task. Since DMCNet communication has not been fully established when initial task is being executed, if applying reading/writing servo parameters, such as WSVP and RSVP command, and the W address that corresponded to servo parameters will be invalid.

#### 2.2.2 Cyclic Task

A project will exist at least one cyclic task (Four is at most). HMC simultaneously executes these cyclic tasks by TDM. Through the setting of each task's usage, HMC can determine the computing time of cyclic task executed by processor. See the following diagram as the example. If two cyclic tasks, A and B are in a project, both have the same ladder program and require 8 ms of each scan, the usage is set as 80% and 20%, respectively. Assume the total scanning time of each cycle is 10 ms, the processor allocates 8 ms to execute cyclic task A and 2 ms to B, the pattern of executing cyclic tasks is as the following diagram. In the cycle, cyclic task A will be allocated 8 ms for execution, which could accomplish a complete scan. However, cyclic task B is only allocated 2 ms, which only can execute one fourth ladder program in each cycle. Thus, cyclic task B can execute an entire program after four scanning cycles while cyclic task, users can setup different usage, such as allocate more usage to a more important or timely needed cyclic task. So that it can reduce its scanning time.

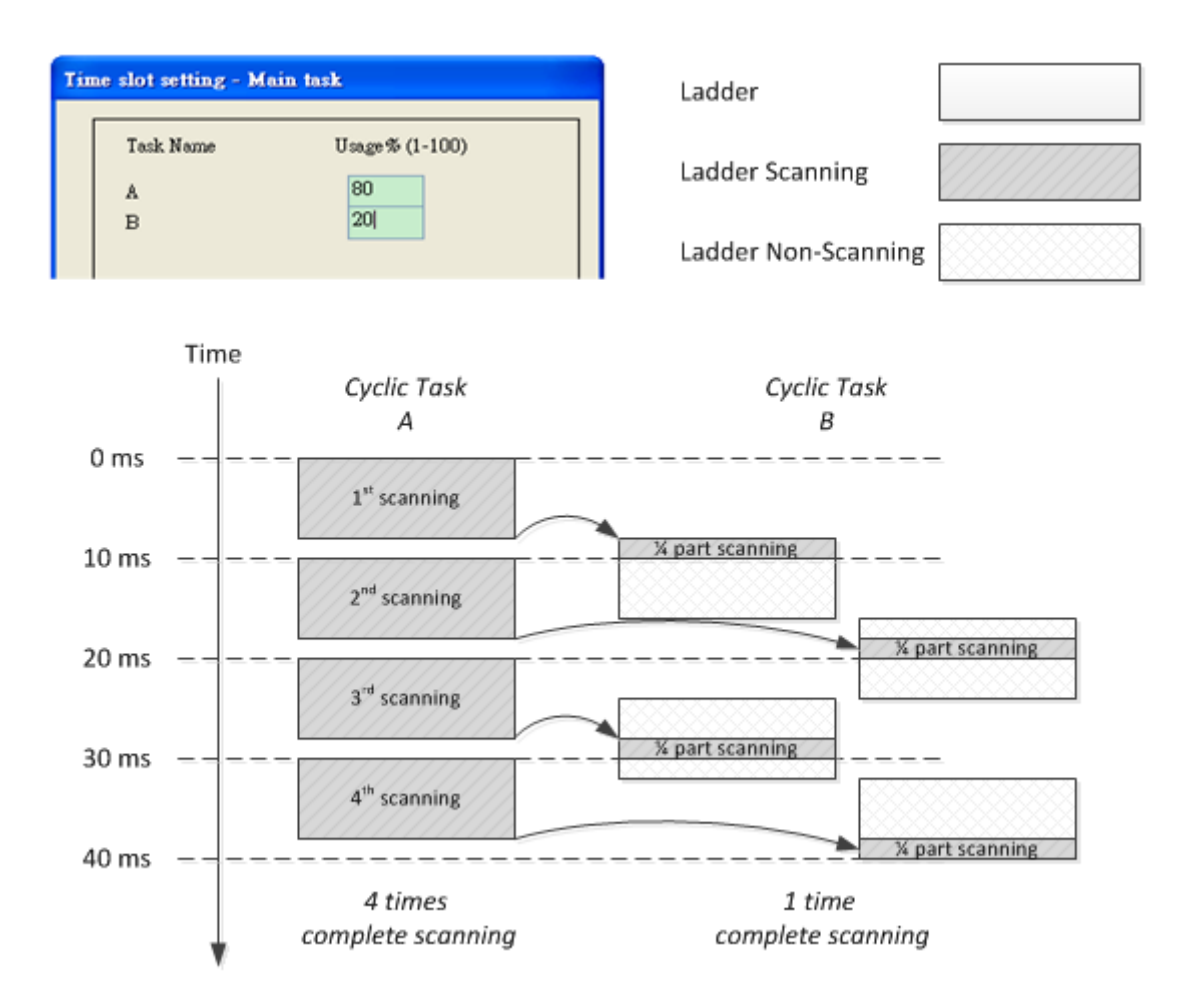

In next example, the arrangement of usage rate will bring different influence to the scanning time of cyclic task. See the following figure below. There are two cyclic tasks, A and B, in a project, both have the same ladder program and require 2 ms to complete the process. We also arrange 80% of usage rate to A and 20% to B. Assuming that the scanning time per cycle is 10 ms, 8 ms will be allocated to A while 2 ms will be B. Please refer to the following figure for executing two cyclic tasks. In the first cycle, cyclic task A has 8 ms to scan. Since cyclic task A only takes 2 ms to complete the scanning, cyclic task B will start scanning right away. Cyclic task B is allocated to 2 ms and complete its mission in the first cycle. In this case, the scanning time of cyclic task A is identical to cyclic task B.

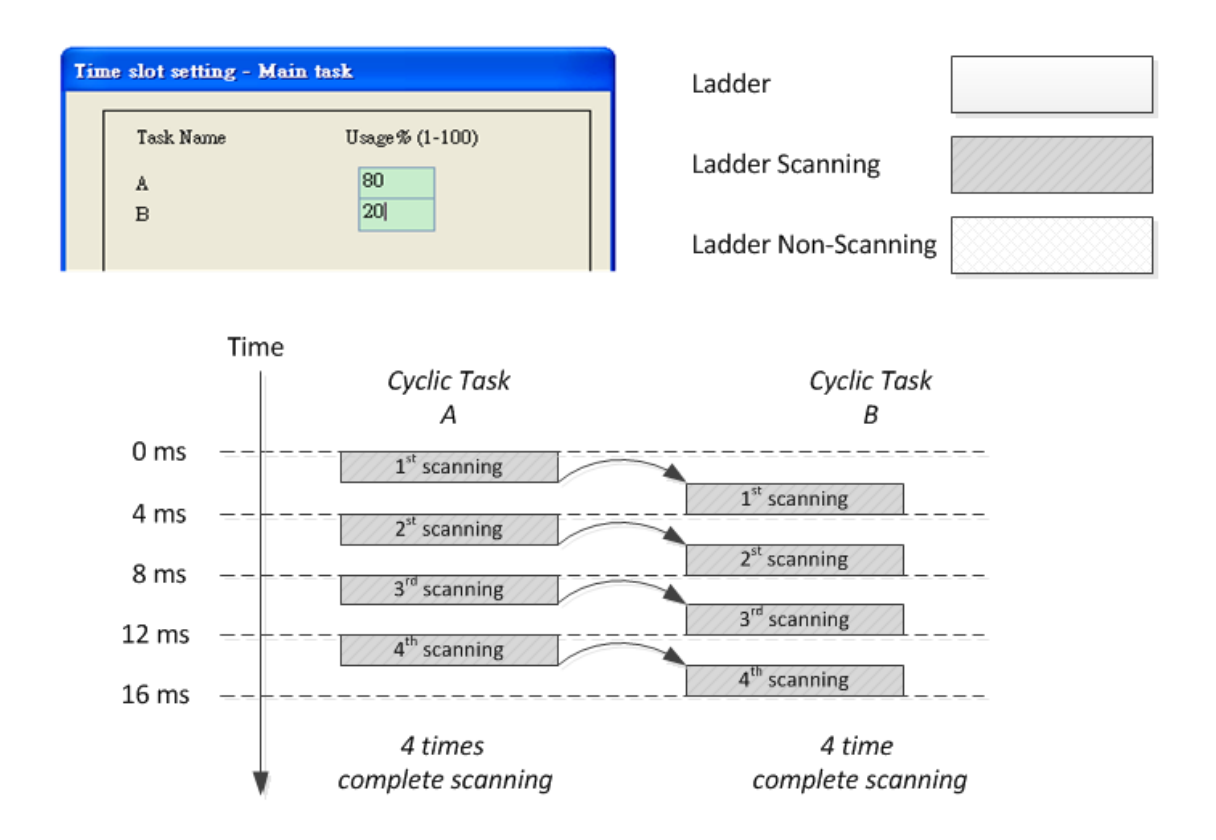

The ladder program of general controller updates the external input signal, On/Off status into the memory zone of input signal device. Save the computing result into the memory zone of each device during program execution. When END command is executed, send the On/Off status of memory zone to output device so as to change the external output. Since HMC controller can execute more than one cyclic task at the same time, it will read the external input signal at the beginning of every cyclic task. When any cyclic task executes END command, the On/Off status of computing result will be outputted to the external output device.

#### 2.2.3 Timer Task

In a whole project, executing 8 timer task is at most. Each timer task can setup its [Time Interval](Unit: ms). It has the highest priority of execution for ensuring the task can be executed in time. Since HMC can execute more than one timer tasks, a single task cannot be executed too long. Otherwise it is unable to execute other tasks timely. Setup [Switching time](Default: 50 us) in the system, so that timer tasks can be switched for execution simultaneously.

See the following diagram as the example. If a project has two timer tasks, T1 and T2, set [Switching time] to 100 us and both set [Time Interval] to 100 ms. Since T1 is a bigger ladder program, the complete scanning time of T1 is longer than 100 us; While T2 is the smaller task, it takes less than 100 us for a scanning. As the following diagram, T1 is executed every 100 ms, but it could not complete scanning within 100 us. When the scanning runs for 100 us, it will stop the execution of T1 and the processor will switch to T2. The scanning time of T2 will not exceed 100 us, after the scanning is completed, the controller will switch back to T1 until the execution of T1 is completed.

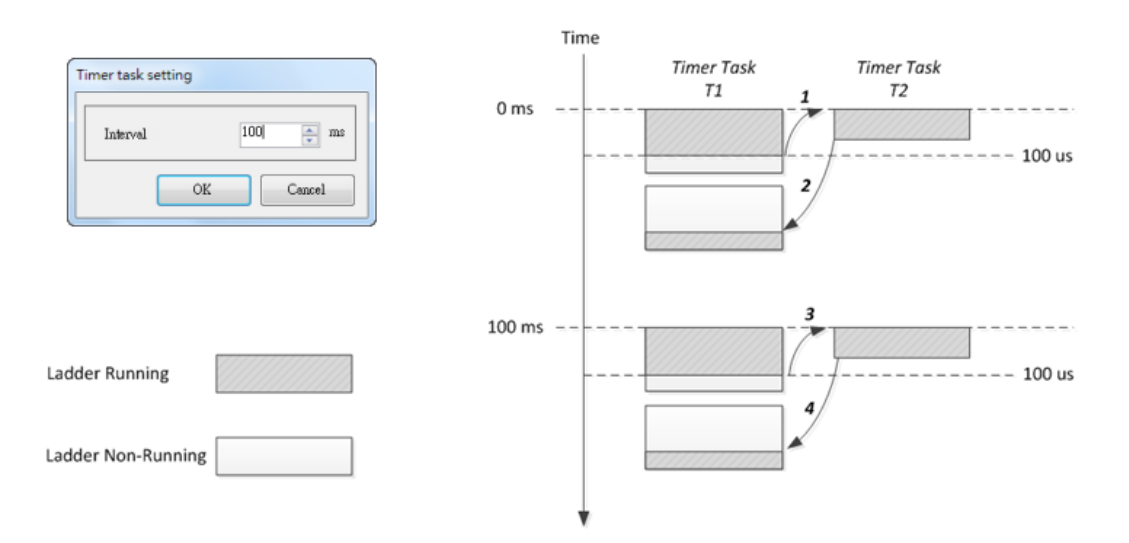

Please bear in mind when using this task. Timer task has the highest priority of execution in all types of tasks. If timer tasks are executed too frequently, it will influence the scanning of cyclic task. Even the cyclic task might be unable to operate.

#### 2.2.4 Sub Program

256 sub programs can be used in a project at most. Different function can be classified to different sub programs. And all types of tasks can repeatedly call the sub programs in order to accomplish program modularization which is good for maintenance as well as enhance the readability.

Command, [CALL] plus the sub program name can trigger the sub program. Then, the processor will execute the called sub program. When executing the command, [SRET], it means to end the sub program and return to the position where the sub program is called and continue the execution.

See the following diagram as the example. Call sub program, Sub1 by the command of [CALL Sub1] in cyclic task A. And Sub1 will be executed. Then, call Sub2 by the command of [CALL Sub2]. It will switch to execute Sub2. When [SRET] command is executed in Sub2, Sub2 is completed. It will return to the position where [CALL Sub2] is called in Sub1 and continue its execution. Similarly, if it encounters [SRET] command when executing Sub1, it means Sub1 is completed and will return to cyclic task A, continue the execution of [CALL Sub1] command until it goes to END command which means the scanning of cyclic task is finished.

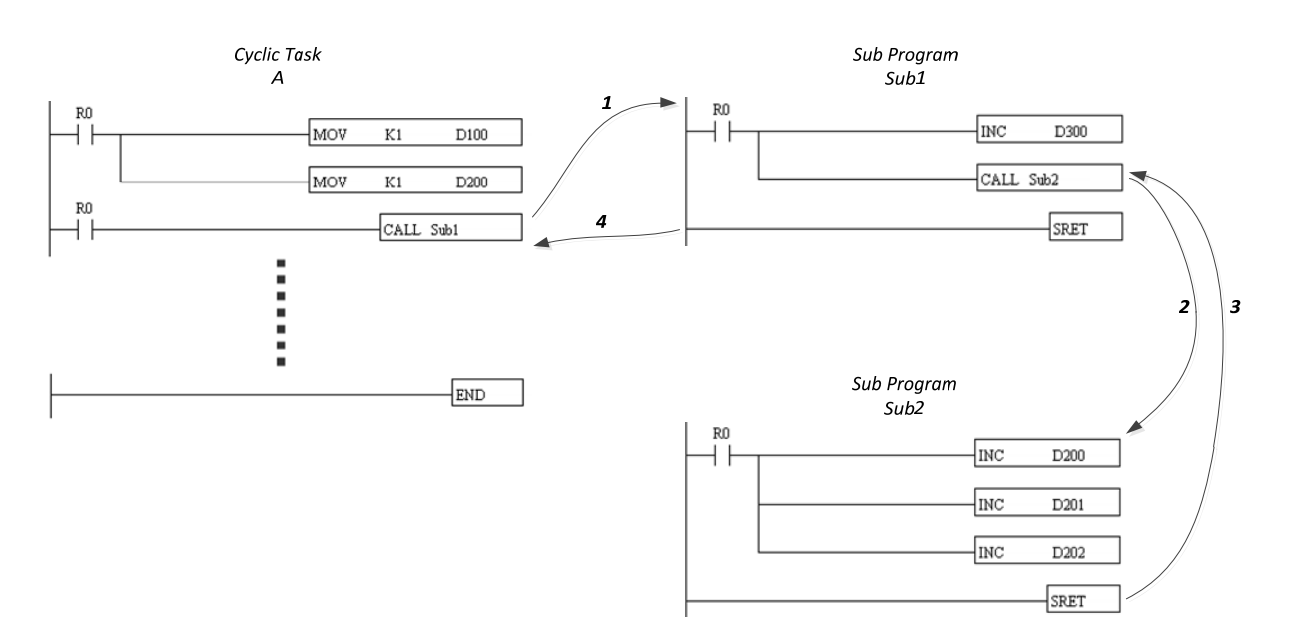

Since sub program is allowed to call sub program, 8 layers of called sub program is at most. If exceeding the limit, status of [Grammar error](R18) will be On and the display of [Code of Grammar error](W18) will show 6.

#### 2.2.5 Motion Program

256 motion programs can be used in a project at most. Its feature is similar to sub program, but the original program will continue to operate after using motion programs. The called motion program will be activated and executed with the original one. Motion program is mainly used in motion control. This is for maintaining the original execution of main control when the cyclic task triggers the motion command and will not influence the original procedure.

The [LAUNCH] command plus the name of motion program can activate the motion program. When [SRET] command is executed during operation, it means the motion program is completed. One motion program can be executed for one time. If more than one motion program is called, they will be executed one by one in order. Please note that once the motion program is launched, it will only execute one scanning.

See the following diagram as the example. Call Motion1 by [LAUNCH Motion1] when executing cyclic task A, cyclic task A will not be interrupted when triggering [LAUNCH Motion1] command. It will be executed continuously. If no motion program is executed at the moment, Motion1 will be executed until [SRET] command appears, which means the motion program is completed.

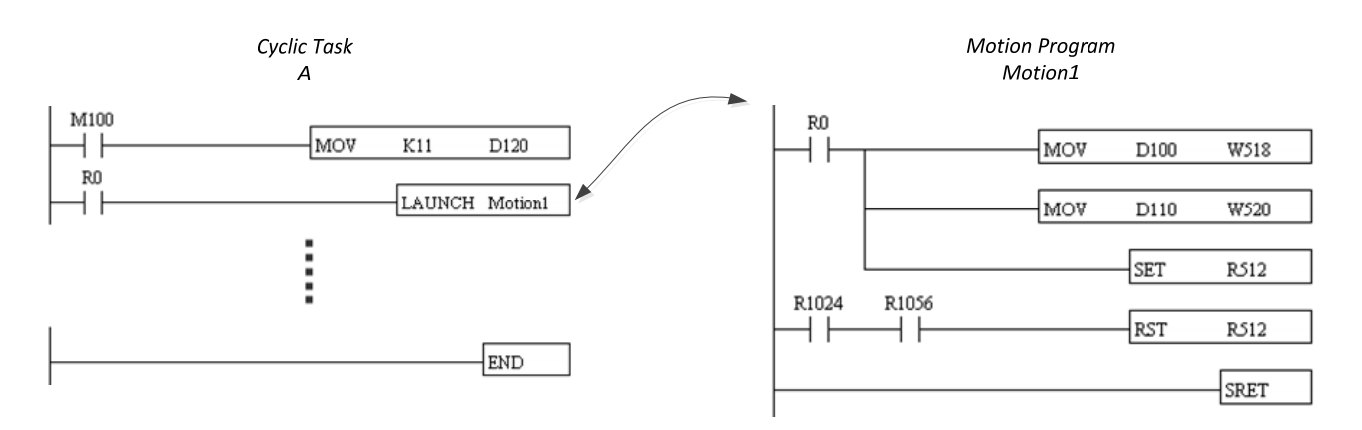

Please pay attention that, motion program cannot call another motion program. 256 motion programs which are waiting to be executed by HMC are at most. If exceeding the limit, status of [Grammar error](R18) will be On and the display of [Code of grammar error](W18) will show 12.

## 2.3 Devices

Range and number of devices available in HMC controller

| Туре     | Device |                            | Item    |             | Range                   |           | Contents          |
|----------|--------|----------------------------|---------|-------------|-------------------------|-----------|-------------------|
|          | Х      | Input relay                |         | 0 ~ 511     | Total 512<br>points     |           |                   |
|          | Y      | Output relay               |         | 0~511       | Total 512<br>points     |           |                   |
|          | DX     | DMCNet input relay         |         | 1.0 ~ 12.63 | Total 768<br>points     |           |                   |
|          | DY     | DMCNet output relay        |         | 1.0 ~ 12.63 | Total 768<br>points     |           |                   |
|          |        |                            | G       | eneral      | 0 ~ 511<br>1024 ~       |           |                   |
| Relay    |        | Auviliany                  |         |             | 512 ~ 1023              | Total     |                   |
| (Bit)    | М      | relav                      |         |             | (* <sup>1</sup> Use W10 | 8192      |                   |
|          |        | Telay                      | Latched | and W11 to  | points                  |           |                   |
|          |        |                            |         | adjust the  |                         |           |                   |
|          |        |                            |         |             | range.)                 |           |                   |
|          | т      | Timer                      | 1       | 00ms        | 0 ~ 199                 | Total 256 |                   |
|          | •      |                            |         | 10ms        | 200~255                 | points    |                   |
|          | C      | Counter                    |         | 16-bit      | 0 ~ 199                 | Total 256 |                   |
|          | 0      | Counter                    |         | 32-bit      | 200 ~ 255               | points    |                   |
|          |        | Special relay              |         |             | Total                   |           |                   |
|          | R      |                            |         | lay         | 0 ~ 1535                | 1536      |                   |
|          |        |                            |         |             |                         | points    |                   |
|          |        | Timer's                    |         |             |                         | Total 256 |                   |
|          | Т      | current                    |         | 16-bit      | 0 ~ 255                 | points    | 0 ~ 65535         |
|          |        | value                      |         |             |                         | •         |                   |
| Register |        | Counter's                  |         | 16-bit      | 0 ~ 199                 | Total 256 | 0 ~ 65535         |
| (Word)   | С      | current                    | :       | 32-bit      | 200 ~ 255               | points    | -2147,483,648~214 |
|          |        | value                      |         |             |                         |           | 7,483,647         |
|          | _      | D Data 16-<br>register bit | 16-     | General     | 0~2999                  | Total     | -32,768           |
|          | D      |                            | bit     |             | 4000 ~                  | 65536     | ~                 |
|          |        |                            |         |             | 65535                   | points    | 32,767            |

| Туре      | Device | Item             |             | Range    |                         | Contents  |                  |
|-----------|--------|------------------|-------------|----------|-------------------------|-----------|------------------|
|           |        |                  |             |          | 3000~3999               |           |                  |
|           |        |                  |             |          | (* <sup>2</sup> Use W12 |           |                  |
|           |        |                  |             | Latched  | and W13 to              |           |                  |
|           |        |                  |             |          | adjust the              |           |                  |
|           |        |                  |             |          | range.)                 |           |                  |
|           |        | Indirect         |             |          |                         | Total 128 |                  |
|           | V      | reference        |             | 16-bit   | 0 ~ 127                 | noints    | -32,768~32,767   |
|           |        | register         |             |          |                         | points    |                  |
|           |        | Indirect         |             |          |                         | Total 128 | 2117 183 618~211 |
|           | Z      | reference        | 32-bit      |          | 0 ~ 127                 | nointe    | 7 /83 6/7        |
|           |        | register         |             |          |                         | points    | 7,403,047        |
|           |        | Special          |             |          |                         | Total     |                  |
|           | W      | register         |             | 16-bit   | 0 ~ 4095                | 4096      |                  |
|           |        | register         |             |          |                         | points    |                  |
|           |        |                  | analo       | a input  | 10~123                  | Total 48  |                  |
|           | DAI    | DINCINEL         | anaic       | y input  | 1.0 * 12.5              | points    |                  |
|           |        |                  | analo       | a outout | 10~123                  | Total 48  |                  |
|           | DAO    | DIVICINE         | anaio       | gouipui  | 1.0 * 12.5              | points    |                  |
|           | NI     | Loon             | indic       | ator     | 0~7                     | Total 8   |                  |
| Indicator | IN     | Loop             | p indicator |          | 0 ~ 7                   | points    |                  |
| muicator  | Р      | lumn             | p indicator |          | 0 ~ 255                 | Total 256 |                  |
|           | Г      | Jump             |             |          | 0 ~ 255                 | points    |                  |
| Constant  | К      | Decimal constant |             |          |                         |           |                  |
| Floating  |        |                  |             |          |                         |           |                  |
| point     | F      | Floating         | point ı     | number   |                         |           |                  |
| number    |        |                  |             |          |                         |           |                  |

Note 1: W10 can determine the start position while W11 can determine its size.

Note 2: W12 can determine the start position while W13 can determine its size.

#### 2.3.1 Input Relay (X) / Output Relay (Y)

The input/output relay is assigned number by decimal. Input relay X and Output relay Y corresponds to the input point and output point of Remote I/O module respectively. Please refer to the table below:

| Device   |           | Remote I/O |           |   |            |
|----------|-----------|------------|-----------|---|------------|
|          | Station 1 | Station 2  | Station 3 | ~ | Station 16 |
| Input X  | X0 ~ X31  | X32 ~ X63  | X64 ~ X95 | ~ | X480~X511  |
| Output Y | Y0 ~ Y31  | Y32 ~ Y63  | Y64 ~ Y95 | ~ | Y480~Y511  |

Note 1: A Remote I/O module has 32 input points and 32 output points.

Note 2: Remote I/O module can connect up to 16 stations at most.

- Note 3: The station number of Remote I/O module is determined by module number and its physical station number. For example, if HMC is connected for 3 Remote I/O modules, the least physical station number is station 1, the second one is station 2 and the maximum one is station 3.
- Input relay (X)

Connect to the input device and read the input signal. Each A or B contact of input relay can be used without time limit in the program. On/Off of input relay X only can be switched by the On/Off of external input device.

#### • Output relay (Y)

Send On/Off signal and connect to contact Y. Each A or B contact of input relay can be used without time limit in the program.

### 2.3.2 DMCNet Input Relay (DX) / Output Relay (DY)

DMCNet input/output relay is assigned number by decimal. DMCNet input relay DX and DMCNet output relay DY corresponds to input point and output point of DMCNet RM (MN\NT\PT) module or HMC-RIO3232RT5 module respectively. Please refer to the table below:

| Device    | DMC-RMxx(MN\NT\PT), HMC-RIO3232RT5 |                |   |                  |  |
|-----------|------------------------------------|----------------|---|------------------|--|
|           | Station 1                          | Station 2      | ~ | Station 12       |  |
| Input DX  | DX1.0 ~ DX1.63                     | DX2.0 ~ DX2.63 | ~ | DX12.0 ~ DX12.63 |  |
| Output DY | DY1.0 ~ DY1.63                     | DY2.0 ~ DY2.63 | ~ | DY12.0 ~ DY12.63 |  |

• DMCNet input relay (DX)

Connect to the input device of DMCNet RM (MN\NT\PT) module and access the input signal. Each A or B contact of input relay can be used without time limit. On/Off of input relay D only can be switched by the On/Off of external input device.

 DMCNet output relay (DY) Send On/Off signal to set the contact DY of DMC-RM module. Each A or B contact of input relay can be used without time limit in the program.

### 2.3.3 Auxiliary Relay

Auxiliary relay M has output winding, contact A, B which acts as output relay Y, has no use limit in the program. Users can use auxiliary relay M but cannot drive the external devices. According to the characteristics, there are two types.

| Auxiliary relay | General | M0~M511<br>M1024~M4095                                                                    | Total  |
|-----------------|---------|-------------------------------------------------------------------------------------------|--------|
| М               | Latched | M512~M1023, 512 points is for latched zone as default.<br>Adjust the range by W10 and W11 | points |

- Auxiliary relay for general use When HMC power off, the status will be set to Off even when the power is On again.
- Auxiliary relay for latched
   When HMC power off, the status will be remained even when the power is On again.

#### 2.3.4 Timer (T)

Timer is coded by decimal number. Range: T0 ~T255

| Timer T | 100ms for general use | T0~T199, 200 points  | Total 256 painta |
|---------|-----------------------|----------------------|------------------|
|         | 10ms for general use  | T200~T255, 56 points | 10121250 001115  |

Timer uses 10ms or 100ms as the timing unit and counts upward. When [Time's current value = Setting value], the output winding is On. Its setting value is a decimal constant (K), which can use a data register D as its setting value.

Timer's actual setting time = time unit \* setting value

The timer times once after each TMR command execution. When the current value of the timer equals its setting value, its winding coil turns On.

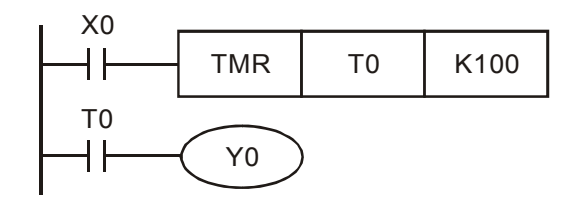

When X0 = On, the current value of the timer T0 counts up in units of 100ms. In case the current value of T0 equals the setting value K100 (10 seconds), the winding coil T0 turns On.

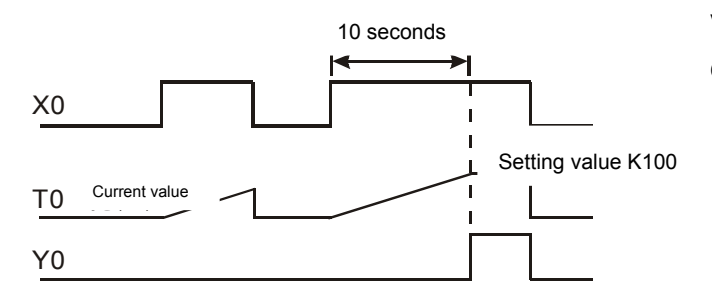

When X0 = Off or power outage, the current value of timer T0 resets to 0 and its winding coil sets to Off.

#### 2.3.5 Counter (C)

| Counter C | 16-bit count up, general purpose | C0~C199, 200 points                    | Total 256 |
|-----------|----------------------------------|----------------------------------------|-----------|
|           | 32-bit count up/down,            | C200~C255,56 points, can be changed to | points    |
|           | general purpose                  | count down with settings R32~ R87      |           |

Counter is coded by decimal numbers. Range: C0 ~C255

Counter's features:

| Item            | 16-bit                                                      | 32-bit                                |  |
|-----------------|-------------------------------------------------------------|---------------------------------------|--|
| Туре            | General purpose                                             | General purpose                       |  |
| Direction       | Count up                                                    | Count up and down                     |  |
| Setting value   | 0 ~ 65,535                                                  | -2,147,483,648 ~ 2,147,483,647        |  |
| Type of setting | Constant K or data register                                 | Constant K or data register D (assign |  |
| value           | D                                                           | both)                                 |  |
| Change of the   | Stop counting when setting                                  | Keep counting when setting value      |  |
| current value   | value reached                                               | reached                               |  |
|                 |                                                             | Contact sets and retains On when      |  |
| Output          | Contact sets and retains On                                 | setting value reached during          |  |
| contacts        | when setting value reached                                  | counting up.                          |  |
| contacts        |                                                             | Contact resets to Off when setting    |  |
|                 |                                                             | value reached during counting down    |  |
| Reset           | The RST command reset current value to 0 and contact to Off |                                       |  |

When the counter's signal changes from Off to On, the counter will increase by 1. When the current value of the counter matches the setup one, the winding coil of the counter will turn on. The setting value is either a decimal constant K or a data register D. K0 and K1 functions in the same way and the output contact set On at the first counting.

16-bit counter C0~C199:

Setting range of 16-bit counter: K0~K65,535

Counter's setting value can be done by constant K directly or by register D indirectly. Example:

| X0    | . Y0                                |                                                                       |                                                                       |                                                      |
|-------|-------------------------------------|-----------------------------------------------------------------------|-----------------------------------------------------------------------|------------------------------------------------------|
| C0    |                                     | RST                                                                   | C0                                                                    |                                                      |
| X1    | X1                                  |                                                                       |                                                                       |                                                      |
| C0 K5 |                                     | CNT                                                                   | C0                                                                    | K5                                                   |
| C0    |                                     | (YO)                                                                  | )                                                                     |                                                      |
| Y0    | I                                   | $\smile$                                                              |                                                                       |                                                      |
|       | X0<br>C0<br>X1<br>C0 K5<br>C0<br>Y0 | $\begin{array}{c} X0 \\ C0 \\ X1 \\ C0 \\ K5 \\ C0 \\ Y0 \end{array}$ | $\begin{array}{c} X0 \\ C0 \\ X1 \\ C0 \\ K5 \\ C0 \\ Y0 \end{array}$ | $\begin{array}{cccccccccccccccccccccccccccccccccccc$ |

When X0 = On, RST command is executed to reset C0 to 0 and output contact to Off. When X1 changes from Off  $\rightarrow$  On, the counter counts up by 1.

When counter C0 matches with the setting value of K5, the C0 contact turns On. The current value of C0 = setting value = K5. Later, C0 does not accept the trigger signal from X1. Its value remains equal to K5.

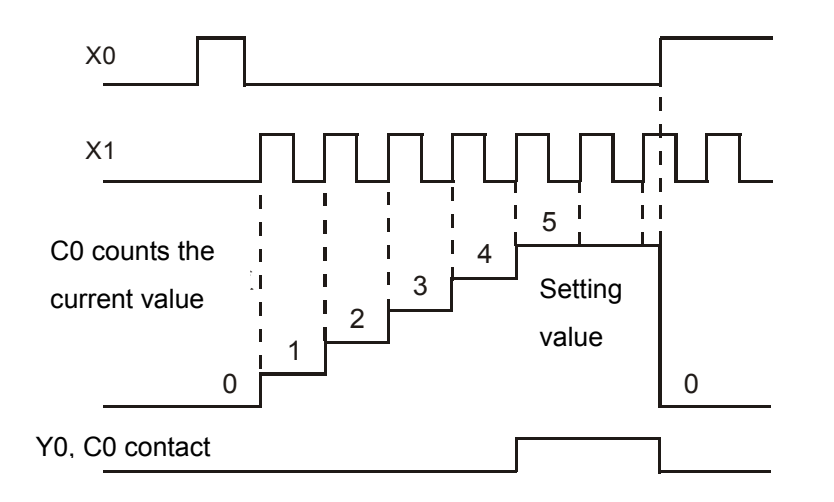

32-bit, general purpose arithmetic operation counter C200~C255: Range of 32-bit, general purpose counter's setting value: K-2,147,483,648 ~ K2,147,483,647

32-bit, general purpose arithmetic operation counters counting up or down can be switched by special relay R32~R87. For example, R32 = Off indicates C200 is for addition and R32 = On for subtraction.

The setting value can be constant K or data register D. The value can be positive or negative. If data register D is used, two consecutive data registers are required for one setup value.

Counter's current value changes from 2,147,483,647 to -2,147,483,648 when counting upward and -2,147,483,648 to 2,147,483,647 when counting downward.

Example:

| LD   | X10  |     |      |          |      |     |  |
|------|------|-----|------|----------|------|-----|--|
| OUT  | R32  |     | X10  | $\frown$ |      |     |  |
| LD   | X11  |     |      | (R32)    |      |     |  |
| RST  | C200 |     |      | RST      | C200 |     |  |
| LD   | X12  |     |      | DCNT     | C200 | K-5 |  |
| DCNT | C200 | K-5 | C200 | YO       |      |     |  |
| LD   | C200 |     | 1    | $\smile$ |      |     |  |
| OUT  | Y0   |     |      |          |      |     |  |

X10 driven R32 determines C200 is either addition (count up) or subtraction (count down).

When X11 changes from Off to On, RST command is executed to reset C200 to 0 and output contact to Off.

When X12 changes from Off to On, the counter value increased by 1 or decreased by 1. When the value of counter C200 changes from K-6 to K-5 (count up), the C200 contact turns On. When the value of counter C200 changes from K-5 to K-6 (count down), the C200 contact turns On.

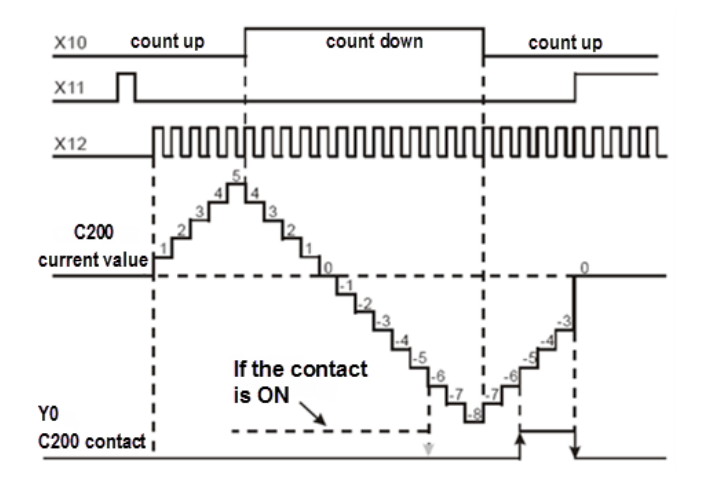

#### 2.3.6 Data Register (D)

The data register is used for keeping 16-bit numeric data in range of -32,768 ~ +32,767. The left most bit is a sign bit. Two 16-bit registers can be combined into one 32-bit register (D+1,D where the smaller ID represents the lower bits, 16-bit), with the left most bit serving as the sign bit. It can store numeric data in range of -2,147,483,648 ~ +2,147,483,647.

| Data register<br>D | Conoral    | D0~D2999                                      | Total          |
|--------------------|------------|-----------------------------------------------|----------------|
|                    | General    | D4000~D65535                                  | 10181<br>65526 |
|                    | L stab s d | D3000~D3999, 1000 points is for latched zone. | points         |
|                    | Latened    | Adjust the range by W12 and W13.              |                |

- General register
   When power Off, its value will be reset to 0.
- Latched register

The value will remain when power Off.

## 2.3.7 Indirect Reference Register (V) / (Z)

Indirect reference register V is the 16-bit register and Z is the 32-bit one. The range is V0  $\sim$  V127 and Z0  $\sim$  Z127, 128 points for each register.

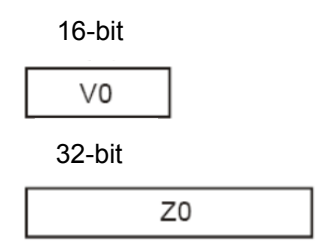

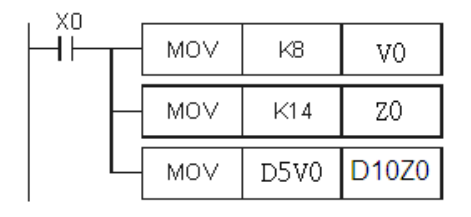

V is the 16-bit data register, which is the same as the general ones. It can be written in or read without limit. If it is used as the general register, it only can be used in the 16-bit command.

Z is the 32-bit data register. If it is used as the general register, it only can be used in the 32-bit command.

When X0 = On, V0 = 8, Z0 = 14, D5V0 = D(5+8) = D13, D10Z0 = D(10+14) = D24, and contents in D13 will be moved to D24.

### 2.3.8 DMCNet Analog Input (DAI) / DMCNet Analog Output (DAO)

DMCNet analog input and output are using decimal numeration. DMCNet analog input (DAI) corresponds to ASD-DMC-RM04AD module, and DMCNet analog output (DAO) corresponds to ASD-DMC-RM04DA module. Each module provides 4 channels, and the corresponding addresses are listed in the table below:

| Device              | ASD-DMC-RM04AD, ASD-DMC-RM04DA |                 |   |                   |  |
|---------------------|--------------------------------|-----------------|---|-------------------|--|
|                     | Station 1                      | Station 2       | ~ | Station 12        |  |
| DMCNet Analog Input | DAI1.0 ~ DA1.3                 | DAI2.0 ~ DAI2.3 | ~ | DAI12.0 ~ DAI12.3 |  |
| (DAI)               |                                |                 |   |                   |  |
| DMCNet Analog       | DAO1.0 ~ DY1.3                 | DAO2.0 ~ DAO2.3 | ~ | DAO12.0 ~ DAO12.3 |  |
| Output (DAO)        |                                |                 |   |                   |  |

DMCNet Analog Input (DAI)
 When connected via DMCNet, analog input signals can be read through ASD-DMC-RM04AD module according to the input range of each channel. The acquired analog signals will be converted to digital signals. The range of the digital conversion is 0 ~ 65535.

When X10 = On, contents of AI CH03 in station 2 will be sent to the register D100.

• DMCNet Analog Output (DAO)

When connected via DMCNet, analog output signals can be read through ASD-DMC-RM04DA module according to the output range of each channel. The acquired analog signals will be converted to digital signals. The range of the digital conversion is  $0 \sim 65535$ .

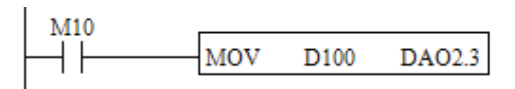

When X10 = On, contents in register D100 will be sent to AO CH02 in station 2.

Note 1: The channel input/output range can be set via Ladder Editor: [Project] > [DAI/DAO setting].

#### 2.3.9 Indicator (N) / Indicator (P)

| Indicator | N | For main control loop | N0~N7, 8 points     | Main control loop' s control point |
|-----------|---|-----------------------|---------------------|------------------------------------|
|           | Р | For CJ command        | P0~P255, 256 points | Position indicator by using CJ     |

#### Indicator N

Work together with MC/MCR command. MC is the main control initial command. When MC command is active, commands between MC and MCR run in a normal manner.

Indicator P

Work together with application command CJ. Example:

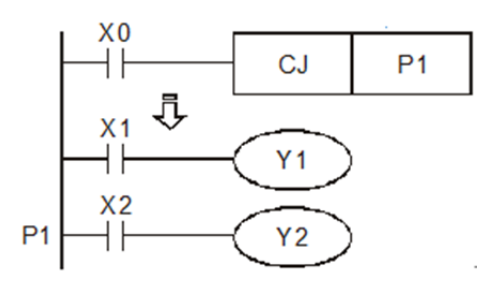

When X0 = On, the program jumps from address 0 to N (the assigned label P1), keeps executing and ignores statements in between. When X0 = Off, the program executes from address 0 downward and ignores command CJ.

### 2.3.10 Special Relay (R) / Special Register (W)

Detailed descriptions are in the chapter of special devices.

| Classification                  | Range        |
|---------------------------------|--------------|
| Special relay in PLC system     | R0 ~ R511    |
| Special register in PLC system  | W0 ~ W511    |
| Special relay in motion mode    | R512 ~ R1535 |
| Special register in motion mode | W512 ~ W4095 |

#### 2.3.11 Constant (K) / Floating Points (F)

Use 2 value types to execute computing. The following details the function of each one. The internal numerical computation adopts binary system, which is shown below:

| Bit            | Bit is the fundamental unit of a binary numeric value. It features only two states: 0 and 1.                               |
|----------------|----------------------------------------------------------------------------------------------------|
| Nibble         | Composed of four consecutive bits (e.g. bit0 ~ bit3) to express decimal numbers                                            |
|                | $0 \sim 15$ or once place, hexadecimal numbers $0 \sim F$ .                                                                |
| Byte           | Composed of two consecutive nibbles (e.g. 8 bits, bit0 ~ bit7) to express two                                              |
|                | places, hexadecimal numbers 00 ~ FF.                                                                                       |
| Word           | Composed of two consecutive bytes (e.g. 16-bit, bit0~bit15) to express four places, hexadecimal numbers 0000~FFFF.         |
| Double<br>Word | Composed of two consecutive words (e.g. 32-bit, bit0~bit31) to express eight places, hexadecimal number 00000000~FFFFFFFF. |

• Constant K

Decimal numbers are usually prefixed with the letter K, such as K100, represents a decimal constant of value 100. Exceptions: Constant K can be combined with bit devices X, Y, M to express data in nibble, byte, word or double word format. Take K2Y10 and K4M100 as the example. Here K1 represents a 4 bits combination; K2~K4 represents a combination of 8, 12 and 16 bits respectively.

• Constant F

Operand in application command, e.g. [FADD F12.3 F0 D0]. (F represents a floating point constant.)

## 2.4 Command List

Followings are the commands provided by HMC controller.

#### **Basic Command**

| Туре            | Code | Symbol  |
|-----------------|------|---------|
| Contact         | LD   |         |
| command         | LDI  | +++     |
|                 | AND  |         |
|                 | ANI  |         |
|                 | OR   |         |
|                 | ORI  |         |
| Combine command | ANB  | -,      |
|                 | ORB  |         |
|                 | MPS  |         |
|                 | MRD  |         |
|                 | MPP  |         |
| Output          | OUT  | —       |
| command         | SET  | -SET D  |
|                 | RST  |         |
|                 | PLS  | -PLS D  |
|                 | PLF  |         |
| Main            | MC   | -MC NO- |
| control         | MCR  | MCR NO  |
| command         |      |         |
| Rising          | LDP  |         |
| and             | LDF  |         |
| falling         | ANDP |         |
| edge            | ANDF |         |
| detection       | ORP  |         |
|                 | ORF  |         |

| Туре       | Code | Symbol     |
|------------|------|------------|
| Timing     | TMR  | -TMR TI K5 |
| Counting   | CNT  | -CNTC1 K5  |
|            | DCNT | DCNT CI K5 |
| Program    | END  | - END-     |
| end        |      |            |
| Timing     | IRET |            |
| program    |      |            |
| end        |      |            |
| Subroutine | SRET |            |
| end        |      |            |
| Invert     | INV  | <u> </u>   |
| phase      |      |            |
| Rising     | NP   | ↑          |
| edge       |      |            |
| Falling    | PN   | ↓          |
| edge       |      |            |
| No         | NOP  |            |
| operation  |      |            |

## **Application Command**

| Tura a     |     | Command code |        | <b>E</b> ursetien                    | OTEDO | Daga |
|------------|-----|--------------|--------|--------------------------------------|-------|------|
| туре       | API | 16-bit       | 32-bit | Function                             | STEPS | Page |
| Data       | 001 | LD 🔆         | DLD※   | Contact type compare                 | 5     |      |
| compare    | 002 | AND 🔆        | DAND 🔆 | Contact type compare                 | 5     |      |
|            | 003 | OR※          | DOR 🔆  | Contact type compare                 | 5     |      |
| Data       | 004 | MOV          | DMOV   | Data move                            | 5     |      |
| transfer   | 005 | BMOV         | -      | All sending                          | 11    |      |
| and        | 006 | CML          | DCML   | Invert sending                       | 5     |      |
| compare    | 007 | BCD          | DNCD   | BIN→BCD convert                      | 5     |      |
|            | 008 | BIN          | DBIN   | BCD→BIN convert                      | 5     |      |
|            | 009 | -            | FCMP   | Floating point compare               | 7     |      |
|            | 050 | FMOV         | DFMOV  | Assign all                           | 11    |      |
| I/O        | 010 | REF          | -      | I/O update                           | 2     |      |
| Rotate and | 011 | ROR          | DROR   | Right rotate                         | 3     |      |
| shift      | 012 | ROL          | DROL   | Left rotate                          | 3     |      |
| Loop       | 013 | CJ           | -      | Conditional jump                     | 2     |      |
| control    | 014 | CALL         | -      | Call subroutines                     | 2     |      |
|            | 015 | LAUNCH       | -      | Activate motion                      | 2     |      |
|            |     |              |        | program                              |       |      |
|            | 016 | FOR          | -      | Nest loops start                     | 3     |      |
|            | 017 | NEXT         | -      | Nest loops end                       | 1     |      |
| Arithmetic | 018 | ADD          | DADD   | BIN addition                         | 7     |      |
| computing  | 019 | SUB          | DSUB   | BIN subtraction                      | 7     |      |
| command    | 020 | MUL          | DMUL   | BIN multiplication                   | 7     |      |
|            | 021 | DIV          | DDIV   | BIN division                         | 7     |      |
|            | 022 | INC          | DINC   | BIN add one                          | 3     |      |
|            | 023 | DEC          | DDEC   | BIN minus one                        | 3     |      |
| Logic      | 024 | WAND         | DWAND  | AND operation                        | 7     |      |
| computing  | 025 | WOR          | DWOR   | OR operation                         | 7     |      |
| command    | 026 | WXOR         | DWXOR  | XOR operation                        | 7     |      |
|            | 027 | NEG          | DNEG   | Two's complement                     | 3     |      |
| Floating   | 028 | -            | FADD   | Floating point number                | 7     |      |
| points     |     |              |        | addition                             |       |      |
| computing  | 029 | -            | FSUB   | Floating point number                | 7     |      |
| and        |     |              |        | subtraction                          |       |      |
| convert    | 030 | -            | FMUL   | Floating point number multiplication | 7     |      |

|            | 031 | -    | FDIV  | Floating point number division       | 7  |  |
|------------|-----|------|-------|--------------------------------------|----|--|
|            | 032 | -    | FINT  | Floating point $\rightarrow$         | 5  |  |
|            | 033 | -    | FDOT  | Integer $\rightarrow$ Floating       | 5  |  |
|            | 004 |      |       | point                                | _  |  |
|            | 034 |      | FRAD  | Degree → Radian                      | 5  |  |
|            | 035 |      | FDEG  | Radian $\rightarrow$ Degree          | 5  |  |
|            | 036 |      | FSIN  | Floating point SIN operation         | 5  |  |
|            | 037 |      | FCOS  | Floating point COS operation         | 5  |  |
|            | 038 |      | FTAN  | Floating point TAN                   | 5  |  |
|            | 039 |      | FASIN | Floating point ASIN                  | 5  |  |
|            | 040 |      | FACOS | Floating point ACOS                  | 5  |  |
|            | 041 |      | FATAN | Floating point ATAN                  | 5  |  |
|            | 042 |      | FSQR  | Floating point square root operation | 5  |  |
| Data       | 043 | ZRST | -     | Zone reset                           | 4  |  |
| processing | 044 | DECO | -     | Decoder                              | 11 |  |
| command    | 045 | ENCO | -     | Encoder                              | 11 |  |
|            | 046 | BON  | DBON  | Bit ON detect                        | 5  |  |
|            | 047 | ALT  | -     | ON/OFF alternation                   | 2  |  |
| Others     | 048 | RSVP | -     | Read parameters from servo drive     | 13 |  |
|            | 049 | WSVP | -     | Write parameters to servo drive      | 13 |  |
|            | 051 | CKFZ |       | Forbidden zone check                 | 5  |  |

## 3.1 List of Special Devices

There are two types of special devices, special relay(R) and special register(W). For controller system and servo motion control, it can be classified as PLC system and motion mode. System's motion control and monitoring function can be realized by special devices of HMC. Please note that the command of block move (e.g. BMOV command) cannot be executed by special devices.

| Туре                            | Range        |
|---------------------------------|--------------|
| PLC special relay               | R0 ~ R511    |
| Special relay in motion mode    | R512 ~ R1535 |
| PLC special register            | W0 ~ W511    |
| Special register in motion mode | W512 ~ W4095 |

# 3.2 PLC Special Relay

This special relay can be used to acquire the system's current status, including the calculating result, error monitoring, the connection of peripheral devices, key trigger and etc.

| Туре                   | No. | Function                      | Description                                                                                      | Attribute | Latched |
|------------------------|-----|-------------------------------|--------------------------------------------------------------------------------------------------|-----------|---------|
|                        | R0  | Normally close<br>contact     | B contact                                                                                        | R         | No      |
|                        | R1  | Normally open<br>contact      | A contact                                                                                        | R         | No      |
|                        | R4  | Error flag                    | On means abnormal; Off means normal                                                              | R/W       | Yes     |
|                        | R7  | Motion control reset          | On means reset, and will be clear automatically                                                  | R/W       | No      |
| Operation flag         | R8  | Zero flag                     | On means the calculation is 0.                                                                   | R         | No      |
| Operation hay          | R9  | Borrow flag                   | On: the computing result is to borrow.                                                           | R         | No      |
|                        | R10 | Carry flag                    | On: the computing result is to carry                                                             | R         | No      |
|                        | R13 | Speed up data exchange        | On means activate; Off means deactivate                                                          | R/W       | No      |
|                        | R14 | Motion control ready          | On means ready; Off means not ready                                                              | R         | No      |
|                        | R15 | Motion control activate       | On means activate; Off means deactivate                                                          | R/W       | No      |
| Flag of error<br>types | R16 | Remote IO error               | On means it is unable to<br>establish connection; Off<br>means the connection is<br>established. | R         | No      |
|                        | R17 | DMCNet<br>communication error | On means it is unable to<br>establish connection; Off<br>means the connection is<br>established. | R         | No      |
|                        | R18 | Grammar error                 | On means grammar error<br>occurs during the<br>operation, which needs<br>to be cleared by users. | R/W       | No      |

| Туре               | No.  | Function                           | Description                                                                                    | Attribute | Latched |
|--------------------|------|------------------------------------|------------------------------------------------------------------------------------------------|-----------|---------|
|                    | R19  | Motion control error               | On means motion control<br>is abnormal; Off means<br>normal.                                   | R         | No      |
|                    | R20  | Command error                      | On means command<br>error occurs during the<br>operation, which should<br>be cleared by users. | R/W       | No      |
|                    | R22  | Servo parameters synchronous error | On means vital servo<br>parameters error occur<br>and should be cleared by<br>users.           | R/W       | No      |
|                    | R32  | Setting of C200 counting mode      | On = count down, Off =<br>count up                                                             | R/W       | Yes     |
| Setting of         | R33  | Setting of C201 counting mode      | On = count down, Off =<br>count up                                                             | R/W       | Yes     |
| 32-bit<br>counting | ~    | ~                                  | ~                                                                                              | ~         | ~       |
| mode               | R86  | Setting of C254 counting mode      | On = count down, Off =<br>count up                                                             | R/W       | Yes     |
|                    | R87  | Setting of C255 counting mode      | On = count down, Off =<br>count up                                                             | R/W       | Yes     |
| Remote IO          | R96  | Connection status of station 0     | On = online, Off = offline                                                                     | R         | No      |
|                    | R97  | Connection status of station 1     | On = online, Off = offline                                                                     | R         | No      |
| connection         | ~    | ~                                  | ~                                                                                              | ~         | ~       |
| status             | R126 | Connection status of station 30    | On = online, Off = offline                                                                     | R         | No      |
|                    | R127 | Connection status of station 31    | On = online, Off = offline                                                                     | R         | No      |
| PLC special        | R139 | EMS button status                  | On = press, Off = release                                                                      | R         | No      |
| flag               | R140 | Limit switch status                | On = press, Off = release                                                                      | R         | No      |
| Туре          | No.  | Function                                              | Description                                                      | Attribute | Latched |
|---------------|------|-------------------------------------------------------|------------------------------------------------------------------|-----------|---------|
|               | R144 | Handwheel controlOn = activate, Off =switchdeactivate |                                                                  | R/W       | No      |
| Logging flag  | R498 | Disable logging                                       | On = disable logging<br>Off = enable logging<br>(default)        | R/W       | No      |
|               | R499 | Enable file output                                    | On = enable file output<br>Off = disable file output             | R/W       | No      |
|               | R500 | Save the record in latch area                         | On = enable latch<br>function<br>Off = disable latch<br>function | R/W       | No      |
| Others R511 P |      | Pause PLC operation                                   | On = Pause PLC<br>operation<br>Off = Resume PLC<br>operation     | R/W       | No      |

- Normally close contact (R0)
  - Definition: The flag is constantly On during operation. It is called normally close contact (B contact / NC).
- Normally open contact (R1)
  - Definition: The flag is constantly Off during operation. It is called normally open contact (A contact / NC).
- Error flag (R4)
  - Definition: One of the error flags is activated, this flag will be On. It should be cleared by users after the alarm is relieved.
  - Related device: [Remote I/O error] (R16), [DMCNet communication error] (R17), [Grammar error](R18), [Motion control error](R19) or [Command error](R20) is activated so that this flag is ON.
- Motion control reset (R7)
  - Definition: Set this flag On to reset system motion control. After it is done, the flag will be Off automatically.
- Zero flag (R8)
  - Definition: After executing operational command, if the result is 0, this flag will be On.

- Borrow flag (R9)
  - Definition: After executing 16-bit operational command, if the result is less than -32,768 or the result of 32-bit operation is less than -2,147,483,648, then this flag is ON.
- Carry flag (R10)
  - Definition: After executing 16-bit operational command, if the result is more than 32,767 or the result of 32-bit operation is more than 2,147,483,647, then this flag is ON.
- Speed up data exchange (R13)
  - Definition: On means the speed up function is done, and the system will arrange more time to deal with the communication between PLC and HMI. Therefore, the display of servo status on HMI will be timelier and the data exchange between PLC and HMI will be more quickly. While turning off this flag, this function will be disabled.
- Motion control ready (R14)
  - Definition: Check if the node connection of DMCNet network is completed. On means the connection is done.
- Motion control activate (R15)
  - Definition: Check if the node underlying connection of DMCNet network is completed. On means the connection is completed. Set it to Off can reset the network.
- REMOTE IO error (R16)
  - Definition: Check if the connection of Remote IO connected to HMC is normal. On means the connection is in error.
  - Related device: The alarm code is shown in [Error Code of Remote IO](W16) when this flag is activated. This flag is off automatically when the connection is back to normal.
- DMCNet communication error (R17)
  - Definition: Check if the connection of DMCNet is normal. On means the connection is in error. This flag is off automatically when the connection is back to normal.
  - Related device: The alarm code is shown in [Error Code of DMCNet](W17) when this flag is activated.

- Grammar error (R18)
  - Definition: This flag is On when grammar error occurs during the command execution. Then, program scan is unable to carry on, jumps from the error occurred command and starts scan from the beginning. Users need to set this flag to off after the alarm is cleared.
  - Related device: The alarm code is shown in [Grammar error code](W18) when this flag is activated.
- Motion control error (R19)
  - Definition: On means the system's motion control is in error. [Motion Control Alarm Code] needs to be activated to clear the error.
- Command error (R20)
  - Definition: This flag is On when command error occurs during the operation.
    Program scan is unable to carry on. It will jump from the wrong command and start to scan from the beginning. Users need to set this flag to off after the alarm is cleared.
  - Related device: The alarm code is shown in [Command error code](W20) when this flag is activated.
- Servo parameters synchronous error (R22)
  - Definition: When DMCNet is connected, HMC will synchronous with servo parameters. When HMC changes values of main parameters, the synchronization will be done as well. However, when synchronization fails, this flag is activated and needs to be cleared manually. Meanwhile, [Servo parameters synchronous error code](W22) will be reset to 0.
  - Related device: The alarm code is shown in [Servo parameters synchronous error code] (W22) when this flag is activated.
- Setting of C200~C255 counting mode flag (R32~R87)
  - Definition: When flag is Off, the counter counts up while On means the counter counts down.
- REMOTE I/O connection status flag (R96~R127)
  - Definition: When flag is On, it means the connection is normal while Off means it is disconnected. R96 is the 1<sup>st</sup> station's connection status and R97 represents the second one and so on.

- EMS button status (R139)
  - Definition: When flag is On, it means the EMS button is pressed. Off means it is released.
- Limit switch status (R140)
  - Definition: When flag is On, it means the limit switch is in enabled status. Off means the switch is disabled.
- Handwheel control swtich (R144)
  - Definition: When flag is On, it means the current motion speed will be controlled by the handwheel. The flag can be activated anytime, before issuing the motion command or when the motion command is being processed. Off means to deactivate the handwheel control function and resume the original motion.
  - Related device: When this function is enabled, the motion speed will determine by [handwheel speed] (W80).
- Disable logging (R498)
  - Definition: When flag is On, it means the logging function is disabled. Off means logging function is enabled. When the function is activated, the system will continuously record the latest 50 servo commands and 50 servo statuses. User can acquire system's status through the function of [Review HMC command history].
- Enable file output (R499)
  - Definition: When flag is On, it means the system will output the record as HMI file (.des) every ten seconds. The record number is up to 20. When the flag is Off, it means this function is disabled.

Through the setting from [System setting]  $\rightarrow$  [File management]  $\rightarrow$  [Copy files], Users can output these records to external device, such as USB or SD card. Then, open these files (.des) to know more about system's status from [Review HMC command history].

- Save the record in latch area (R500)
  - Definition: When flag is On, it means the current 50 servo commands and 50 current servo statuses will be saved in latch area. The system will be resumed after re-power on. Off means this function is disabled.
  - Users can acquire these records through [Device data table]. After exporting files (.dep), [Review HMC command history] can be used as the reference when looking up system's status.

.

- Pause PLC operation (R511)
  - Definition: When this flag is On, the system will pause PLC operation in order to accelerate the accessing process between HMI internal memory and PLC devices. When system completes the accessing process, users need to set this flag to Off to resume PLC's operation.

## 3.3 PLC Special Register

This special register can acquire system's status and the related settings, including the information of version and controller's system, alarm code, peripheral devices and etc.

| Туре                      | No. | Function                                      | Description                                                             | Attribute | Latched |
|---------------------------|-----|-----------------------------------------------|-------------------------------------------------------------------------|-----------|---------|
|                           | W0  | Module number                                 | DW                                                                      | R         | No      |
|                           | W2  | DSP Firmware<br>number                        | DW                                                                      | R         | No      |
|                           | W4  | Program format version                        | DW                                                                      | R         | No      |
|                           | W7  | Program size                                  | Unit: Step                                                              | R         | No      |
|                           | W8  | Address of execution error                    | DW, Unit: Step                                                          | R/W       | No      |
| Information of controller | W10 | The starting address of latched device M      | Default value: 512.<br>The setting value<br>should be 16's<br>multiple. | R/W       | Yes     |
| system                    | W11 | The size of latched device M                  | Default value: 512.<br>The setting value<br>should be 16's<br>multiple. | R/W       | Yes     |
|                           | W12 | The starting address of latched device D      | Default value: 3000                                                     | R/W       | Yes     |
|                           | W13 | The size of latched device D                  | Default value: 1000                                                     | R/W       | Yes     |
|                           | W14 | Servo parameters<br>synchronous error<br>mode | Default value: 0                                                        | R/W       | No      |

| Туре           | No. | Function                               | Description                                                                                                    | Attribute | Latched |
|----------------|-----|----------------------------------------|----------------------------------------------------------------------------------------------------|-----------|---------|
|                | W16 | Remote I/O alarm<br>code               |                                                                                                    | R         | No      |
|                | W17 | DMCNet alarm code                      | R                                                                                                    | No        |         |
| Alarm code     | W18 | Grammar error code                     |                                                                                                    | R         | No      |
|                | W19 | Motion control alarm code              |                                                                                                    | R         | No      |
|                | W20 | Command error code                     |                                                                                                    | R         | No      |
| Remote IO      | W32 | Module version<br>number of station 0  |                                                                                                    | R         | No      |
| module version | ~   | ~                                      | ~                                                                                                    | ~         | No      |
| number         | W63 | Module version<br>number of station 31 |                                                                                                    | R         | No      |
| Information of | W66 | FPGA firmware version                  |                                                                                                    | R         | No      |
|                | W67 | FPGA PCB version                       |                                                                                                    | R         | No      |
|                | W68 | Time stamp                             | DW, Unit: 0.1 ms                                                                                                    | R         | No      |
|                | W72 | Retry times of command issuing         | Default value: 0                                                                                                    | R/W       | Yes     |
|                | W73 | Retry times of servo parameter issuing | Default value: 0                                                                                                    | R/W       | Yes     |
|                | W74 | Handwheel factor                       |                                                                                                    | R/W       | Yes     |
| Others         | W75 | DMCNet Mask                            | Command mask<br>setting of each station<br>in DMCNet. The<br>default value is FFFF.<br>It should be set to<br>FCFF when using<br>special ASDA-M 4-axis<br>synchronizedservo<br>drive. | R/W       | Yes     |

| Туре | No. | Function                              | Description                                        | Attribute | Latched |
|------|-----|---------------------------------------|----------------------------------------------------|-----------|---------|
|      | W76 | Handwheel counting                    | DW, pulse counter of<br>outer type of<br>handwheel | R/W       | No      |
|      | W80 | Handwheel speed                       | DW                                                 | R         | No      |
|      | W82 | Sampling rate of handwheel speed      | Default: 10; Unit: 1 ms;<br>Range: 10 ~ 65535      | R/W       | No      |
|      | W83 | Smoothing constant of handwheel speed | Default: 10; Range: 1 ~<br>100                     | R/W       | No      |

- Module number (W0)
  - Definition: Controller's module number, which is in DW format.
- DSP firmware number (W2)
  - Definition: Controller's DSP firmware number, which is in DW format.
- CWP format version (W4)
  - Definition: Controller's program format version, which is in DW format.
- Program size (W7)

- Definition: Step number in controller's program
- Address of execution error (W8)
  - Definition: When command execution error occurs, the step address of program error will be reported.
  - Related device: It occurs with [Grammar error](R18) or [Command error](R20).
- The starting address of latched device M (W10)
  - Definition: The setting of starting address of latched device M. Its setting value should be 16's multiple.
- The size of latched device M (W11)
  - Definition: The setting of the size of latched device M. Its setting value should be 16's multiple.
- The starting address of latched device D (W12)
  - Definition: The setting of starting address of latched device D.

- The size of latched device D (W13)
  - Definition: The setting of the size of latched device D.
- Servo parameters synchronous error mode (W14)
  - Definition: When servo parameters synchronous error occurs, [Servo parameters synchronous error](R22) will be On. And its address index will be shown in [Servo parameters synchronous error code](W22). Once this error occurs, the action dealing with this error status is according to its setting mode. Refer to the code below:

| Code | Definition                                                                                                    |
|------|----------------------------------------------------------------------------------------------------|
| 00   | No corrective action will be done. The system will only notify the users by flag [Servo parameters synchronous error](R22).                                                                                                    |
| 01   | Before confirming the error (Flag of [Servo parameters synchronous<br>error](R22) has to be manually cleared.), it is not allowed to proceed any<br>operation, including jog and handwheel operation.                                                                                                    |
| 02   | DMCNet communication will be reconnected until servo parameters are<br>successfully synchronized with HMC. Then, [Co-Ld] will be shown on servo<br>panel. Please note that when wrong HMC parameters' range leads to<br>synchronous failure, users cannot change the parameters by screen element<br>or OnLine Monitoring. It has to switch the mode back to 0 or 1 first so as to<br>correct the value. |

- REMOTE I/O error code (W16)
  - Definition: Communication error code of Remote I/O The error code:
  - 01: No Remote I/O device is detected
  - 03: Detect the disconnection of Remote I/O device
  - Related device: Activate with [Remote IO error](R16)
- DMCNet error code (W17)
  - Definition: Communication error code in DMCNet underlying network. The error code:
    - 01: unable to initialize DMCNet hardware
    - 02: unable to activate DMCNet hardware
    - 03: unable to initialize DMCNet connection
    - 04: underlying communication error on DMCNet
    - 05: error occurs when building connection among the devices via DMCNet.

- 07: During communication, disconnection occurs among the devices connected via DMCNet.
- Related device: Activate with [DMCNet communication error](R17).
  When the DMCNet error code is 7, please refer to the **Disconnection Flag** of each axis (R1184 ~R1195).
- Grammar error code (W18)
  - Definition: Grammar error code during operation.
  - The error code:

| Code | Definition                                                                |
|------|---------------------------------------------------------------------------|
| 05   | FOR ~NEXT loop depth exceeds 5                                            |
| 06   | CALL sub program depth exceeds 8                                          |
| 07   | Floating point format is in error                                         |
| 10   | The used device exceeds the range                                         |
| 11   | RSVP, WSVP command execution error                                        |
| 12   | The launched motion programs in queue that wait to be executed exceed 255 |
| 12   | The launched motion programs in queue that wait to be executed exceed 255 |

- Related device: Activate with [Grammar error](R18)
- Motion control error code (W19)
  - Definition: Error occurs while processing motion control
    - The error code:

•

٠

| Code | Definition                                                                      |
|------|---------------------------------------------------------------------------------|
|      | Serious motion control error occurs in the system, such as servo motor crash    |
| 03   | (AL. 30) or motor overspeed (AL. 918).                                          |
|      | When saving the record in latch area is enabled, this error will occur as well. |
| 04   | Error occurs when sending data to the servo                                     |
| 05   | Error occurs when receiving data from the servo                                 |
| 09   | Error occurs when processing motion command                                     |

- Related device: Activate with [Motion control error](R19)
- Command error code (W20)
  - Definition: Command error code during operation.
    - The error code:

| Code | Definition                                                              |
|------|-------------------------------------------------------------------------|
| 01   | The conversion of BCD command exceeds 0~9,999 or the conversion of DBCD |
|      | command exceeds 0~99,999,999.                                           |

| Code | Definition                                       |
|------|--------------------------------------------------|
| 02   | The devisor of DIV, DDI, FDIV command is 0       |
| 03   | No bit is 1 in ENCO command source               |
| 04   | The value exceeds 0~9 in BIN/DBIN command source |
| 10   | The source of FASIN command exceeds -1.0 ~ 1.0   |
| 11   | The source of FACOS command exceeds -1.0 ~ 1.0   |

- Related device: Activate with [Command error](R20)
- Servo parameters synchronous error code (W22)
  - Definition: error code will be shown when servo parameters synchronization failed.
    See the following table for error code:

| Code  | Definition                                                                    |  |  |  |  |  |  |
|-------|-------------------------------------------------------------------------------|--|--|--|--|--|--|
|       | When DMCNet communication is built at initial stage, HMC is failed to read    |  |  |  |  |  |  |
|       | parameters from the servo drive.                                              |  |  |  |  |  |  |
| 1XXXX | XXXX represents the parameter index number that HMC is failed to access.      |  |  |  |  |  |  |
|       | For example, if the parameter that HMC is failed to read is W670, then the    |  |  |  |  |  |  |
|       | code will be 0670.                                                            |  |  |  |  |  |  |
|       | HMC is failed to write the parameter into the servo drive. Parameter write-in |  |  |  |  |  |  |
|       | failure might result from the value exceeding the range.                      |  |  |  |  |  |  |
| 2XXXX | XXXX represents the parameter index number that HMC is failed to write in.    |  |  |  |  |  |  |
|       | For example, if the parameter that HMC is failed to write is W670, then the   |  |  |  |  |  |  |
|       | code will showbe 0670.                                                        |  |  |  |  |  |  |

- Related device: Activate with [Servo parameter synchronization error](R22). When this error flag is cleared, [Servo parameter synchronization error code] will be set to 0 as well.
- REMOTE IO module version (W32~W63)
  - Definition: Remote IO module version of each station
- FPGA firmware version (W66)
  - Definition: FPGA firmware version of HMC
- FPGA PCB version (W67)
  - Definition: FPGA PCB version number of HMC

- Time stamp (W68)
  - Definition: Time stamp of the system. Unit: 0.1ms; in DW format
- Retry times of command issuing (W72)
  - Definition: It is the setting of communication times when HMC issues command to servo. If the default value is 0, the system will issued each command twice to servo. Users could increase the time in order to enhance the communication quality. If the setting value is 3, then the command will be issued five times to servo.
- Retry times of servo parameter issuing (W73)
  - Definition: It is the setting of communication times when HMC writes the special relay with Remote attribute into servo. If the default value is 0, the system will writes into servo twice. User can increase the time in order to make sure the accuracy of writing parameters. If the setting value is 3, then the parameter will be written into servo for 5 times.
- Handwheel factor (W74)
  - Definition: The scaling setting of pulse received by handwheel and transferred to servo drive. Through this, handwheel pulse can be magnified in order to meet the requirement.

For example, 100 pulses can be sent by operating the handwheel for a cycle. If the motor needs 1,280,000 pulses for running a cycle in ASDA-M, the scaling setting should be 12,800 (1,280,000 / 100 = 12,800). Then, if handwheel operates a cycle, the motor will run a cycle.

Related device: Flag is enabled means the axis is controlled by handwheel. It might be axis 1 (R608), axis 2 (R609), ..., or axis 12(R619). It only can enable one axis each time. If more than one axis is enabled, the alarm occurs. Its scaling setting will influence the accumulated counting of [Handwheel counting](W76).

• DMCNet MASK (W75)

Definition: It is the mask setting when controller communicates with DMCNet's each station. With the general servo drive, the value should set to FFFF. However, the special framework should have different setting value, such as ASDA-M which supports 4-axis synchronized servo drive. The value should be set to FCFF to enable the operation.

- Handwheel counting (W76)
  - Definition: It is the accumulated counting value which magnified the pulse number received by handwheel and then transferred to the servo drive.
  - Related device: When the handwheel magnified the received pulse number through [Handwheel factor](W74), [Handwheel factor](W76) will accumulate the magnification value.
- Handwheel speed (W80)
  - Definition: When the handwheel control function is activated, servo motion speed will be controlled by handwheel speed.
  - Related device: After receiving the pulse from handwheel, HMC will magnify the pulse counting via [Handwheel factor] (W74). Then, start sampling according to [Sampling rate of handwheel speed] (W82). Referring to [Smoothing constant of handwheel speed] (W82) and acquire the result of [Handwheel speed] (W80).
- Sampling rate of handwheel speed (W82)
  - Definition: The setting value will determine the pulse counting sampling cycle. The smaller setting value it has, the more sensitive by the handwheel rotating, but sometimes it will occur the zero speed phenomenon
  - Related device: After receiving the pulse from handwheel, HMC will magnify the pulse counting via [Handwheel factor] (W74). Then, start sampling according to [Sampling rate of handwheel speed] (W82). Referring to [Smoothing constant of handwheel speed] (W82) and acquire the result of [Handwheel speed] (W80).
- Smoothing constant of handwheel speed (W83)
  - Definition: The setting value determines the smoothing level when it is controlled by handwheel. Bigger setting value brings smoother motion.
  - Related device: After receiving the pulse from handwheel, HMC will magnify the pulse counting via [Handwheel factor] (W74). Then, start sampling according to [Sampling rate of handwheel speed] (W82). Referring to [Smoothing constant of handwheel speed] (W82) and acquire the result of [Handwheel speed] (W80).

# 3.4 Special Relay in Motion Mode

HMC controls servo for 12 axes at most in DMCNet. The corresponding axis of each axis is as the following:

| Function                    |        |        | Co     | rrespondin | g address |          |          |         |
|-----------------------------|--------|--------|--------|------------|-----------|----------|----------|---------|
| Function                    | Axis 1 | Axis 2 | Axis 3 | Axis 4     | Axis 5    | Axis 6   | ~        | Axis 12 |
| Control by Servo a          | xis    |        |        |            |           |          | •        |         |
| Command start               | R512   | R513   | R514   | R515       | R516      | R517     |          | R523    |
| Quick stop                  | R528   | R529   | R530   | R531       | R532      | R533     |          | R539    |
| Forward Jog                 | R544   | R545   | R546   | R547       | R548      | R549     |          | R555    |
| Reverse Jog                 | R560   | R561   | R562   | R563       | R564      | R565     |          | R571    |
| Servo On                    | R576   | R577   | R578   | R579       | R580      | R581     |          | R587    |
| Fault Reset                 | R592   | R593   | R594   | R595       | R596      | R597     |          | R603    |
| Handwheel<br>activate       | R608   | R609   | R610   | R611       | R612      | R613     |          | R619    |
| Command load                | R624   | R625   | R626   | R627       | R628      | R629     |          | R635    |
| Command cancel              | R640   | R641   | R642   | R643       | R644      | R645     |          | R651    |
| Feed rate execution         | R656   | R657   | R658   | R659       | R660      | R661     |          | R667    |
| Pause                       | R672   | R673   | R674   | R675       | R676      | R677     |          | R683    |
| Servo axis                  | 1      | 1      | 1      | 1          | <u> </u>  | <u> </u> | <u> </u> |         |
| Command error               | R1024  | R1025  | R1026  | R1027      | R1028     | R1029    |          | R1035   |
| Command ready               | R1040  | R1041  | R1042  | R1043      | R1044     | R1045    |          | R1051   |
| Command complete            | R1056  | R1057  | R1058  | R1059      | R1060     | R1061    |          | R1067   |
| Servo ON                    | R1072  | R1073  | R1074  | R1075      | R1076     | R1077    |          | R1083   |
| Servo quick stop<br>release | R1088  | R1089  | R1090  | R1091      | R1092     | R1093    |          | R1099   |
| Servo Fault                 | R1104  | R1105  | R1106  | R1107      | R1108     | R1109    |          | R1115   |
| Servo Warning               | R1120  | R1121  | R1122  | R1123      | R1124     | R1125    |          | R1131   |
| Servo ready                 | R1136  | R1137  | R1138  | R1139      | R1140     | R1141    |          | R1147   |

| Disconnection<br>flag | R1184 | R1185 | R1186 | R1187 | R1188 | R1189 | ~ | R1195 |
|-----------------------|-------|-------|-------|-------|-------|-------|---|-------|
|-----------------------|-------|-------|-------|-------|-------|-------|---|-------|

#### 3.4.1 Relay Control in Motion Mode

The list below is about the relay control in motion mode. These could accomplish the function to activate motion or clear the flag error. Take axis 1 as the example:

| Function            | No.  | Description                                                                                                    | Attribute | Latched |
|---------------------|------|----------------------------------------------------------------------------------------------------|-----------|---------|
| Command start       | R512 | On is starting motion command execution                                                                            | R/W       | No      |
| Quick stop          | R528 | On means servo quick stops while<br>Off means to release quick stop                                                | R/W       | No      |
| Forward Jog         | R544 | On is for activating JOG in forward direction. Off is to release                                                   | R/W       | No      |
| Reverse Jog         | R560 | On is for activating JOG in reverse direction. Off is to release.                                                  | R/W       | No      |
| Servo On            | R576 | On means Servo On while Off<br>means Servo Off                                                                     | R/W       | No      |
| Fault Reset         | R592 | On means to clear the servo error                                                                                  | R/W       | No      |
| Handwheel activate  | R608 | On is to enable handwheel while<br>Off means to disable it.                                                        | R/W       | No      |
| Command preload     | R624 | On is to load in the continuous<br>motion command and starts to<br>execute.                                        | R/W       | No      |
| Command cancel      | R640 | On is for cancelling the continuous motion command.                                                                | R/W       | No      |
| Feed Rate execution | R656 | On means to change the speed<br>during operation. It turns Off after<br>the command is completed<br>automatically. | R/W       | No      |
| Pause               | R672 | On means pause; Off means resume                                                                                   | R/W       | No      |

- Command start (R512)
  - Definition: When the flag is On. HMC starts to write the related parameters into servo and starts to execute the motion command. When HMC controls more than one servo drives, it only needs to issue the command to the very first one. For instance, if HMC controls a 5-axis servo drive, axis 1, 2, 3, 4 and 5, when the drive is executing 5-axis linear synchronized motion, issue the command to axis 1 and trigger the command will do. Trigger [Command start](R512) of axis 1 to On and sets up [Command selection] (Set W513 to 31. If Bit0 is On in W513, it means axis 1 should be activated, Bit1 On represents axis 2 and so on and so forth) to determine the related motion axis.

If desire to execute 3-axis linear synchronized motion of axis 2, 3, and 4. Issue the command to axis 2 will do. Trigger [Command start](R513) of axis 2 to On and set up [Command selection] can be done. (Set W769 to 7. Bit0 On means axis 2 should be activated, Bit1 On represents axis 3 and, Bit3 On represent s the fourth axis).

Apart from linear motion of multi-axis, if desire to execute the arc or helical motion, issuing the command to the first axis of ASDA-M will do.

In the following framework, HMC can only enable [Command start](R512) of axis 1 to execute arc or helical motion of axis 1, 2, and 3. Activate [Command start](R516) of axis 5 to execute arc or helical motion of axis 5, 6, and 7.

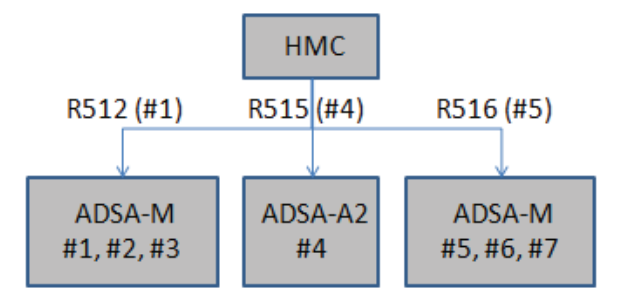

Related device: Flag of [Command complete] will have different status in different motion type. It is suggested to use handshaking method for program procedure control and to accomplish command issuing.

Take axis 1 as the example, in homing, linear and jog motion, before activate the command, users should write in the motion command and its correct corresponding parameters. When the setting of [Command code](W512), [Command selection](W513), [Speed setting](W518), [Target position](W520) is correctly completed, activate [Command start](R512). If the command has been written into the servo, the status of [Command ready](R1040) is On. Then, execute the motion command. When [Command complete](R1056) turns On, it means the motion command is completed.

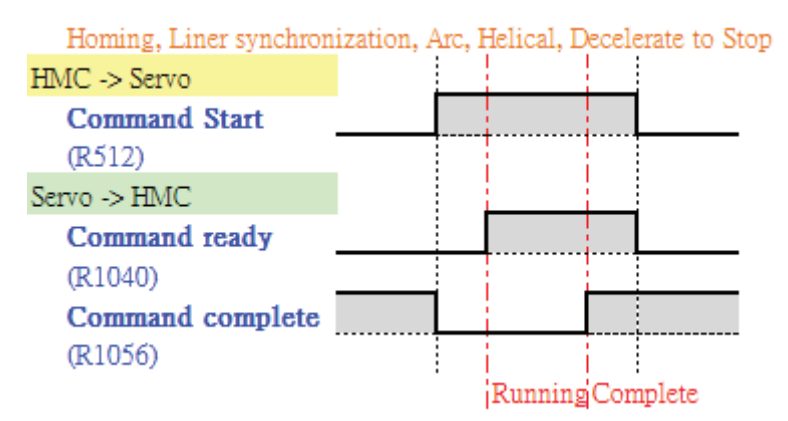

In speed command, when issuing [Command start], [Command ready] is On, which means the command is issued to the servo drive and executed. However, it will not turn On [Command complete] when the servo drive executes the speed command. There is no need to wait flag, [Command complete]. It is suggested to use handshaking method for program procedure control and to accomplish command issuing.

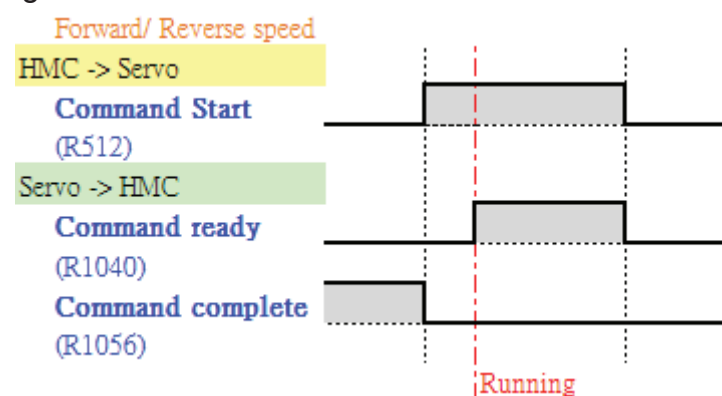

When issuing the command is in error or servo status error, which is unable to accept the command, [Command start](R512) will be failed to trigger motion and [Command error] turns On.

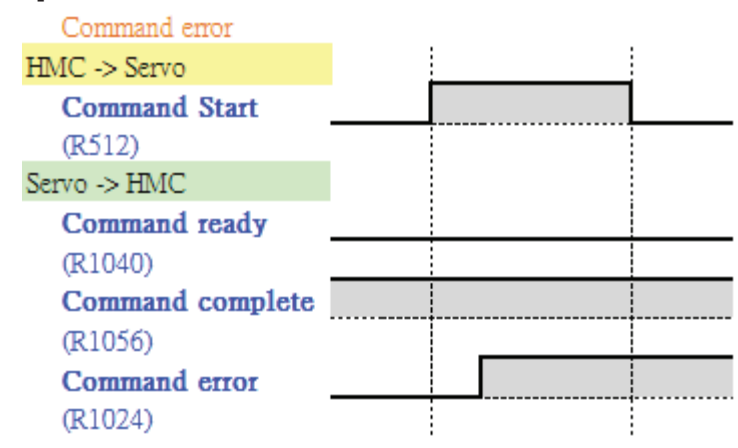

Error: The following situations might result in [Command error] after activating [Command start]. The corresponding error code will display in [Error code] (W576 ...) of each axis.

| Code | Definition                                                              |
|------|-------------------------------------------------------------------------|
| 01   | The speed is set to 0 or becomes 0 after transferring by E-gear ratio.  |
| 02   | Axis of issuing command is in emergency stop status                     |
| 03   | Axis of issuing command is in Servo Off status                          |
| 04   | Command is executing and is unable to receive the new one.              |
| 05   | Trigger the wrong command selection                                     |
| 06   | Command parameter error                                                 |
| 07   | Command code error                                                      |
| 08   | Exceed the largest amount of continuous command when issuing continuous |
|      | command                                                                 |
| 09   | Issue continuous command time out                                       |
| 10   | Command code cannot be used in continuous motion                        |
| 11   | Wrong [Speed command] setting                                           |
| 12   | Pause time of multi-axis synchronous control is too long                |
| 13   | Pause time of multi-axis synchronous control is 0                       |
| 14   | Motion mode switch error                                                |
| 15   | Fail to update servo parameters                                         |
| 16   | Servo parameter synchronization error                                   |
| 17   | Incorrect distance given in the continuous commands                     |

#### • Quick stop (R528)

- Definition: Flag [Quick stop] turns On. If the axis is in operation, it will stop the motion and then, stop urgently.
- Related device: Take axis 1 as the example, when [Quick stop](R528) is activated, if the servo is in operation, it will execute emergency stop according to [Quick Stop deceleration time](W670). Then, status of [Servo quick stop release](R1088) is Off, which means the axis is in the status of Quick stop. When [Quick stop](R528) is Off, status of [Servo quick stop release](R1088) will be On, which means the axis is not in quick stop status.

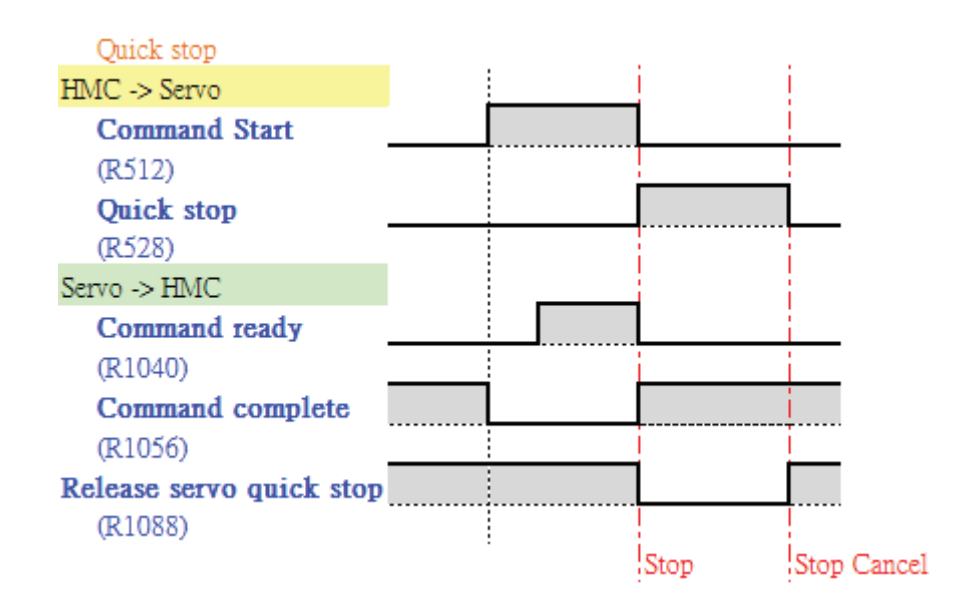

- Forward Jog (R544)
  - Definition: Flag [Forward Jog] is On. This axis is executing Jog in forward direction and will stop when the flag turns Off.
  - Related device: Take axis 1 as the example, when [Forward Jog] (R544) turns On, it will accelerate to the speed of [Jog speed](W678) according to the curve of [Jog acceleration time](W680). Then, it will remain at constant speed in forward direction according to [Jog speed](W678). When [Forward Jog](R544) is Off, the axis will decelerate to stop according to the curve of [Jog deceleration time](W681). In addition, set up [Jog torque limit](W682) can accomplish the torque protection function of Jog.

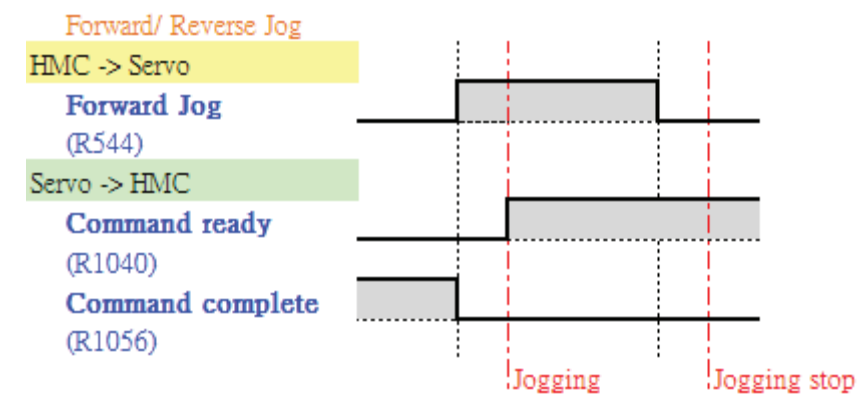

- Error: The following situation might result in no action after enabling the flag.
  - A. Servo is not in Servo On status.
  - B. Jog speed (W678) exceeds the setting of maximum speed limit (W660).
  - C. Servo is in Quick Stop status.
  - D. Handwheel function is activated.
  - E. Jog speed (W678) is set to 0.

- Definition: Flag [Reverse Jog] is On. This axis is executing Jog in reverse direction and will stop when the flag turns Off.
- Related device: Take axis 1 as the example, when [Reverse Jog] (R560) turns On, it will accelerate to the speed of [Jog speed](W678) according to the curve of [Jog acceleration time](W680). Then, it will remain at constant speed in reverse direction according to [Jog speed](W678). When [Reverse Jog](R560) is Off, the axis will decelerate to stop according to the curve of [Jog deceleration time](W681). In addition, set up [Jog torque limit](W682) can accomplish the torque protection function of Jog.

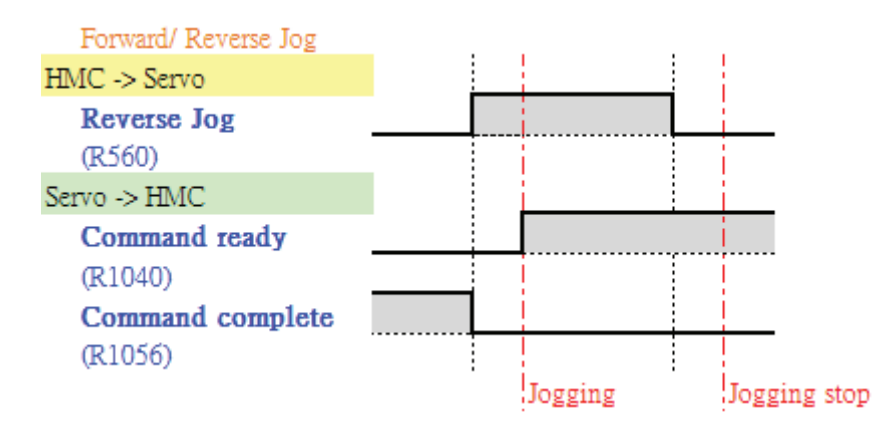

Error: The following situation might result in no action of servo after enabling the flag.

- A. Servo is not in Servo On status.
- B. Jog speed (W678) exceeds the setting of maximum speed limit (W660).
- C. Servo is in Quick Stop status.
- D. Handwheel function is activated.
- E. Jog speed (W678) is set to 0.
- SERVO ON (R576)
  - Definition: Set flag [Servo On] to On. This axis is Servo On. If the flag is set to Off, then it is Servo Off.
  - Related device: Take axis 1 as the example, when flag [Servo On](R576) is On, this axis will be Servo On. Status in [Servo On](R1072) will be On. If flag [Servo On](R576) is Off, then the axis will be Servo Off and display Off status in [Servo On](R1072).
  - Error: The following situation might result in no action of servo after enabling the flag.
    - A. DMCNet connection error. Check if it is DMCNet communication error (R17) or motion control error (R19).

#### • FAULT RESET (R592)

Definition: When servo axis is in error, this flag is On and enables the servo to clear the error. Users have to self turn the flag Off.

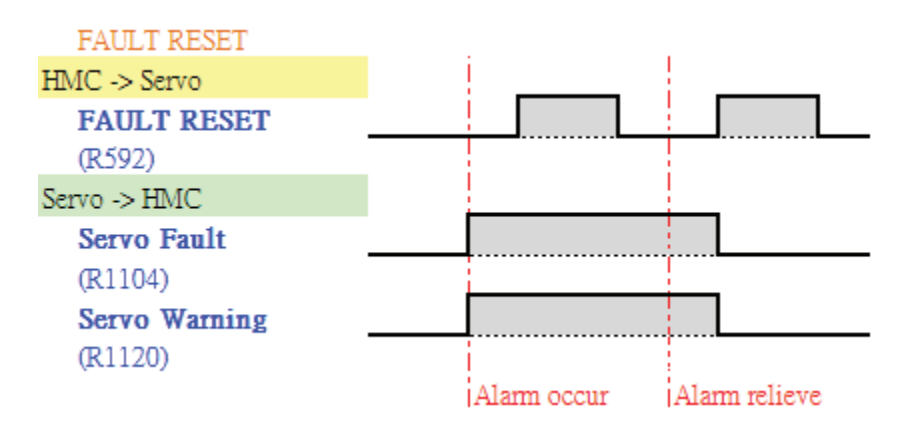

- Handwheel activate (R608)
  - Definition: Turn On the flag to activate the handwheel. Only one axis of handwheel can be activated at a time. Activate multi-axis of handwheel will cause command error.
  - Related device: After enabling handwheel function, the controller will multiply the pulse number which sent by handwheel according to [Handwheel factor](W74), then issue operation command to the servo. Its target position will be limited between [Reverse software limit of handweel] (W690) and [Forward software limit of handweel] (W692).

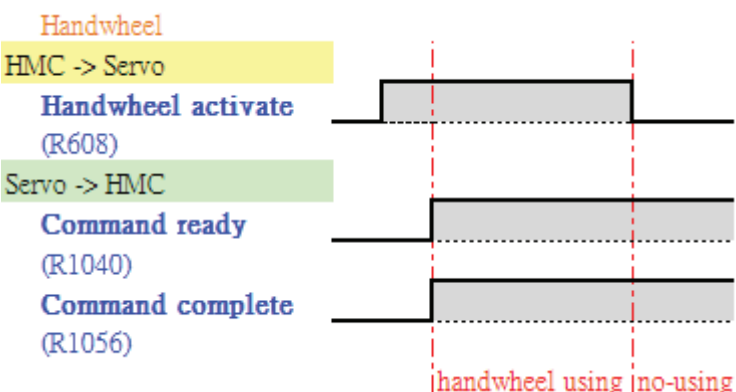

- Error: The following situation might result in no action of servo after enabling the flag.
  - A. Servo is not in Servo On status.
  - B. Handwheel function from other axis had been activated.
- Command load (R624)
  - Definition: [Command load] is the flag for loading in continuous motion commands and execution. It turns On the flag [Command load], and HMC starts to write related parameters into servo (preload command). When the write-in is completed,

HMC starts to execute continuous motion commands. Before the current command has been completed (At least two are executing), other motion command still can be loaded in. These commands will be wrote into the servo continuously and then executed in order so as to accomplish the so-called continuous motion commands.

Multi-axis linear or arc motion can be issued to continuous commands, only by writing into different command code and parameters will do. Also, through the setting of [Overlap], function of PR overlap can be enabled. When two PR are executed overlap, the motion can be completed quickly and smoothly.

The way of issuing each section of continuous motion command is the same as the single one. The difference is that single command should trigger [Command start](R512) and wait until [Command complete](R1056) is done so it can execute the next command. As for continuous command, triggering [Command load](R624) can issue and execute the command. After enabling [Command load], wait till [Command ready](R1040) is On, which means the command had been successfully loaded into the servo. And then, users can issue the next command. When all issued commands are completed, [Command complete](R1056) turns On.

Please note that for continuous command, when the last one is executed, the new command cannot be loaded in.

Related device: Take axis 1 as the example, when issuing continuous commands, please write in commands and parameters first, such as [Command code](W512), [Command selection](W513), [Speed setting](W518), [Target position](W520) and [Parameter start address](W525). Then, trigger [Command load](R624) in order to write parameters into the servo. When the status of [Command ready](R1040) is On, it means the command has been successfully written into the servo. When the second command is loaded in, the system will start to execute the motion. Before the last command has been executed, users can load in new command continuously. These load-in commands will be executed in order. [Command complete](R1056) turns On when all load-in commands are completed. The relevant Handshaking procedure is as the following:

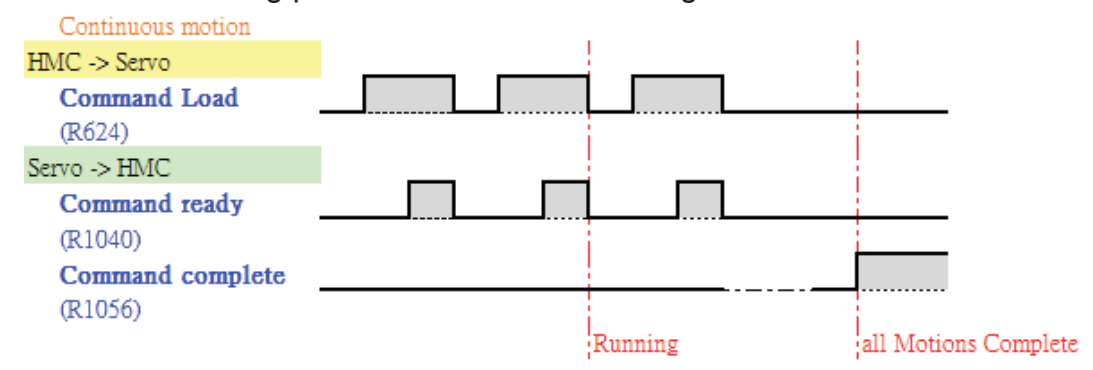

HMC can preload 8 motion commands at most. Through [PR surplus](W594), users could acquire the remained number of commands which has been preloaded into the servo. When the number reached the limit ([PR surplus](W594) equals 8), users will not be able to issue new [Command load]. Flag of [Command ready] will not be On, which means the new motion command will be unable to write into the servo. Some current PR have to be completed, which means [PR surplus](W594) should less than 8 so that the system could trigger new [Command load] and write into the servo.

When the continuous command is being executed, if that is the last one (W594 = 1), then it could not receive new preload command. Users should wait until the current command is completed or stopped. If preload the wrong command, the preload command is failed and will not be wrote into the servo.

| Code | Definition                                                              |
|------|-------------------------------------------------------------------------|
| 01   | The speed is set to 0 or becomes 0 after transferring by E-gear ratio.  |
| 02   | Axis of issuing command is in emergency stop status                     |
| 03   | Axis of issuing command is in Servo Off status                          |
| 04   | Command is executing and is unable to receive the new one.              |
| 05   | Trigger the wrong command selection                                     |
| 06   | Command parameter error                                                 |
| 07   | Command code error                                                      |
| 08   | Exceed the largest amount of continuous command when issuing continuous |
|      | command                                                                 |
| 09   | Issue continuous command time out                                       |
| 10   | Command code cannot be used in continuous motion                        |
| 11   | Wrong [Speed command]setting                                            |
| 12   | Pause time of multi-axis synchronous control is too long                |
| 13   | Pause time of multi-axis synchronous control is 0                       |
| 14   | Motion mode switch error                                                |
| 15   | Fail to update servo parameters                                         |
| 16   | Servo parameter synchronization error                                   |

Error: When command is given incorrectly, Error code will be displayed along with its definition. Please refer to the table below for more details:

| Code | Definition                                          |
|------|-----------------------------------------------------|
| 17   | Incorrect distance given in the continuous commands |

- Command cancel (R640)
  - Definition: When executing continuous commands, after triggering [Command cancel](R640), all preloaded continuous commands will be canceled and stop executing.
  - Related device: Take axis 1 as the example, when executing continuous commands, if [Command cancel]is On, command executing will stop and end the continuous commands. Then, [Command ready](R1040) and [Command complete](R1056) will be On. The relevant handshaking procedure is as the following:

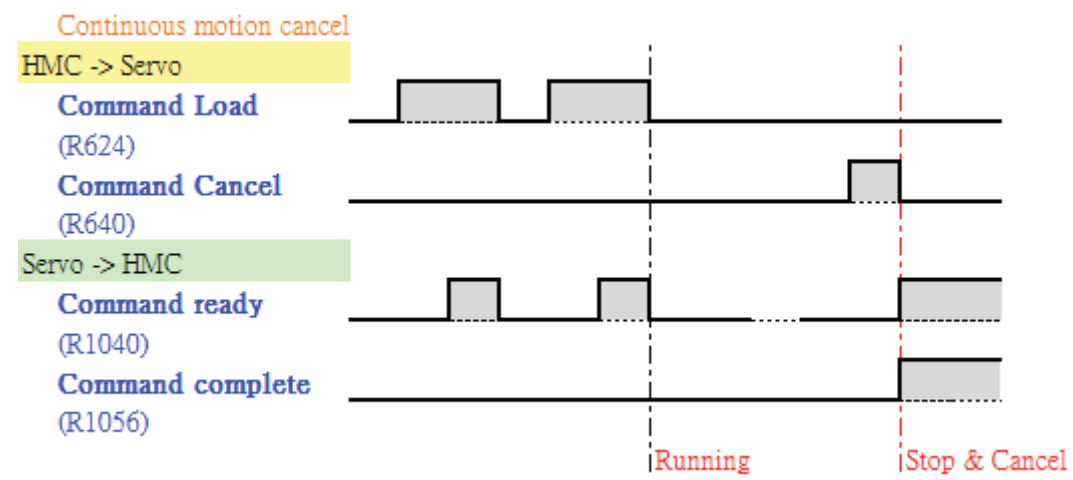

- FEED RATE execution (R656)
  - Definition: During command execution, after triggering [Feed Rate execution], the setting of [Feed Rate speed], [Feed Rate acceleration time] and [Feed Rate deceleration time] will be changed. When the related commands of Feed Rate are executed, this flag will return to Off automatically.

In continuous motions, change the Feed Rate will only change the current motion. Before the current command is completed, it will execute the command according to the original setting speed. That is to say, change the feed rate is only effective to the current motion command.

Related device: Take axis 1 as the example, if [Feed Rate execution](R656) is On, the motion speed will be changed to [Feed Rate speed](W684), the acceleration time will be changed to [Feed Rate acceleration time](W686) and the deceleration time will be [Feed Rate deceleration time](W687). After the change is completed, flag [Feed Rate execution](R656) is Off automatically. Meanwhile, this will not influence the time sequence of command issuing.

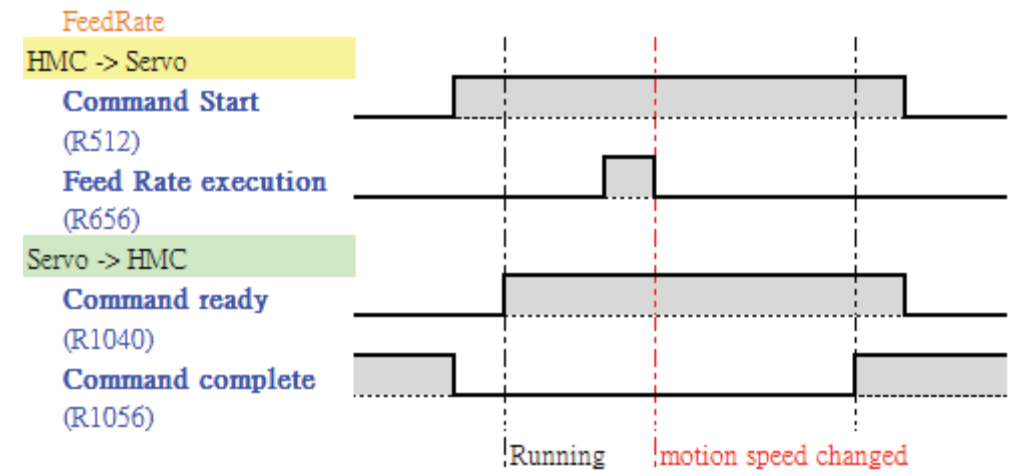

- Pause (R672)
  - Definition: Set [Pause] to On during operation, the current action will stop. Set it to Off when the operation stops so that it will resume the original operation.

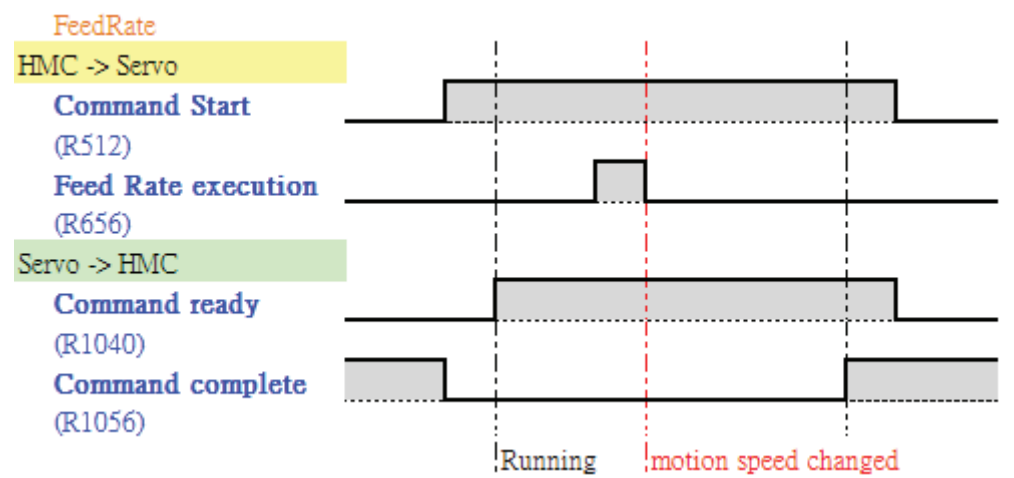

#### 3.4.2 Status Relay in Motion Mode

Status relay in motion mode indicates servo's current alarm and function. The following is described in axis 1.

| Function                    | No.   | Description                                                                                        | Attribute | Latched |
|-----------------------------|-------|----------------------------------------------------------------------------------------------------|-----------|---------|
| Command error               | R1024 | On means it is in error when<br>issuing command. Users should<br>self clear the error.             | R/W       | No      |
| Command ready               | R1040 | On means the command has been issued to the servo.                                                 | R         | No      |
| Command complete            | R1056 | On means the servo has completed the command.                                                      | R         | No      |
| Servo ON                    | R1072 | On means it is in Servo On status.                                                                 | R         | No      |
| Servo quick stop<br>release | R1088 | On means servo quick stop has<br>been released.<br>Off means the servo is in quick<br>stop status. | R         | No      |
| Servo Fault                 | R1104 | On means servo error occurs                                                                        | R         | No      |
| Servo Warning               | R1120 | On means servo alarm warning occurs                                                                | R         | No      |
| Servo ready                 | R1136 | On means the connection<br>between DMCNet and servo drive<br>is established.                       | R         | No      |

- Command error (R1024)
  - Definition: When issuing command to the servo, if parameter or servo status is in error and results in invalid command, this flag is On. As long as the flag is On, users have to set it back to Off. This flag only shows the command error that had ever occurred, if the error is not cleared, it will not influence the next command.
  - Related device: Take axis 1 as the example, when issuing [Command start](R512) or [Command load](R624), if command error occurs, [Command error](R1024) is On. And [Error code](W576) will show the reason of error occurs. The error code is as the followings:

| Code | Definition                                                             |
|------|------------------------------------------------------------------------|
| 01   | The speed is set to 0 or becomes 0 after transferring by E-gear ratio. |
| 02   | Axis of issuing command is in emergency stop status                    |

| Code | Definition                                                                      |
|------|---------------------------------------------------------------------------------|
| 03   | Axis of issuing command is in Servo Off status                                  |
| 04   | Command is executing and is unable to receive the new one.                      |
| 05   | Trigger the wrong command selection                                             |
| 06   | Command parameter error                                                         |
| 07   | Command code error                                                              |
| 08   | Exceed the largest amount of continuous command when issuing continuous command |
| 09   | Issue continuous command time out                                               |
| 10   | Command code cannot be used in continuous motion                                |
| 11   | Wrong [Speed command]setting                                                    |
| 12   | Pause time of multi-axis synchronous control is too long                        |
| 13   | Pause time of multi-axis synchronous control is 0                               |
| 14   | Motion mode switch error                                                        |
| 15   | Fail to update servo parameters                                                 |
| 16   | Servo parameter synchronization error                                           |
| 17   | Incorrect distance given in the continuous commands                             |

- Command ready (R1040)
  - Definition: When issuing command to the servo, controller will write parameters into the corresponding servo drive through DMCNet. After that, flag of [Command ready] is On.
  - If command error occurs, it means the command issuing is failed. Then, flag of [Command ready] will not On. [Command ready]is the vital one to issue the command.
  - Related device: Take axis 1 as the example, when [Command start](R512) is On, [Command ready](R1040)] is Off automatically. When [Command start](R512) is Off, [Command ready](R1040) is Off, too. Please refer to [Command start] in [Control relay in motion mode] for detailed time sequence description.
- Command complete (R1056)
  - Definition: After issuing the command to servo drive, [Command complete] will be Off first. When the command is completed, [Command complete] will be On.

Related device: Take axis 1 as the example, when [Command start](R512) is set to On, [Command complete](R1056) of axis 1 is Off automatically. Please refer to [Command start] in [Control relay in motion mode] for detailed time sequence description.

- Servo ON (R1072)
  - Definition: It represents the servo drive's status. When this flag is On, it means the axis is in Servo On status. When this flag is Off, it means the axis is Servo Off.
  - Related device: Take axis 1 as the example, when [Servo On](R576) is On, it means Servo On is activated. When the status of servo axis 1 becomes Servo On, [Servo ON](R1072) will be On.
- Servo quick stop release (R1088)
  - Definition: See if servo axis is in quick stop status. If this flag is On, it means Quick Stop status has been released and can receive motion command. However, if this flag is Off, it means this axis is still in Quick Stop status and cannot receive motion command.
  - Related device: Take axis 1 as the example, if [Quick stop](R528) is On, it means HMC issues quick stop command to the servo. When servo is in quick stop status, flag of [Servo quick stop release](R1088) is Off.

Set [Quick stop](R528) to Off, means HMC issues quick stop released command to the servo. If it is released successfully, flag of [Servo quick stop release](R1088) is On.

In addition, if [DI Function Planning] of ASDA Servo parameter is set to Emergency stop (EMGS), DI signal will control the servo to be in quick stop status and HMC will lose its control.

• Servo fault (R1104)

- Definition: This flag will be On if an alarm occurs in servo axis. After being cleared, this flag is Off.
- Related device: Take axis 1 as the example, [Servo alarm code](W585) can show the alarm content of servo axis. [Fault Reset](R592) (Set to On) can be used to clear the alarm and reset the servo.
- Servo warning (R1120)
  - Definition: When a warning occurs, this flag is On. When the warning is cleared, then this flag is Off.

- Related device: Take axis 1 as the example, [Servo alarm code](W585) can show the content of servo warning and [Fault Reset](R592) (Set to On) can be used to clear the alarm and reset the servo.
- Servo ready (R1136)
  - Definition: When DMCNet connection between HMC and the servo is completed, the corresponding servo axis will set this flag to On, which means successful connection.
- Disconnection flag (R1184)
  - Definition: When the DMCNet connection has been built between HMC and servo drive, the disconnection flag status indicates the connection status. On indicates connection is in normal status, and Off means abnormal disconnection.
  - Users can rebuild DMCNet connection through the function of Motion control activate (R15).

## 3.5 Special Register in Motion Mode

Latched, readable (R) and writable (W) are included in the attribute of [Special register in motion mode]. When the attribute of [Latched] and [Remote] are both in special register, its parameters' setting value will be written into the servo drive when DMCNet connection between HMC and servo drive is successfully built.

Take [Electronic gear ratio (Numerator/Denominator)]as the example, when HMC successfully connects to servo drive, the setting value of [Electronic gear ratio (Numerator)](W640) and [Electronic gear ratio (Denominator)](W642) will be wrote into P1-44 (GR1) and P1-45 (GR2) of the servo drive. Thus, through the parameter setting, HMC could keep the consistency of the system's parameters.

HMC can control 12 axes of servo axis at most. Its function and corresponding address of DMCNet each axis are as the followings:

| Function                    |        |        | Corr   | responding | g address |        |   |         |  |  |
|-----------------------------|--------|--------|--------|------------|-----------|--------|---|---------|--|--|
|                             | Axis 1 | Axis 2 | Axis 3 | Axis 4     | Axis 5    | Axis 6 | ~ | Axis 12 |  |  |
| Command                     |        |        |        |            |           |        |   |         |  |  |
| Command code                | W512   | W768   | W1024  | W1280      | W1536     | W1792  |   | W3328   |  |  |
| Command selection           | W513   | W769   | W1025  | W1281      | W1537     | W1793  |   | W3329   |  |  |
| Command mode                | W514   | W770   | W1026  | W1282      | W1538     | W1794  |   | W3330   |  |  |
| Delay time                  | W515   | W771   | W1027  | W1283      | W1539     | W1795  |   | W3331   |  |  |
| Acceleration time           | W516   | W772   | W1028  | W1284      | W1540     | W1796  |   | W3332   |  |  |
| Deceleration time           | W517   | W773   | W1029  | W1285      | W1541     | W1797  |   | W3333   |  |  |
| Speed setting (DW)          | W518   | W774   | W1030  | W1286      | W1542     | W1798  |   | W3334   |  |  |
| Target position (DW)        | W520   | W776   | W1032  | W1288      | W1544     | W1800  |   | W3336   |  |  |
| Speed proportion            | W522   | W778   | W1034  | W1290      | W1546     | W1802  |   | W3338   |  |  |
| Parameter start<br>address  | W524   | W780   | W1036  | W1292      | W1548     | W1804  |   | W3340   |  |  |
| Overlap                     | W525   | W781   | W1037  | W1293      | W1549     | W1805  |   | W3341   |  |  |
| Speed option                | W526   | W782   | W1038  | W1294      | W1550     | W1806  |   | W3342   |  |  |
| Range of position completed | W528   | W784   | W1040  | W1296      | W1552     | W1808  | ~ | W3344   |  |  |

| Status                                      |      |      |       |       |       |       |       |
|---------------------------------------------|------|------|-------|-------|-------|-------|-------|
| Error code                                  | W576 | W832 | W1088 | W1344 | W1600 | W1856 | W3392 |
| Current position (DW)                       | W578 | W834 | W1090 | W1346 | W1602 | W1858 | W3394 |
| Average torque (DW)                         | W580 | W836 | W1092 | W1348 | W1604 | W1860 | W3396 |
| Current speed (DW)                          | W582 | W838 | W1094 | W1350 | W1606 | W1862 | W3398 |
| Servo alarm code                            | W585 | W841 | W1097 | W1353 | W1609 | W1865 | W3401 |
| Monitoring item 1(DW)                       | W586 | W842 | W1098 | W1354 | W1610 | W1866 | W3402 |
| Monitoring item 2 (DW)                      | W588 | W844 | W1100 | W1356 | W1612 | W1868 | W3404 |
| Monitoring item 3 (DW)                      | W590 | W846 | W1102 | W1358 | W1614 | W1870 | W3406 |
| Monitoring item 4 (DW)                      | W592 | W848 | W1104 | W1360 | W1616 | W1872 | W3408 |
| Motion surplus                              | W594 | W850 | W1106 | W1362 | W1618 | W1874 | W3410 |
| DMCNet<br>communication A error<br>rate     | W596 | W852 | W1108 | W1364 | W1620 | W1876 | W3412 |
| DMCNet<br>communication B error<br>rate     | W598 | W854 | W1110 | W1366 | W1622 | W1878 | W3414 |
| Rapid monitoring item                       | W600 | W856 | W1112 | W1368 | W1624 | W1880 | W3416 |
| Current speed                               | W602 | W858 | W114  | W1370 | W166  | W1882 | W3418 |
| Motion parameter                            |      |      |       |       |       |       |       |
| Electronic gear ratio<br>(Numerator) (DW)   | W640 | W896 | W1152 | W1408 | W1664 | W1920 | W3456 |
| Electronic gear ratio<br>(Denominator) (DW) | W642 | W898 | W1154 | W1410 | W1666 | W1922 | W3458 |
| Unit display                                | W644 | W900 | W1156 | W1412 | W1668 | W1924 | W3460 |
| Acc. / Dec. curve                           | W645 | W901 | W1157 | W1413 | W1669 | W1925 | W3461 |
| Acceleration time                           | W646 | W902 | W1158 | W1414 | W1670 | W1926 | W3462 |
| Deceleration time                           | W647 | W903 | W1159 | W1415 | W1671 | W1927 | W3463 |
| Homing speed 1(DW)                          | W648 | W904 | W1160 | W1416 | W1672 | W1928 | W3464 |

| Homing speed 2(DW)                          | W650 | W906 | W1162 | W1418 | W1674 | W1930 | W3466 |
|---------------------------------------------|------|------|-------|-------|-------|-------|-------|
| Homing mode                                 | W652 | W908 | W1164 | W1420 | W1676 | W1932 | W3468 |
| Homing acc. /dec. time                      | W653 | W909 | W1165 | W1421 | W1677 | W1933 | W3469 |
| Homing offset value<br>(DW)                 | W654 | W910 | W1166 | W1422 | W1678 | W1934 | W3470 |
| Forward software limit (DW)                 | W656 | W912 | W1168 | W1424 | W1680 | W1936 | W3472 |
| Reverse software limit<br>(DW)              | W658 | W914 | W1170 | W1426 | W1682 | W1938 | W3474 |
| Maximum speed limit<br>(DW)                 | W660 | W916 | W1172 | W1428 | W1684 | W1940 | W3476 |
| Monitoring item index 1                     | W666 | W922 | W1178 | W1434 | W1690 | W1946 | W3482 |
| Monitoring item index 2                     | W667 | W923 | W1179 | W1435 | W1691 | W1947 | W3483 |
| Monitoring item index 3                     | W668 | W924 | W1180 | W1436 | W1692 | W1948 | W3484 |
| Monitoring item index 4                     | W669 | W925 | W1181 | W1437 | W1693 | W1949 | W3485 |
| Quick Stop<br>deceleration time             | W670 | W926 | W1182 | W1438 | W1694 | W1950 | W3486 |
| Deceleration time of stop command           | W671 | W927 | W1183 | W1439 | W1695 | W1951 | W3487 |
| Deceleration time for communication error   | W672 | W928 | W1184 | W1440 | W1696 | W1952 | W3488 |
| Motor overload deceleration time            | W673 | W929 | W1185 | W1441 | W1697 | W1953 | W3489 |
| Deceleration time of reverse software limit | W674 | W930 | W1186 | W1442 | W1698 | W1954 | W3490 |
| Deceleration time of forward software limit | W675 | W931 | W1187 | W1443 | W1699 | W1955 | W3491 |
| Deceleration time of reverse hardware limit | W676 | W932 | W1188 | W1444 | W1700 | W1956 | W3492 |
| Deceleration time of forward hardware limit | W677 | W933 | W1189 | W1445 | W1701 | W1957 | W3493 |

| Jog speed (DW)                                         | W678 | W934 | W1190 | W1446 | W1702 | W1958 | W3494 |
|--------------------------------------------------------|------|------|-------|-------|-------|-------|-------|
| Jog acceleration time                                  | W680 | W936 | W1192 | W1448 | W1704 | W1960 | W3496 |
| Jog deceleration time                                  | W681 | W937 | W1193 | W1449 | W1705 | W1961 | W3497 |
| Jog torque limit                                       | W682 | W938 | W1194 | W1450 | W1706 | W1962 | W3498 |
| Feed Rate speed (DW)                                   | W684 | W940 | W1196 | W1452 | W1708 | W1964 | W3500 |
| Feed Rate acceleration time                            | W686 | W942 | W1198 | W1454 | W1710 | W1966 | W3502 |
| Feed Rate deceleration time                            | W687 | W943 | W1199 | W1455 | W1711 | W1967 | W3503 |
| Rapid monitoring item index                            | W688 | W944 | W1200 | W1456 | W1712 | W1968 | W3504 |
| Maximum speed limit                                    | W689 | W945 | W1201 | W1457 | W1713 | W1969 | W3505 |
| Reverse software limit<br>of handwheel (DW)            | W690 | W946 | W1202 | W1458 | W1714 | W1970 | W3506 |
| Forward software limit of handwheel (DW)               | W692 | W948 | W1204 | W1460 | W1716 | W1972 | W3508 |
| Servo parameter                                        | I    |      | I     | I     | I     | I     |       |
| Auto low-frequency<br>vibration suppression<br>setting | W704 | W960 | W1216 | W1472 | W1728 | W1984 | W3520 |
| Inertia ratio to servo<br>drive                        | W705 | W961 | W1217 | W1473 | W1729 | W1985 | W3521 |
| Proportional gain of position control                  | W706 | W962 | W1218 | W1474 | W1730 | W1986 | W3522 |
| Feed forward gain of position control                  | W707 | W963 | W1219 | W1475 | W1731 | W1987 | W3523 |
| Speed control gain                                     | W708 | W964 | W1220 | W1476 | W1732 | W1988 | W3524 |
| Speed integral compensation                            | W709 | W965 | W1221 | W1477 | W1733 | W1989 | W3525 |
| Low-pass filter of resonance suppression               | W710 | W966 | W1222 | W1478 | W1734 | W1990 | W3526 |

| Anti-interference gain                        | W711 | W967 | W1223 | W1479 | W1735 | W1991 | W3527 |
|-----------------------------------------------|------|------|-------|-------|-------|-------|-------|
| Speed detection filter and jitter suppression | W712 | W968 | W1224 | W1480 | W1736 | W1992 | W3528 |
| Excessive deviation of position control (DW)  | W724 | W980 | W1236 | W1492 | W1748 | W2004 | W3540 |
| E-Cam curve scaling                           | W726 | W982 | W1238 | W1494 | W1750 | W2006 | W3542 |
| E-Cam: Master gear ratio setting P            | W728 | W984 | W1240 | W1496 | W1752 | W2008 | W3544 |
| E-Cam: Activate<br>E-Cam control              | W730 | W986 | W1242 | W1498 | W1754 | W2010 | W3546 |
| E-Cam: Information of disengaging time        | W732 | W988 | W1244 | W1500 | W1756 | W2012 | W3548 |

### 3.5.1 Command Register

Command register in motion mode has the function of issuing the motion command. Take axis 1 as the example for description:

| Function                | No.  | Description                                        | Attribute | Latched | Default<br>value |
|-------------------------|------|----------------------------------------------------|-----------|---------|------------------|
| Command code            | W512 | Motion command type                                | R/W       | No      | 0                |
| Command selection       | W513 | The additional information that command code needs | R/W       | No      | 0                |
| Command mode            | W514 | Mode of position command                           | R/W       | No      | 0                |
| Delay time              | W515 | Delay time when positioning complete. Unit: ms     | R/W       | No      | 0                |
| Acceleration<br>time    | W516 | Acceleration time of servo axis                    | R/W       | No      | 0                |
| Deceleration<br>time    | W517 | Deceleration time of servo axis                    | R/W       | No      | 0                |
| Speed setting<br>(DW)   | W518 | Unit: PUU/s                                        | R/W       | No      | 0                |
| Target position<br>(DW) | W520 | Unit: PUU                                          | R/W       | No      | 0                |

| Speed<br>proportion         | W522 | Percentage of actual motion speed                                                 | R/W | No | 0 |
|-----------------------------|------|-----------------------------------------------------------------------------------|-----|----|---|
| Parameter start<br>address  | W524 | The start address of accessing<br>parameters in D device in<br>continuous PR path | R/W | No | 0 |
| Overlap                     | W525 | PR overlap                                                                        | R/W | No | 0 |
| Speed option                | W526 | Additional information that linear motion needs                                   | R/W | No | 0 |
| Range of position completed | W528 | Unit is PUU.                                                                      | R/W | No | 0 |

- Command code (W512)
  - Definition: According to different demands, different command code will be issued to the servo drive. Followings are the codes that are supported.
    - 0: No action
    - 1: Linear synchronization
    - 4: Forward speed
    - 5: Reverse speed
    - 6: Decelerate to stop
    - 8: Homing
    - 10: Arc: Radius & angle mode
    - 11: Arc: Midpoint & end point mode
    - 12: Arc: Center & end point mode
    - 13: Arc: Radius & end point mode
    - 14: Arc: Center & angle mode
    - 24: 4-axis linear synchronization (Special type of servo drive)
    - 30: Helical
    - 31: Helical W

Related device: When HMC issues command to the servo drive, the command needs to be written into [Command code] of trigger axis. For example, for the 3 axes of ASDA-M, if users desire to execute 3-axis motion, the command needs to be written into [Command code](W512), [Command selection](W513), [Speed setting](W518) and [target position](W520) of axis 1. Then, trigger flag of [Command start](R512) of axis 1 to enable the servo. Please refer to Chapter 5 for further information.

- Command selection (W513)
  - Definition: Different [Command code] has different corresponding setting method of [Command selection], which needs to be written into the trigger axis.

In linear and speed motion, [Command selection] is for enabling the axis, which starts from low bit to high bit in sequence. It will trigger the very first one. For example, when triggering [Command start] (R512) of axis 1, if bit0 of [Command selection](W513) is On, it means axis 1 needs to be activated. If bit1 is On, it means axis 2 needs to be activated and so on. However, when triggering [Command start] (R514) of axis 3, if bit0 of [Command selection] (W1025) is On, it means axis 3 needs to be activated. And if bit1 is On, it means axis 4 needs to be activated.

[Command selection] is the axis selection for arc motion. If the 3-axis of ASDA-M is axis1, axis 2 and axis 3 in sequence, then 0 means the arc motion is executed in axis 1 and 2. 1 means it is executed in axis 2 and 3 and 2 means the motion is executed in axis 1 and 3.

In helical motion, [Command selection] is the axis selection for helical moving. If the 3-axis of ASDA-M is axis 1, axis 2 and axis 3 in sequence, then 0 means arc moving is executed in axis 1 and 2 and axis 3 is for helical height moving. 1 means arc moving is executed in axis 2 and 3 and axis 1 is for helical height moving. 2 means axis 1 and 3 is for arc moving and axis 2 is for helical height moving. Related device: If the motion axis includes axis 1, it needs to trigger [Command start](R512). And parameters it uses will be [Command code] (W512), [Command selection](W513) and the related ones such as speed, position and etc. Please refer to Chapter 5 for further information.

- Command mode (W514)
  - Definition: The command mode used by linear motion supports the followings:
    - 0: Absolute position command. The destination of position command is directly specified as DATA.
    - 1: Relative position command. The destination of position command is the current feedback position plus the specified incremental DATA.
    - 2: Incremental position command. The destination of position command is the previous command destination plus the specified incremental DATA.
- DELAY time (W515)
  - Definition: The setting of Delay time after the single motion reaches the position.
- Acceleration time (W516)
  - Definition: The setting of acceleration time in single motion. If there is no setting, please refer to the system's [Acceleration time](W646).

- Deceleration time (W517)
  - Definition: The setting of deceleration time in single motion. If there is no setting, please refer to the system's [Deceleration time](W647).
- Speed setting (W518)

- Definition: In multi-axial synchronized motion, since the multi-axis has to be activated and ended simultaneously, the actual speed should be adjusted by the speed setting and moving distance of each axis. The default setting is based on the speed of the longest traveling distance. The speed of the axes with shorter travel distance will be adjusted by the based speed in order to synchronize multi-axis.
- Fault: Take axis 1 as the example, if the speed is set to 0, error will occur and [Command error](R1024) will be On. If the speed setting exceeds the setting value of [Max. speed limit] (W660), the system will operate at the speed of [Max. speed limit]. In multi-axis synchronized motion, if one of the axes exceeds the speed of [Max. speed limit], that axis will operate at [Max. speed limit]. Thus, the speed of multi-axis synchronized motion will be limited by [Max. speed limit] of each axis and reduce its speed.
- Target position (W520)
  - · Definition: Setting of command arrival position
  - Related device: The target position will be influenced by [Command mode](W514).
    The target position will be different because of the absolute, relative or incremental mode.
- Speed proportion (W522)
  - Definition: The actual speed is the result of [Speed setting] multiplies the percentage of [Speed proportion]. If [Speed setting] is 10000 and speed proportion is set to 20, then, the actual speed will be  $10000 \times 20\% = 2000$ . Also, each axis influences the speed of all synchronized axis by the speed of triggering axis.

The setting value is between 1 and 100. When exceeding the range, the setting of speed proportion will be regarded as 100, which operates at the speed of [Speed setting].
- Parameter start address (W524)
  - Definition: When issuing arc and helical commands, the related parameters should be written into the continuous D register. [Parameter start address] is the start address of setting PR. Take axis 1 as the example, if [Parameter start address](W524) is set to 1000, then, when issuing commands, the system will start to capture data from D1000 and send it to servo.

Take axis 1 in Arc: Radius & angle mode (Command code is 10) as the example, if [Parameter start address](W524) is set to 1000, when issuing arc motion command, the system will issue parameters, which start from D1000 to the servo drive. Since the parameter needs 6 continuous bits, the 6 continuous bits should be reserved. For example, if W524 is set to 1000, when planning the program, D1000 ~ D1005 should be reserved. Assume that [Parameter start address] is set to n, when executing arc motion, the definition of D register data is as the followings:

| Definition                    | Parameter address |  |  |
|-------------------------------|-------------------|--|--|
| Radius (DW)                   | Dn                |  |  |
| Start angle (DW; Unit: 0.5°)  | Dn+2              |  |  |
| Motion angle (DW; Unit: 0.5°) | Dn+4              |  |  |

Take axis 1 in Arc: Midpoint & endpoint mode (Command code is 11) as the example, if [Parameter start address](W524) is set to 1000, when issuing motion command, the system will issue parameters, which start from D1000 to the servo drive. Since the parameter needs 8 continuous bits, the 8 continuous bits should be reserved. For example, if W524 is set to 1000, when planning the program, D1000 ~ D1007 should be reserved. Assume that [Parameter start address] is set to n, when executing arc motion, the definition of D register data is as the followings:

| Definition                 | Parameter address |  |  |
|----------------------------|-------------------|--|--|
| Midpoint coordinate 1 (DW) | Dn                |  |  |
| Midpoint coordinate 2 (DW) | Dn+2              |  |  |
| Endpoint coordinate 1 (DW) | Dn+4              |  |  |
| Endpoint coordinate 2 (DW) | Dn+6              |  |  |

Take axis 1 in Arc: Center & endpoint mode (Command code is 12) as the example, if [Parameter start address](W524) is set to 1000, when issuing motion command, the system will issue parameters, which start from D1000 to the servo drive. Since the parameter needs 10 continuous bits, the 10 continuous bits should be reserved. For example, if W524 is set to 1000, when planning the program, D1000 ~ D1009 should be reserved. Assume that [Parameter start

| Definition                      | Parameter address |  |  |
|---------------------------------|-------------------|--|--|
| Circle center coordinate 1 (DW) | Dn                |  |  |
| Circle center coordinate 2 (DW) | Dn+2              |  |  |
| Endpoint coordinate 1 (DW)      | Dn+4              |  |  |
| Endpoint coordinate 2 (DW)      | Dn+6              |  |  |
| Forward & reverse (DW, 0        |                   |  |  |
| forward, 1reverse)              | Dn+8              |  |  |

address] is set to n, when executing arc motion, the definition of D register data is as the followings:

Take axis 1 in Arc: Endpoint & radius mode (Command code is 13) as the example, if [Parameter start address](W524) is set to 1000, when issuing motion command, the system will issue parameters, which start from D1000 to the servo drive. Since the parameter needs 8 continuous bits, the 8 continuous bits should be reserved. For example, if W524 is set to 1000, when planning the program, D1000 ~ D1007 should be reserved. Assume that [Parameter start address] is set to n, when executing arc motion, the definition of D register data is as the followings:

| Definition                 | Parameter address |  |
|----------------------------|-------------------|--|
| Endpoint coordinate 1 (DW) | Dn                |  |
| Endpoint coordinate 2 (DW) | Dn+2              |  |
| Radius (DW)                | Dn+4              |  |
| Forward & reverse (DW, 0   | Dale              |  |
| forward, 1reverse)         | 0+110             |  |

Take axis 1 in Arc: Center & angle mode (Command code is 14) as the example, if [Parameter start address](W524) is set to 1000, when issuing motion command, the system will issue parameters, which start from D1000 to the servo drive. Since the parameter needs 6 continuous bits, the 6 continuous bits should be reserved. For example, if W524 is set to 1000, when planning the program, D1000 ~ D1005 should be reserved. Assume that [Parameter start address] is set to n, when executing arc motion, the definition of D register data is as the followings:

| Definition                      | Parameter address |
|---------------------------------|-------------------|
| Circle center coordinate 1 (DW) | Dn                |
| Circle center coordinate 2 (DW) | Dn+2              |
| Motion angle (DW; Unit: 0.5°)   | Dn+4              |

Take axis 1 in helical command (Command code is 30) as the example, if [Parameter start address](W524) is set to 1000, when issuing helical command, the system will issue parameters, which start from D1000 to the servo drive. Since the parameter needs 8 continuous bits, the 8 continuous bits should be reserved. For example, if W524 is set to 1000, when planning the program, D1000 ~ D1007 should be reserved. Assume that [Parameter start address] is set to n, when executing arc motion, the definition of D register data is as the followings:

| Definition                    | Parameter address |
|-------------------------------|-------------------|
| Radius (DW)                   | Dn                |
| Start angle (DW; Unit: 0.5°)  | Dn+2              |
| Motion angle (DW; Unit: 0.5°) | Dn+4              |
| Height (DW)                   | Dn+6              |

Take axis 1 in helical W command (Command code is 31) as the example, if [Parameter start address](W524) is set to 1000, when issuing helical W command, the system will issue parameters, which start from D1000 to the servo drive. Since the parameter needs 10 continuous bits, the 10 continuous bits should be reserved. For example, if W524 is set to 1000, when planning the program, D1000  $\sim$  D1009 should be reserved. Assume that [Parameter start address] is set to n, when executing arc motion, the definition of D register data is as the followings:

| Definition                      | Parameter address |  |  |
|---------------------------------|-------------------|--|--|
| Circle center coordinate 1 (DW) | Dn                |  |  |
| Circle center coordinate 2 (DW) | Dn+2              |  |  |
| Height of one cycle (DW)        | Dn+4              |  |  |
| Total pitch number (DW)         | Dn+6              |  |  |
| Offset angle (DW; Unit: 0.5°)   | Dn+8              |  |  |

- Related device: Take axis 1 in arc motion as the example, set up arc command in [Command code](W512) and setup axis selection in [Command selection](W513). Then trigger the flag of [Command start](R512) to start the execution. HMC will access arc motion data from D register of [Parameter start address](W524) and then issue parameters to the servo drive.
- OVERLAP (W525)
  - Definition: When executing the continuous motion, [Overlap] is for setting the overlap extent between the current motion and the next one. This setting could help to accomplish the interpolation between two paths. There are two ways for overlap:

1. Overlap for acceleration / deceleration time

It is the overlap percentage of the current PR deceleration time and the next PR acceleration time. Parameter P1-78, [The setting of PR overlap](P1-78) should set to 0, the range of [Overlap] setting value and its definition are as the followings:

| Grade      | 7    | 6   | 5   | 4   | 3   | 2   | 1   | 0   |
|------------|------|-----|-----|-----|-----|-----|-----|-----|
| Percentage | 45%  | 40% | 35% | 30% | 25% | 20% | 10% | 0%  |
| Grade      | F    | E   | D   | С   | В   | А   | 9   | 8   |
| Percentage | 100% | 90% | 80% | 75% | 70% | 65% | 55% | 50% |

# 2. Overlap for PR distance

It is the percentage of the current and next PR distance. Parameter P1-78, [The setting of PR overlap](P1-78) should set to 1, the range of [Overlap] setting value and its definition are as the followings:

| Index 0~F | Description                                                      |
|-----------|------------------------------------------------------------------|
| 0         | 1%                                                               |
| 1         | 2%                                                               |
| 2         | 4%                                                               |
| 3         | 6%                                                               |
| 4         | 8%                                                               |
| 5         | 10%                                                              |
| 6         | 12%                                                              |
| 7         | 14%                                                              |
| 8         | 16%                                                              |
| 9         | 18%                                                              |
| А         | 20%                                                              |
| В         | Refer to P1-79, The setting of the percentage of overlap PR path |
| С         | Refer to P1-80, The setting of the distance of overlap PR path   |
| D         | Reserved                                                         |
| E         | Reserved                                                         |
| F         | Reserved                                                         |

The setting range of parameter P1-79 is  $1 \sim 30$ . The setting unit of parameter P1-80 is PUU and the range is  $100 \sim 2147483647$ .

Related device: When executing continuous motion, take axis 1 as the example, when using [Command load](R624) to load and trigger command, it will issue the command, [Overlap] to the servo drive so as to setup the interpolation between two PR paths.

- Speed option (W526)
  - Definition: Through the setting of [speed option], the speed type of linear motion can be changed. Refer to the followings for its setting.
    - 1. 0: The longest traveling distance
    - 1 ~ 12: Speed of specified axis. The setting value means the multi-axis linear motion should be adjusted according to the speed of specified axis. For example, in three-axis linear motion (including axis 1, 2 and 3), if the setting value is 2, speed of axis 1 and 3 should be adjusted according to the speed setting of axis 2 (W774) so as to accomplish 3-axis linear synchronization.
    - 3. 255: Vector speed; when regarding [Speed setting] of trigger axis as the vector speed of multi-axis linear motion, in 3-axis linear motion (axis 1, 2 and 3), if the setting value is 255, it means the speed (W518) of trigger axis is regarded as the vector speed during operation.
  - Related device: When executing multi-axis linear motion command, including axis 1, users should set [Command code](W512) of axis 1 to 1 (linear) and [Command selection](W513) as the related selection of motion axis, such as [Speed setting](W518, W774, W1030, ...) and [Target position](W520, W776, W1032, ...).
    Refer to [Speed option](W526) so as to determine the speed mode. Then, trigger [Command start](R512) of axis 1 will do.
- Range of position completed (W528)
  - Definition: During the motion process, When the distance between motor's current position and target position is shorter than the range of position completed (W528), [Command complete] (R1056) will be On. Its unit is PUU.
  - Note1: this function is similar to servo parameter P1-54.

# 3.5.2 Status Register

It shows the current servo alarm status and servo function. Take axis 1 as the example:

| Function                 | No.  | Description                                      | Attribute | Latched | Default<br>value |
|--------------------------|------|--------------------------------------------------|-----------|---------|------------------|
| Error code               | W576 | Error code when failed to issue the command.     | R         | No      | 0                |
| Current position<br>(DW) | W578 | Current servo drive's position;<br>Unit is PUU.  | R         | No      | 0                |
| Average torque (DW)      | W580 | Current servo drive's average torque; Unit is %. | R         | No      | 0                |

| Function                                | No.  | Description                                                         | Attribute | Latched | Default<br>value |
|-----------------------------------------|------|---------------------------------------------------------------------|-----------|---------|------------------|
| Current speed (DW)                      | W582 | Current servo drive's speed;<br>Unit is PUU/s.                      | R         | No      | 0                |
| Servo alarm code                        | W585 | Servo alarm code, in BCD<br>format                                  | R         | No      | 0                |
| Monitoring item 1<br>(DW)               | W586 | The specified servo information of monitoring item 1                | R         | No      | 0                |
| Monitoring item 2<br>(DW)               | W588 | The specified servo information of monitoring item 2                | R         | No      | 0                |
| Monitoring item 3<br>(DW)               | W590 | The specified servo information of monitoring item 3                | R         | No      | 0                |
| Monitoring item 4<br>(DW)               | W592 | The specified servo information of monitoring item 4                | R         | No      | 0                |
| PR surplus                              | W594 | The current written PR number in the servo drive.                   | R         | No      | 0                |
| DMCNet<br>communication error<br>A (DW) | W596 | Communication error rate in<br>channel A of DMCNet<br>communication | R         | No      | 0                |
| DMCNet<br>communication error<br>B (DW) | W598 | Communication error rate in<br>channel B of DMCNet<br>communication | R         | No      | 0                |
| Rapid monitoring item (DW)              | W600 | The specified servo information of rapid monitoring item            | R         | No      | 0                |
| Current speed                           | W602 | Current servo drive's speed;<br>Unit is RPM                         | R         | No      | 0                |

# • Error code (W576)

•

Definition: When command issuing is failed, the error occurs with [Command error], and it will display the current error code, which shown below:

| Code | Definition                                                                                                    |
|------|----------------------------------------------------------------------------------------------------|
| 01   | <ul><li>Parameter of motion speed is 0:</li><li>1. Speed is set to 0.</li><li>2. The speed becomes 0 after transferring by E-gear ratio.</li></ul>                                                                                                    |
| 02   | Servo drive is in QuickStop status:<br>Axis of issuing command is in QuickStop status.                                                                                                    |
| 03   | Servo drive is off:<br>Axis of issuing command is in Servo Off status                                                                                                    |
| 04   | Command is being executed:<br>Command is being executed and is unable to receive the new one.                                                                                                    |
| 05   | <ul> <li>Continuous motion command error:</li> <li>1. In continuous motion path, each motion has to be executed by same axes.<br/>If the new motion command requires different axes, this error will occur.</li> <li>2. Axes required by motion command do not exist (hasn't been connected).</li> </ul>                                                                       |
| 06   | <ul> <li>Helical or arc motion command error:</li> <li>1. Issuing wrong parameters of motion position, e.g. If issuing three target positions for constituting an arc while three are in the same line, this error occurs.</li> <li>2. Select wrong parameters of plane selection</li> <li>3. Axes required by motion command do not exist (hasn't been connected).</li> </ul> |
| 07   | Command code error:<br>Use undefined command code                                                                                                    |
| 08   | Exceed the largest amount of continuous command when issuing continuous command:<br>Users are allowed to issue more than one motion commands continuously.<br>However, the number of continuous command exceeds the limit, 8, the system will not be able to trigger new motion commands and this error will occur.                                                            |
| 09   | Issue continuous command time out:<br>When the last continuous motion command is being executed, which means<br>the continuous motion command will be completed soon, if new continuous<br>command is issued, this error will occur.                                                                                                    |

| Code | Definition                                                                                                    |
|------|----------------------------------------------------------------------------------------------------|
| 10   | Command code cannot be used in continuous motion:<br>Continuous motion command only accepts linear, arc and helical motions.<br>Issuing other motion commands will result in this error.                                                                                                    |
| 11   | Wrong speed setting for the specifying axis:<br>When multiple axes are executing synchronous linear motion, if the moving<br>distance of specifying axis is 0, this error will occur.                                                                                                    |
| 12   | Pause time of multi-axis synchronous control is too long:<br>In multi-axis synchronous motion control, the pause time of not-moving axis is<br>calculated according to the motion time. If the pause time exceeds the<br>allowable range, this error will occur. Users can speed up the motion to solve<br>this problem. |
| 13   | Pause time of multi-axis synchronous control is 0:<br>In multi-axis synchronous motion control, the pause time of not-moving axis is<br>calculated according to the motion time. If the pause time is set to 0, this error<br>will occur.                                                                                |
| 14   | Motion mode switch error:<br>[Command start] or [Command load] is triggered when the system is still in JOG<br>or handwheel mode.                                                                                                    |
| 15   | Fail to update servo parameters:<br>When the system is in JOG or handwheel mode (means not allow to enter<br>servo parameters), if users change servo parameters W, this error will occur.                                                                                                    |
| 16   | Servo parameter synchronization error:<br>When servo parameters synchronization error occurs and [Servo parameters<br>synchronous error](W14) is set to 1 or 2, safety protection mechanism will be<br>activated. Thus, before correcting the error, no command can be issued at the<br>moment.                          |
| 17   | Incorrect distance given in the continuous commands:<br>When the commands are given for continuous path, the total motion path of 8<br>continuous commands is 0.                                                                                                    |

- Current position (W578)
  - Definition: The current position; Unit is PUU
- Average torque (W580)
  - Definition: The current average torque; Unit is %.

•

- Current speed (W582)
  - Definition: The current speed; Unit is PUU/s.
- Servo alarm code (W585)
  - Definition: The code shows when servo error occurs, and the code is in BCD format.
    - Please refer to servo drive's user manual for code definition.
- Monitoring item 1/2/3/4 (W586/W588/W590/W592)
  - Definition: The status monitoring register which corresponds to the servo drive.
  - Related device: [Monitoring item index] determines the content of [Monitoring item]. Take axis 1 as the example, [Monitoring item 1](W586) will change its content according to [Monitoring item index 1](W666).
    - When changing the setting of [Monitoring item index], HMC will change the setting value and then send it to servo drive. Thus, the corresponding [Monitoring item] will display the correct parameter content after 1ms.
- PR surplus (W594)
  - Definition: It represents the command number that has been written into the servo drive and waits for execution. HMC can preload 8 commands into the servo drive at most. Range is from 0 to 8. 0 means no command is executing. In continuous command, when [PR surplus] is 8, it means the system has already been preloaded 8 commands and cannot trigger [Command load](R624) at the moment. That is to say, flag of [Command ready](R1040) will not be On until the current command is completed . When the number of [PR surplus] is less than 8, the new command can be loaded into the servo drive and flag of [Command ready](R1040) will be On.
- DMCNet communication error A/B (W596/W598)
  - Definition: The cumulative number of lost packages on communication channel A/B of DMCNet.
- Rapid monitoring item (W600)
  - Definition: The rapid monitoring register which corresponds to the servo drive.
  - Related device: [Rapid monitoring item index](W688) determines the content of [Rapid monitoring item](W600).
    - When changing the setting of [Rapid monitoring item index], HMC will change the setting value and then send it to servo drive. Thus, the corresponding [Rapid monitoring item] will display the content of correct parameter after 1ms.

•

- Current speed (W602)
  - Definition: The current speed; Unit is rpm.

# 3.5.3 Parameter Register in Motion Mode

Parameters that are related to motion control. Take axis 1 as the example for the following description.

| Function                                    | No.  | Description                                      | Attribute | Latched | Default<br>setting |
|---------------------------------------------|------|--------------------------------------------------|-----------|---------|--------------------|
| Electronic gear ratio<br>(Numerator) (DW)   | W640 | Electronic gear ratio<br>(Numerator)             | Remote    | Yes     | 1                  |
| Electronic gear ratio<br>(Denominator) (DW) | W642 | Electronic gear ratio<br>(Denominator)           | Remote    | Yes     | 1                  |
| Unit display                                | W644 | Unit setting; 0 = PUU                            | R/W       | Yes     | 0                  |
| Acceleration /<br>Deceleration curve        | W645 | S-curve acceleration /<br>deceleration constant  | Remote    | Yes     | 0                  |
| Acceleration time                           | W646 | Acceleration time                                | R/W       | Yes     | 200                |
| Deceleration time                           | W647 | Deceleration time                                | R/W       | Yes     | 200                |
| Homing speed 1 (DW)                         | W648 | First homing speed                               | R/W       | Yes     | 2133333            |
| Homing speed 2 (DW)                         | W650 | Second homing speed                              | R/W       | Yes     | 426666             |
| Homing mode                                 | W652 | Homing mode selection                            | R/W       | Yes     | 1                  |
| Homing acc. /dec. time                      | W653 | Acceleration /<br>deceleration time of<br>homing | R/W       | Yes     | 200                |
| Homing offset value<br>(DW)                 | W654 | Offset of homing and positioning point           | R/W       | Yes     | 0                  |
| Forward software limit<br>(DW)              | W656 | Position of forward software limit               | Remote    | Yes     | 0x7FFFF<br>FFF     |
| Reverse software limit<br>(DW)              | W658 | Position of reverse software limit               | Remote    | Yes     | 0x800000<br>00     |
| Maximum speed limit<br>(DW)                 | W660 | The maximum operation speed; Unit: PUU/s         | Remote    | Yes     | 64000000           |

| Function                                    | No.  | Description                                         | Attribute | Latched | Default<br>setting |
|---------------------------------------------|------|-----------------------------------------------------|-----------|---------|--------------------|
| Monitoring item index1                      | W666 | The content of monitoring item index 1              | R/W       | Yes     | 1                  |
| Monitoring item index 2                     | W667 | The content of monitoring item index 2              | R/W       | Yes     | 13                 |
| Monitoring item index 3                     | W668 | The content of monitoring item index 3              | R/W       | Yes     | 39                 |
| Monitoring item index 4                     | W669 | The content of monitoring item index 4              | R/W       | Yes     | 40                 |
| Quick Stop<br>deceleration time             | W670 | Deceleration time when<br>Quick Stop                | R/W       | Yes     | 200                |
| Deceleration time of stop command           | W671 | Deceleration time of stop command                   | Remote    | Yes     | 30                 |
| Deceleration time for communication error   | W672 | Deceleration time for communication error           | Remote    | Yes     | 30                 |
| Deceleration time of motor overload         | W673 | Deceleration time when motor overload               | Remote    | Yes     | 30                 |
| Deceleration time of reverse software limit | W674 | Deceleration time when<br>in reverse software limit | Remote    | Yes     | 30                 |
| Deceleration time of forward software limit | W675 | Deceleration time when in forward software limit    | Remote    | Yes     | 30                 |
| Deceleration time of reverse hardware limit | W676 | Deceleration time when<br>in reverse hardware limit | Remote    | Yes     | 30                 |
| Deceleration time of forward hardware limit | W677 | Deceleration time when in forward hardware limit    | Remote    | Yes     | 30                 |
| Jog speed (DW)                              | W678 | Jog speed                                           | Remote    | Yes     | 426666             |
| Jog acceleration time                       | W680 | Acceleration curve<br>during jog operation          | R/W       | Yes     | 200                |
| Jog deceleration time                       | W681 | Deceleration curve<br>during jog operation          | R/W       | Yes     | 200                |

| Function                                    | No.  | Description                                                                       | Attribute | Latched | Default<br>setting |
|---------------------------------------------|------|-----------------------------------------------------------------------------------|-----------|---------|--------------------|
| Jog torque limit                            | W682 | Torque limit setting<br>during jog operation;<br>Unit: 0.1%                       | R/W       | No      | 0                  |
| Feed Rate speed (DW)                        | W684 | Setting of Feed Rate speed                                                        | R/W       | No      | 0                  |
| Feed Rate acceleration time                 | W686 | Setting of Feed Rate acceleration time                                            | R/W       | Yes     | 200                |
| Feed Rate deceleration time                 | W687 | Setting of Feed Rate deceleration time                                            | R/W       | Yes     | 200                |
| Rapid monitoring item index                 | W688 | The content of rapid monitoring item                                              | R         | No      | 0                  |
| Maximum speed limit                         | W689 | The maximum operation speed; Unit: rpm                                            | R         | No      | 0                  |
| Reverse software limit<br>of handwheel (DW) | W690 | Position of reverse<br>software limit when<br>handwheel function is<br>activated. | R/W       | Yes     | 0x800000<br>00     |
| Forward software limit of handwheel (DW)    | W692 | Position of forward<br>software limit when<br>handwheel function is<br>activated. | R/W       | Yes     | 0x7FFFF<br>FFF     |

- Electronic gear ratio (Numerator) (W640)
  - Definition: The setting of servo drive's electronic gear ratio (numerator) should be done when Servo Off.

Through the setting of [Electronic gear ratio (Numerator)] and [Electronic gear ratio (Denominator)], pulse command (Pulse) is transferred to position command (PUU):

Command pulse input: f1 Position command: f2

Electronic gear ratio (N): N Electronic gear ratio (D): M

 $f2 = f1 \; x \; (N/M)$ 

Related Device: According to [Electronic gear ratio (Denominator)], it transfers the user unit of servo axis (PUU). Range: 1/50 ~ 25600.

٠

- Electronic gear ratio (Denominator) (W642)
  - Definition: The setting of servo drive's electronic gear ratio (Denominator) should be done when Servo Off.

Through the setting of [Electronic gear ratio (Numerator)] and [Electronic gear ratio (Denominator)], pulse command (Pulse) is transferred to position command (PUU):

Command pulse input: f1 Position command: f2

Electronic gear ratio (N): N Electronic gear ratio (D): M

# $f2 = f1 \; x \; (N/M)$

Related Device: According to [Electronic gear ratio (Denominator)], it transfers the user unit of servo axis (PUU).

• Unit display (W644)

•

- Definition: It is the unit setting of HMC and servo drive. It only supports 0 as the default value, which is PUU.
- Acceleration / Deceleration curve (W645)
  - Definition: It is the setting of S-curve acceleration / deceleration smooth constant during operation, which corresponds to the setting of parameter P1-36 (Acceleration / Deceleration constant of S-curve)
- Acceleration time (W646)
  - Definition: It is the setting of system's acceleration time during operation.
- Deceleration time (W647)
  - Definition: It is the setting of system's deceleration time during operation.
  - •
- Homing speed 1 (W648)
  - Definition: It is the setting of first homing speed. When executing homing, the starting speed corresponds to parameter P5-05 (HSP1). The range of setting value is 0.1 ~ 2000.0 (rpm)

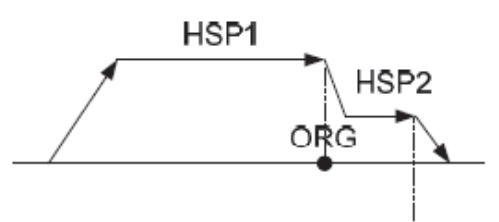

Related Device: When executing homing, it starts by [Homing speed 1] first. When ORG signal is ON, it will switch to the speed of [Homing speed 2]. Then, stop homing until Z pulse is found.

- Homing speed 2 (W650)
  - Definition: It is the setting of second homing speed. When executing homing, the starting speed corresponds to parameter P5-06 (HSP2). The range of setting value is 1 ~ 500.0 (rpm).

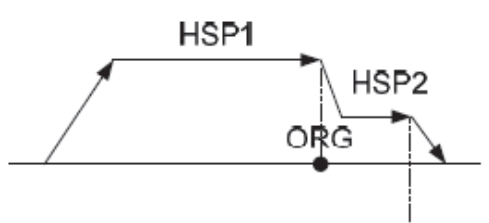

Related Device: When executing homing, it starts by [Homing speed 1] first. When ORG signal is ON, it will switch to the speed of [Homing speed 2]. Then, stop homing until Z pulse is found.

- Homing mode (W652)
  - Definition: The homing mode setting during operation. Followings are the codes of supported homing mode.
    - 1. Homing in reverse direction. It becomes forward direction when encounter negative limit switch and regard the first Z pulse as homing point.

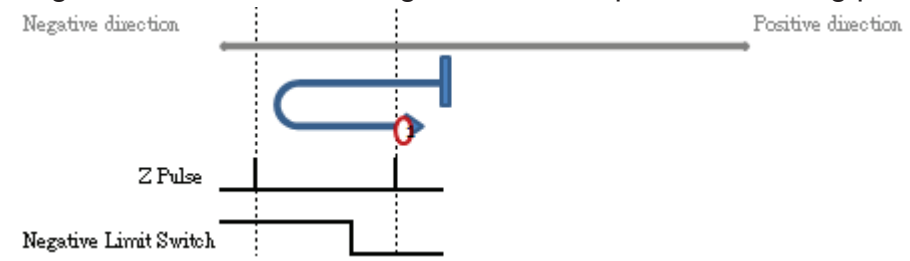

2. Homing in forward direction. It becomes reverse direction when encounter positive limit switch and regard the first Z pulse as homing point.

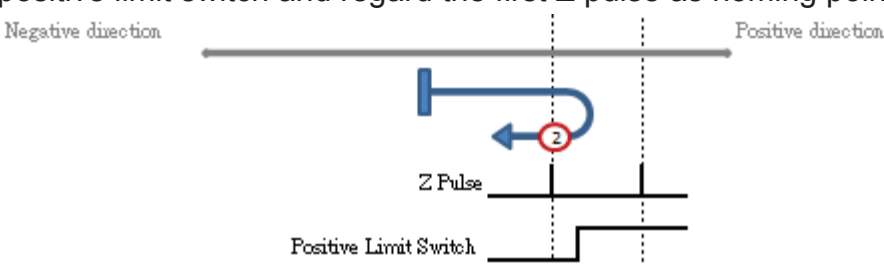

 Determine to operate in forward or reverse direction according to Home Switch status

If homing is executed on Home Switch, then it will operate in reverse direction until it leaves Home Switch and regard the first Z pulse as homing point.

If homing is not executed on Home Switch, it will operate in forward direction to search Home Switch. Then, it will operate in reverse direction until it leaves Home Switch and regard the first Z pulse as homing point.

4. Determine to operate in forward or reverse direction according to Home Switch status

If homing is executed on Home Switch, it will operate in reverse direction until it leaves Home Switch. Then, it will operate in forward direction and regard the first Z pulse as homing point.

If homing is not executed on Home Switch, it will operate in forward direction to search Home Switch. Then, regard the first Z pulse as homing point.

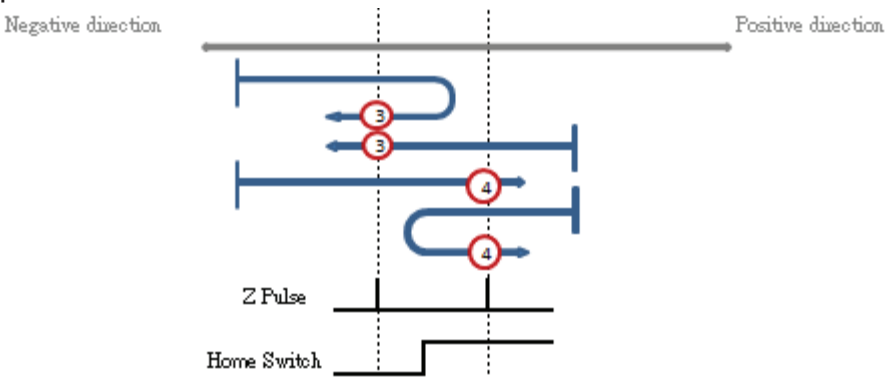

5. Determine to operate in forward or reverse direction according to Home Switch status

If homing is executed on Home Switch, it will operate in forward direction until it leaves Home Switch. Then, regard the first Z pulse as homing point. If homing is not executed on Home Switch, it will operate in reverse direction and search Home Switch. Then, after leaving Home Switch, regard the first Z pulse as homing point.

6. Determine to operate in forward or reverse direction according to Home Switch status

If homing is executed on Home Switch, it will operate in forward direction until it leaves Home Switch. Then, it will operate in reverse direction and regard the first Z pulse as homing point.

If homing is not executed on Home Switch, it will operate in reverse direction to search Home Switch. Then, regard the first Z pulse as homing point.

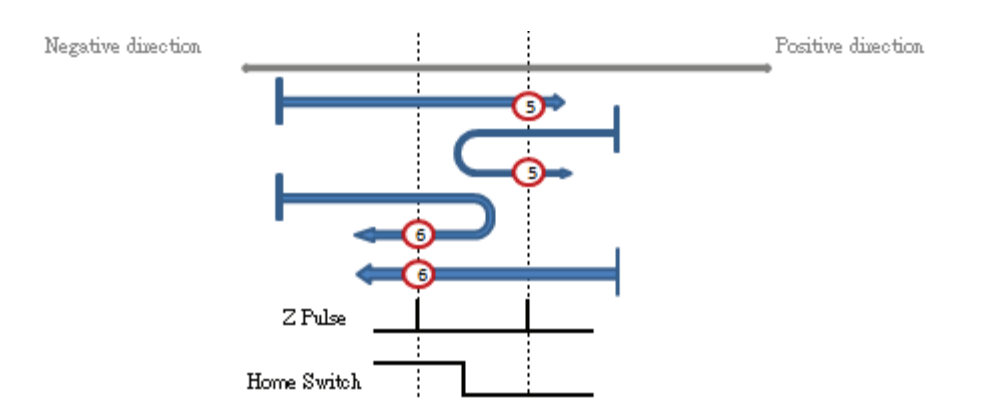

7. Determine to operate in forward or reverse direction according to Home Switch status

If homing is not executed on Home Switch, it will operate in forward direction until it encounters Home Switch. Then, it will operate in reverse direction until it leaves Home Switch and regard the first Z pulse as homing point. If it does not encounter Home Switch but positive limit switch, it will operate in reverse direction and leaves positive limit switch. Then, keep operating until it encounters Home Switch and regards the first Z pulse as homing point after leaving Home Switch.

If homing is executed on Home Switch, it will operate in reverse direction until it leaves Home Switch and regards the first Z pulse as homing point. Simply to say, it is for searching the falling edge signal of Home Switch.

8. Determine to operate in forward or reverse direction according to Home Switch status

If homing is not executed on Home Switch, it will operate in forward direction until it encounters the first Z pulse and regards it as homing point. If it does not encounter Home Switch in forward direction but positive limit switch. Leave the positive limit switch in reverse direction and then it will encounter Home Switch. Then, keep operating in reverse direction until it leaves Home Switch and operates in forward direction and regards the first Z pulse as homing point.

If homing is executed on Home Switch, it will operate in reverse direction until it leaves Home Switch. Then, it will operate in forward direction and regards the first Z pulse as homing point.

Simply to say, it is for searching the rising edge signal of Home Switch.

9. Determine to operate in forward or reverse direction according to Home Switch status

If homing is not executed on Home Switch, it will operate in forward direction and encounters Home Switch. Keep operating in forward

direction until it leaves Home Switch. Then, operate in reverse direction until it regards the first Z pulse as homing point.

If homing is executed on Home Switch, it will operate in forward direction until it leaves Home Switch. Then, operate in reverse direction, encounter Home Switch and regard the first Z pulse as homing point.

Simply to say, it is for searching the rising edge signal of Home Switch.

10. Determine to operate in forward or reverse direction according to Home Switch status

If homing is not executed on Home Switch, it will operate in forward direction until it encounters Home Switch. Keep operating and regard the first Z pulse as homing point when leaving Home Switch. If it does not encounter Home Switch in forward direction but positive limit switch, it will operate in reverse direction to leave positive limit switch. Keep operating until it encounters Home Switch. Then, regard the first Z pulse as homing point after leaving Home Switch.

If homing is executed on Home Switch, it will operate in positive direction to leave Home Switch. Then, regard the first Z pulse as homing point.

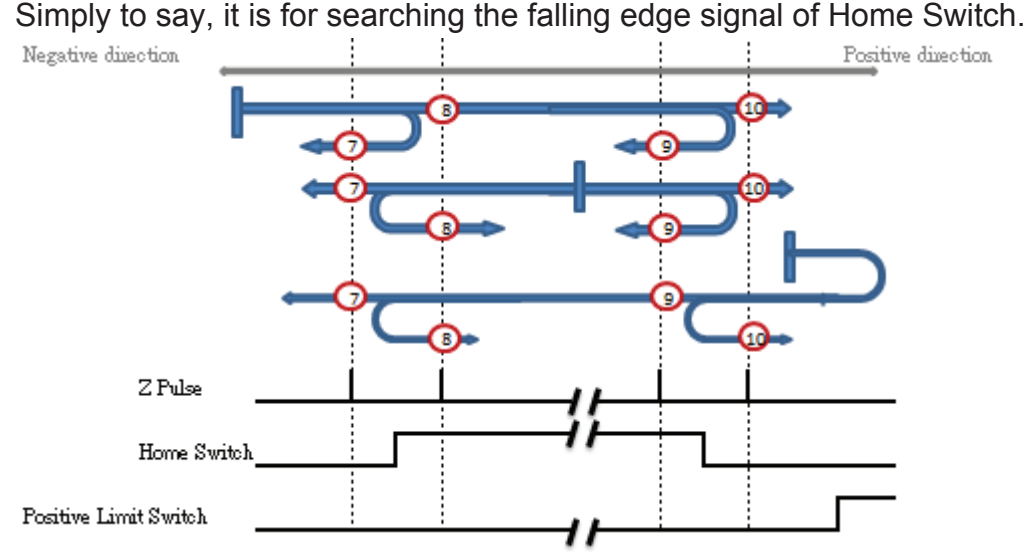

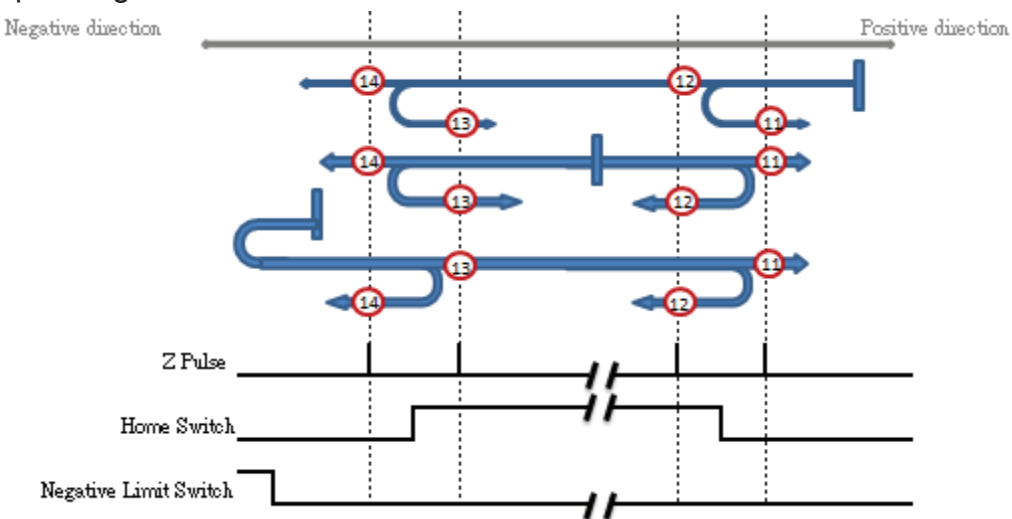

11.~ 14.: Homing method corresponds to 7~10. The difference is the initial operating direction.

17. ~ 30.: Homing method is similar to 1~14, but it no longer needs to search Z pulse.

- 33. Operate in reverse direction and regard the first Z pulse as homing point.
- 34. Operate in forward direction and regard the first Z pulse as homing point.
- 35. Regard the current position as homing point.
- Related Device: When executing homing, [Command code] should be set to 8 and write [Command selection] into axis selection. Then trigger [Command start] according to [Homing mode], [Homing speed 1], [Homing speed 2], [Acceleration / deceleration time of homing] and [Offset value of homing] for homing.
- Acceleration / deceleration time of homing (W653)
  - · Definition: It is the acceleration / deceleration time setting of homing. Its unit is ms.
- Offset value of homing (W654)
  - Definition: After homing, set the distance between home position and zero position as the offset value. If the setting value is 1000, the home position will be -1000.

- Forward software limit (W656)
  - · Definition: Setup the position of forward software limit
  - Related Device: During Jog or homing, the operation will not stop when encountering software limit. However, [Servo Warning] will be On. If encounter software limit while executing other commands, the operation will stop and [Servo Warning] will be On and [Servo quick stop release] will be Off.

If desire to enable the operation again, set [Fault Reset] to On to reset the servo alarm status, then the command can be executed.

- Reverse software limit (W658)
  - Definition: Setup the position of reverse software limit
  - Related Device: During Jog or homing, the operation will not stop when encountering software limit. However, [Servo Warning] will be On. If encounter software limit while executing other commands, the operation will stop and [Servo Warning] will be On and [Servo quick stop release] will be Off.
  - Set [Fault Reset] to On to reset the servo alarm status, then the command can be executed.
- Maximum speed limit (W660)
  - Definition: During jog operation, if the speed exceeds this setting value, the servo drive cannot execute jog. When executing other motion commands, if the speed exceeds the setting value, it will operate at the speed of [Maximum speed limit]. After changing electronic gear ratio and the value exceeds the max. limit of the servo drive, the value will be changed to the setting value of [Maximum speed limit]. If HMC goes with ASDA servo drive which has the resolution of 1280000 pulses, the maximum speed is 5000rpm. Through [Electronic gear ratio (Numerator)] and [Electronic gear ratio (Denominator)], pulse command (Pulse) will be transferred to position command (PUU). Following is the calculation with max. speed limit.

```
Command pulse input: f1 Position command: f2

Electronic gear ratio (N): N Electronic gear ratio (D): M

f2 = f1 \times (N/M)

=> f1 = f2 \times (M/N)

=> 1 Pulse = (M/N) PUU

=> 1280000 Pulse = 1280000 \times (M/N) PUU

=> 1 rps = 1280000 \times (M/N) PUU/s
```

=> 1 rpm = 1280000 / 60 x (M/N) puu/s

Servo's maximum speed, 5000rmp

=> 5000 rmp = 5000 x 1280000 /60 x (M/N) puu/s

• Monitoring item index 1/2/3/4 (W666/W667/W668/W669)

Definition: Setup the display of [Monitoring item 1/2/3/4]. The setting content is the same as parameter function of [Servo drive status display]. Parameters' definition is as the following:

- 00: Motor feedback pulse number
- 01: Pulse number of command input
- 02: Command pulse and feedback pulse error
- 03: Motor feedback pulse number
- 04: Pulse number of command input
- 05: Error pulse number
- 06: Pulse command frequency
- 07: Motor speed
- 08: Speed input command
- 09: Speed input command
- 10: Torque input command
- 11: Torque input command
- 12: Average torque
- 13: Peak torque
- 14: Main circuit voltage
- 15: Inertia ratio
- 16: IGBT temperature
- 17: Resonance frequency
- 18: The absolute pulse number of Z phase
- 39: DI status
- 40: DO status
- Related Device: [Monitoring item index] determines the display content of [Monitoring item]. Take axis 1 as the example, [Monitoring item 1](W586) will change the display content according to the setting of [Monitoring item index 1](W666).

- Quick Stop deceleration time (W670)
  - Definition: Deceleration time setting of servo's Quick Stop
  - Related Device: Take axis 1 as the example, activate [Quick stop](R528) during operation, the system will stop by [Servo quick stop release](W670). Flag of [Release servo Quick Stop](R1088) will be Off, which means the servo is in stop status.
- Deceleration time of stop command (W671)
  - Definition: Deceleration time setting when servo is executing deceleration stop command.
  - Related Device: Take axis 1 as the example, if desire to execute deceleration stop command, [Command code](W512) should be set to 6 and trigger [Command start](R512). When the servo speed is 0, [Command complete](R1056) will be On, which means the command is completed.
- Deceleration time for communication error (W672)
  - Definition: When DMCNet communication is in error, the servo will decelerate to stop by command of [Deceleration time for communication error] and the servo is Off.
- Deceleration time of motor overload (W673)
  - Definition: When the motor is overload, the servo will decelerate to stop by command of [Deceleration time of motor overload].
- Deceleration time of reverse software limit (W674)
  - Definition: It is the deceleration time setting when servo encounters reverse software limit during operation.
- Deceleration time of forward software limit (W675)
  - Definition: It is the deceleration time setting when servo encounters forward software limit during operation.
- Deceleration time of reverse hardware limit (W676)
  - Definition: It is the deceleration time setting when servo encounters reverse hardware limit during operation.
- Deceleration time of forward hardware limit (W677)
  - Definition: It is the deceleration time setting when servo encounters forward hardware limit during operation.

- Jog speed (W678)
  - Definition: It is the speed setting during jog operation
  - Related Device: If the setting value of [Jog speed] is greater than the value of [Maximum speed limit], it will be unable to execute jog.
- Jog acceleration time (W680)
  - Definition: It is the curve setting of acceleration time during jog operation.
- Jog deceleration time (W681)
  - Definition: It is the curve setting of deceleration time during jog operation.
- Jog torque limit (W682)
  - Definition: It is the maximum torque limit setting during jog operation. The unit is 0.1%. If the value is set to 500, it means the maximum torque cannot exceed 50% during jog operation.
- FEED RATE speed (W684)
  - Definition: Change the setting value of current speed.
  - Related Device: When [Feed Rate execution] is On, the current speed will be changed to the value of [Feed Rate speed]. Then, [Feed Rate execution] will be Off.
- FEED RATE acceleration time (W686)
  - Definition: Change the acceleration time of current operation.
  - Related Device: When [Feed Rate execution] is On, the current acceleration time will be changed to the value of [Feed Rate acceleration time]. Then, [Feed Rate execution] will be Off.
- FEED RATE deceleration time (W687)
  - Definition: Change the deceleration time of current operation.
  - Related Device: When [Feed Rate execution] is On, the current deceleration time will be changed to the value of [Feed Rate deceleration time]. Then, [Feed Rate execution] is Off.
- Rapid monitoring item index (W688)
  - Definition: Setup the display of [Rapid monitoring item]. The setting content is the same as parameter function of [Servo drive status display]. Parameters' definition is as the following:
    - 00: Motor feedback pulse number
    - 01: Pulse number of command input

- 02: Command pulse and feedback pulse error
- 03: Motor feedback pulse number
- 04: Pulse number of command input
- 05: Error pulse number
- 06: Pulse command frequency
- 07: Motor speed
- 08: Speed input command
- 09: Speed input command
- 10: Torque input command
- 11: Torque input command
- 12: Average torque
- 13: Peak torque
- 14: Main circuit voltage
- 15: Inertia ratio
- 16: IGBT temperature
- 17: Resonance frequency
- 18: The absolute pulse number of Z phase
- 39: DI status
- 40: DO status
- Related device: [Rapid monitoring item index](W688) determines the display content of [Rapid monitoring item](W600).
- Maximum speed limit (W689)
  - Definition: Maximum moving speed in rpm, and this value will be changed with [Maximum speed limit](W660). During Jog operation, if the speed exceeds this setting value, the servo drive cannot execute Jog. When executing other motion commands, if the speed exceeds the setting value, it will operate at the speed of [Maximum speed limit].
- Reverse software limit of handwheel (W690)
  - Definition: Position of reverse software limit when handwheel function is activated.
  - Related device: When the flag of [Handwheel activate] (R608) is on, the reverse limit is activated.
- Forward software limit of handwheel (W692)
  - · Definition: Position of forward software limit when handwheel function is activated.
  - Related device: When the flag of [Handwheel activate] (R608) is on, the forward limit is activated.

# 3.5.4 Register of Servo Parameter

It issues parameters which are related to servo control. Take axis 1 as the following description:

| Function                                               | No.  | Attribute | Latched | Default value |
|--------------------------------------------------------|------|-----------|---------|---------------|
| Auto setting of low-frequency vibration suppression    | W704 | Remote    | No      | 0             |
| Inertia ratio and load weight ratio to servo motor     | W705 | Remote    | No      | 10            |
| Proportional gain of position control                  | W706 | Remote    | No      | 35            |
| Feed forward gain of position control                  | W707 | Remote    | No      | 50            |
| Speed control gain                                     | W708 | Remote    | No      | 500           |
| Speed integral compensation                            | W709 | Remote    | No      | 100           |
| Resonance suppression of low-pass filter               | W710 | Remote    | No      | 20            |
| Anti-interference gain                                 | W711 | Remote    | No      | 0             |
| Speed detection filter and jitter suppression          | W712 | Remote    | No      | 0             |
| Excessive deviation of position control deviation (DW) | W724 | Remote    | Yes     | 3840000       |
| E-Cam curve scaling                                    | W726 | Remote    | No      | 1000000       |
| E-Cam: Master gear ratio setting P                     | W728 | Remote    | No      | 3600          |
| E-Cam: Activate E-Cam control                          | W730 | Remote    | No      | 0             |
| E-Cam: Information of disengaging time                 | W732 | Remote    | No      | 0             |

• Auto setting of low-frequency vibration suppression (W704)

• Definition: It corresponds to the setting of P1-29, Auto setting of low-frequency vibration suppression. If it is set to 0, the function is disabled. If it is set to 1, the value will set back to 0 after vibration suppression.

• Inertia ratio and load weight ratio to servo motor (W705)

Definition: It corresponds to the setting of P1-37, Inertia ratio and load weight ratio to servo motor.

# Rotary motor: (J\_load / J\_motor)

J\_motor: rotor inertia of the servo motor,

J\_load: Total equivalent of inertia of external mechanical load.

•

- Proportional gain of position control (W706)
  - Definition: It corresponds to the setting of P2-00, Proportional gain of position control. When the value of position loop gain is increased, the position response can be enhanced and the position error can be reduced. If the value is set too big, it may easily cause vibration and noise.
- Feed forward gain of position control (W707)
  - Definition: It corresponds to the setting of P2-02, Feed forward gain of position control. If the position command is changed smoothly, increasing the gain value can reduce the position error. If the position command is not changed smoothly, decreasing the gain value can tackle the problem of mechanical vibration.
- Speed control gain (W708)
  - Definition: It corresponds to the setting of P2-04, Speed control gain. Increase the value of speed loop gain can enhance the speed response. However, if the value is set too big, it would easily cause resonance and noise.
- Speed integral compensation (W709)
  - Definition: It corresponds to the setting of P2-06, Speed integral compensation. Increasing the value of speed integral compensation can enhance speed response and diminish the deviation of speed control. However, if the value is set too big, it would easily cause resonance and noise.
- Resonance suppression of low-pass filter (W710)
  - Definition: It corresponds to the setting of P2-25 Resonance suppression of low-pass filter. Set the low-pass filter of resonance suppression. When the value is set to 0, the function of low-pass filter is disabled.
- Anti-interference gain (W711)
  - Definition: It corresponds to the setting of P2-26, Anti-interference gain. Increasing the value of this parameter can increase the damping of speed loop.
- Speed detection filter and jitter suppression (W712)
  - Definition: It corresponds to the setting of P2-49, Speed detection filter and jitter suppression, which is for setting speed detection filter.

- Excessive deviation of position control (W724)
  - Definition: It corresponds to the setting of P2-35, Condition of excessive position control deviation. The setting of excessive position control deviation warning in servo drive error display.
- E-Cam curve scaling (W726)
  - Definition: It corresponds to the setting of P5-19, E-Cam curve scaling. This parameter is used to magnify or minify the E-Cam table.
- E-Cam: Master gear ratio setting P (W728)
  - Definition: It corresponds to the setting of P5-84, E-Cam: Master gear ratio setting P. When receiving pulse number P of the master, E-Cam will rotate M circle, which is the M cycle of the E-Cam table.
- E-Cam: Activate E-Cam control (W730)
  - Definition: It corresponds to the setting of P5-88, E-Cam: Activate E-Cam control, which controls E-Cam activate, Command source and Engaging.
- E-Cam: Information of disengaging time (W732)
  - Definition: It corresponds to the setting of P5-89, E-Cam: Information of disengaging time. Control E-Cam disengaging time.

(This page is intentionally left blank.)

# **Chapter 4 Command Introduction**

# 4.1 Basic Command

## • LD

| Command | Function       | Step Number |
|---------|----------------|-------------|
| LD      | Load A contact | 1 Step      |

|         | Bi | t de | vice |   |   |   | Word device |     |     |   |   |   |   |   |   | External device |      |
|---------|----|------|------|---|---|---|-------------|-----|-----|---|---|---|---|---|---|-----------------|------|
| Operand | Х  | Y    | М    | Т | С | R | KnX         | KnY | KnM | Т | С | D | V | Ζ | W | bit             | Word |
|         | 0  | 0    | 0    | 0 | 0 | 0 | -           | -   | -   | - | - | - | - | - | - | 0               | -    |

Command description

The LD command applies to the starting A contact of a left bus bar or a starting A contact in loop block. It saves the current value and stores the acquired contact status in a cumulative register.

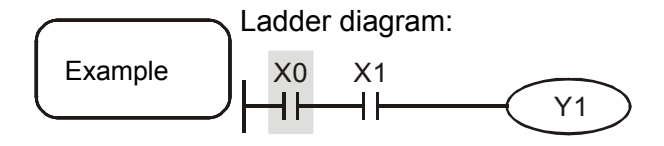

| Comma | na coae : | Description :        |
|-------|-----------|----------------------|
| LD    | X0        | Load X0's A contact  |
| AND   | X1        | Serial connect X1'sA |
|       |           | contact              |
| OUT   | Y1        | Drives coil Y1       |
|       |           |                      |

. ..

LDI

| Command | Function       | Step Number |
|---------|----------------|-------------|
| LDI     | Load B contact | 1 Step      |

|                                                                                           | Bi | t de                             | vice |     |      |    | Word device |     |     |                  |     |         |    |   |                       | External device |        |  |
|-------------------------------------------------------------------------------------------|----|----------------------------------|------|-----|------|----|-------------|-----|-----|------------------|-----|---------|----|---|-----------------------|-----------------|--------|--|
| Operand                                                                                   | Х  | Y                                | М    | Т   | С    | R  | KnX         | KnY | KnM | Т                | С   | D       | V  | Ζ | W                     | Bit             | Word   |  |
|                                                                                           | 0  | 0                                | 0    | 0   | 0    | 0  | -           | -   | -   | -                | -   | -       | -  | - | -                     | 0               | -      |  |
| The LDI command applies to the starting B contact of a left bus bar or a starting B       |    |                                  |      |     |      |    |             |     |     |                  |     |         |    |   |                       |                 |        |  |
| Command contact in loop block. It saves the current value and stores the acquired contact |    |                                  |      |     |      |    |             |     |     |                  |     | contact |    |   |                       |                 |        |  |
| description                                                                               | )  | status in a cumulative register. |      |     |      |    |             |     |     |                  |     |         |    |   |                       |                 |        |  |
|                                                                                           | 7  | Lac                              | dder | dia | grar | n: |             |     |     | Command code: De |     |         |    |   | Des                   | escription:     |        |  |
| Example                                                                                   |    |                                  | XO   | X   | 1    |    |             | -Y1 |     |                  |     | Х       | 0  |   | Loa                   | ad X0's B co    | ontact |  |
|                                                                                           |    |                                  |      |     |      |    |             |     |     |                  | AND |         | X1 |   | Serial connect X1's A |                 | X1's A |  |
|                                                                                           |    |                                  |      |     |      |    |             |     |     |                  |     |         |    |   | cor                   | ntact           |        |  |

OUT

Y1

Drives coil Y1

#### • AND

| Command | Function                 | Step Number |
|---------|--------------------------|-------------|
| AND     | Serial connect A contact | 1 Step      |

|                        | Bi | t de                       | vice                                                                                                    |   |   |   | Word o | device    |     | External device |     |            |     |    |            |                            |        |  |
|------------------------|----|----------------------------|----------------------------------------------------------------------------------------------------|---|---|---|--------|-----------|-----|-----------------|-----|------------|-----|----|------------|----------------------------|--------|--|
| Operand                | Х  | Y                          | М                                                                                                    | Т | С | R | KnX    | KnY       | KnM | Т               | С   | D          | V   | Ζ  | W          | Bit                        | Word   |  |
|                        | 0  | 0                          | 0                                                                                                    | 0 | 0 | 0 | -      | -         | -   | -               | -   | -          | -   | -  | -          | 0                          | -      |  |
| Command<br>description |    | The<br>give<br>tog<br>in a | The AND command serial connects A contacts. It reads the current status of the given serial contacts and executes the AND operation on the acquired data together with the outcomes from previous logic operations and saves the outcome in a cumulative register. |   |   |   |        |           |     |                 |     |            |     |    |            |                            | e      |  |
| Ladder diagram:        |    |                            |                                                                                                    |   |   |   |        |           |     | Con<br>LDI      | nma | ind (<br>X | cod | e: | De:<br>Loa | scription:<br>ad X0's B co | ontact |  |
|                        | ر  | ┘┝╼╓╼╼╌╲                   |                                                                                                    |   |   |   |        | <u>Y1</u> |     |                 | )   | Х          | 0   |    | Ser        | rial connect               | X0's A |  |
|                        |    |                            |                                                                                                    |   |   |   |        |           |     | OUT             | Г   | Y          | 1   |    | Driv       | ves coil Y1                |        |  |

# ANI Command Function Step Number ANI Serial connect B contact 1 Step

|                     | Bi | t de                                                                                                    | vice |   |   |   | Word device |            |     |    |                               |   |              |              |      | External device |      |
|---------------------|----|----------------------------------------------------------------------------------------------------|------|---|---|---|-------------|------------|-----|----|-------------------------------|---|--------------|--------------|------|-----------------|------|
| Operand             | Х  | Y                                                                                                    | М    | Т | С | R | KnX         | KnY        | KnM | Т  | С                             | D | V            | Ζ            | W    | Bit             | Word |
|                     | 0  | 0                                                                                                    | 0    | 0 | 0 | 0 | -           | -          | -   | -  | -                             | - | -            | -            | -    | 0               | -    |
| Command description | )  | The ANI command serial connects B contacts. It reads the current status of the given serial contacts and executes the AND operation on the acquired data together with the outcomes from previous logic operations and saves the outcor in a cumulative register. |      |   |   |   |             |            |     |    | s of the<br>lata<br>e outcome |   |              |              |      |                 |      |
|                     |    | Ladder diagram:                                                                                                    |      |   |   |   |             | Command co |     |    | de:                           |   | Description: |              |      |                 |      |
| Example             |    | X1 X0                                                                                                    |      |   |   | _ | LD          | )          |     | X1 |                               |   | Load         | I X1's A con | tact |                 |      |

| ample | X1     | XO | $\frown$ |
|-------|--------|----|----------|
|       | ╵┝╼╷┝─ |    | — (Y1)   |
|       | •      |    | $\smile$ |

| Com | mand code: | Description:          |
|-----|------------|-----------------------|
| LD  | X1         | Load X1's A contact   |
| ANI | X0         | Serial connect X0's B |
|     |            | contact               |
| OUT | Y1         | Drives coil Y1        |

• OR

| Command | Function                   | Step Number |
|---------|----------------------------|-------------|
| OR      | Parallel connect A contact | 1 Step      |

|             | Bit | de                                                                                                    | vice                                                                            |     |      |    | Word o     | device      |     |               |   |    |         |             |                         | External of       | levice |  |
|-------------|-----|----------------------------------------------------------------------------------------------------|---------------------------------------------------------------------------------|-----|------|----|------------|-------------|-----|---------------|---|----|---------|-------------|-------------------------|-------------------|--------|--|
| Operand     | Х   | Y                                                                                                    | М                                                                               | Т   | С    | R  | KnX        | KnY         | KnM | Т             | С | D  | V       | Ζ           | W                       | Bit               | Word   |  |
|             | 0   | 0                                                                                                    | 0                                                                               | 0   | 0    | 0  | -          | -           | -   | -             | - | -  | -       | -           | -                       | 0                 | -      |  |
| Command     |     | The                                                                                                    | The OR command parallel connects A contacts. It reads the current status of the |     |      |    |            |             |     |               |   |    |         |             | e                       |                   |        |  |
| description | J   | given serial contacts and executes the OR operation on the acquired data togeth<br>with the outcomes from previous logic operations and saves the outcome in a |                                                                                 |     |      |    |            |             |     |               |   |    | ner     |             |                         |                   |        |  |
|             |     | cumulative register.                                                                                                    |                                                                                 |     |      |    |            |             |     |               |   |    |         |             |                         |                   |        |  |
|             |     | Lac                                                                                                    | lder                                                                            | dia | grar | n: |            |             | C   | Command code: |   |    |         |             |                         | Description:      |        |  |
| Example     |     | X0                                                                                                    |                                                                                 |     |      |    |            |             |     | D             |   | X0 |         |             | Load                    | ad X0's A contact |        |  |
|             |     |                                                                                                    |                                                                                 |     |      |    | - <u> </u> | - <u>Y1</u> |     |               |   | X1 |         |             | Parallel connect X1's A |                   |        |  |
|             |     |                                                                                                    |                                                                                 |     |      |    |            |             |     |               |   |    | contact |             |                         |                   |        |  |
|             |     |                                                                                                    |                                                                                 |     |      |    | C          | UT          |     | Y1            |   |    | Drive   | ves coil Y1 |                         |                   |        |  |

#### • ORI

| Command | Function                   | Step Number |
|---------|----------------------------|-------------|
| ORI     | Parallel connect B contact | 1 Step      |

|             | Bit    | t de                                                                                                    | vice                                                                             |     |      |    | Word o   | device |       |                   |   |                         |                    |                     |     | External of | levice |  |
|-------------|--------|----------------------------------------------------------------------------------------------------|----------------------------------------------------------------------------------|-----|------|----|----------|--------|-------|-------------------|---|-------------------------|--------------------|---------------------|-----|-------------|--------|--|
| Operand     | Х      | Y                                                                                                    | М                                                                                | Т   | С    | R  | KnX      | KnY    | KnM   | Т                 | С | D                       | V                  | Ζ                   | W   | Bit         | Word   |  |
|             | 0      | 0                                                                                                    | 0                                                                                | 0   | 0    | 0  | -        | -      | -     | -                 | - | -                       | -                  | -                   | -   | 0           | -      |  |
| Command     | ٦      | The                                                                                                    | The ORI command parallel connects B contacts. It reads the current status of the |     |      |    |          |        |       |                   |   |                         |                    |                     |     | atus of the |        |  |
| description | J      | given serial contacts and executes OR operation on the acquired data together<br>with the outcomes from previous logic operations and saves the outcome in a |                                                                                  |     |      |    |          |        |       |                   |   |                         | ogether<br>ne in a |                     |     |             |        |  |
|             |        | cumulative register.                                                                                                    |                                                                                  |     |      |    |          |        |       |                   |   |                         |                    |                     |     |             |        |  |
|             |        | Lac                                                                                                    | lder                                                                             | dia | grar | n: |          |        | C     | Command code: Des |   |                         |                    |                     |     | scription:  |        |  |
| Example     | X0     |                                                                                                    |                                                                                  |     |      |    | _        | L      | LD X0 |                   |   |                         |                    | Load X0's A contact |     |             |        |  |
|             |        |                                                                                                    |                                                                                  |     |      | C  | ORI X1 P |        |       |                   |   | Parallel connect X1's B |                    |                     |     |             |        |  |
|             | ╽└╌╢╌┘ |                                                                                                    |                                                                                  |     |      |    |          |        |       |                   |   |                         |                    | conta               | act |             |        |  |

OUT Y1

• ANB

| Command | Function                  | Step Number |
|---------|---------------------------|-------------|
| ANB     | Serial connect loop block | 1 Step      |

|         | Bi | t de | vice |   |   |   | Word device |     |     |   |   |   |   |   |   | External device |      |
|---------|----|------|------|---|---|---|-------------|-----|-----|---|---|---|---|---|---|-----------------|------|
| Operand | Х  | Y    | М    | Т | С | R | KnX         | KnY | KnM | Т | С | D | V | Ζ | W | Bit             | Word |
|         | -  |      |      |   |   |   |             |     |     |   |   |   |   |   |   |                 |      |

Command description

The ANB command executes the AND operation on previously saved logic outcome and current value in a cumulative register.

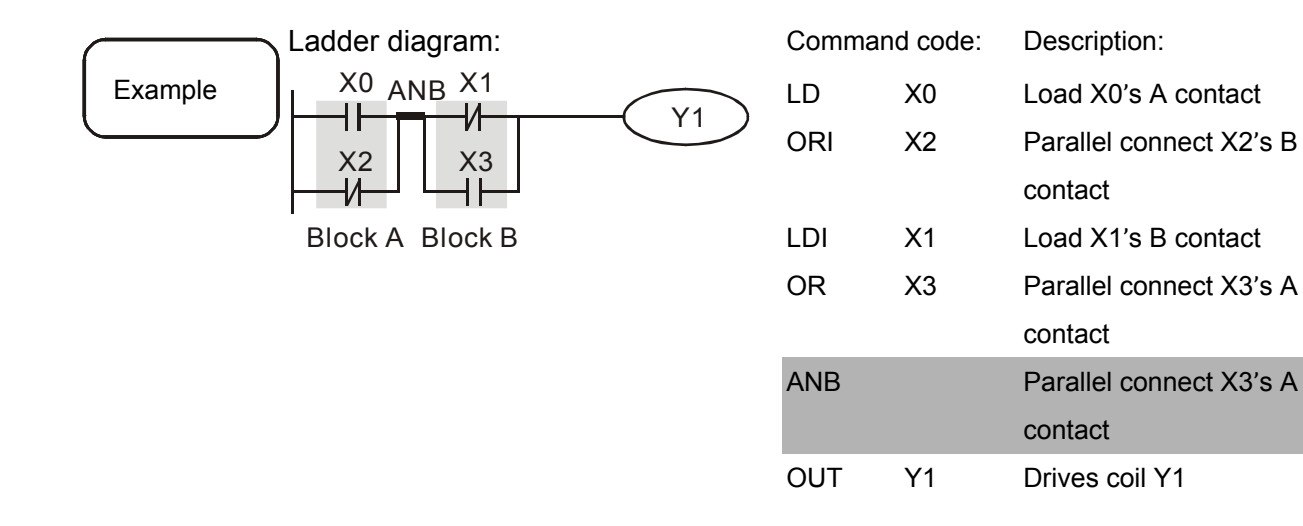

#### • ORB

| Command | Function                    | Step Number |
|---------|-----------------------------|-------------|
| ORB     | Parallel connect loop block | 1 Step      |

|         | Bit device |   |   |   |   |   | Word o | device | External device |   |   |   |   |   |   |     |      |
|---------|------------|---|---|---|---|---|--------|--------|-----------------|---|---|---|---|---|---|-----|------|
| Operand | Х          | Y | М | Т | С | R | KnX    | KnY    | KnM             | Т | С | D | V | Ζ | W | Bit | Word |
|         | -          |   |   |   |   |   |        |        |                 |   |   |   |   |   |   |     |      |

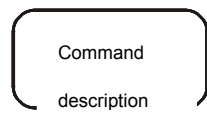

The ORB command executes the OR operation on previously saved logic outcomes and the current value in a cumulative register.

#### HMC Series User Manual

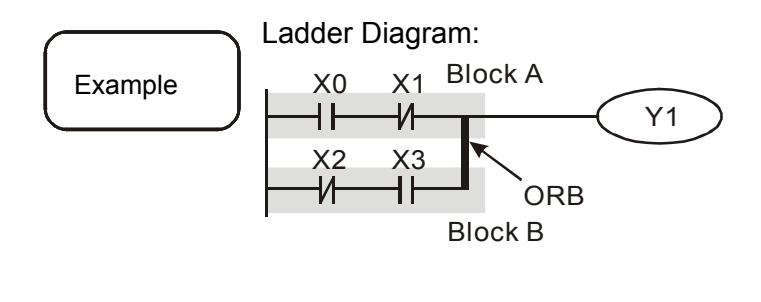

| Comma | and code: | Description:            |
|-------|-----------|-------------------------|
| LD    | X0        | Load X0's A contact     |
| ANI   | X1        | Parallel connect X1's B |
|       |           | contact                 |
| LDI   | X2        | Load X2's B contact     |
| AND   | X3        | Serial connect X3's A   |
|       |           | contact                 |
| ORB   |           | Parallel connect loop   |
|       |           | block                   |
| OUT   | Y1        | Drives coil Y1          |

#### MPS

| Command | Function          | Step Number |
|---------|-------------------|-------------|
| MPS     | Saves it in stack | 1 Step      |

|             | Bit device Word device External devi                                                                    | External device |  |  |
|-------------|----------------------------------------------------------------------------------------------------|-----------------|--|--|
| Operand     | X Y M T C R KnX KnY KnM T C D V Z W Bit Wo                                                              | ord             |  |  |
|             |                                                                                                    |                 |  |  |
| Command     | Saves the current value contained in the cumulative register in a stack. (Standard index increase by 1) | ack             |  |  |
| description |                                                                                                    |                 |  |  |

#### • MDR

| Command | Function                               | Step Number |
|---------|----------------------------------------|-------------|
| MDR     | Read stack (Stack index remain intact) | 1 Step      |

|                        | Bit | devic         | е            |              |           | Word of       | device   |           | External device |     |       |     |     |       |             |          |
|------------------------|-----|---------------|--------------|--------------|-----------|---------------|----------|-----------|-----------------|-----|-------|-----|-----|-------|-------------|----------|
| Operand                | ۲   | / M           | Т            | С            | R         | KnX           | KnY      | KnM       | Т               | С   | D     | V   | Ζ   | W     | Bit         | Charcter |
|                        | -   |               |              |              |           |               |          |           |                 |     |       |     |     |       |             |          |
| Command<br>description | _); | Saves<br>ndex | the<br>incre | curi<br>ease | ent<br>by | value c<br>1) | containe | ed in the | cui             | mul | lativ | e r | egi | steri | in a stack. | (Stack   |

#### • MPP

Command

description

| Command | Function   | Step Number |
|---------|------------|-------------|
| MPP     | Read stack | 1 Step      |

| Operand | Bi | t de | vice |   |   |   | Word device |     |     |   |   |   |   |   |   | External device |      |
|---------|----|------|------|---|---|---|-------------|-----|-----|---|---|---|---|---|---|-----------------|------|
|         | Х  | Y    | М    | Т | С | R | KnX         | KnY | KnM | Т | С | D | V | Ζ | W | Bit             | Word |
|         | -  |      |      |   |   |   |             |     |     |   |   |   |   |   |   |                 |      |

Retrieves the last saved logic computing outcome and saves it in a cumulative register. (Stack index decrease by 1)

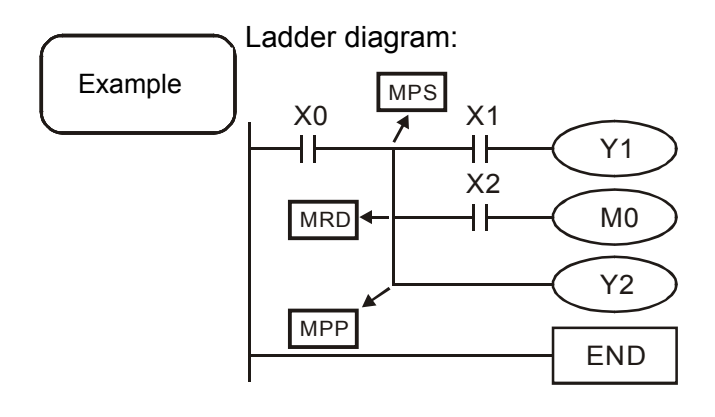

| Comma                    | ind code:      | Description                                                                        |
|--------------------------|----------------|------------------------------------------------------------------------------------|
| LD                       | X0             | Load X0's A contact                                                                |
| MPS                      |                | Saves it in stack                                                                  |
| AND                      | X1             | Serial connect X's A                                                               |
|                          |                | contact                                                                            |
| OUT                      | Y1             | Drives coil Y1                                                                     |
| MRD                      |                | Read stack (Stack                                                                  |
|                          |                | the device of the test of the                                                      |
|                          |                | Index remain intact)                                                               |
| AND                      | X2             | Serial connect X2's A                                                              |
| AND                      | X2             | Serial connect X2's A contact                                                      |
| AND<br>OUT               | X2<br>M0       | Serial connect X2's A<br>contact<br>Drives coil Y2                                 |
| AND<br>OUT<br>MPP        | X2<br>M0       | Serial connect X2's A<br>contact<br>Drives coil Y2<br>Read stack                   |
| AND<br>OUT<br>MPP<br>OUT | X2<br>M0<br>Y2 | Serial connect X2's A<br>contact<br>Drives coil Y2<br>Read stack<br>Drives coil Y2 |

#### • OUT

| Command | Function    | Step Number |
|---------|-------------|-------------|
| оит     | Drives coil | 1 Step      |

|         | Bit | t de | vice |   |   |   | Word o | device | External device |   |   |   |   |   |   |     |      |
|---------|-----|------|------|---|---|---|--------|--------|-----------------|---|---|---|---|---|---|-----|------|
| Operand | Х   | Y    | М    | Т | С | R | KnX    | KnY    | KnM             | Т | С | D | V | Ζ | W | Bit | Word |
|         | -   | 0    | 0    | 0 | 0 | 0 | -      | -      | -               | - | - | - | - | - | - | 0   | -    |

Outputs the logic computing outcome before the OUT command to the given Command

components.

Coil contact action: description

|            |             | OUT comman | d              |           |                       |
|------------|-------------|------------|----------------|-----------|-----------------------|
|            | Computing   |            | Contact        |           |                       |
|            | outcome     | Coil       | A contact      |           | B contact             |
|            |             |            | (frequently op | pen)      | (frequently close)    |
|            | FALSE       | Off        | Turns off      |           | Turns on              |
|            | TRUE        | On         | Turns on       |           | Turns off             |
| Ladd       | er diagram: |            | Comma          | and code: | Description           |
| Example X0 | X1          | (V/1)      | LDI            | X0        | Load X0's B contact   |
|            |             |            | AND            | X1        | Serial connect X1's A |
|            |             |            |                |           | contact               |
|            |             |            | OUT            | Y1        | Drives coil Y1        |

SET

| Command | Function         | Step Number |
|---------|------------------|-------------|
| SET     | Fix actions (ON) | 1 Step      |

|                                                                                                    | Bi      | t de       | vice         | :           |          |            | Word of          | device         |                  |     |     |                                    |      |      |      | External device |             |
|----------------------------------------------------------------------------------------------------|---------|------------|--------------|-------------|----------|------------|------------------|----------------|------------------|-----|-----|------------------------------------|------|------|------|-----------------|-------------|
| Operand                                                                                                    | Х       | Y          | М            | Т           | С        | R          | KnX              | KnY            | KnM              | Т   | С   | D                                  | V    | Ζ    | W    | Bit             | Word        |
|                                                                                                    | -       | 0          | 0            | 0           | 0        | 0          | -                | -              | -                | -   | -   | -                                  | -    | -    | -    | 0               | -           |
| Command<br>description                                                                                                    | $\Big)$ | The<br>bei | e SE<br>ng S | ET c<br>SET | om<br>OF | mar<br>F b | nd sets<br>y RST | compo<br>comma | nents as<br>and. | sig | jne | d b                                | y it | to ( | ON a | nd remains      | ON until    |
| Ladder diagram:       Command code:       Description         Example       X0       Y0       LD       X0       Load X0's         ANI       Y0       Serial con |         |            |              |             |          |            |                  |                |                  |     |     | on:<br>s A contact<br>nnect Y0's B |      |      |      |                 |             |
|                                                                                                    |         |            |              |             |          |            |                  |                |                  |     | S   | ET                                 |      | Y    |      | Fix Y1's a      | iction (ON) |

• RST

| Command | Function                    | Step Number |
|---------|-----------------------------|-------------|
| RST     | Clear contacts or registers | 1 Step      |

|                                                                      | Bi                                                       | t de | vice     |                                              |      |     | Word o                | device   |           |      | External device |      |           |      |      |                |           |  |
|----------------------------------------------------------------------|----------------------------------------------------------|------|----------|----------------------------------------------|------|-----|-----------------------|----------|-----------|------|-----------------|------|-----------|------|------|----------------|-----------|--|
| Operand                                                              | Х                                                        | Y    | М        | Т                                            | С    | R   | KnX                   | KnY      | KnM       | Т    | С               | D    | V         | Ζ    | W    | Bit            | Word      |  |
|                                                                      | -                                                        | 0    | 0        | 0                                            | 0    | 0   | -                     | -        | -         | -    | -               | -    | -         | -    | -    | 0              | -         |  |
| See the table below for actions of components driven by RST command: |                                                          |      |          |                                              |      |     |                       |          |           |      |                 |      |           | 1:   |      |                |           |  |
| Command                                                              |                                                          |      | С        | Components Status                            |      |     |                       |          |           |      |                 |      |           |      |      |                |           |  |
| description                                                          | )                                                        |      | S        | S, Y, M Both coils and contacts are set Off. |      |     |                       |          |           |      |                 |      |           |      |      |                |           |  |
|                                                                      | Current timing and counting data are reset to 0 while co |      |          |                                              |      |     |                       |          |           |      |                 |      | coils and |      |      |                |           |  |
|                                                                      |                                                          |      | <b>'</b> | , C                                          |      |     | contacts are set Off. |          |           |      |                 |      |           |      |      |                |           |  |
|                                                                      |                                                          |      | D        | , E,                                         | F    |     | Conte                 | nt value | es are re | set  | to              | 0.   |           |      |      |                |           |  |
|                                                                      |                                                          | Sta  | atus     | of th                                        | ne c | omp | onents                | assigr   | ned by R  | ST   | со              | mm   | and       | d re | mair | ns intact if i | t was not |  |
|                                                                      |                                                          | exe  | ecute    | ed.                                          |      |     |                       |          |           |      |                 |      |           |      |      |                |           |  |
|                                                                      |                                                          | La   | dder     | dia                                          | grar | n:  |                       |          | C         | Corr | nma             | nd o | cod       | e:   | Des  | scription:     |           |  |

|         |    |     |    | Comma | and code. | Description.        |  |
|---------|----|-----|----|-------|-----------|---------------------|--|
| Example | X0 | DOT | VE | LD    | X0        | Load X0's A contact |  |
|         |    | RST | YS | RST   | Y5        | Clear contact Y5    |  |

## • PLS

| Command | Function                  | Step Number |
|---------|---------------------------|-------------|
| PLS     | Upper differential output | 1 Step      |

|                                                                                                | Bi | t de | vice            |       |     |        | Word device |       |         |     |     |           |     |    |       | External device |           |
|------------------------------------------------------------------------------------------------|----|------|-----------------|-------|-----|--------|-------------|-------|---------|-----|-----|-----------|-----|----|-------|-----------------|-----------|
| Operand                                                                                        | Х  | Y    | М               | Т     | С   | R      | KnX         | KnY   | KnM     | Т   | С   | D         | V   | Ζ  | W     | Bit             | Word      |
|                                                                                                | -  | 0    | 0               | 0     | 0   | 0      | -           | -     | -       | -   | -   | -         | -   | -  | -     | 0               | -         |
|                                                                                                | -) | Up   | per             | diffe | ren | tial o | output o    | comma | nd. Whe | n c | ond | ditio     | nal | со | ntact | turns On        | (positive |
| <sup>Command</sup> edge triggering), the PLS command executes, S sends one pulse with a length |    |      |                 |       |     |        |             |       |         |     |     | length of |     |    |       |                 |           |
| description                                                                                    | )  | one  | one cycle time. |       |     |        |             |       |         |     |     |           |     |    |       |                 |           |

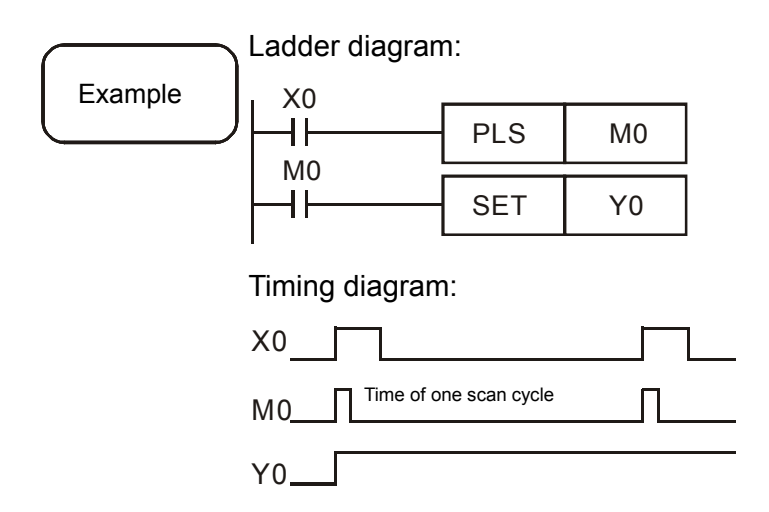

| Commar | nd code: | Description:          |  |  |  |  |  |  |
|--------|----------|-----------------------|--|--|--|--|--|--|
| LD     | X0       | Load X0's A contact   |  |  |  |  |  |  |
| PLS    | MO       | M0 upper differential |  |  |  |  |  |  |
|        |          | output                |  |  |  |  |  |  |
| LD     | M0       | Load M0's A contact   |  |  |  |  |  |  |
| SET    | Y0       | Y0 action retaining   |  |  |  |  |  |  |
|        |          | (ON)                  |  |  |  |  |  |  |

• PLF

| Command | Function                  | Step Number |
|---------|---------------------------|-------------|
| PLF     | Lower differential output | 1 Step      |

|             | Bit | t de                                                                           | vice         |       |      |         | Word device |       |     |     |       |      |          |      |                     | External device     |              |  |
|-------------|-----|--------------------------------------------------------------------------------|--------------|-------|------|---------|-------------|-------|-----|-----|-------|------|----------|------|---------------------|---------------------|--------------|--|
| Operand     | Х   | Y                                                                              | М            | Т     | С    | R       | KnX         | KnY   | KnM | Т   | С     | D    | V        | Ζ    | W                   | Bit                 | Word         |  |
|             | -   | 0                                                                              | 0            | 0     | 0    | 0       | -           | -     | -   | -   | -     | -    | -        | I    | -                   | 0                   | -            |  |
| Command     |     | Lower differential output command. When conditional contact turns Off negative |              |       |      |         |             |       |     |     |       |      | negative |      |                     |                     |              |  |
| description | J   | one                                                                            | e u<br>e cyo | cle t | ime  | , u<br> |             | COMMA |     | ute | 35, 1 | 5 56 | ents     | 5 01 | ie pr               | iise with a         | length of    |  |
|             |     | Lac                                                                            | dder         | dia   | grar | n:      |             |       |     |     | Со    | mm   | and      | l co | de                  | Description         |              |  |
| Example     |     | )                                                                              | X0           |       |      |         |             | 7     |     | LD  |       | X0   |          |      | Load X0's A contact |                     |              |  |
|             |     |                                                                                |              |       |      |         | PLF         | MO    |     |     | ΡL    | F    | M        |      |                     | M0 lower            | differential |  |
|             |     | -                                                                              | II-          |       |      | - 5     | SET         | Y0    |     |     |       |      |          |      |                     | output              |              |  |
|             |     | I                                                                              |              |       |      |         | I           |       |     |     | LD M0 |      |          |      | Load M0's A contact |                     |              |  |
|             |     | Tin                                                                            | ning         | diag  | gran | n:      |             |       |     |     | SE    | Т    |          | Y0   |                     | Y0 action retaining |              |  |
|             |     | X0                                                                             |              |       |      |         |             |       |     |     |       |      |          |      |                     | (ON)                |              |  |
|             |     | M0Time of one scan cycle                                                       |              |       |      |         |             |       |     |     |       |      |          |      |                     |                     |              |  |
|             |     | Y0                                                                             |              |       |      |         |             |       |     |     |       |      |          |      |                     |                     |              |  |
#### • MC/MCR

| Command | Function                                           | Step Number |
|---------|----------------------------------------------------|-------------|
| MC/MCR  | Connection/disconnection of common serial contacts | 1 Step      |

| Operand | N0 ~N7 |
|---------|--------|
|         |        |

## Command

description

The MC command serves as the beginning of primary control. After it is executed, commands placed between MC and MCR commands run as usual. When the MC command is OFF, execution of commands placed between MC and MCR commands is described in table below:

| Types of commands    | Description                                   |  |  |  |  |  |  |
|----------------------|-----------------------------------------------|--|--|--|--|--|--|
| Common timoro        | Reset timing value, coil OFF, contacts remain |  |  |  |  |  |  |
| Common umers         | inactive                                      |  |  |  |  |  |  |
| Accumulativo timor   | Coil OFF, counting values and contacts        |  |  |  |  |  |  |
|                      | remain as the current status.                 |  |  |  |  |  |  |
| Countor              | Coil OFF, counting values and contacts        |  |  |  |  |  |  |
| Counter              | remain as the current status.                 |  |  |  |  |  |  |
| Coils driven by OUT  |                                               |  |  |  |  |  |  |
| command              |                                               |  |  |  |  |  |  |
| Components driven by | Remain the current status                     |  |  |  |  |  |  |
| SET and RST commands |                                               |  |  |  |  |  |  |
|                      | Action remains intact. The FOR-NEXT nest      |  |  |  |  |  |  |
| Application commands | loop keeps running for N times. Commands in   |  |  |  |  |  |  |
|                      | the FOR-NEXT loop run in the same manner      |  |  |  |  |  |  |
|                      | as that of commands between MC and MCR.       |  |  |  |  |  |  |

The MCR command is the primary control end command and is placed after cyclic task. No contact command is allowed before the MCR one.

The MC-MCR primary control commands support nest structure up to 8 layers from N0 to N7. See example program shown below for details:

|         |     | diagrar  | n:  |    |
|---------|-----|----------|-----|----|
| Example |     |          | MC  | N0 |
|         |     |          | YO  |    |
|         |     | 4,6      | MC  | N1 |
|         |     |          | Y1  |    |
|         |     | <u>.</u> | MCR | N1 |
|         | ×10 |          | MCR | N0 |
|         |     | <u></u>  | МС  | N0 |
|         |     |          | Y10 |    |
|         |     | ~        | MCR | N0 |

Command code: Description:

|     |     | •                          |
|-----|-----|----------------------------|
| LD  | X0  | Load X0's A contact        |
| MC  | N0  | N0 common serial contacts' |
|     |     | connection in existence    |
| LD  | X1  | Load X1's A contact        |
| OUT | Y0  | Drives coil Y0             |
| :   |     |                            |
| LD  | X2  | Load X2's A contact        |
| MC  | N1  | Connection of N1 common    |
|     |     | serial contacts            |
| LD  | X3  | Load X3's A contact        |
| OUT | Y1  | Drives coil Y1             |
| :   |     |                            |
| MCR | N1  | Disconnection of N1        |
|     |     | common serial contacts     |
| :   |     |                            |
| MCR | N0  | Disconnection of N0        |
|     |     | common serial contacts     |
| :   |     |                            |
| LD  | X10 | Load X10's A contact       |
| MC  | N0  | Connection of N0 common    |
|     |     | serial contacts            |
| LD  | X11 | Load X11's A contact       |
| OUT | Y10 | Drives coil Y10            |
| :   |     |                            |
| MCR | N0  | Disconnection of N0        |
|     |     | common serial contacts     |

#### • LDP

| Command | Function                         | Step Number |
|---------|----------------------------------|-------------|
| LDP     | Start of positive edge detection | 1 Step      |

|                        | Bit                                                                                                    | t de | vice |   |   |   | Word device |     |     |                  |   |                        |    |        |   |     | External device |      |
|------------------------|----------------------------------------------------------------------------------------------------|------|------|---|---|---|-------------|-----|-----|------------------|---|------------------------|----|--------|---|-----|-----------------|------|
| Operand                | Х                                                                                                    | Y    | М    | Т | С | R | KnX         | KnY | KnM |                  | Т | С                      | D  | V      | Ζ | W   | Bit             | Word |
|                        | 0                                                                                                    | 0    | 0    | 0 | 0 | 0 | -           | -   | -   |                  | - | -                      | -  | -      | - | -   | 0               | -    |
| Command<br>description | The LDP command is used as the LD command but with a different function. It saves the current contents and saves the acquired contact's rising edge detection status in a cumulative register. |      |      |   |   |   |             |     |     |                  |   |                        |    |        |   |     |                 |      |
| Ladder diagram:        |                                                                                                    |      |      |   |   |   |             |     |     | Command code: De |   |                        |    |        |   | De  | escription:     |      |
| Example                | LDP X0 X1<br>Htt Y1<br>LDP X0 X0: the positive edge<br>detection operation star                                                                                                    |      |      |   |   |   |             |     |     |                  |   | e edge<br>ation starts |    |        |   |     |                 |      |
|                        | AND X1 Serial connect X1's A contact                                                                                                    |      |      |   |   |   |             |     |     |                  |   |                        |    | X1's A |   |     |                 |      |
|                        |                                                                                                    |      |      |   |   |   |             |     |     | OU               | Т |                        | Y1 |        |   | Dri | ves coil Y1     |      |

#### • LDF

| Command | Function                         | Step Number |
|---------|----------------------------------|-------------|
| LDF     | Start of negative edge detection | 1 Step      |

|                                                                                                    | Bit                                        | t de | vice     |        |   |   | Word o     | device     |     |    |   |    |   |   |        | External device |      |  |  |
|----------------------------------------------------------------------------------------------------|--------------------------------------------|------|----------|--------|---|---|------------|------------|-----|----|---|----|---|---|--------|-----------------|------|--|--|
| Operand                                                                                                    | Х                                          | Y    | М        | Т      | С | R | KnX        | KnY        | KnM | Т  | С | D  | V | Ζ | W      | Bit             | Word |  |  |
|                                                                                                    | 0                                          | 0    | 0        | 0      | 0 | 0 | -          | -          | -   | -  | - | -  | - | - | -      | 0               | -    |  |  |
| Command<br>description<br>Command<br>description<br>Command<br>Command<br>Commando<br>Commando<br>C |                                            |      |          |        |   |   |            |            |     |    |   |    |   |   |        |                 |      |  |  |
|                                                                                                    | Ladder diagram: Command code: Description: |      |          |        |   |   |            |            |     |    |   |    |   |   |        |                 |      |  |  |
| Example                                                                                                    | J                                          |      | ×0<br> ↓ | X1<br> |   |   | - <b>Y</b> | <i>'</i> 1 | LI  | DF |   | X0 |   |   | X0: tl | he negative     | edge |  |  |

| LDF | X0 | X0: the negative edge      |
|-----|----|----------------------------|
|     |    | detection operation starts |
| AND | X1 | Serial connect X1's A      |
|     |    | contact                    |
| OUT | Y1 | Drives coil Y1             |

#### HMC Series User Manual

#### • ANDP

| Command | Function                                  | Step Number |
|---------|-------------------------------------------|-------------|
| ANDP    | Positive edge detection serial connection | 1 Step      |

|                                                                       | Bi | t de | vice | : |   |   | Word of | device |     |   |   |   |   |   |   | External device |      |  |
|-----------------------------------------------------------------------|----|------|------|---|---|---|---------|--------|-----|---|---|---|---|---|---|-----------------|------|--|
| Operand                                                               | Х  | Y    | М    | Т | С | R | KnX     | KnY    | KnM | Т | С | D | V | Ζ | W | Bit             | Word |  |
|                                                                       | 0  | 0    | 0    | 0 | 0 | 0 | -       | -      | -   | - | - | - | - | - | - | 0               | -    |  |
| The ANDP command serial connects the contact's rising edge detection. |    |      |      |   |   |   |         |        |     |   |   |   |   |   |   |                 |      |  |

Command

Ladder diagram:

| Comma | nd code: | Description:        |  |  |  |  |  |  |
|-------|----------|---------------------|--|--|--|--|--|--|
| LD    | X0       | Load X0's A contact |  |  |  |  |  |  |
| ANDP  | X1       | X1 positive edge    |  |  |  |  |  |  |
|       |          | detection serial    |  |  |  |  |  |  |
|       |          | connection          |  |  |  |  |  |  |
| OUT   | Y1       | Drives coil Y1      |  |  |  |  |  |  |

#### • ANDF

| Command | Function                                  | Step Number |
|---------|-------------------------------------------|-------------|
| ANDF    | Negative edge detection serial connection | 1 Step      |

| Bit device             |   |     |      |     | Word device |     |          |         |          |    |     |      |     | External device |     |             |      |
|------------------------|---|-----|------|-----|-------------|-----|----------|---------|----------|----|-----|------|-----|-----------------|-----|-------------|------|
| Operand                | Х | Y   | М    | Т   | С           | R   | KnX      | KnY     | KnM      | Т  | С   | D    | V   | Ζ               | W   | Bit         | Word |
|                        | 0 | 0   | 0    | 0   | 0           | 0   | -        | -       | -        | -  | -   | -    | -   | -               | -   | 0           | -    |
| Command<br>description |   | The | e AN | İDF | con         | nma | ind seri | al conr | ects the | со | nta | ct's | fal | ling            | edg | e detectior | 1.   |

| $\overline{\qquad}$ | Ladder     | diagram:  |    |
|---------------------|------------|-----------|----|
| Example             | ×₀<br> ⊣ ⊢ | X1<br>- ↓ | Y1 |

| Comma | nd code: | Description:        |  |  |  |  |  |  |  |
|-------|----------|---------------------|--|--|--|--|--|--|--|
| LD    | X0       | Load X0's A contact |  |  |  |  |  |  |  |
| ANDF  | X1       | X1: Negative edge   |  |  |  |  |  |  |  |
|       |          | detection serial    |  |  |  |  |  |  |  |
|       |          | connection          |  |  |  |  |  |  |  |
| OUT   | Y1       | Drives coil Y1      |  |  |  |  |  |  |  |

#### • ORP

| Command | Function                                    | Step Number |
|---------|---------------------------------------------|-------------|
| ORP     | Positive edge detection parallel connection | 1 Step      |

|         | Bi | Bit device |      |      |    |     | Word device |         |           |      |      |       |       |      | External d | evice       |      |
|---------|----|------------|------|------|----|-----|-------------|---------|-----------|------|------|-------|-------|------|------------|-------------|------|
| Operand | Х  | Y          | М    | Т    | С  | R   | KnX         | KnY     | KnM       | Т    | С    | D     | V     | Ζ    | W          | Bit         | Word |
|         | 0  | 0          | 0    | 0    | 0  | 0   | -           | -       | -         | -    | -    | -     | -     | -    | -          | 0           | -    |
|         | 7  | The        | e OF | RP c | om | mar | nd paral    | lel con | nects the | e co | onta | act's | s ris | sing | edg        | e detectior | ۱.   |

Command

Example Ladder diagram:

| Comma | nd code: | Description:        |  |  |  |  |  |  |
|-------|----------|---------------------|--|--|--|--|--|--|
| LD    | X0       | Load X0's A contact |  |  |  |  |  |  |
| ORP   | X1       | X1: Positive edge   |  |  |  |  |  |  |
|       |          | detection parallel  |  |  |  |  |  |  |
|       |          | connection          |  |  |  |  |  |  |
| OUT   | Y1       | Drives coil Y1      |  |  |  |  |  |  |

#### • ORF

| Command | Function                                    | Step Number |
|---------|---------------------------------------------|-------------|
| ORF     | Negative edge detection parallel connection | 1 Step      |

|                     | Bit device                                                              |   |   |   |   | Word | Nord device |     |     |                  |    |   |           |                                         |    | External device |      |
|---------------------|-------------------------------------------------------------------------|---|---|---|---|------|-------------|-----|-----|------------------|----|---|-----------|-----------------------------------------|----|-----------------|------|
| Operand             | Х                                                                       | Y | М | Т | С | R    | KnX         | KnY | KnM | Т                | С  | D | V         | Ζ                                       | W  | Bit             | Word |
|                     | 0                                                                       | 0 | 0 | 0 | 0 | 0    | -           | -   | -   | -                | -  | - | -         | -                                       | -  | 0               | -    |
| Command description | The ORF command parallel connects the contact's falling edge detection. |   |   |   |   |      |             |     |     |                  | n. |   |           |                                         |    |                 |      |
|                     | Ladder diagram:                                                         |   |   |   |   |      |             |     |     | Command code: Do |    |   |           |                                         | De | escription:     |      |
| Example             | Example X0<br>Y1                                                        |   |   |   |   |      |             | LD  |     | X0 l             |    |   | Lo        | Load X0's A contact                     |    |                 |      |
|                     |                                                                         |   |   |   |   |      |             | ORF |     | X1 X1<br>det     |    |   | X1<br>def | (1: Negative edge<br>letection parallel |    |                 |      |

OUT

Y1

connection

Drives coil Y1

#### • TMR

| Command | Function     | Step Number |
|---------|--------------|-------------|
| TMR     | 16-bit timer | 2 Step      |

| Operand                                                                       | T-K | T0~T255, K0~K32,767 |  |  |  |  |
|-------------------------------------------------------------------------------|-----|---------------------|--|--|--|--|
| Operand                                                                       | T-D | T0~T255, D0~D65,535 |  |  |  |  |
| After a TMP command is executed, the timer assigned by it turns On and starts |     |                     |  |  |  |  |

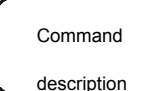

After a TMR command is executed, the timer assigned by it turns On and starts timing. The timer's contacts function as shown in table below when setup time is reached (timing value >= setup value):

|         |          | NO(Normal | ly Open)  | contact | Open  |            |          |              |
|---------|----------|-----------|-----------|---------|-------|------------|----------|--------------|
|         |          | NC(Normal | ly Close) | contact | Close |            |          |              |
|         | _adder d | iagram:   |           |         | Com   | mand code: | Descript | ion:         |
| Example | X0       | TMR       | T5        | K1000   | LD    | X0         | Load X0  | 's A contact |
|         |          |           |           |         | TMR   | T5 K1000   | Timer T  | 5 is set to  |
|         |          |           |           |         |       |            | K1000    |              |

#### CNT

Command description

| Command | Function       | Step Number |
|---------|----------------|-------------|
| CNT     | 16-bit counter | 2 Step      |

|         | С-К              | C0~C199, K0~K32,767                                                   |
|---------|------------------|-----------------------------------------------------------------------|
| Operand | C-D              | C0~C199, D0~D65,535                                                   |
| (       | <br>When the CN⊺ | Γ command changes from Off to On, the coil of the counter assigned by |

it switches from Off to On, leading to its counting value increasing by 1. The counter's contacts function as shown in table below when setup counts is reached (counting value >= setup value):

| NO(Normally Open) contact  | Open  |
|----------------------------|-------|
| NC(Normally Close) contact | Close |

After the count settings is reached, the counter's contacts and counting values remain intact even when more counting pulse inputs are received. An RST command is required to restart counting or clear the value.

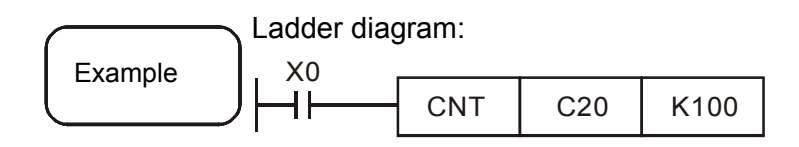

| Comma | and code: | Description:           |
|-------|-----------|------------------------|
| LD    | X0        | Load X0's A contact    |
| CNT   | C20 K100  | Counter C20 is setK100 |

#### • DCNT

| Command | Function       | Step Number |
|---------|----------------|-------------|
| DCNT    | 32-bit counter | 3 Step      |

| Operand  | C-K | C200~C255, K-2,147,483,648~K2,147,483,647 |
|----------|-----|-------------------------------------------|
| Operatio | C-D | C200~C255, D0~D65,535                     |

The DCNT is a 32-bit counter for counters C200 ~ C255 initiation.

# Command description

General arithmetic counter C200~C255: When the DCNT command changes from Off to On, the counter's current value increases or decreases by 1 in setup mode to that of special R32~R87. When the DCNT command is OFF, its counters stop

counting and the existing values remain. An RST C2XX command is required to clear the counting values and its contacts.

|         | Ladder diag | gram: |      |       | C |
|---------|-------------|-------|------|-------|---|
| Example | мо<br>      | DCNT  | C254 | K1000 | L |
|         |             |       |      |       |   |

| Comma | nd code:   | Description:        |  |  |  |  |  |
|-------|------------|---------------------|--|--|--|--|--|
| LD    | M0         | Load M0's A contact |  |  |  |  |  |
| DCNT  | C254 K1000 | Counter C254 is set |  |  |  |  |  |
|       |            | to K1000            |  |  |  |  |  |

#### • END

| Command | Function         | Step Number |
|---------|------------------|-------------|
| END     | Cyclic task ends | 1 Step      |

|         | Bit device |   |   |   |   |   | Word device |     |     |   |   |   |   | External device |   |     |      |
|---------|------------|---|---|---|---|---|-------------|-----|-----|---|---|---|---|-----------------|---|-----|------|
| Operand | Х          | Y | М | Т | С | R | KnX         | KnY | KnM | Т | С | D | V | Ζ               | W | Bit | Word |
|         | -          |   |   |   |   |   |             |     |     |   |   |   |   |                 |   |     |      |

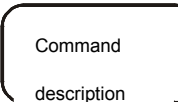

The cyclic task has to be saved in END command. PLC scans from address 0 to END command. Then, return to address 0 to scan again.

After compiling, END command will be added into the software automatically.

#### • IRET

| Command | Function        | Step Number |
|---------|-----------------|-------------|
| IRET    | Timer task ends | 1 Step      |

|         | Bit device |   |   |   |   |   | Word device |     |     |   |   |   |   |   |   | External device |      |
|---------|------------|---|---|---|---|---|-------------|-----|-----|---|---|---|---|---|---|-----------------|------|
| Operand | Х          | Y | Μ | Т | С | R | KnX         | KnY | KnM | Т | С | D | V | Ζ | W | Bit             | Word |
|         | -          |   |   |   |   |   |             |     |     |   |   |   |   |   |   |                 |      |

Command description

The timer task has to be saved in IRET command. In timer task, PLC scans from address 0 to IRET command. Then, the timer task ends..

After compiling, IRET command will be added into the software automatically.

#### • SRET

| Command | Function                         | Step Number |
|---------|----------------------------------|-------------|
| SRET    | Sub program / Motion program end | 1 Step      |

|         | Bit | t de | vice |   |   |   | Word device |     |     |   |   |   |   |   |   | External device |      |
|---------|-----|------|------|---|---|---|-------------|-----|-----|---|---|---|---|---|---|-----------------|------|
| Operand | Х   | Y    | М    | Т | С | R | KnX         | KnY | KnM | Т | С | D | V | Ζ | W | Bit             | Word |
|         | -   |      |      |   |   |   |             |     |     |   |   |   |   |   |   |                 |      |

|             | ~ | The sub program / motion program have to be saved in SRET command. In sub     |
|-------------|---|-------------------------------------------------------------------------------|
| Command     |   |                                                                               |
| Commanu     |   | program / motion program, PLC will scan from address 0 to SRET command. After |
| description | J | that, the scan of the sub program / motion program is complete.               |

After compiling, SRET command will be added into the software automatically.

#### • INV

| Command | Function                      | Step Number |
|---------|-------------------------------|-------------|
| INV     | Invert the computing outcome. | 1 Step      |

|         | Bi | t de | vice |   |   |   | Word device |     |     |   |   |   |   |   |   | External device |      |
|---------|----|------|------|---|---|---|-------------|-----|-----|---|---|---|---|---|---|-----------------|------|
| Operand | Х  | Y    | М    | Т | С | R | KnX         | KnY | KnM | Т | С | D | V | Ζ | W | Bit             | Word |
|         | -  |      |      |   |   |   |             |     |     |   |   |   |   |   |   |                 |      |

Command description

Invert the logic outcome before the INV command and saves it in a cumulative register.

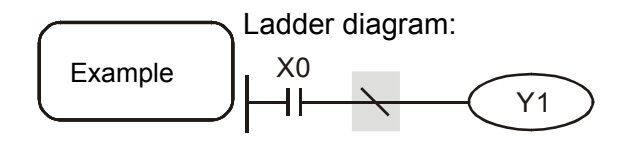

| Comma | and code: | Description:   |
|-------|-----------|----------------|
| LD    | X0        | Load X0's A    |
|       |           | contact        |
| INV   |           | Computing      |
|       |           | outcome invert |
| OUT   | Y1        | Drives coil Y1 |

#### • NP

Command

description

| Command | Function    | Step Number |
|---------|-------------|-------------|
| NP      | Rising edge | 1 Step      |

|         | Bit | t de | vice |   |   |   | Word device |     |     |   |   |   |   |   |   | External device |      |
|---------|-----|------|------|---|---|---|-------------|-----|-----|---|---|---|---|---|---|-----------------|------|
| Operand | Х   | Y    | Μ    | Т | С | R | KnX         | KnY | KnM | Т | С | D | V | Ζ | W | Bit             | Word |
|         | -   |      |      |   |   |   |             |     |     |   |   |   |   |   |   |                 |      |

Acquire the rising edge status from the logical computing result which is before NP command, then store it in accumulative register.

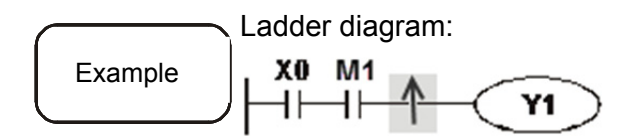

| Comman | d code: | Description:        |  |  |  |  |  |  |  |
|--------|---------|---------------------|--|--|--|--|--|--|--|
| LD     | X0      | Load X0's A contact |  |  |  |  |  |  |  |
| LD     | M1      | Load M1's A contact |  |  |  |  |  |  |  |
| NP     |         | Computing result is |  |  |  |  |  |  |  |
|        |         | rising edge         |  |  |  |  |  |  |  |
| OUT    | Y1      | Drives coil Y1      |  |  |  |  |  |  |  |

#### PN

| Command | Function     | Step Number |
|---------|--------------|-------------|
| PN      | Falling edge | 1 Step      |

|         | Bit | t de | vice |   |   |   | Word device |     |     |   |   |   |   |   |   | External device |      |
|---------|-----|------|------|---|---|---|-------------|-----|-----|---|---|---|---|---|---|-----------------|------|
| Operand | Х   | Y    | М    | Т | С | R | KnX         | KnY | KnM | Т | С | D | V | Ζ | W | Bit             | Word |
|         | -   |      |      |   |   |   |             |     |     |   |   |   |   |   |   |                 |      |

Acquire the falling edge status from the logical computing result which is before PN command, then store it in the accumulative register.

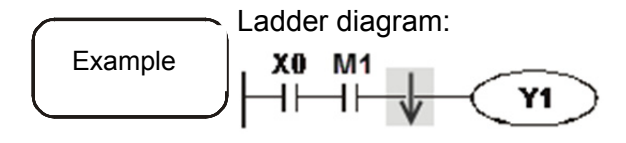

| Command | d code: | Description:        |  |  |  |  |  |
|---------|---------|---------------------|--|--|--|--|--|
| LD      | X0      | Load X0's A contact |  |  |  |  |  |
| LD      | M1      | Load M1's A contact |  |  |  |  |  |
| PN      |         | Computing result is |  |  |  |  |  |
|         |         | falling edge        |  |  |  |  |  |
| OUT     | Y1      | Drives coil Y1      |  |  |  |  |  |

#### • NOP

Command

description

| Command | Funciton  | Step Number |
|---------|-----------|-------------|
| NOP     | No action | 1 Step      |

|         | Bit | t de | vice |   |   |   | Word device |     |     |   |   |   |   |   | External device |     |      |
|---------|-----|------|------|---|---|---|-------------|-----|-----|---|---|---|---|---|-----------------|-----|------|
| Operand | Х   | Y    | Μ    | Т | С | R | KnX         | KnY | KnM | Т | С | D | V | Ζ | W               | Bit | Word |
|         | -   |      |      |   |   |   |             |     |     |   |   |   |   |   |                 |     |      |

Command description

The NOP command does not compute at all. After its execution, the logic computing outcome remains. If users desire to delete a statement in a program and keep the program size intact, then it can be replaced with a NOP command.

Example

Ladder diagram: The NOP command is omitted from the ladder diagram.

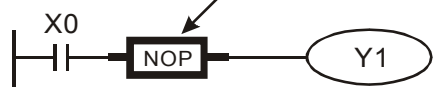

| Comma | ind code: | Description:        |
|-------|-----------|---------------------|
| LD    | X0        | Load X0's B contact |
| NOP   |           | No action           |
| OUT   | Y1        | Drives coil Y1      |

### 4.2 Application Command

| •   | LD% |   |      |  |  |                          |  |  |  |  |  |
|-----|-----|---|------|--|--|--------------------------|--|--|--|--|--|
| API |     |   |      |  |  |                          |  |  |  |  |  |
| 001 | C   | ) | LD 🔆 |  |  | Contact type compare LD% |  |  |  |  |  |

|       | Bit  | dev  | vice |    |     |      | Word   | d devi | се      |     |    |     |                    |        |   | Externa | I device |                         |
|-------|------|------|------|----|-----|------|--------|--------|---------|-----|----|-----|--------------------|--------|---|---------|----------|-------------------------|
|       | Х    | Υ    | Μ    | Т  | С   | R    | KnX    | KnY    | KnM     | Т   | С  | D   | V                  | Ζ      | W | Bit     | Word     | 16-bit command (5 STEP) |
| S1    |      |      |      |    |     |      | 0      | 0      | 0       | 0   | 0  | 0   | 0                  | 0      | 0 |         | 0        | LD%                     |
| S2    |      |      |      |    |     |      | 0      | 0      | 0       | 0   | 0  | 0   | 0                  | 0      | 0 |         | 0        |                         |
| Notes | on t | he ı | use  | of | ope | erar | nds: 🕅 | » : =  | · > · · | < ` | <> | ` ≦ | <ul><li></li></ul> | $\geq$ |   |         |          | 32-bit command (5 STEP) |
|       |      |      |      |    |     |      |        |        |         |     |    |     |                    |        |   |         |          | DLD※                    |
|       |      |      |      |    |     |      |        |        |         |     |    |     |                    |        |   |         |          | Flag signal: None       |

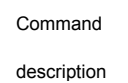

S1: Data source device 1. S2: Data source device 2.

This command compares values stored in S1 and S2. When the comparing result is enabled, the command turns on otherwise it does not turn on.

The LD% command may connect to a bus bar directily.

| 16-bit<br>command | 32-bit<br>command | Turn-on<br>condition | Not turn-on  |  |  |
|-------------------|-------------------|----------------------|--------------|--|--|
| LD =              | DLD =             | S1 = S2              | S1 ≠ S2      |  |  |
| LD >              | DLD >             | S1 > S2              | $S1 \leq S2$ |  |  |
| LD <              | DLD <             | S1 < S2              | $S1 \ge S2$  |  |  |
| LD < >            | DLD < >           | S1 ≠ S2              | S1 = S2      |  |  |
| LD < =            | DLD < =           | $S1 \leq S2$         | S1 > S2      |  |  |
| LD > =            | DLD > =           | $S1 \ge S2$          | S1 < S2      |  |  |

It has to use the 32-bit command (DLD %) to compare the 32-bit counter (C200~C255).

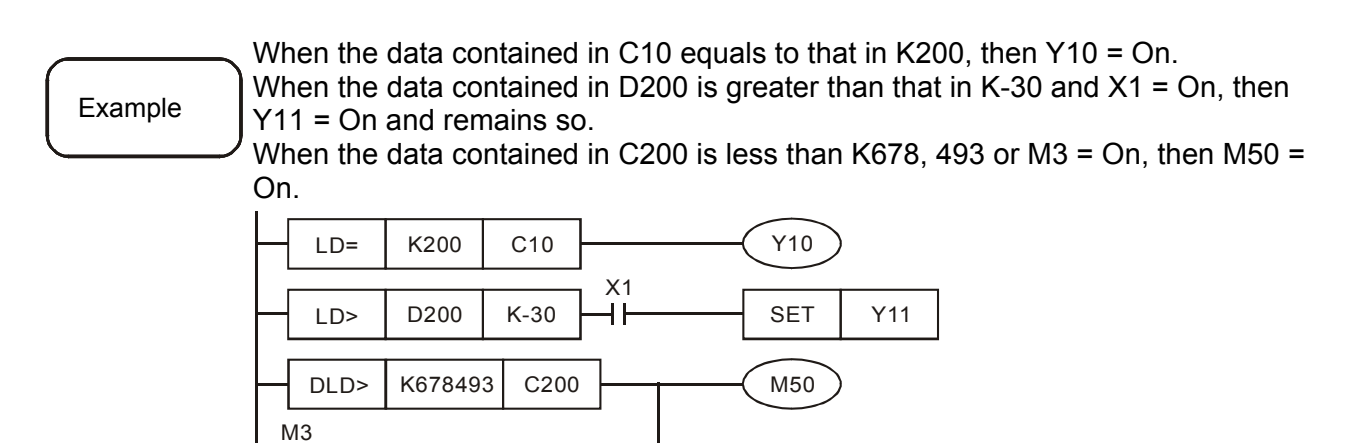

#### • AND 💥

┥┠

| API |   |       |                 |  |
|-----|---|-------|-----------------|--|
| 002 | D | AND 🔆 | $(S_1)$ $(S_2)$ |  |

| Bit device |      |      |     |    |     |      | Word   | Nord device |         |     |    |     |     |        |   | Externa | I device |                         |
|------------|------|------|-----|----|-----|------|--------|-------------|---------|-----|----|-----|-----|--------|---|---------|----------|-------------------------|
|            | Х    | Y    | М   | т  | С   | R    | KnX    | KnY         | KnM     | Т   | С  | D   | V   | Z      | W | Bit     | Word     | 16-bit command (5 STEP) |
| S1         |      |      |     |    |     |      | 0      | 0           | 0       | 0   | 0  | 0   | 0   | 0      | 0 |         | 0        | AND%                    |
| S2         |      |      |     |    |     |      | 0      | 0           | 0       | 0   | 0  | 0   | 0   | 0      | 0 |         | 0        |                         |
| Notes      | on t | he ı | Jse | of | ope | erar | nds: 🕅 | × : =       | · > · · | < ` | <> | ` ≦ | ≦`` | $\geq$ |   |         |          | 32-bit command (5 STEP) |
|            |      |      |     |    |     |      |        |             |         |     |    |     |     |        |   |         |          | DAND                    |
|            |      |      |     |    |     |      |        |             |         |     |    |     |     |        |   |         |          | *                       |
|            |      |      |     |    |     |      |        |             |         |     |    |     |     |        |   |         |          | Flag signal: None       |

# Command description

S1: Data source device 1. S2: Data source device 2.

This command compares values stored in S1 and S2. When the comparing result is enabled, the command turns on otherwise it does not turn on.

 $\mathcal{I}$  The AND% is a compare command series connects to a contact.

| 16-bit  | 32-bit   | Turn-on      | Not turn-on  |
|---------|----------|--------------|--------------|
| command | command  | condition    | condition    |
| AND =   | DAND =   | S1 = S2      | S1 ≠ S2      |
| AND >   | DAND >   | S1 > S2      | $S1 \leq S2$ |
| AND <   | DAND <   | S1 < S2      | $S1 \ge S2$  |
| AND < > | DAND < > | S1 ≠ S2      | S1 = S2      |
| AND < = | DAND < = | $S1 \leq S2$ | S1 > S2      |

| AND > = | DAND > = | $S1 \ge S2$ | S1 < S2 |  |
|---------|----------|-------------|---------|--|
|---------|----------|-------------|---------|--|

It has to use the 32-bit command (DAND%) to compare 32-bit counter (C200~C255).

Example

When X0 = On and the data contained in C10 equals to that in K200, then Y10 = On.

When X1 = Off and the data contained in register D0 is not equal to that in K-10, then Y11 = On and remains so.

When X2 = On and data contained in 32-bit register D0 (D11) are less than 678,493 or M3 = On, then M50 = On.

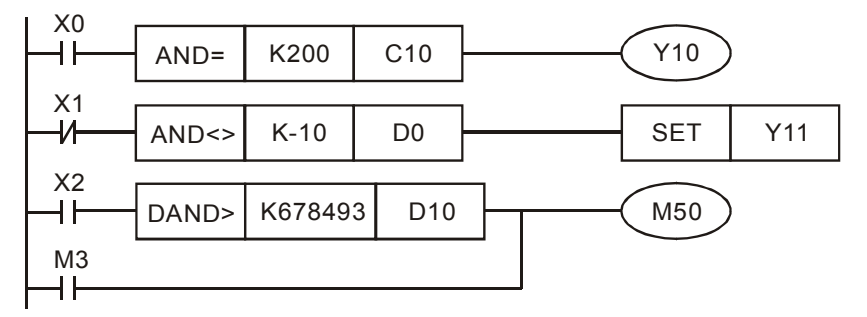

OR ※

|     | •••• | `    |                 |                           |
|-----|------|------|-----------------|---------------------------|
| API |      |      |                 |                           |
| 003 | D    | UR 🔆 | $(S_1)$ $(S_2)$ | Contact type compare OR * |

|       | Bit  | dev  | vice |    |     |      | Word   | d devi | се      |     |    |     |            |        |   | Externa | I device |                         |
|-------|------|------|------|----|-----|------|--------|--------|---------|-----|----|-----|------------|--------|---|---------|----------|-------------------------|
|       | Х    | Υ    | Μ    | Т  | С   | R    | KnX    | KnY    | KnM     | Т   | С  | D   | V          | Z      | W | Bit     | Word     | 16-bit command (5 STEP) |
| S1    |      |      |      |    |     |      | 0      | 0      | 0       | 0   | 0  | 0   | 0          | 0      | 0 |         | 0        | OR%                     |
| S2    |      |      |      |    |     |      | 0      | 0      | 0       | 0   | 0  | 0   | 0          | 0      | 0 |         | 0        | ·                       |
| Notes | on t | he ı | Jse  | of | ope | erar | nds: 🦻 | × : =  | · > · · | < ` | <> | ` ≦ | ≦ <b>`</b> | $\geq$ |   |         |          | 32-bit command (5 STEP) |
|       |      |      |      |    |     |      |        |        |         |     |    |     |            |        |   |         |          | DOR※                    |
|       |      |      |      |    |     |      |        |        |         |     |    |     |            |        |   |         |          | Flag signal: None       |

#### Command

description

S1: Data source device 1. S2: Data source device 2.

This command compares values stored in S1 and S2. When the comparing result is enabled, the command turns on otherwise it does not turn on. The OR \* is a compare command parallel connects to a contact.

16-bit 32-bit Turn-on Not turn-on command command condition condition S1 ≠ S2 OR = DOR = S1 = S2 $S1 \leq S2$ OR > DOR > S1 > S2 S1 < S2  $S1 \ge S2$ OR < DOR < S1 ≠ S2 OR < > DOR < >S1 = S2 $S1 \leq S2$ OR < =DOR < =S1 > S2 OR > =DOR > = $S1 \ge S2$ S1 < S2

X1 ┫┣ K200 OR= C10

Example

It has to use 32-bit command (DOR \*) to compare the 32-bit counter (C200~C255). When X1 = On or the data contained in C10 equals to that in K200, then Y0 = On. When X2 and M30 is On, or the data contained in 32-bit register D100 (D101) is greater or equals to K100, 000, then M60 = On.

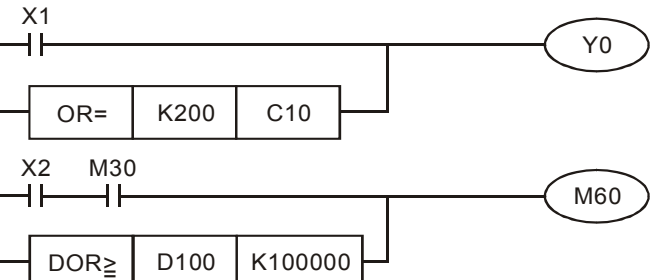

• MOV

Command

description

Example

| API |   |     |  |            |
|-----|---|-----|--|------------|
| 004 | D | MOV |  | Niove data |

|        | Bit   | dev | vice |      |      |      | Word   | d devi | се    |     |     |      |     |     |      | Externa   | l device |                         |
|--------|-------|-----|------|------|------|------|--------|--------|-------|-----|-----|------|-----|-----|------|-----------|----------|-------------------------|
|        | Х     | Y   | М    | Т    | С    | R    | KnX    | KnY    | KnM   | Т   | С   | D    | V   | Z   | W    | Bit       | Word     | 16-bit command (5 STEP) |
| S      |       |     |      |      |      |      | 0      | 0      | 0     | 0   | 0   | 0    | 0   | 0   | 0    |           | 0        | MOV                     |
| D      |       |     |      |      |      |      |        | 0      | 0     | 0   | 0   | 0    | 0   | 0   | 0    |           | 0        |                         |
| Notes  | on tl | ายเ | use  | of   | оре  | erar | ids: S | oper   | and c | an  | use | e ex | ter | nal | dev  | /ice, suc | h as     | 32-bit command (5 STEP) |
| KnDX,  | Kn[   | DY, | DA   | l ai | nd [ | DAC  | ). D o | opera  | nd ca | n u | se  | Kn   | ΟY  | anc | I DA | AO exte   | rnal     | DMOV※                   |
| device | -     |     |      |      |      |      |        |        |       |     |     |      |     |     |      |           |          | Flag signal: None       |

S: Source of data. D: Destination of data to be moved to.

This command moves data contained in S to D. Contents contained in D remain intact.

For 32-bit outoput from computing outcomes (e.g. application command MUL) and current values of the 32-bit device's high speed counter, it moves them with the DMOV command.

\_\_\_\_ Move 16-bit data with the MOV command.

When X0 = Off, contents of D10 remain intact. If X0 = On, it moves data contained in K10 to register D.

When X1 = Off, contents of D10 remain intact. If X1 = On, it moves the current value of T0 to register D10.

Move 32-bit data with DMOV command.

When X2 = Off, contents of (D31, D30) and (D41, D40) remain intact. If X2=On, it moves the current values of (D21, D20) to register (D31, D30) and that of C235 to register (D41, D40).

| ΧO                     |      |      |     |
|------------------------|------|------|-----|
|                        | MOV  | K10  | D0  |
| X1                     |      |      |     |
| <b>⊢</b> Ĥ <b>⊢</b> −− | MOV  | Т0   | D10 |
| X2                     |      |      |     |
|                        | DMOV | D20  | D30 |
|                        |      |      |     |
|                        | DMOV | C235 | D40 |

BMOV

| API |       |  |  |
|-----|-------|--|--|
| 005 | BINOV |  |  |

| $\backslash$ | Bit                                           | dev  | vice |    |     |     | Word  | d devi | се    |    |     |      |      |     |     | Extern   | al device |                          |
|--------------|-----------------------------------------------|------|------|----|-----|-----|-------|--------|-------|----|-----|------|------|-----|-----|----------|-----------|--------------------------|
|              | Х                                             | Υ    | М    | т  | С   | R   | KnX   | KnY    | KnM   | Т  | С   | D    | V    | Z   | W   | Bit      | Word      | 16-bit command (11 STEP) |
| S            |                                               |      |      |    |     |     |       |        |       | 0  | 0   | 0    |      |     | 0   |          | 0         | BMOV                     |
| D            |                                               |      |      |    |     |     |       |        |       | 0  | 0   | 0    |      |     |     |          | 0         |                          |
| n            |                                               |      |      |    |     |     |       |        |       |    |     | 0    |      |     | 0   |          |           | 32-bit command           |
| Notes        | on tl                                         | he ı | lse  | of | оре | ran | ds: S | oper   | and c | an | use | e ex | teri | nal | dev | vice, su | ch as DAI |                          |
| and D/       | 40.                                           |      |      |    |     |     |       |        |       |    |     |      |      |     |     |          |           | Flag signal: None        |
| D oper       | D operand can use DAO as the external device. |      |      |    |     |     |       |        |       |    |     |      |      |     |     |          |           |                          |
| N oper       | N operand can use K device.                   |      |      |    |     |     |       |        |       |    |     |      |      |     |     |          |           |                          |

Command

description

S: Start of source device. D: Start of target device. n: Length of transmission block. Content of the n<sup>th</sup> register starting from the S specified device is converted to the one specified by D. If the number specified by n exceeds the range, the command will not be executed.

D3

D23

Example When X10 = On, content of register D0 ~ D3, will be transmitted to the four registers, D20 ~ D23. X10 BMOV D0 D20 K4 D0 D1 D20 D21 D20 D20D CML

|     | ••••= |     |  |                     |
|-----|-------|-----|--|---------------------|
| API |       |     |  |                     |
| 006 | D     | CML |  | Invert transmission |

| $\backslash$ | Bit                                                                  | dev                                                                                       | ice |      |      |     | Word | l devi | се  |   |   |   |   |   |   | External | device |                         |
|--------------|----------------------------------------------------------------------|-------------------------------------------------------------------------------------------|-----|------|------|-----|------|--------|-----|---|---|---|---|---|---|----------|--------|-------------------------|
|              | Х                                                                    | Y                                                                                         | М   | Т    | С    | R   | KnX  | KnY    | KnM | Т | С | D | V | Z | W | Bit      | Word   | 16-bit command (5 STEP) |
| S            |                                                                      |                                                                                           |     |      |      |     | 0    | 0      | 0   | 0 | 0 | 0 | 0 | 0 | 0 |          | 0      | CML                     |
| D            |                                                                      |                                                                                           |     |      |      |     |      | 0      | 0   | 0 | 0 | 0 | 0 | 0 | 0 |          | 0      |                         |
| Notes        | on th                                                                | n the use of operands: S operand can use external device, such as 32-bit command (5 STEP) |     |      |      |     |      |        |     |   |   |   |   |   |   |          |        |                         |
| KnDX,        | KnE                                                                  | DY,                                                                                       | DA  | l ar | nd E | DAC | ).   |        |     |   |   |   |   |   |   |          |        | DCML                    |
| D oper       | erand can use KnDY and DAO as the external device. Flag signal: None |                                                                                           |     |      |      |     |      |        |     |   |   |   |   |   |   |          |        |                         |

Command description

S: Source of data to be transmitted. D: Target device of transmission. Invert  $(0 \rightarrow 1, 1 \rightarrow 0)$  data contained in S and send to D. Automatically invert constant K to BIN value.

When X10 = On, invert D1's b0~b3 contents and send to Y0~Y3. Example 1 X10 CML D1 K1Y0 ┫┠ b<sub>2</sub> b<sub>1</sub> b 15 b<sub>3</sub> b<sub>0</sub> D1 1 0 1 0 1 0 1 0 1 0 1 0 1 0 1 0 Ł Л Sign bit (0 = positive, 1 = negative) 0 1 0 1

No data in existence

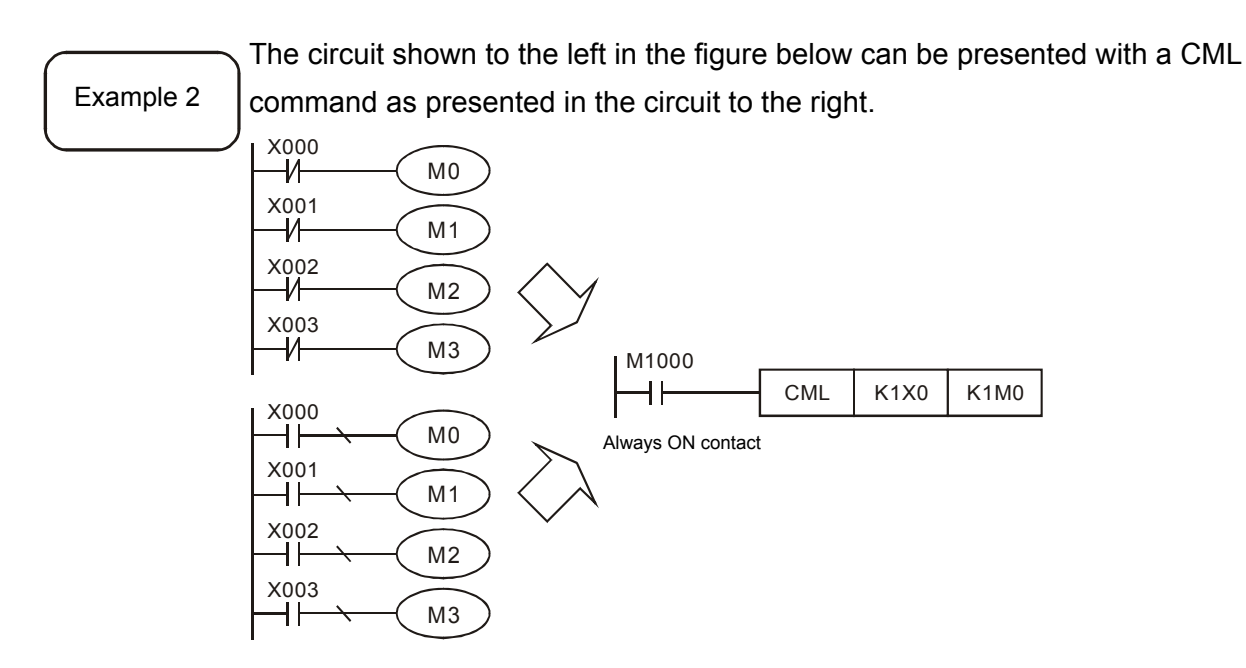

Invert contents for sending

BCD

| API |   |     |  |  |
|-----|---|-----|--|--|
| 007 | D | BCD |  |  |

|        | Bit   | dev  | vice |     |      |      | Word  | d devi                              | се     |    |     |    |      |       |     | Externa   | I device |                         |
|--------|-------|------|------|-----|------|------|-------|-------------------------------------|--------|----|-----|----|------|-------|-----|-----------|----------|-------------------------|
|        | Х     | Υ    | М    | Т   | С    | R    | KnX   | KnY                                 | KnM    | Т  | С   | D  | V    | Ζ     | W   | Bit       | Word     | 16-bit command (5 STEP) |
| S      |       |      |      |     |      |      |       |                                     |        |    |     | 0  | 0    | 0     |     |           | 0        | BCD                     |
| D      |       |      |      |     |      |      |       |                                     |        |    |     | 0  | 0    | 0     |     |           | 0        |                         |
| Notes  | on tl | ne ı | lse  | of  | ope  | ran  | ds: S | oper                                | and ca | an | use | ex | terr | nal o | dev | ice, sucl | h as DAI | 32-bit command (5 STEP) |
| and D/ | 40.   | Dо   | per  | and | d ca | an u | ise D | se DAO as the external device. DBCD |        |    |     |    |      |       |     | DBCD      |          |                         |
|        |       |      |      |     |      |      |       |                                     |        |    |     |    |      |       |     |           |          | Flag signal: R20        |

S: Source of data. D: Outcome of conversion.

Do BCD conversion for BIN data contained in S and save in D.

Command description

When the BCD conversion output exceeds 0~9,999, and R20=On, the command error code is 01.

When the DBCD conversion output exceeds  $0\sim99,999,999$  and R20 = On, the command error code W20 is 01.

The INC and DEC commands used by PLC's arithmetic operations are executed with values in BIN format. To see values displayed in decimal format, users need to convert values in BIN format to BCD one with the BCD conversion.

Example

When X0 = On, values in D10 are converted from BIN to BCD format and the digit in ones of the outcome is stored in bit elements K1Y0 (Y0~Y3).

|  | Î – | BCD | D10 | K1Y0 |
|--|-----|-----|-----|------|
|--|-----|-----|-----|------|

If D10 = 001E (Hex) = 0030 (decimal), then the outcome of execution is  $Y0 \sim Y3 = 0000$  (BIN).

BIN

Command

description

| -   |   |     |  |  |
|-----|---|-----|--|--|
| API |   |     |  |  |
| 800 | D | BIN |  |  |

| $\backslash$ | Bit                                                                        | dev | ice |  |  |  | Word | l devi | се |  |  |      |                         |   |     | Externa                 | al device |                  |
|--------------|----------------------------------------------------------------------------|-----|-----|--|--|--|------|--------|----|--|--|------|-------------------------|---|-----|-------------------------|-----------|------------------|
|              | X Y M T C R KnX KnY KnM T C D V Z W Bit Word                               |     |     |  |  |  |      |        |    |  |  | Word | 16-bit command (5 STEP) |   |     |                         |           |                  |
| S            | 3 00000                                                                    |     |     |  |  |  |      |        |    |  |  |      |                         | 0 | BIN |                         |           |                  |
| D            |                                                                            |     |     |  |  |  |      |        |    |  |  | 0    | 0                       | 0 |     |                         | 0         |                  |
| Notes        | otes on the use of operands: S operand can use external device, such as DA |     |     |  |  |  |      |        |    |  |  |      |                         |   |     | 32-bit command (5 STEP) |           |                  |
| and DA       | DAO. D operand can use DAO as the external device.                         |     |     |  |  |  |      |        |    |  |  |      |                         |   |     | DBIN                    |           |                  |
|              |                                                                            |     |     |  |  |  |      |        |    |  |  |      |                         |   |     |                         |           | Flag signal: R20 |

S: Source of data. D: Outcome of conversion.

Do BIN conversion for source data in S (BCD: 0~9,999) and save in D. Valid range of source data in S is BCD (0~9,999) and DBCD (0~99,999,999). When the data contained in S is not BCD value (Any of the digit in Hex format is not within the range between 0 and 9.), computing error will occur. Then, R20 is On and the command error code, W20 is 04. Constant K is converted to BIN automatically, thus, no need to use this command.

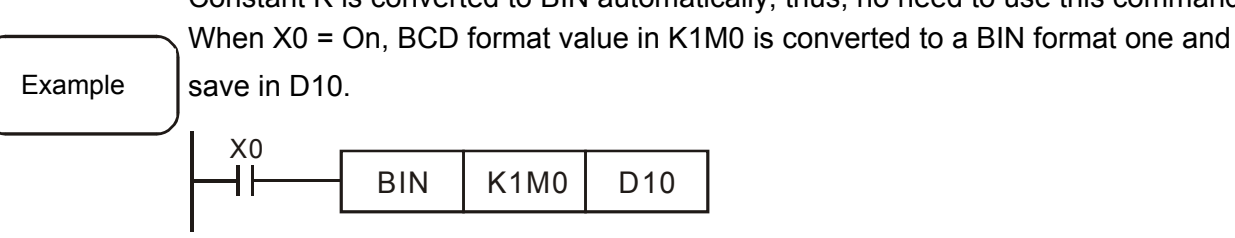

| ● F | -CM | Ρ    |  |         |   |                               |
|-----|-----|------|--|---------|---|-------------------------------|
| API |     |      |  |         |   |                               |
| 009 |     | FCMP |  | $(S_2)$ | ய | Floating point number compare |

D10

|       | Bit                                                                     | dev | vice |   |   |   | Word | d devi | се  |   |   |   |   |   |   | Externa | al device |                         |
|-------|-------------------------------------------------------------------------|-----|------|---|---|---|------|--------|-----|---|---|---|---|---|---|---------|-----------|-------------------------|
|       | Х                                                                       | Y   | М    | Т | С | R | KnX  | KnY    | KnM | Т | С | D | V | Z | W | Bit     | word      | 16-bit command          |
| S1    |                                                                         |     |      |   |   |   |      |        |     |   |   | 0 | 0 | 0 | 0 |         |           |                         |
| S2    |                                                                         |     |      |   |   |   |      |        |     |   |   | 0 | 0 | 0 | 0 |         |           |                         |
| D     |                                                                         | 0   | 0    |   |   |   |      |        |     |   |   |   |   |   |   |         |           | 32-bit command (7 STEP) |
| Notes | s on the use of operands: S1 operand could use F device and so does S2. |     |      |   |   |   |      |        |     |   |   |   |   |   |   | FCMP    |           |                         |
|       |                                                                         |     |      |   |   |   |      |        |     |   |   |   |   |   |   |         |           | Flag signal: None       |

S1: comparison value 1. S2: comparison value 2. D: comparison result.

Compare the comparison value 1 and 2 and place the outcome (>, =, <) in D.

Command description

When the comparison outcome > is established, the first bit of D is On; When the comparison outcome = is established, the second bit of D is On; When the

comparison outcome < is established, the third bit of D is On.

Example When M3 = On, compare the content of register D10 and D20 in floating point number format. When the value of D10 is greater than D20, M100 = On. When the value of D10 equilas to D20, M101 = On. When the value of D10 is less than D20, M102 = On.

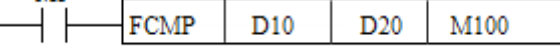

| •   | FMO | V      |  |            |
|-----|-----|--------|--|------------|
| API |     |        |  |            |
| 050 |     | FIVIOV |  | Assign all |

| $\backslash$                                                          | Bit                         | dev | ice  |      |     |      | Word  | d devi | се     |      |      |    |     |                          |    | Externa | l device |                          |
|-----------------------------------------------------------------------|-----------------------------|-----|------|------|-----|------|-------|--------|--------|------|------|----|-----|--------------------------|----|---------|----------|--------------------------|
|                                                                       | Х                           | Y   | Μ    | Т    | С   | R    | KnX   | KnY    | KnM    | Т    | С    | D  | V   | Z                        | W  | Bit     | word     | 16-bit command (11 STEP) |
| S                                                                     |                             |     |      |      |     |      |       |        |        | 0    | 0    | 0  |     |                          | 0  |         | 0        | FMOV                     |
| D O O O O O                                                           |                             |     |      |      |     |      |       |        |        |      |      |    |     |                          |    |         |          |                          |
| n 0 0 0                                                               |                             |     |      |      |     |      |       |        |        |      |      |    |     |                          |    |         |          |                          |
| Notes on the use of operands: S operand can use K device and external |                             |     |      |      |     |      |       |        |        |      |      |    |     | 32-bit command (11 STEP) |    |         |          |                          |
| device                                                                | evice, such as DAI and DAO. |     |      |      |     |      |       |        |        |      |      |    |     |                          |    | DFMOV   |          |                          |
| D oper                                                                | and                         | ca  | า นร | se [ | DAC | ) as | s the | exter  | nal de | evic | e; N | ۱o | per | and                      | са | n use K | device.  | Flag signal: None        |

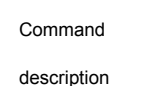

S: Data source. D: Start of target device. n: Length of assigned block. The value of S is assigned to each device in a data block starting from the D specified and the block length is n. If the number specified by n exceeds the range, the command will not be executed.

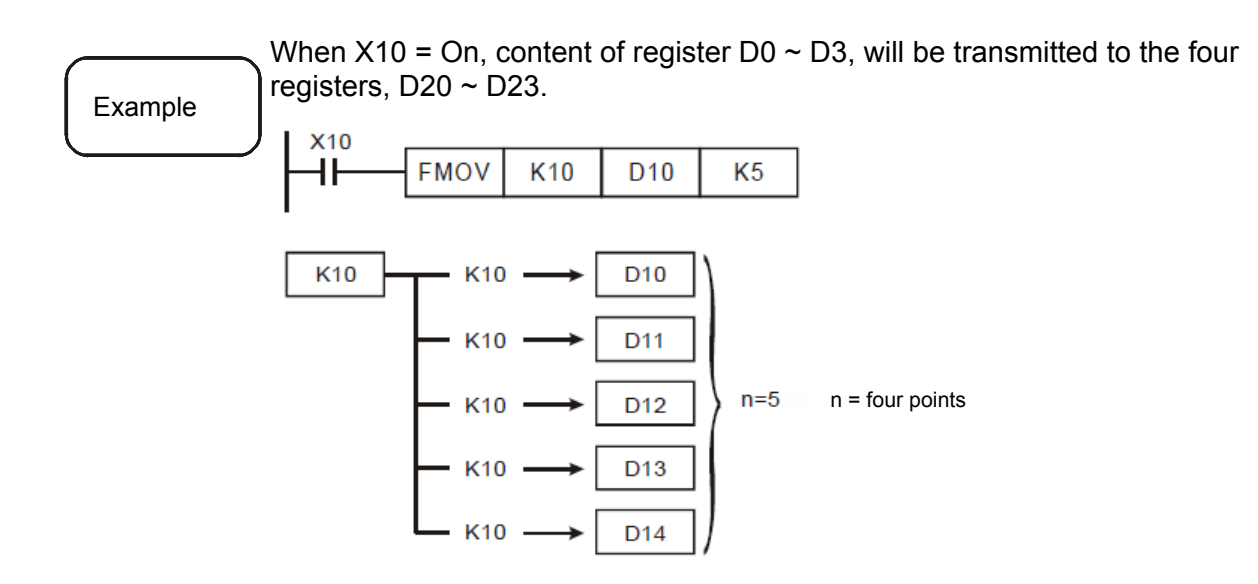

REF

Command

description

| API |     |  | VO refrach  |
|-----|-----|--|-------------|
| 010 | REF |  | I/O refresh |

| $\backslash$ | Bit                                                                         | dev  | vice |       |      |      | Word    | d devi  | се      |     |      |      |      |     |                | Externa | I device |                         |
|--------------|-----------------------------------------------------------------------------|------|------|-------|------|------|---------|---------|---------|-----|------|------|------|-----|----------------|---------|----------|-------------------------|
|              | Х                                                                           | Y    | М    | Т     | С    | R    | KnX     | KnY     | KnM     | Т   | С    | D    | V    | Z   | W              | Bit     | Word     | 16-bit command (2 STEP) |
| D 0 0 REF    |                                                                             |      |      |       |      |      |         |         |         |     |      |      |      | REF |                |         |          |                         |
| n            |                                                                             |      |      |       |      |      |         |         |         |     |      |      |      |     |                |         |          |                         |
| Notes        | Notes on the use of operands: D operand can use external device, DX and DY, |      |      |       |      |      |         |         |         |     |      |      |      |     | 32-bit command |         |          |                         |
| which        | shul                                                                        | d s  | eleo | ct th | ne r | nult | tiple c | of 16 a | as the  | de  | vic  | e n  | um   | ber |                |         |          |                         |
| Range        | of r                                                                        | n op | era  | nd:   | 16   | ~51  | 12, wl  | hich is | s the i | mul | tipl | e of | f 16 | ò.  |                |         |          | Flag signal: None       |

D: The starting device for I/O refresh. n: Number of devices to be I/O refreshed. The I/O terminals are refreshed only after all their statuses are scanned. The status of the input device is read from the status of the external input point and saved in the input point's memory after the program scanning is started. Contents contained in the output terminal's memory are sent to output devices only after the END command is executed. Use this command to get the latest I/O data during computing.

| $\square$                                                    | When $X0 = 0$ | On, it read | is the stat | tus of the | input points X0~X17 and updates the |  |  |  |  |  |  |  |  |
|--------------------------------------------------------------|---------------|-------------|-------------|------------|-------------------------------------|--|--|--|--|--|--|--|--|
| Example input signals immediately (without any input delay). |               |             |             |            |                                     |  |  |  |  |  |  |  |  |
|                                                              | I X0          |             |             |            |                                     |  |  |  |  |  |  |  |  |
|                                                              |               | REF         | X0          | K16        |                                     |  |  |  |  |  |  |  |  |
|                                                              |               |             |             |            |                                     |  |  |  |  |  |  |  |  |

| •   | ROR | R   |  |              |
|-----|-----|-----|--|--------------|
| API |     |     |  |              |
| 011 | D   | ROR |  | Rotate right |

|                                         | Bit                                                                       | dev  | ice |     |     |     | Word | d devi | се       |     |    |     |      |     |      | Externa                 | l device |                        |
|-----------------------------------------|---------------------------------------------------------------------------|------|-----|-----|-----|-----|------|--------|----------|-----|----|-----|------|-----|------|-------------------------|----------|------------------------|
|                                         | Х                                                                         | Y    | М   | Т   | С   | R   | KnX  | KnY    | KnM      | Т   | С  | D   | V    | Z   | W    | Bit                     | Word     | 16-bit command(3 STEP) |
| D 0 0 0 0 0 0 0 0 0 ROR                 |                                                                           |      |     |     |     |     |      |        |          |     |    |     |      |     |      |                         |          |                        |
| n l l l l l l l l l l l l l l l l l l l |                                                                           |      |     |     |     |     |      |        |          |     |    |     |      |     |      |                         |          |                        |
| Notes                                   | Notes on the use of operands: D operand can use external device, KnDY and |      |     |     |     |     |      |        |          |     |    |     |      |     |      | 32-bit command (3 STEP) |          |                        |
| DAO.                                    | AO.                                                                       |      |     |     |     |     |      |        |          |     |    |     |      |     |      |                         | DROR     |                        |
| Range                                   | of r                                                                      | о ор | era | nd: | n = | = K | 1~K1 | 6 (16- | -bit), r | า = | K1 | ~K3 | 82 ( | 32- | bit) |                         |          | Flag signal: R10       |

D: Device to be rotated. n: Number of bits to be rotated in one operation. Right rotate n bits of digit contained in device specified by D for one time.

Command description

When X0 changes from Off→On, the 16 bits of number kept in D10 right rotates in unit of 4 bits as shown in figure below. Marked bit value is sent to carry flag R10. Example X 0 ROR D10 K4 ┨┟ **Right rotation** Upper bits. Lower bits. - 10 D10 0 1 1 101101000101 1 R10 Carry flag 16 bits Rotate once L \_ \_ Upper bits. Lower bits. D10 0 1 0 1 0 1 R10 1 1 101 1 0 1 0 0 0 ¢ ŧ

| •   | ROL |     |  |             |
|-----|-----|-----|--|-------------|
| API |     |     |  |             |
| 012 | D   | KUL |  | Rotate ieit |

| $\square$                               | Bit                                                                                              | dev  | vice |     |       |     | Word | d devi | ice      |     |    |     |      |     |      | Externa | I device |                         |
|-----------------------------------------|--------------------------------------------------------------------------------------------------|------|------|-----|-------|-----|------|--------|----------|-----|----|-----|------|-----|------|---------|----------|-------------------------|
|                                         | Х                                                                                                | Y    | Μ    | Т   | С     | R   | KnX  | KnY    | KnM      | Т   | С  | D   | V    | Z   | W    | Bit     | Word     | 16-bit command (3 STEP) |
| D 0 0 0 0 0 0 0 0 0 ROL                 |                                                                                                  |      |      |     |       |     |      |        |          |     |    |     |      |     |      |         |          |                         |
| n A A A A A A A A A A A A A A A A A A A |                                                                                                  |      |      |     |       |     |      |        |          |     |    |     |      |     |      |         |          |                         |
| Notes                                   | Notes on the use of operands: D operand can use external device, KnDY and 32-bit command (3 STEF |      |      |     |       |     |      |        |          |     |    |     |      |     |      |         |          |                         |
| DAO.                                    | DAO.                                                                                             |      |      |     |       |     |      |        |          |     |    |     |      |     | DROL |         |          |                         |
| Range                                   | of r                                                                                             | n op | era  | ind | : n = | = K | 1~K1 | 6 (16  | -bit), r | า = | K1 | ~K3 | 32 ( | 32- | bit) |         |          | Flag signal: R10        |

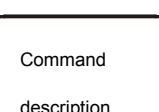

D: Device to be rotated. n: Number of bits to be rotated in one operation. Left rotate n bits of digit contained in device specified by D for one time.

description

When X0 changes from Off $\rightarrow$ On, the 16 bits of number kept in D10 left rotates in unit of 4 bits as shown in figure below. Marked bit value is sent to carry flag R10. Example X 0 ┨╢ ROL D10 K4 Left rotation Upper bits. Lower bits. 4 1 1 0 0 0 0 0 0 0 0 D10 1 1 1 1 1 1 R10 Carry flag 16 bits Rotate once Upper bits Lower bits. 0 0 0 1 1 1 1 D10 R10 1 0 0 0 CJ API CJ S Conditional jump 013

| $\square$ | Bit device Word device External dev   |   |   |   |   |   |     |     |     |   |   |   | nal device |   |    |                |      |                         |
|-----------|---------------------------------------|---|---|---|---|---|-----|-----|-----|---|---|---|------------|---|----|----------------|------|-------------------------|
|           | Х                                     | Υ | Μ | Т | С | R | KnX | KnY | KnM | Т | С | D | V          | Ζ | W  | Bit            | Word | 16-bit command (2 STEP) |
| Notes     | ites on the use of operands:          |   |   |   |   |   |     |     |     |   |   |   |            |   | CJ |                |      |                         |
| The S     | ∋ S operand can assign index P0~P255. |   |   |   |   |   |     |     |     |   |   |   |            |   |    | ·              |      |                         |
|           |                                       |   |   |   |   |   |     |     |     |   |   |   |            |   |    | 32-bit command |      |                         |
|           |                                       |   |   |   |   |   |     |     |     |   |   |   |            |   |    |                |      | Flag signal: None       |

| S: | Command | indicator | of a | conditional | jump. |  |
|----|---------|-----------|------|-------------|-------|--|
|    |         |           |      |             | -     |  |

Use the CJ command to skip a section of statements in an MLC program to reduce scan time.

Multiple CJ commands can point to one subject P. DO NOT point CJ and CALL commands to the same subject P as this may lead to a program error. Device actions when executing jump command:

Status of device Y, M, and S remains intact before jump command execution. The 10ms and 100ms timer stops timing.

Timer T192~T199 for sub program keeps on timing and the output contact functions normally.

Counter stops counting.

If the clear command of timer is executed before jumping, the device is in clear status when executing jumping, thus, the command will not be executed.

Command

description

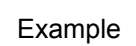

When X0 = On, the program jumps from address 0 to N (the assigned label P1) for execution and ignore all statements in between.

When X0 = Off, the program executes from address 0 downward in sequence as common ones and ignores the CJ command.

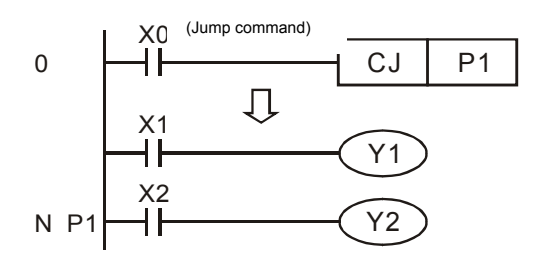

# CALL CALL CALL CALL CALL Call sub programs

|       | Bit  | dev | vice |    |     |      | Wor    | d dev | ice     |      |     |    |     |      |     | Externa | al device |                         |
|-------|------|-----|------|----|-----|------|--------|-------|---------|------|-----|----|-----|------|-----|---------|-----------|-------------------------|
|       | Х    | Υ   | Μ    | Т  | С   | R    | KnX    | KnY   | KnM     | Т    | С   | D  | V   | Ζ    | W   | Bit     | Word      | 16-bit command (2 STEP) |
| Notes | on t | he  | use  | of | оре | erar | nds: S | S ope | rand is | s th | e n | am | e o | f su | b p | rogram  |           | CALL                    |
|       |      |     |      |    |     |      |        |       |         |      |     |    |     |      |     |         |           |                         |
|       |      |     |      |    |     |      |        |       |         |      |     |    |     |      |     |         |           | 32-bit command          |
|       |      |     |      |    |     |      |        |       |         |      |     |    |     |      |     |         |           |                         |
|       |      |     |      |    |     |      |        |       |         |      |     |    |     |      |     |         |           | Flag signal: R18        |

## Command

description

S: Command indicator of calling sub program, which should be already existed. Call command call a sub program as many times as desired.

The CALL command can nest eight calling layers inclduing the original one.
 Subroutine called in the nineth layer does not run and will cause grammar error.
 Then, R18 = On and the grammar error code W18 is 06.

#### • LAUNCH

| API |        |   | A stivete metion program |
|-----|--------|---|--------------------------|
| 015 | LAUNCH | 6 | Activate motion program  |

| $\square$ | Bit  | dev  | vice |    |     |      | Word   | d devi | ice    |      |     |    |     |     |      | Externa  | al device |                         |
|-----------|------|------|------|----|-----|------|--------|--------|--------|------|-----|----|-----|-----|------|----------|-----------|-------------------------|
|           | Х    | Υ    | Μ    | Т  | С   | R    | KnX    | KnY    | KnM    | Т    | С   | D  | V   | Ζ   | W    | Bit      | Word      | 16-bit command (2 STEP) |
| Notes     | on t | he ι | Jse  | of | ope | eran | ids: S | oper   | and is | s th | e n | am | e o | f m | otio | n progra | am.       | LAUNC                   |
|           |      |      |      |    |     |      |        |        |        |      |     |    |     |     |      |          |           | Н                       |
|           |      |      |      |    |     |      |        |        |        |      |     |    |     |     |      |          |           |                         |
|           |      |      |      |    |     |      |        |        |        |      |     |    |     |     |      |          |           | 32-bit command          |
|           |      |      |      |    |     |      |        |        |        |      |     |    |     |     |      |          |           |                         |
|           |      |      |      |    |     |      |        |        |        |      |     |    |     |     |      |          |           | Flag signal: R18        |

S: The called motion program has to be existed.

LAUNCH command can be used to call any motion program without limit number of times.

Command description

LAUNCH command cannot be used in motion program.

LAUNCH command can be used to call motion program without limit number of times in cyclic task or sub program. The number of motion program that is wating to be executed can up to 256. If it exceeds 256, the command which is called after that will not be executed and cause grammar error. Then, R18 = On and W18 is 12.

| •   | FOR |     |  |                  |
|-----|-----|-----|--|------------------|
| API |     |     |  |                  |
| 016 |     | FOR |  | Nest loops start |

| $\backslash$ | Bit device Word device Ex                                            |   |   |   |   |   |     |     |     |   | Externa | I device |   |   |   |     |      |                         |
|--------------|----------------------------------------------------------------------|---|---|---|---|---|-----|-----|-----|---|---------|----------|---|---|---|-----|------|-------------------------|
|              | X                                                                    | Υ | М | Т | С | R | KnX | KnY | KnM | т | С       | D        | V | Ζ | W | Bit | Word | 16-bit command (3 STEP) |
| S            |                                                                      |   |   |   |   |   |     |     |     |   |         | 0        | 0 | 0 |   |     | 0    | FOR                     |
| Notes        | otes on the use of operands: S operand can use external device, DAO. |   |   |   |   |   |     |     |     |   |         |          |   |   |   |     |      |                         |
|              |                                                                      |   |   |   |   |   |     |     |     |   |         |          |   |   |   |     |      | 32-bit command          |
|              |                                                                      |   |   |   |   |   |     |     |     |   |         |          |   |   |   |     |      |                         |
|              |                                                                      |   |   |   |   |   |     |     |     |   |         |          |   |   |   |     |      | Flag signal: R18        |

S: Number of times the loop is to be executed.

Command

description

#### NEXT

| API |      |   | Next loops and |
|-----|------|---|----------------|
| 017 | NEXI | - | Nest loops end |

| $\backslash$ | Bit                                                                   | dev | /ice |    |     |      | Wor  | d dev | /ice |   |   |   |   |   |   |   | Exter | nal device |                         |
|--------------|-----------------------------------------------------------------------|-----|------|----|-----|------|------|-------|------|---|---|---|---|---|---|---|-------|------------|-------------------------|
|              | X                                                                     | Υ   | Μ    | Т  | С   | R    | KnX  | Kn    | ′ Kn | М | Т | С | D | V | Ζ | W | Bit   | Word       | 16-bit command (1 STEP) |
| Notes        | on t                                                                  | he  | use  | of | оре | erar | nds: |       |      |   |   |   |   |   |   |   |       |            | NEXT                    |
| No ope       | operand is required. Connection point driven command does not follow. |     |      |    |     |      |      |       |      |   |   |   |   |   |   | · |       |            |                         |
|              |                                                                       |     |      |    |     |      |      |       |      |   |   |   |   |   |   |   |       |            | 32-bit command          |
|              |                                                                       |     |      |    |     |      |      |       |      |   |   |   |   |   |   |   |       |            | Flag signal: R18        |

The FOR command specifies the number of times a FOR~NEXT loop is to be executed. After the loop is ended, the program continues running from the statement next to the NEXT command.

✓ The valid range of repetition times is indicated by N=K1~K32,767. Any value of N less than K1 will be rounded to K1, when the range is N  $\leq$  K1. Users can use a CJ command to exit the FOR~NEXT loop.

Possible errors are:

1. The NEXT command precedes the FOR one.

2. The FOR command lacks an accompanying NEXT one.

3. END, SRET or IRET command follows by a NEXT one.

4. FOR and NEXT command are not in pair.

The FOR~NEXT loops can nest for up to 5 layers. If the nesting number exceeds the limit, grammar error might occur. Then, R18 = On and the grammar error code W18 is 05.

Example

Command

description

Program A continues running the subroutine next to the last NEXT command after being repeated 3 times. During each execution of program A, program B is executed for 4 times. That is, program B runs for 12 times in total.

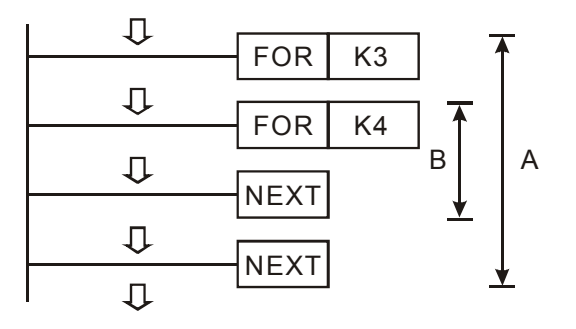

#### ADD

Command

description

| API |   |     |  | DIN eddition |
|-----|---|-----|--|--------------|
| 018 | D | ADD |  |              |

|                  | Bit         | dev                                                           | vice                 |             |                     |              | Word   | d devi                 | ce           |             |            |            |     |     |      | Externa | l device  |                         |
|------------------|-------------|---------------------------------------------------------------|----------------------|-------------|---------------------|--------------|--------|------------------------|--------------|-------------|------------|------------|-----|-----|------|---------|-----------|-------------------------|
|                  | Х           | Y                                                             | М                    | Т           | С                   | R            | KnX    | KnY                    | KnM          | Т           | С          | D          | V   | Z   | W    | Bit     | Word      | 16-bit command (7 STEP) |
| S1               |             |                                                               |                      |             |                     |              | 0      | 0                      | 0            | 0           | 0          | 0          | 0   | 0   | 0    |         | 0         | ADD                     |
| S2               |             |                                                               |                      |             |                     |              | 0      | 0                      | 0            | 0           | 0          | 0          | 0   | 0   | 0    |         | 0         |                         |
| D                |             |                                                               |                      |             |                     |              |        | 0                      | 0            | 0           | 0          | 0          | 0   | 0   | 0    |         | 0         | 32-bit command (7 STEP) |
| Notes            | on t        | the use of operands: S operand can use external device, KnDX, |                      |             |                     |              |        |                        |              |             |            |            |     |     | DADD |         |           |                         |
| S2 ope<br>D oper | eran<br>and | d ca<br>ca                                                    | ia L<br>an i<br>n us | JSE<br>SE ( | o ar<br>ext<br>ext∈ | tern<br>tern | al dev | ce.<br>vice,<br>ice, K | KnDX<br>(nDY | ί, K<br>anc | nD`<br>d D | Y, [<br>AO | JAI | and | d D  | AO and  | K device. | Flag signal:R8, R9, R10 |

S1: Summand. S2: Addend. D: Sum.

Add values contained in data sources S1 and S2 in BIN format and save the sum in D.

<sup>7</sup> The very first bit of each data represents it's positive (0) or negative (1). This enables algebraic addition operations like 3+(-9)=-6. Flag of addition:

16-bit BIN addition:

- 1. When the addition outcome is 0, the zero flag R8 is On.
- 2. When the addition outcome is less than -32,768, the borrow flag R9 is On.
- 3. When the addition outcome is greater than 32,767 the carry flag R10 is On.

32-bit BIN addition:

- 1. When the addition outcome is 0, the zero flag R8 is On.
- 2. When the addition outcome is less than -2,147,483,648, the borrow flag R9 is On.
- 3. When the addition outcome is greater than 2,147,483,647 the carry flag R10 is On.

| Evample 1 | 16-bit BIN addit<br>kept in D20. | ion: In cas | se X0=On | , the sum | of summa | and D0 and addend D10 is |
|-----------|----------------------------------|-------------|----------|-----------|----------|--------------------------|
|           |                                  | ADD         | D0       | D10       | D20      |                          |

32-bit BIN addition: when X1=On, the sum of summand (D31, D30) and addend (D41, D40) is kept in (D51, D50) where D30, D40, and D50 are the lower 16-bit data while D31, D41, and D51 are the upper one.

|  | 250 |
|--|-----|
|--|-----|

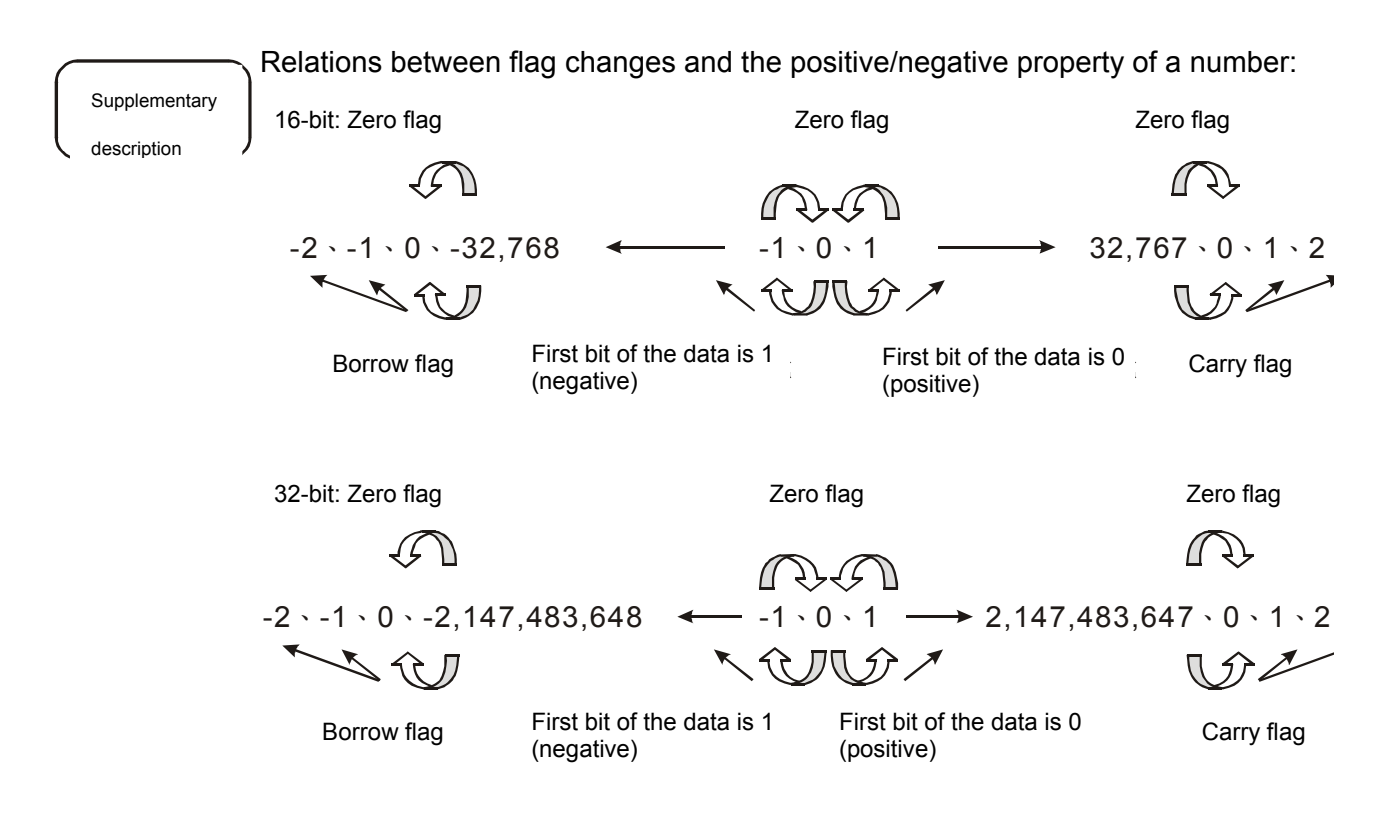

SUB
 API
 SUB
 S1
 D
 BIN subtraction

| $\backslash$     | Bit                                                                                                    | dev | vice |   |   |   | Word | d devi                                               | се |  |  |  |  |  |  | Externa | al device |  |  |
|------------------|----------------------------------------------------------------------------------------------------|-----|------|---|---|---|------|------------------------------------------------------|----|--|--|--|--|--|--|---------|-----------|--|--|
|                  | Х                                                                                                    | Y   | М    | Т | С | R | KnX  | KnY KnM T C D V Z W Bit Word 16-bit command (7 STEP) |    |  |  |  |  |  |  |         |           |  |  |
| S1               |                                                                                                    |     |      |   |   |   |      |                                                      |    |  |  |  |  |  |  |         |           |  |  |
| S2               |                                                                                                    |     |      |   |   |   |      |                                                      |    |  |  |  |  |  |  |         |           |  |  |
| D                | O         O         O |     |      |   |   |   |      |                                                      |    |  |  |  |  |  |  |         |           |  |  |
| Notes            | lotes on the use of operands: S operand can use external device, KnDX,                                                                                                    |     |      |   |   |   |      |                                                      |    |  |  |  |  |  |  |         |           |  |  |
| S2 ope<br>device | (nDY, DAI and DAO and K device.<br>S2 operand can use external device, KnDX, KnDY, DAI and DAO and K<br>device.                                                                                                    |     |      |   |   |   |      |                                                      |    |  |  |  |  |  |  |         |           |  |  |
| D oper           | D operand can use external device, KnDY and DAO.                                                                                                    |     |      |   |   |   |      |                                                      |    |  |  |  |  |  |  |         |           |  |  |

| Comma<br>descrip | and        | S1:  <br>Subi<br>sum<br>The<br>enal<br>Flag | Minue<br>tract<br>in D.<br>very<br>oles a<br>of su | end. S<br>values<br>first bi<br>algebr<br>ubtrac | 32: Subra<br>contain<br>it of each<br>aic subtr<br>tion: | ihen<br>ed ir<br>n dat<br>actic        | d. D: D<br>ı data :<br>a repre<br>ın oper | Vifferen<br>source<br>esnts it<br>ration I | ice.<br>s S<br>'s p<br>ike | 1 and S2<br>ositive (0<br>3+(-9)=-6 | 2 in<br>0) o<br>6.    | BIN <sup>-</sup><br>or neg | forma<br>gative   | at and<br>e (1). | d save<br>This       | the             |
|------------------|------------|---------------------------------------------|----------------------------------------------------|--------------------------------------------------|----------------------------------------------------------|----------------------------------------|-------------------------------------------|--------------------------------------------|----------------------------|-------------------------------------|-----------------------|----------------------------|-------------------|------------------|----------------------|-----------------|
|                  |            | 16-b<br>1. \<br>2. \<br>3. \                | it BIN<br>Nhen<br>Nhen<br>Nher                     | l subti<br>the a<br>the a<br>the a               | raction:<br>Iddition o<br>Iddition o<br>Iddition o       | outco<br>utcor<br>outco                | me is (<br>me is le<br>me is ç            | 0, the z<br>ess tha<br>greater             | zerc<br>n –:<br>tha        | o flag R8<br>32,768, th<br>n 32,767 | is (<br>ne b<br>' the | On.<br>oorrov<br>e cari    | v flag<br>'y flaç | R9 ii<br>g R10   | s On.<br>) is On     | I.              |
|                  |            | 32-b<br>1.<br>2.<br>3.                      | it BIN<br>Wher<br>Wher<br>On.<br>Whei              | א subti<br>the a<br>the a<br>the a<br>the a      | raction:<br>addition c<br>addition c<br>addition c       | outec<br>outec                         | ome is<br>ome is<br>ome is                | 0, the<br>less th<br>greate                | zero<br>ian ·              | o flag R8<br>–2,147,4<br>an 2,147   | } is<br>∤83,<br>∕,48  | On.<br>,648,<br>;3,64      | the t<br>7 the    | oorrov<br>carry  | w flag /<br>/ flag F | R9 is<br>R10 is |
| Exam             | ple 1      | ) 16-b                                      | On.<br>it BIN<br>(0<br>1                           | l subt                                           | raction: \                                               | Nhe<br>T                               | n X0=(                                    | Dn, the                                    | rer                        | nnant of                            | D0                    | less                       | D10               | is ke            | pt in D              | 20.             |
| Evami            |            | 32-b                                        | oit BIN                                            | √ subt<br>)51, D                                 | raction: \<br>50) whe                                    | ////////////////////////////////////// | n X1=(<br>30, D4                          | On, the<br>0, and                          | rer<br>D5(                 | nnant of<br>are the                 | (D3<br>e lov          | 31, D<br>ver 1             | 30) l€<br>6-bit   | ess ([<br>data   | 041, D<br>while I    | 40) is<br>D31,  |
| Exam             |            |                                             | , and<br>(1<br>                                    | D51 a                                            | are the u                                                | pper                                   | one.<br>D30                               | D4                                         | 0                          | D50                                 | ]                     |                            |                   |                  |                      |                 |
| • ML             | JL         |                                             |                                                    | <del>т</del>                                     |                                                          |                                        | T                                         |                                            |                            |                                     |                       |                            |                   |                  |                      |                 |
| API<br>020 D     | MUL        |                                             |                                                    | SI                                               | S2 (                                                     | D                                      | BIN m                                     | ultiplic                                   | atio                       | n                                   |                       |                            |                   |                  |                      |                 |
| B                | Bit device | 3                                           | ١                                                  | Nord c                                           | levice                                                   |                                        |                                           |                                            | Exte                       | ernal devi                          | ce                    |                            |                   |                  |                      |                 |

| $\backslash$      | Bit                                                                                                    | dev | rice |      |      |      | Word device |                                                      |       |     |      |     |   |   |   | Externa | I device |                         |  |  |
|-------------------|----------------------------------------------------------------------------------------------------|-----|------|------|------|------|-------------|------------------------------------------------------|-------|-----|------|-----|---|---|---|---------|----------|-------------------------|--|--|
|                   | Х                                                                                                    | Y   | М    | Т    | С    | R    | KnX         | K KnY KnM T C D V Z W Bit Word 16-bit command (7 STE |       |     |      |     |   |   |   |         |          |                         |  |  |
| S1                |                                                                                                    |     |      |      |      |      | 0           | 0                                                    | 0     | 0   | 0    | 0   | 0 | 0 | 0 |         | 0        | MUL                     |  |  |
| S2                |                                                                                                    |     |      |      |      |      |             |                                                      |       |     |      |     |   |   |   |         |          |                         |  |  |
| D                 |                                                                                                    |     |      |      |      |      |             | 0                                                    | 0     | 0   | 0    | 0   | 0 | 0 | 0 |         | 0        | 32-bit command (7 STEP) |  |  |
| Notes (           | otes on the use of operands: S operand can use external device, KnDX,                                         |     |      |      |      |      |             |                                                      |       |     |      |     |   |   |   |         |          |                         |  |  |
| S2 ope<br>device. | InDY, DAI and DAO and K device.<br>2 operand can use external device, KnDX, KnDY, DAI and DAO and K<br>evice. |     |      |      |      |      |             |                                                      |       |     |      |     |   |   |   |         |          |                         |  |  |
| D oper            | and                                                                                                    | cai | า นร | se e | exte | erna | ıl dev      | ice, K                                               | nDY a | anc | I DA | 40. |   |   |   |         |          |                         |  |  |
| 16-bit o          | 6-bit command D operand takes consecutive 2 points.                                                           |     |      |      |      |      |             |                                                      |       |     |      |     |   |   |   |         |          |                         |  |  |
| 32-bit o          | 32-bit command D operand takes consecutive 4 points.                                                          |     |      |      |      |      |             |                                                      |       |     |      |     |   |   |   |         |          |                         |  |  |

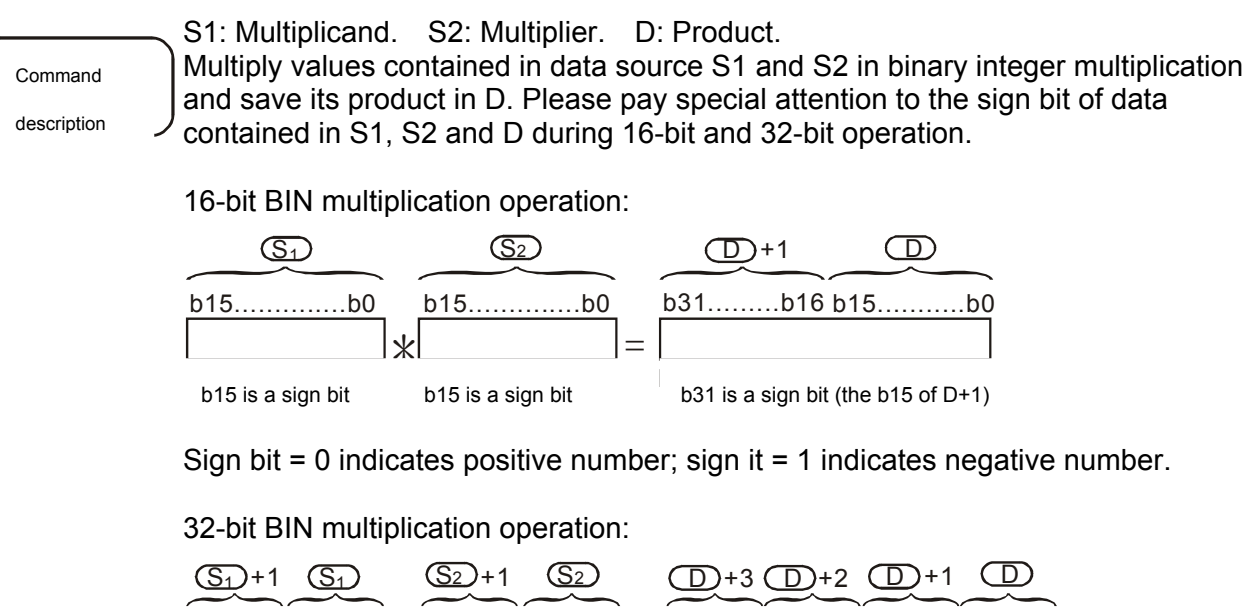

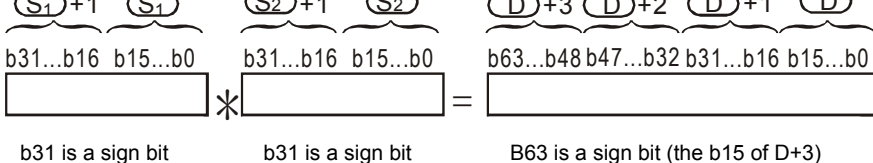

Sign bit = 0 indicates positive number; sign it = 1 indicates negative number.

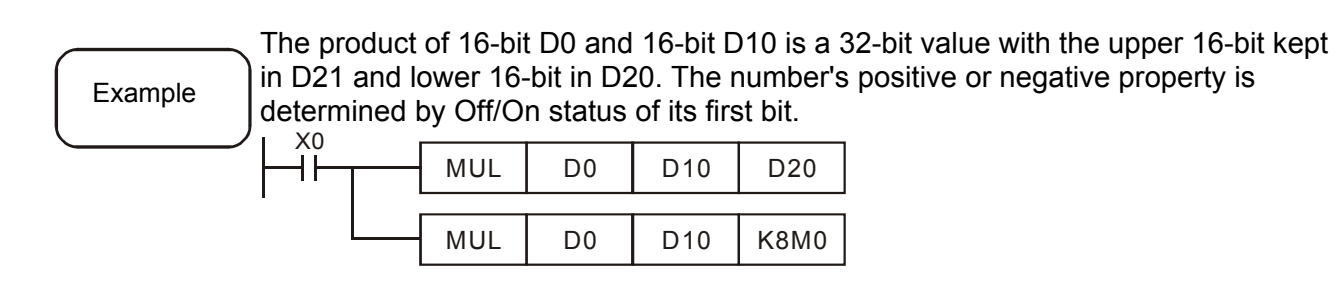

| API |   |     |  |              |
|-----|---|-----|--|--------------|
| 021 | D | DIV |  | BIN division |

| $\square$        | Bit                                                                                                    | dev  | vice |     |     |      | Word device |       |      |      |     |      |     |     |     | Externa | I device |                         |
|------------------|----------------------------------------------------------------------------------------------------|------|------|-----|-----|------|-------------|-------|------|------|-----|------|-----|-----|-----|---------|----------|-------------------------|
|                  | Х                                                                                                    | Y    | М    | Т   | С   | R    | KnX         | KnY   | KnM  | Т    | С   | D    | V   | Ζ   | W   | Bit     | Word     | 16-bit command (7 STEP) |
| S1               |                                                                                                    |      |      |     |     |      | 0           | 0     | 0    | 0    | 0   | 0    | 0   | 0   | 0   |         | 0        | DIV                     |
| S2               |                                                                                                    |      |      |     |     |      |             |       |      |      |     |      |     |     |     |         |          |                         |
| D                | O         O         O |      |      |     |     |      |             |       |      |      |     |      |     |     |     |         |          |                         |
| Notes            | lotes on the use of operands: S operand can use external device, KnDX, DDIV                                                                                                    |      |      |     |     |      |             |       |      |      |     |      |     |     |     |         |          |                         |
| S2 ope<br>device | eran                                                                                                    | d ca | an i | ise | ext | tern | al de       | vice, | KnDX | ί, Κ | nD` | Y, C | DAI | and | d D | AO and  | К        | Flag signal: R20        |
| D oper           | ) operand can use external device, KnDY and DAO.                                                                                                    |      |      |     |     |      |             |       |      |      |     |      |     |     |     |         |          |                         |
| 16-bit o         | 16-bit command D operand takes consecutive 2 points.                                                                                                    |      |      |     |     |      |             |       |      |      |     |      |     |     |     |         |          |                         |
| 32-bit o         | 32-bit command D operand takes consecutive 4 points.                                                                                                    |      |      |     |     |      |             |       |      |      |     |      |     |     |     |         |          |                         |

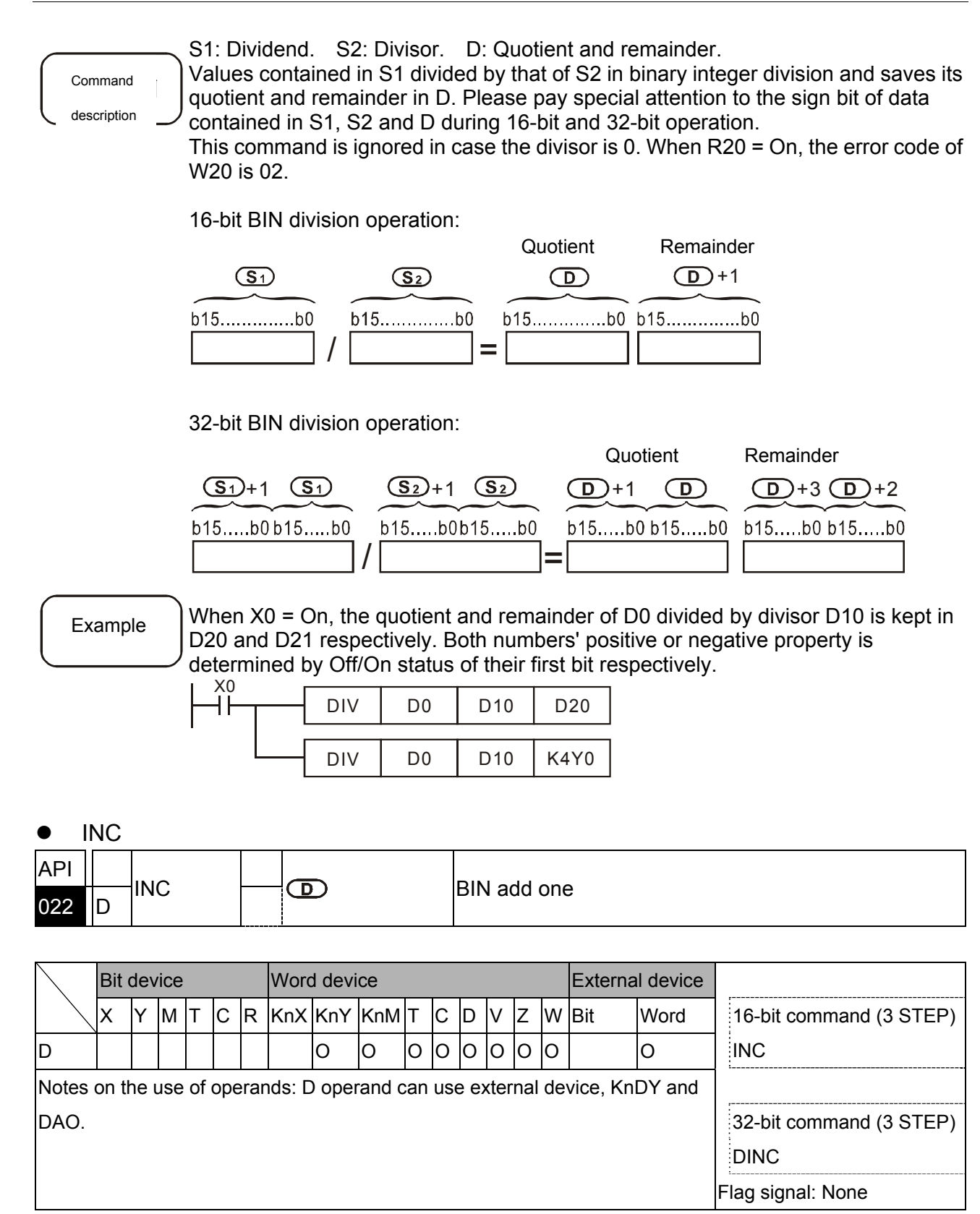

D: The target device.

Command description

This command increases the value contained in specified device D by 1 every time it is scanned by the program.

For 16-bit operation the sum of 32,767 and 1 is -32,768 and the sum of 2,147,483,647 and 1 is -2,147,483,648 for 32-bit operation.

 $\sim$  When X0 = Off $\rightarrow$ On, value of D0 increase by 1 automatically.

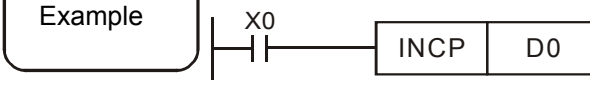

#### DEC

| API |   |     |  |              |
|-----|---|-----|--|--------------|
| 023 | D | DEC |  | BIN less one |

| $\backslash$ | Bit  | dev  | vice |    |     |      | Word device |        |        |    |     |      |      |     |     | Externa  | I device |                         |
|--------------|------|------|------|----|-----|------|-------------|--------|--------|----|-----|------|------|-----|-----|----------|----------|-------------------------|
|              | Х    | Υ    | М    | Т  | С   | R    | KnX         | KnY    | KnM    | Т  | С   | D    | V    | Ζ   | W   | Bit      | Word     | 16-bit command (3 STEP) |
| D            |      |      |      |    |     |      |             | 0      | 0      | 0  | 0   | 0    | 0    | 0   | 0   |          | 0        | DEC                     |
| Notes        | on t | he ı | Jse  | of | оре | erar | nds: D      | ) oper | rand c | an | use | e e> | cter | nal | dev | vice, Kn | DY and   |                         |
| DAO.         |      |      |      |    |     |      |             |        |        |    |     |      |      |     |     |          |          | 32-bit command (3 STEP) |
|              |      |      |      |    |     |      |             |        |        |    |     |      |      |     |     |          |          | DDEC                    |
|              |      |      |      |    |     |      |             |        |        |    |     |      |      |     |     |          |          | Flag signal: None       |

D: The target device.

Command description

This command decreases value contained in specified device D by 1 every time it is scanned by the program.

For 16-bit operation the remnant of -32,768 less 1 is 32,767 and the remnant of -2,147,483,648 less 1 is 2,147,483,647.

|         | When X0 = C | 0ff→On, \ | alue of I | D0 decrease by 1 automatically. |
|---------|-------------|-----------|-----------|---------------------------------|
| Example |             | DECP      | D0        | ]                               |

#### • WAND

| API |   |      |  |  |
|-----|---|------|--|--|
| 024 | D | WAND |  |  |

|                          | Bit                                                                                                    | dev | vice |      |      |      | Word   | l devi | се     |     |     |     |                         |   |   | Externa  | I device  |                         |
|--------------------------|----------------------------------------------------------------------------------------------------|-----|------|------|------|------|--------|--------|--------|-----|-----|-----|-------------------------|---|---|----------|-----------|-------------------------|
|                          | Х                                                                                                    | Y   | М    | Т    | С    | R    | KnX    | KnY    | KnM    | Т   | С   | D   | V                       | Ζ | W | Bit      | Word      | 16-bit command (7 STEP) |
| S1                       |                                                                                                    |     |      |      |      |      | 0      | 0      | 0      | 0   | 0   | 0   | 0                       | 0 | 0 |          | 0         | WAND                    |
| S2                       | 52 0 0 0 0 0 0 0 0 0 0 0 0 0                                                                                                    |     |      |      |      |      |        |        |        |     |     |     |                         | 0 |   |          |           |                         |
|                          |                                                                                                    |     |      |      |      |      |        |        |        |     |     | 0   | 32-bit command (7 STEP) |   |   |          |           |                         |
| Notes<br>KnDY,<br>S2 ope | Image: Solution of the second card of the second card of t |     |      |      |      |      |        |        |        |     |     |     |                         |   |   | DX,<br>K | DWAN<br>D |                         |
| device                   |                                                                                                    |     |      |      |      |      |        |        |        |     |     |     |                         |   |   |          |           | Flag signal: None       |
| D oper                   | and                                                                                                    | cai | n us | se e | exte | erna | il dev | ice, K | INDY : | anc | 1D/ | AO. |                         |   |   |          |           |                         |

Command

S1: Source data device 1. S2: Source data device 2. D: Operation outcome.

Do logic AND operation on data sources S1 and S2 and save its outcome in D.

<sup>'</sup> The logic AND operation turns an outcome of 0 when either of its two values is 0.

When X0 = On, do WAND (logic AND) operation on 16-bit D0 and D2 and save the Example outcome in D4. X0 WAND D0 D2 D4 ┥┢ b15 b0 S1 D0 1 1 0000 1 1 1 1 1 1 1 1 1 1 Before execution WAND 00 S2 D2 0 0 0 1 0 1 0 0 1 0 0 0 Л After execution D D4 0 0 0 1 00 00 1 000 0 1 0 0

WOR

| API |   |     |  |              |
|-----|---|-----|--|--------------|
| 025 | D | WUR |  | OR operation |

| $\backslash$                                                                                                    | Bit                                                                  | dev  | vice |      |      |      | Word   | d devi | се    |      |      |      |     |     |     | Externa | l device |                         |
|----------------------------------------------------------------------------------------------------|----------------------------------------------------------------------|------|------|------|------|------|--------|--------|-------|------|------|------|-----|-----|-----|---------|----------|-------------------------|
|                                                                                                    | Х                                                                    | Y    | М    | Т    | С    | R    | KnX    | KnY    | KnM   | Т    | С    | D    | V   | Z   | W   | Bit     | Word     | 16-bit command (7 STEP) |
| S1                                                                                                    |                                                                      |      |      |      |      |      | 0      | 0      | 0     | 0    | 0    | 0    | 0   | 0   | 0   |         | 0        | WOR                     |
| S2                                                                                                    |                                                                      |      |      |      |      |      | 0      | 0      | 0     | 0    | 0    | 0    | 0   | 0   | 0   |         | 0        |                         |
| D         O         O |                                                                      |      |      |      |      |      |        |        |       |      |      |      |     |     |     |         |          |                         |
| Notes                                                                                                    | tes on the use of operands: S operand can use external device, KnDX, |      |      |      |      |      |        |        |       |      |      |      |     |     |     | DWOR    |          |                         |
| S2 ope<br>device                                                                                                    | erano                                                                | d ca | an u | ise  | ext  | tern | al de  | vice,  | KnDX  | (, K | nD`  | Y, E | DAI | and | d D | AO and  | К        | Flag signal: None       |
| D oper                                                                                                    | and                                                                  | car  | า นร | se e | exte | erna | il dev | ice, ĸ | IND Y | anc  | 1 D/ | 40.  |     |     |     |         |          |                         |

Command

description

S1: Source data device 1. S2: Source data device 2. D Operation outcome. Do logic OR operation on data sources S1 and S2 and save its outcome in D. The logic OR operation turns an outcome of 1 when either of its two values is 1.

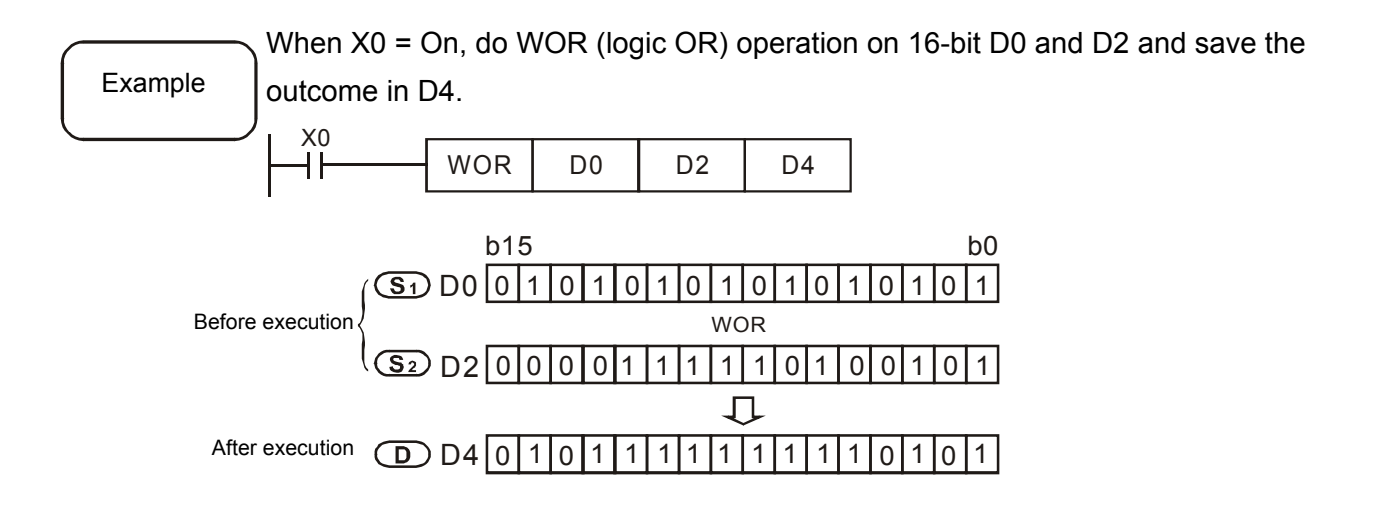

#### WXOR

| API |   |      |  | VOD energian  |
|-----|---|------|--|---------------|
| 026 | D | WXOR |  | XOR operation |

| $\backslash$                            | Bit                                                                  | dev  | ice  |      |      |      | Word  | d devi | се     |      |      |      |     |     |     | Externa | I device |                         |
|-----------------------------------------|----------------------------------------------------------------------|------|------|------|------|------|-------|--------|--------|------|------|------|-----|-----|-----|---------|----------|-------------------------|
|                                         | Х                                                                    | Y    | М    | Т    | С    | R    | KnX   | KnY    | KnM    | Т    | С    | D    | V   | Z   | W   | Bit     | Word     | 16-bit command (7 STEP) |
| S1                                      |                                                                      |      |      |      |      |      | 0     | 0      | 0      | 0    | 0    | 0    | 0   | 0   | 0   |         | 0        | WXOR                    |
| S2                                      | \$2 0 0 0 0 0 0 0 0 0 0 0                                            |      |      |      |      |      |       |        |        |      |      |      |     | 0   |     |         |          |                         |
| D O O O O O O O O O O O O O O O O O O O |                                                                      |      |      |      |      |      |       |        |        |      |      |      |     |     |     |         |          |                         |
| Notes                                   | tes on the use of operands: S operand can use external device, KnDX, |      |      |      |      |      |       |        |        |      |      |      |     |     |     | DWXR    |          |                         |
| S2 ope<br>device                        | erano                                                                | d Ca | an i | ise  | ext  | tern | al de | vice,  | KnDX   | ί, Κ | nD`  | Y, C | DAI | and | d D | AO and  | К        | Flag signal: None       |
| D oper                                  | and                                                                  | car  | า นร | se e | exte | erna | l dev | ice, K | (nDY a | and  | I D/ | 40.  |     |     |     |         |          |                         |

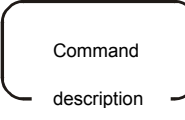

S1: Source data device 1. S2: Source data device 2. D: Operation outcome. Do logic XOR operation on data sources S1 and S2 and save its outcome in D. The logic XOR operation turns an outcome of 0 when both of its two values are the same and 1 when its two values differ from each other.

| When X0 :          | = On, do WXOR ( | logic XO | R) opera | ation on 16-bit D0 and D2 and save the |
|--------------------|-----------------|----------|----------|----------------------------------------|
| Example outcome in | n D4.           |          |          |                                        |
|                    | r               |          |          | 1                                      |
| ├1┣                | WXOR D0         | D2       | D4       |                                        |
| I                  |                 |          |          |                                        |
|                    | b15             |          |          | b0                                     |
|                    | D00101          | 0 1 0 1  | 0 1 0    | 10101                                  |
| Before execution   |                 | W        | XOR      |                                        |
|                    | D20000          | 1 1 1 1  | 101      | 0 0 1 0 1                              |
|                    |                 | -        | Ū        |                                        |
| After execution    | D40101          | 1010     | 1 1 1    | 10000                                  |

• NEG

| API |   |     |  | Tuus's some laws and |
|-----|---|-----|--|----------------------|
| 027 | D | NEG |  | I wo's complement    |

| $\backslash$ | Bit                                                                    | dev | vice |   |   |   | Word | d devi | се  |   |   |   |   |   |   | Externa | I device |                         |
|--------------|------------------------------------------------------------------------|-----|------|---|---|---|------|--------|-----|---|---|---|---|---|---|---------|----------|-------------------------|
|              | Х                                                                      | Υ   | М    | Т | С | R | KnX  | KnY    | KnM | т | С | D | V | Z | W | Bit     | Word     | 16-bit command (3 STEP) |
| D            |                                                                        |     |      |   |   |   |      | 0      | 0   | 0 | 0 | 0 | 0 | 0 | 0 |         | 0        | NEG                     |
| Notes        | es on the use of operands: D operand can use external device, KnDY and |     |      |   |   |   |      |        |     |   |   |   |   |   |   |         |          |                         |
| DAO.         |                                                                        |     |      |   |   |   |      |        |     |   |   |   |   |   |   |         |          | 32-bit command (3 STEP) |
|              |                                                                        |     |      |   |   |   |      |        |     |   |   |   |   |   |   |         |          | DNEG                    |
|              |                                                                        |     |      |   |   |   |      |        |     |   |   |   |   |   |   |         |          | Flag signal: None       |

D: The device where two's complement is required. This command converts negative BIN value into the absolute one.

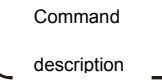

When X0 = On, invert  $(0 \rightarrow 1, 1 \rightarrow 0)$  every bit of digit contained in D10 and increase it by 1 to save in register D10.

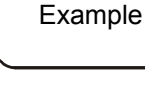

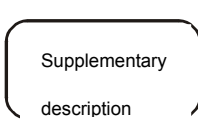

Presentation of negative number and absolute value Digit in a register is either positive or negative according to value of its leftest bit: "0" indicate a positive number and "1" negative.

Users may convert a negative number into its absolute value with NEG command.

#### • FADD

|     | <br>_ |  |                                         |
|-----|-------|--|-----------------------------------------|
| API |       |  | Diservite sting a sist such as addition |
| 028 | FADD  |  | Binary floating point number addition   |

| $\backslash$ | Bit   | dev  | /ice |      |      |      | Word   | d devi | ce    |    |     |     |    |     |      | Externa | l device |                          |
|--------------|-------|------|------|------|------|------|--------|--------|-------|----|-----|-----|----|-----|------|---------|----------|--------------------------|
|              | Х     | Υ    | Μ    | Т    | С    | R    | KnX    | KnY    | KnM   | Т  | С   | D   | V  | Z   | W    | Bit     | Word     | 16-bit command           |
| S1           |       |      |      |      |      |      |        |        |       |    |     | 0   | 0  | 0   | 0    |         | 0        |                          |
| S2           |       |      |      |      |      |      |        |        |       |    |     | 0   | 0  | 0   | 0    |         | 0        |                          |
| D            |       |      |      |      |      |      |        |        |       |    |     | 0   | 0  | 0   | 0    |         | 0        | 32-bit command (7 STEP)  |
| Notes        | on tl | he ı | use  | of   | ope  | erar | าds: S | 51 ope | erand | co | uld | use | ۶F | dev | vice |         |          | FADD                     |
| S2 ope       | eran  | d co | oulc | d us | se F | - de | vice   |        |       |    |     |     |    |     |      |         |          | Flag signal: R8, R9, R10 |

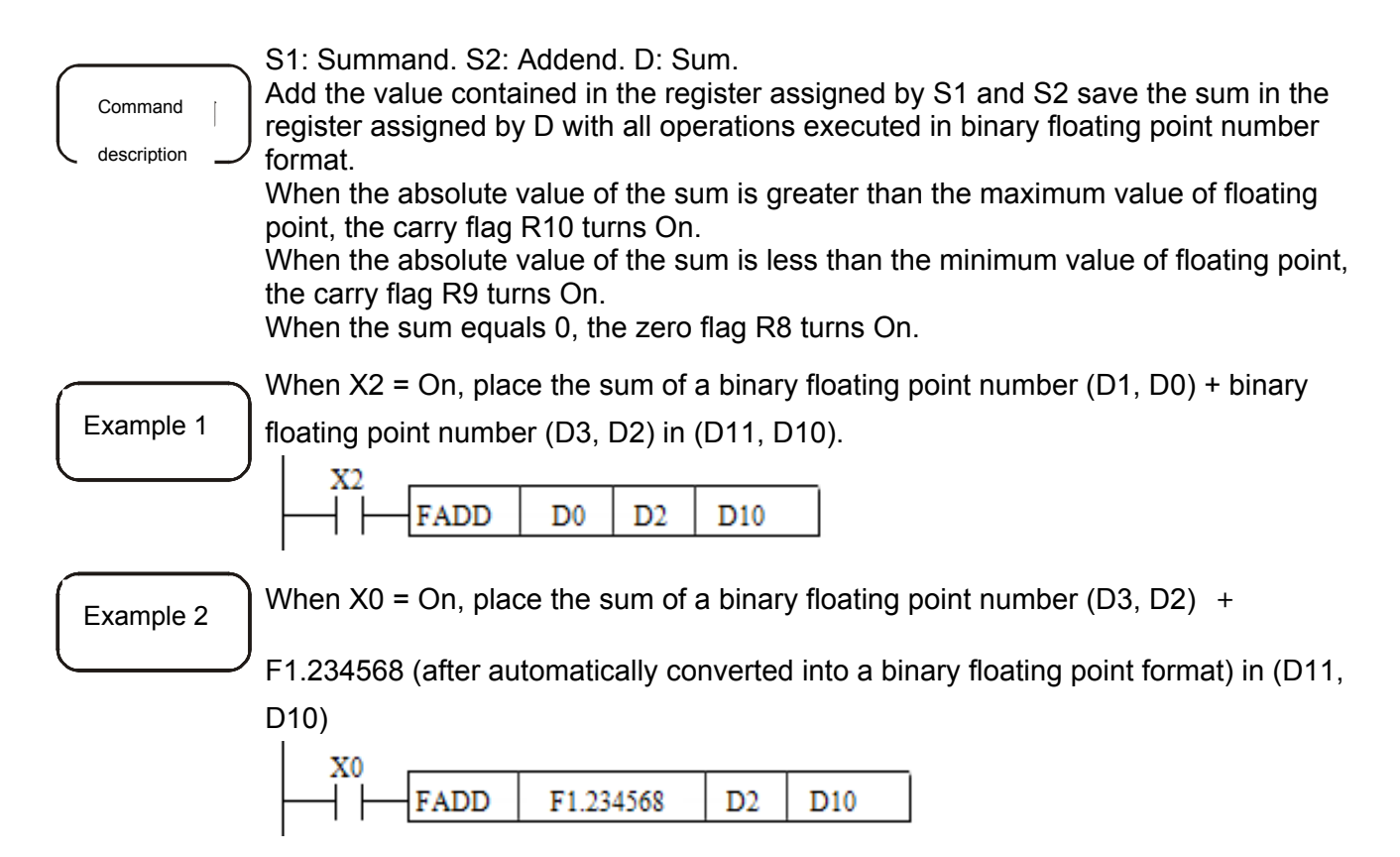

| •   | FSU | В    |                                         |   |                                          |
|-----|-----|------|-----------------------------------------|---|------------------------------------------|
| API |     |      |                                         |   |                                          |
| 029 |     | FSUB | $(\underline{S}_1)$ $(\underline{S}_2)$ | B | Binary floating point number subtraction |

|        | Bit  | dev  | vice |      |      |      | Word   | d devi | ice   |     |     |     |    |                         |      | Externa | l device |                          |
|--------|------|------|------|------|------|------|--------|--------|-------|-----|-----|-----|----|-------------------------|------|---------|----------|--------------------------|
|        | Х    | Υ    | М    | Т    | С    | R    | KnX    | KnY    | KnM   | Т   | С   | D   | V  | Z                       | W    | Bit     | Word     | 16-bit command           |
| S1     |      |      |      |      |      |      |        |        |       |     |     | 0   | 0  | 0                       | 0    |         | 0        |                          |
| S2     |      |      |      |      |      |      |        |        |       |     |     | 0   | 0  | 0                       | 0    |         | 0        |                          |
|        |      |      |      |      |      |      |        |        |       |     |     |     | 0  | 32-bit command (7 STEP) |      |         |          |                          |
| Notes  | on t | he ı | use  | of   | оре  | erar | nds: S | 51 ope | erand | col | uld | use | ۶F | dev                     | vice |         |          | FSUB                     |
| S2 ope | eran | d co | oulo | d us | se F | de   | vice   |        |       |     |     |     |    |                         |      |         |          | Flag signal: R8, R9, R10 |

| Command<br>description | <ul> <li>S1: Minuend. S2: Subtrahend. D: Remnant.</li> <li>Subtract value contained in the register S1 by value contained in register S2 by value contained in register D with all operations executed in binary floating point number format.</li> <li>When the absolute value of the remnant is greater than the maximum value of floating point, the carry flag R10 turns On.</li> <li>When the absolute value of the remnant is less than the minimum value of floating point, the carry flag R9 turns On.</li> <li>When the remnant equals 0, the zero flag R8 turns On.</li> </ul> |
|------------------------|----------------------------------------------------------------------------------------------------|
| Example 1              | When X0 = On, place the remnant of the binary floating point number (D1, D0) -<br>binary floating point number (D3, D2) in (D11, D10).                                                                                                    |
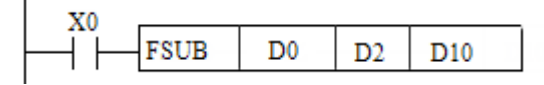

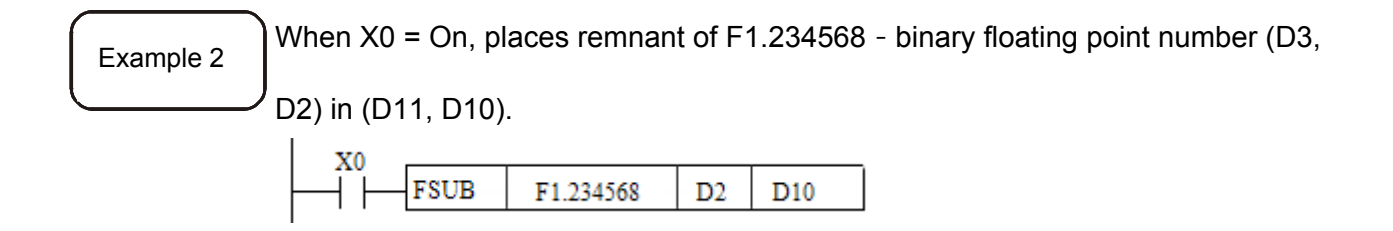

FMUL

| API |        |  |                                             |
|-----|--------|--|---------------------------------------------|
| 030 | FIVIUL |  | Binary floating point number multiplication |

| $\backslash$                                                | Bit                           | dev | vice |   |   |   | Word | d devi | се  |   |   |   |      |   |   | Externa                  | I device |                         |
|-------------------------------------------------------------|-------------------------------|-----|------|---|---|---|------|--------|-----|---|---|---|------|---|---|--------------------------|----------|-------------------------|
|                                                             | Х                             | Υ   | М    | Т | С | R | KnX  | KnY    | KnM | Т | С | D | V    | Z | W | Bit                      | Word     | 16-bit command          |
| S1                                                          |                               |     |      |   |   |   |      |        |     |   |   | 0 | 0    | 0 | 0 |                          | 0        |                         |
| S2                                                          |                               |     |      |   |   |   |      |        |     |   |   | 0 | 0    | 0 | 0 |                          | 0        |                         |
| D                                                           |                               |     |      |   |   |   |      |        |     |   |   | 0 | 0    | 0 | 0 |                          | 0        | 32-bit command (7 STEP) |
| Notes on the use of operands: S1 operand could use F device |                               |     |      |   |   |   |      |        |     |   |   |   | FMUL |   |   |                          |          |                         |
| S2 ope                                                      | S2 operand could use F device |     |      |   |   |   |      |        |     |   |   |   |      |   |   | Flag signal: R8, R9, R10 |          |                         |

|             |             | _ | S1: Multiplicand. S2: Multiplier. D: Product.                                             |
|-------------|-------------|---|-------------------------------------------------------------------------------------------|
| ſ           | Command     |   | Multiply the value contained in the register assigned by S1 and S2 save the               |
|             | description |   | product in the register assigned by D with all operations executed in binary floating     |
| $\sim$      | description | ~ | ' point number format.                                                                    |
|             |             |   | When the absolute value of the product is greater than the maximum value of               |
|             |             |   | floating point, the carry flag R10 turns On.                                              |
|             |             |   | When the absolute value of the product is less than the minimum value of floating         |
|             |             |   | point, the carry hag R9 turns On.<br>When the product equals 0, the zero fleg D8 turns On |
|             |             |   | when the product equals 0, the zero hag Ro turns On.                                      |
|             |             |   | When X0 = On, places the product of the binary floating point number (D1, D0)             |
| E           | xample 1    |   | multiply binary floating point number (D3, D2) in the register assigned by (D11           |
| l           | •           |   |                                                                                           |
|             |             |   | D10).                                                                                     |
|             |             |   | X0                                                                                        |
|             |             |   | FMUL D0 D2 D10                                                                            |
|             |             |   |                                                                                           |
|             |             |   | When $X0 = On$ , places the product of the constant F1.234568 × binary floating           |
| E           | xample 2    | 2 | point number (D3, D2) in (D11, D10).                                                      |
| $\subseteq$ |             |   |                                                                                           |
|             |             |   | FMUL E1 234568 D2 D10                                                                     |
|             |             |   |                                                                                           |

• FDIV

Command

description

| API |      |  | Discryflacting point number division  |
|-----|------|--|---------------------------------------|
| 031 | FDIV |  | Binary lioating point number division |

|                               | Bit   | dev  | vice |    |     |      | Word   | d devi | се    |     |     |     |                           |     |      | Externa | l device |                         |
|-------------------------------|-------|------|------|----|-----|------|--------|--------|-------|-----|-----|-----|---------------------------|-----|------|---------|----------|-------------------------|
|                               | Х     | Υ    | М    | Т  | С   | R    | KnX    | KnY    | KnM   | Т   | С   | D   | V                         | Z   | W    | Bit     | Word     | 16-bit command          |
| S1                            |       |      |      |    |     |      |        |        |       |     |     | 0   | 0                         | 0   | 0    |         | 0        |                         |
| S2                            |       |      |      |    |     |      |        |        |       |     |     | 0   | 0                         | 0   | 0    |         | 0        |                         |
| D                             |       |      |      |    |     |      |        |        |       |     |     | 0   | 0                         | 0   | 0    |         | 0        | 32-bit command (7 STEP) |
| Notes                         | on tl | he ı | use  | of | оре | erar | ids: S | 51 ope | erand | col | uld | use | e F                       | dev | vice |         |          | FDIV                    |
| S2 operand could use F device |       |      |      |    |     |      |        |        |       |     |     |     | Flag signal: R8, R9, R10, |     |      |         |          |                         |
|                               |       |      |      |    |     |      |        |        |       |     |     |     |                           | R20 |      |         |          |                         |

S1: Dividend. S2: Divisor. D: Quotient and remainder.

Divide value contained in the register S1 by value contained in the register S2 and save the quotient in the register defined by D with all operations executed in binary floating point number format.

If the value in S2 is 0, then the command is ignored with error message "computing error". Then, R20 = On, and the error code is 02.

When the absolute value of the quotient is greater than the maximum value of floating point, the carry flag R10 turns On.

When the absolute value of the quotient is less than the minimum value of floating point, the carry flag R9 turns On.

When the quotient equals 0, the zero flag R8 turns On.

|           | When X0    | = On, pl   | ace the rema   | inder | of the bir | nary floating point number (D1, D0)   |
|-----------|------------|------------|----------------|-------|------------|---------------------------------------|
| Example 1 | divided by | y binary f | floating point | numb  | er (D3, D  | 02) in the register assigned by (D11, |
|           | D10).      |            | DIV D0         | D2    | D10        | ]                                     |
|           | When X0    | = On, pl   | ace the outco  | ome o | f the bina | ary floating point number (D3, D2) ÷  |
| Example 2 | K1,23456   | 8 in (D1   | 1, D10).       |       |            |                                       |
| $\square$ |            |            |                |       |            |                                       |
|           |            | FDIV       | F1.234568      | D2    | D10        |                                       |

• FINT

| API |  |     |                                                    |
|-----|--|-----|----------------------------------------------------|
| 032 |  | s D | Binary floating point number $\rightarrow$ Integer |

|                                                                             | Bit | dev | ice |     |     |       | Word   | l devi | се  |   |   |   |         |                        |   | Exterr | al device |                 |
|-----------------------------------------------------------------------------|-----|-----|-----|-----|-----|-------|--------|--------|-----|---|---|---|---------|------------------------|---|--------|-----------|-----------------|
|                                                                             | Х   | Y   | М   | Т   | С   | R     | KnX    | KnY    | KnM | Т | С | D | V       | Ζ                      | W | Bit    | Word      | 16-bit command  |
| S                                                                           |     |     |     |     |     |       |        |        |     |   |   | 0 | 0       | 0                      | 0 |        |           |                 |
| D                                                                           |     |     |     |     |     |       |        |        |     |   |   | 0 | 0       | 0                      | 0 |        |           |                 |
| Notes on the use of operands: S1 operand takes consecutive 2 points and can |     |     |     |     |     |       |        |        |     |   |   |   | and can | 32-bit command (5STEP) |   |        |           |                 |
| use F device.                                                               |     |     |     |     |     |       |        |        |     |   |   |   |         | FINT                   |   |        |           |                 |
| D oper                                                                      | and | tak | es  | con | sec | cutiv | /e 2 p | oints  |     |   |   |   |         |                        |   |        |           | Flag signal: R8 |

S: The source device to be converted. D: The conversion outcome. The value contained in the register assigned by S is converted from binary floating point number to BIN integer and saves in the register assigned by D with the integral floating point number being discarded. For conversion outcome in zero, the zero flag R8 = On.

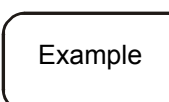

Command

description

When X1 = On, convert binary floating point number (D21, D20) to BIN integer, save the outcome in (D31, D30), and discards the BIN integral floating point number.

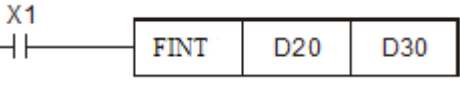

• FDOT

| API | FDOT |  | Integer Diner flecting point number               |
|-----|------|--|---------------------------------------------------|
| 033 | FDOT |  | Integer $\rightarrow$ Binary loating point number |

| $\backslash$                                                                | Bit           | dev | ice |     |     |       | Word   | d devi | се  |   |   |   |   |                        |      | Extern | al device |                 |
|-----------------------------------------------------------------------------|---------------|-----|-----|-----|-----|-------|--------|--------|-----|---|---|---|---|------------------------|------|--------|-----------|-----------------|
|                                                                             | Х             | Y   | Μ   | Т   | С   | R     | KnX    | KnY    | KnM | Т | С | D | V | Z                      | W    | Bit    | Word      | 16-bit command  |
| S                                                                           |               |     |     |     |     |       |        |        |     |   |   | 0 | 0 | 0                      | 0    |        |           |                 |
| D                                                                           |               |     |     |     |     |       |        |        |     |   |   | 0 | 0 | 0                      | 0    |        |           |                 |
| Notes on the use of operands: S1 operand takes consecutive 2 points and can |               |     |     |     |     |       |        |        |     |   |   |   |   | 32-bit command (5STEP) |      |        |           |                 |
| use F d                                                                     | use F device. |     |     |     |     |       |        |        |     |   |   |   |   |                        | FDOT |        |           |                 |
| D oper                                                                      | and           | tak | es  | con | sec | cutiv | /e 2 p | oints  |     |   |   |   |   |                        |      |        |           | Flag signal: R8 |

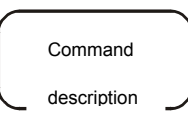

S: The source device to be converted. D: The conversion outcome. The register content specified by S is converted to floating point number from BIN integer and saved in the register specified by D. For conversion outcome in zero, the zero flag P8 = On

For conversion outcome in zero, the zero flag R8 = On.

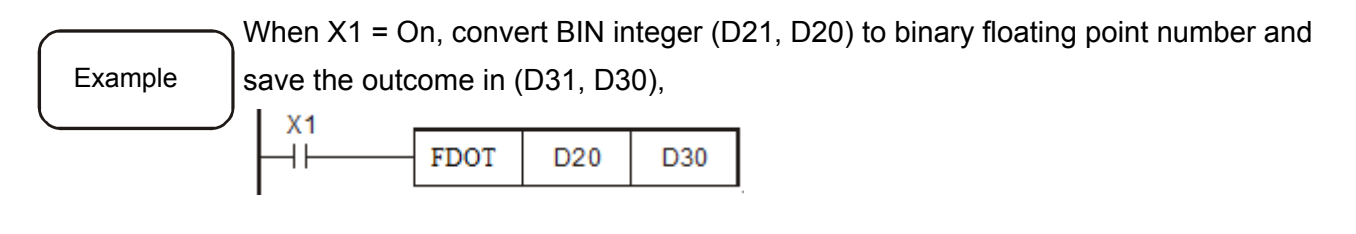

#### • FRAD

Command

description

| API |      |  | Danna Dadian                |
|-----|------|--|-----------------------------|
| 034 | FRAD |  | Degree $\rightarrow$ Radian |

| $\backslash$                                                                | Bit           | dev | ice |     |     |       | Word   | l devi | се  |   |   |   |   |         |                         | Extern | al device |                 |
|-----------------------------------------------------------------------------|---------------|-----|-----|-----|-----|-------|--------|--------|-----|---|---|---|---|---------|-------------------------|--------|-----------|-----------------|
|                                                                             | Х             | Υ   | М   | Т   | С   | R     | KnX    | KnY    | KnM | Т | С | D | V | Ζ       | W                       | Bit    | Word      | 16-bit command  |
| S                                                                           |               |     |     |     |     |       |        |        |     |   |   | 0 | 0 | 0       | 0                       |        |           |                 |
| D                                                                           |               |     |     |     |     |       |        |        |     |   |   | 0 | 0 | 0       | 0                       |        |           |                 |
| Notes on the use of operands: S1 operand takes consecutive 2 points and can |               |     |     |     |     |       |        |        |     |   |   |   |   | and can | 32-bit command (5 STEP) |        |           |                 |
| use F d                                                                     | use F device. |     |     |     |     |       |        |        |     |   |   |   |   |         |                         | FRAD   |           |                 |
| D oper                                                                      | and           | tak | es  | con | sec | cutiv | /e 2 p | oints  |     |   |   |   |   |         |                         |        |           | Flag signal: R8 |

S: Source data (degree). D: Conversion outcome (radian).

Converts the value in the unit of degrees to radians.

- $\int radian = degree \times (\pi/180)$
- The register content specified by S is converted to the radian in floating point number format from the degree in floating point number format and saved in the register specified by D.

If the outcome equals 0, the zero flag R8 turns On.

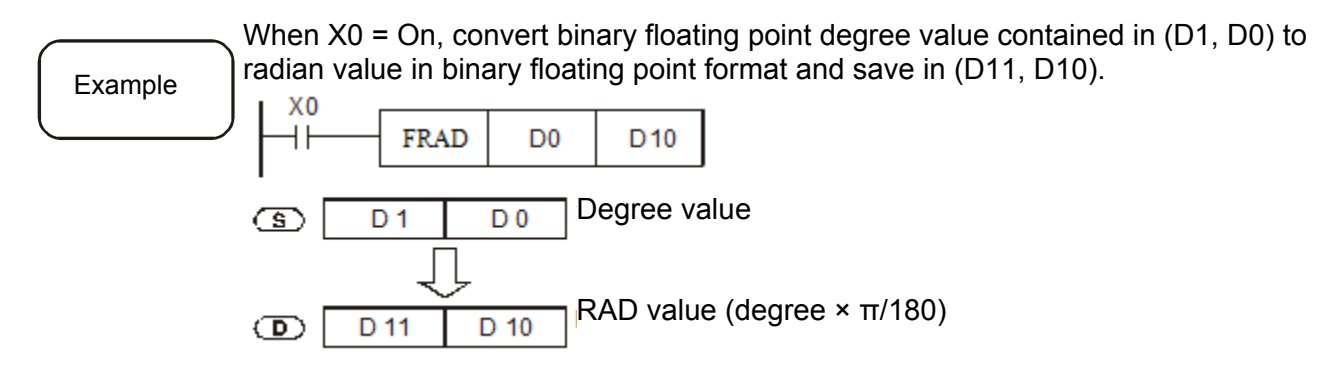

• FDEG

| API |      |  | De l'en De sus s            |
|-----|------|--|-----------------------------|
| 035 | FDEG |  | Radian $\rightarrow$ Degree |

| $\backslash$ | Bit                                                                      | Bit device Word device |   |   |   |   |     |     |     |   |   |   | Extern | al device |   |                        |      |                         |
|--------------|--------------------------------------------------------------------------|------------------------|---|---|---|---|-----|-----|-----|---|---|---|--------|-----------|---|------------------------|------|-------------------------|
|              | Х                                                                        | Y                      | М | Т | С | R | KnX | KnY | KnM | Т | С | D | V      | Z         | W | Bit                    | Word | 16-bit command (5 STEP) |
| S            |                                                                          |                        |   |   |   |   |     |     |     |   |   | 0 | 0      | 0         | 0 |                        |      | BIN                     |
| D            |                                                                          |                        |   |   |   |   |     |     |     |   |   | 0 | 0      | 0         | 0 |                        |      |                         |
| Notes        | es on the use of operands: S1 operand takes consecutive 2 points and can |                        |   |   |   |   |     |     |     |   |   |   |        |           |   | 32-bit command (5STEP) |      |                         |
| use F d      | use F device. DBIN                                                       |                        |   |   |   |   |     |     |     |   |   |   |        |           |   |                        |      |                         |
|              |                                                                          |                        |   |   |   |   |     |     |     |   |   |   |        |           |   |                        |      | Flag signal: R20        |

S: Source data (radian). D: Conversion outcome (degree). Converts the value in units of radians to degrees.

Command description

degree = radian ×  $(180/\pi)$ 

The register content specified by S is converted to the degree in floating point number format from the radian in floating point number format and saved in the register specified by D. If the outcome equals 0, the zero flag R8 turns On.

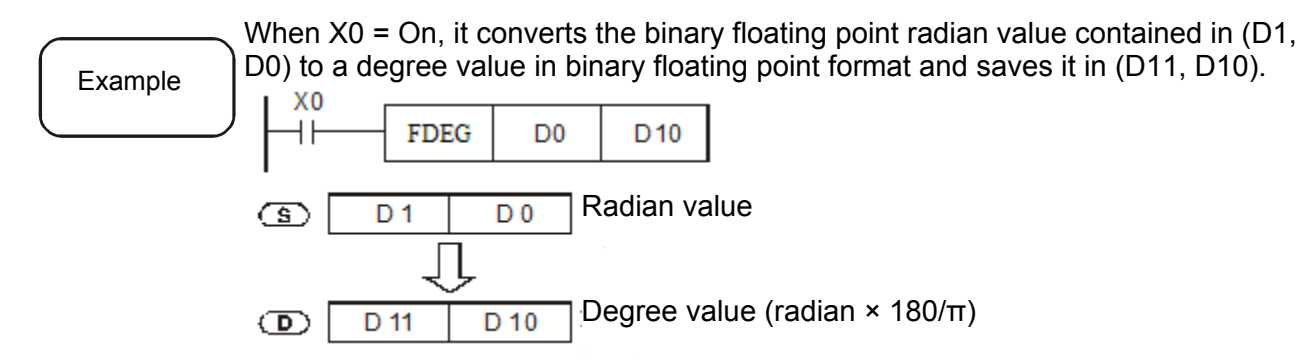

# FSIN FSIN S S

| $\square$ | Bit                                                                     | dev | vice |     |     |       | Word   | d devi | се  |   |   |   |   |   |   | Exter                   | nal device |                 |
|-----------|-------------------------------------------------------------------------|-----|------|-----|-----|-------|--------|--------|-----|---|---|---|---|---|---|-------------------------|------------|-----------------|
|           | Х                                                                       | Υ   | Μ    | Т   | С   | R     | KnX    | KnY    | KnM | Т | С | D | V | Z | W | Bit                     | Word       | 16-bit command  |
| S         |                                                                         |     |      |     |     |       |        |        |     |   |   | 0 | 0 | 0 | 0 |                         |            |                 |
| D         |                                                                         |     |      |     |     |       |        |        |     |   |   | 0 | 0 | 0 | 0 |                         |            |                 |
| Notes     | s on the use of operands: S1 operand takes consecutive 2 points and can |     |      |     |     |       |        |        |     |   |   |   |   |   |   | 32-bit command (5 STEP) |            |                 |
| use F d   | devi                                                                    | ce. |      |     |     |       |        |        |     |   |   |   |   |   |   |                         |            | FSIN            |
| D oper    | and                                                                     | tak | es   | con | sec | cutiv | /e 2 p | oints  |     |   |   |   |   |   |   |                         |            | Flag signal: R8 |

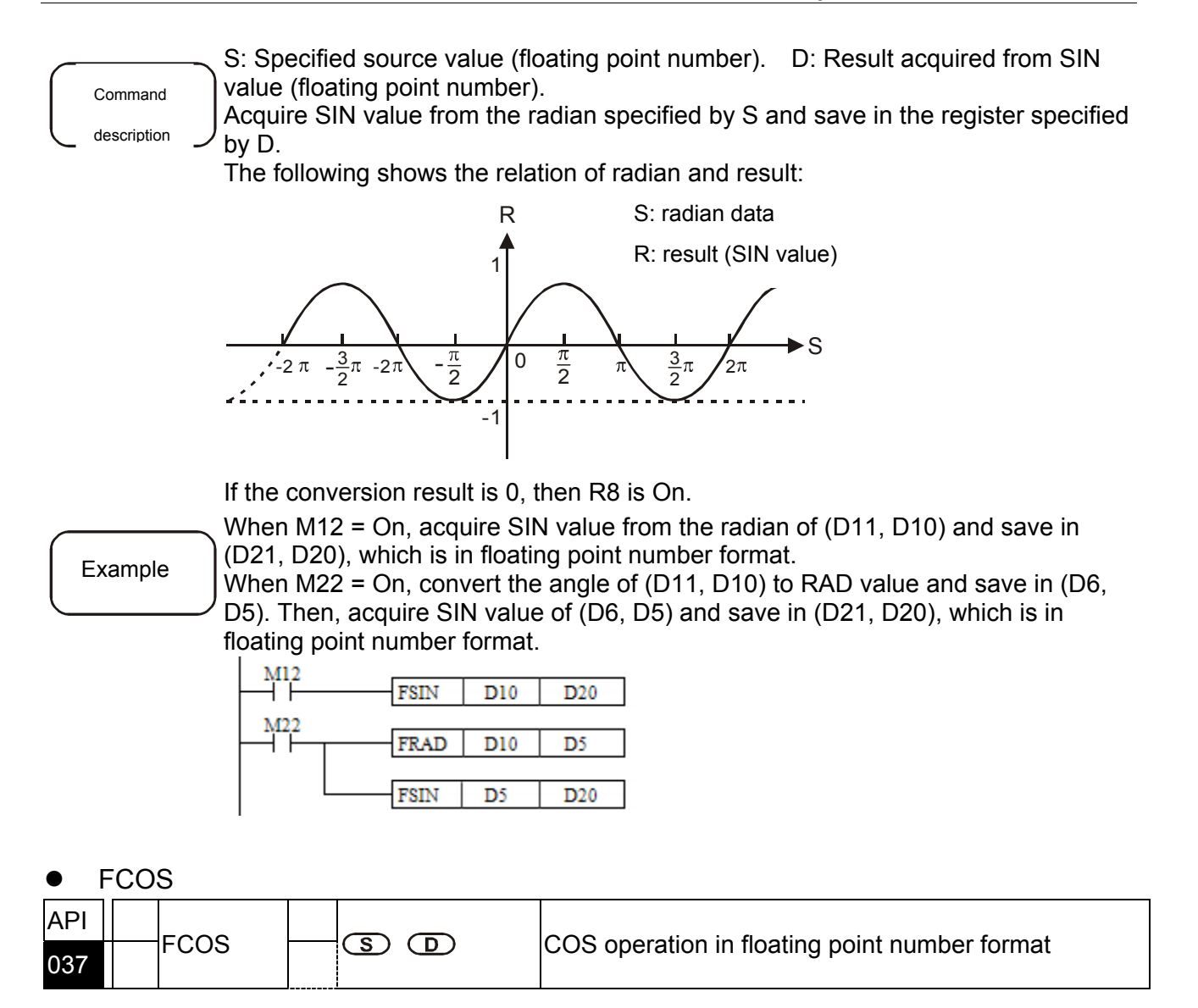

| $\backslash$ | Bit                                                                      | Bit device Word device Exte |      |     |     |       |        |       |     |   |   |   |   | Extern | al device |                         |      |                   |
|--------------|--------------------------------------------------------------------------|-----------------------------|------|-----|-----|-------|--------|-------|-----|---|---|---|---|--------|-----------|-------------------------|------|-------------------|
|              | Х                                                                        | Y                           | М    | Т   | С   | R     | KnX    | KnY   | KnM | Т | С | D | V | Z      | W         | Bit                     | Word | 16-bit command    |
| S            |                                                                          |                             |      |     |     |       |        |       |     |   |   | 0 | 0 | 0      | 0         |                         |      |                   |
| D            |                                                                          |                             |      |     |     |       |        |       |     |   |   | 0 | 0 | 0      | 0         |                         |      |                   |
| Notes        | es on the use of operands: S1 operand takes consecutive 2 points and can |                             |      |     |     |       |        |       |     |   |   |   |   |        |           | 32-bit command (5 STEP) |      |                   |
| use F d      | devi                                                                     | ce.                         |      |     |     |       |        |       |     |   |   |   |   |        |           |                         |      | FCOS              |
| D oper       | and                                                                      | tak                         | es ( | con | sec | cutiv | /e 2 p | oints |     |   |   |   |   |        |           |                         |      | Flag signal: None |

# Command

S: Specified source value (floating point number). D: Acquire COS value (floating

description

point number).

Acquire COS value from the radian specified by S and save in the register specified by D.

The following shows the relation of radian and result:

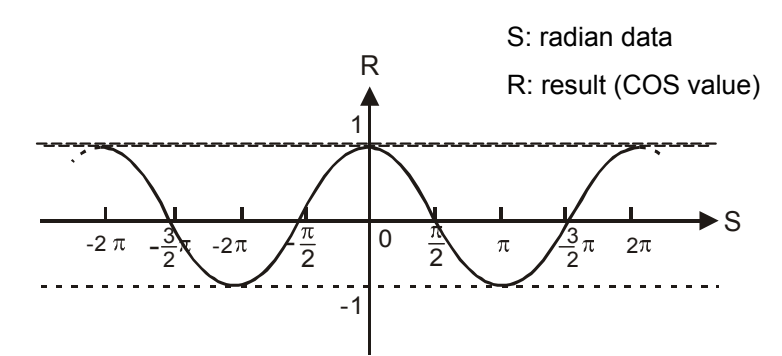

Example

When M12 = On, acquire COS value from RAD value of (D11, D10) and save in (D21, D20), which is in floating point number format.

When M22 = On, convert the angle of (D11, D10) to RAD value and save in (D6, D5). Then, acquire COS value of (D6, D5) and save in (D21, D20), which is in floating point number format.

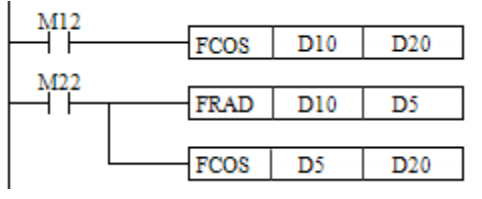

FTAN

|     | 17 \ |  |                                                 |
|-----|------|--|-------------------------------------------------|
| API |      |  | TAN an anation in flacting point purchas format |
| 038 |      |  | I AN operation in floating point number format  |

| $\backslash$ | Bit                                                                        | Bit device Word device |    |     |     |       |        |       |     |   |   |   |   |   |   | Extern                  | al device |                 |
|--------------|----------------------------------------------------------------------------|------------------------|----|-----|-----|-------|--------|-------|-----|---|---|---|---|---|---|-------------------------|-----------|-----------------|
|              | Х                                                                          | Y                      | М  | Т   | С   | R     | KnX    | KnY   | KnM | Т | С | D | V | Z | W | Bit                     | Word      | 16-bit command  |
| S            |                                                                            |                        |    |     |     |       |        |       |     |   |   | 0 | 0 | 0 | 0 |                         |           |                 |
| D            |                                                                            |                        |    |     |     |       |        |       |     |   |   | 0 | 0 | 0 | 0 |                         |           |                 |
| Notes        | otes on the use of operands: S1 operand takes consecutive 2 points and can |                        |    |     |     |       |        |       |     |   |   |   |   |   |   | 32-bit command (5 STEP) |           |                 |
| use F d      | devi                                                                       | ce.                    |    |     |     |       |        |       |     |   |   |   |   |   |   |                         |           | FTAN            |
| D oper       | and                                                                        | tak                    | es | con | sec | cutiv | /e 2 p | oints |     |   |   |   |   |   |   |                         |           | Flag signal: R8 |

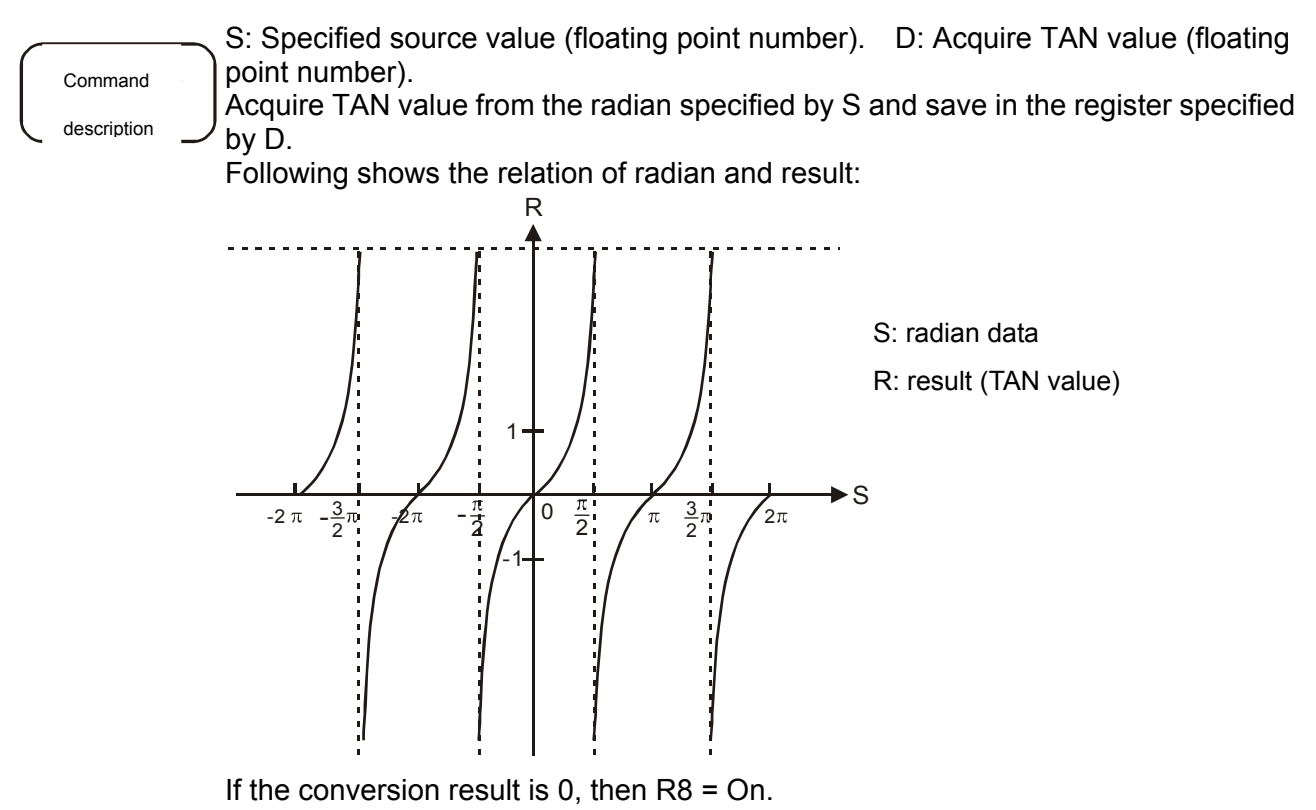

Example

When M12 = On, acquire TAN value from RAD value of (D11, D10) and save in (D21, D20), which is in floating point number format.

When M22 = On, convert the degree of (D11, D10) to RAD value and save in (D6, D5). Then, acquire TAN value of (D6, D5) and save in (D21, D20), which is in floating point number format.

| M12 | FTAN | D10 | D20 |
|-----|------|-----|-----|
|     | TIM  | DIU | D20 |
| M22 | FRAD | D10 | D5  |
|     |      |     |     |
|     | FTAN | D5  | D20 |

#### • FASIN

| API |       |  |                                                |
|-----|-------|--|------------------------------------------------|
| 039 | FASIN |  | ASIN operation in floating point number format |

| $\backslash$ | Bit                                                                        | dev | vice |     |     |       | Word   | d devi | се  |   |   |   |   |   |   | Extern                  | al device |                      |
|--------------|----------------------------------------------------------------------------|-----|------|-----|-----|-------|--------|--------|-----|---|---|---|---|---|---|-------------------------|-----------|----------------------|
|              | Х                                                                          | Υ   | М    | Т   | С   | R     | KnX    | KnY    | KnM | Т | С | D | V | Z | W | Bit                     | Word      | 16-bit command       |
| S            |                                                                            |     |      |     |     |       |        |        |     |   |   | 0 | 0 | 0 | 0 |                         |           |                      |
| D            |                                                                            |     |      |     |     |       |        |        |     |   |   | 0 | 0 | 0 | 0 |                         |           |                      |
| Notes        | otes on the use of operands: S1 operand takes consecutive 2 points and can |     |      |     |     |       |        |        |     |   |   |   |   |   |   | 32-bit command (5 STEP) |           |                      |
| use F d      | devi                                                                       | ce. |      |     |     |       |        |        |     |   |   |   |   |   |   |                         |           | FASIN                |
| D oper       | and                                                                        | tak | es   | con | sec | cutiv | /e 2 p | oints  |     |   |   |   |   |   |   |                         |           | Flag signal: R8, R20 |

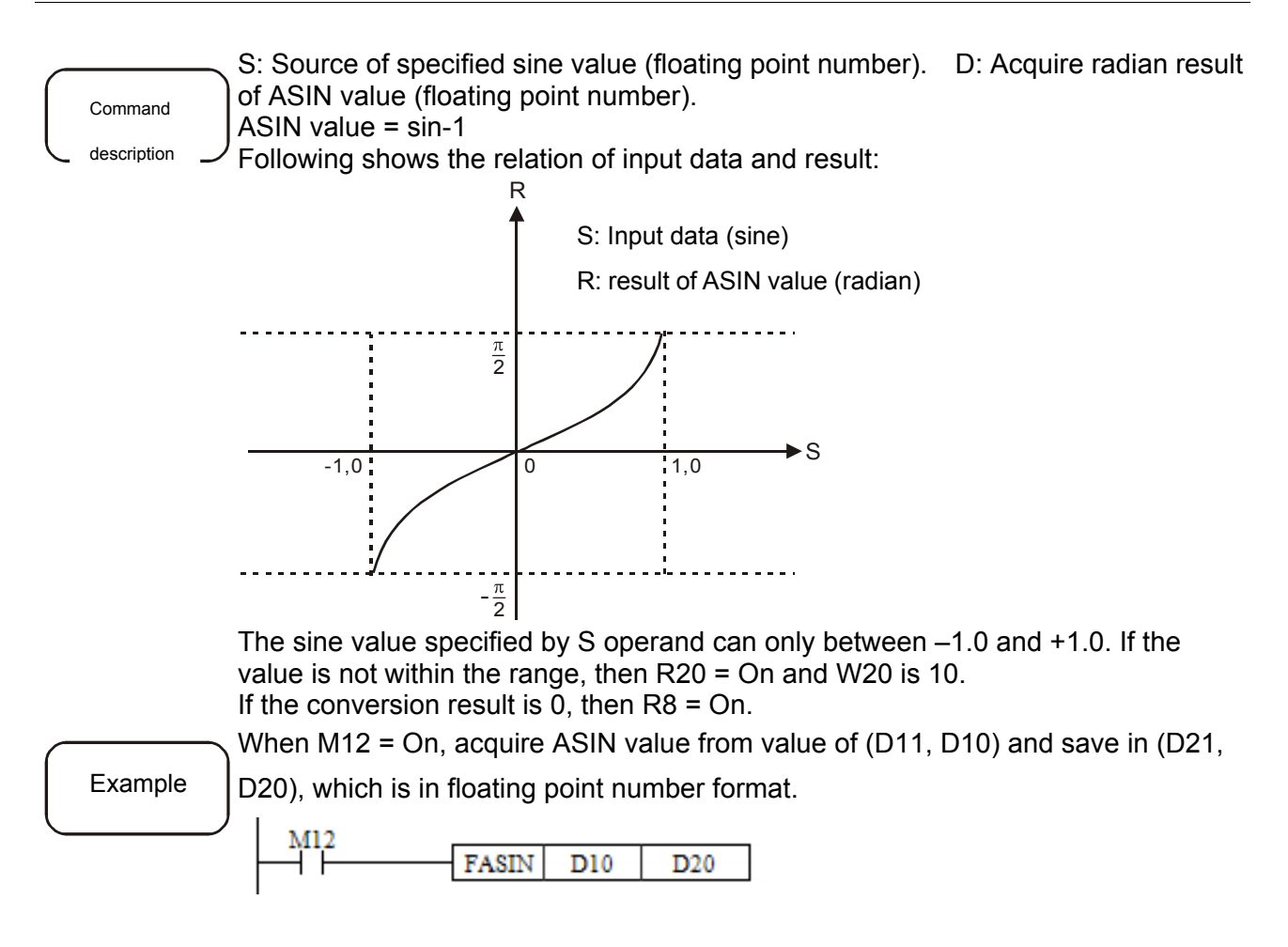

• FACOS

| API | F4000 |  |                                                |
|-----|-------|--|------------------------------------------------|
| 040 | FACUS |  | ACOS operation in floating point number format |

| $\backslash$ | Bit                                                                      | Bit device      Word device      Externation |    |     |     |       |        |       |     |   |   |   |   | al device |   |                         |      |                      |
|--------------|--------------------------------------------------------------------------|----------------------------------------------|----|-----|-----|-------|--------|-------|-----|---|---|---|---|-----------|---|-------------------------|------|----------------------|
|              | Х                                                                        | Y                                            | М  | Т   | С   | R     | KnX    | KnY   | KnM | Т | С | D | V | Z         | W | Bit                     | Word | 16-bit command       |
| S            |                                                                          |                                              |    |     |     |       |        |       |     |   |   | 0 | 0 | 0         | 0 |                         |      |                      |
| D            |                                                                          |                                              |    |     |     |       |        |       |     |   |   | 0 | 0 | 0         | 0 |                         |      | -                    |
| Notes        | es on the use of operands: S1 operand takes consecutive 2 points and can |                                              |    |     |     |       |        |       |     |   |   |   |   |           |   | 32-bit command (5 STEP) |      |                      |
| use F d      | devi                                                                     | ce.                                          |    |     |     |       |        |       |     |   |   |   |   |           |   |                         |      | FACOS                |
| D oper       | and                                                                      | tak                                          | es | con | sec | cutiv | /e 2 p | oints |     |   |   |   |   |           |   |                         |      | Flag signal: R8, R20 |

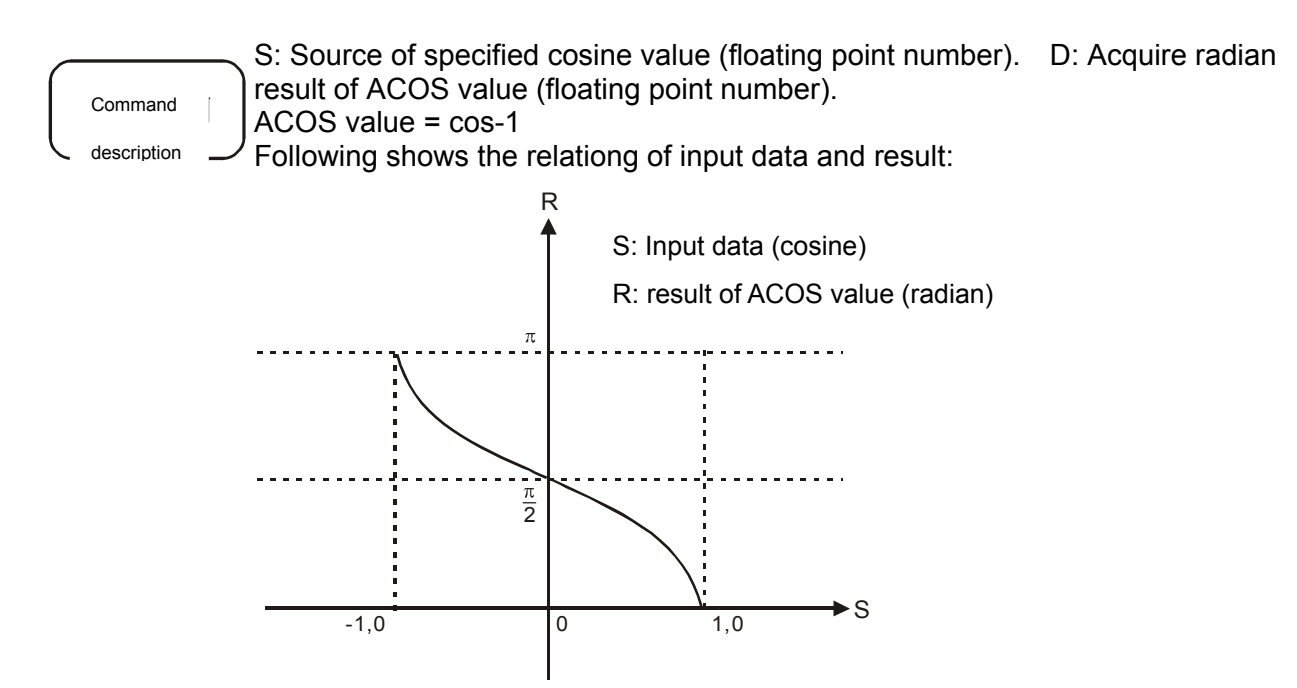

The cosine value specified by S operand can only between -1.0 and +1.0. If the value is not within the value, then R20 = On and W20 is 11. If the conversion result is 0, then R8 = On.

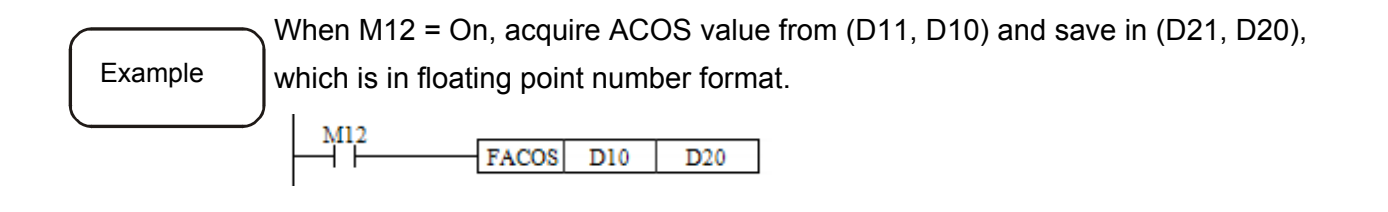

| •   | FATA | ٨N    |  |                                                  |
|-----|------|-------|--|--------------------------------------------------|
| API |      |       |  |                                                  |
| 041 |      | FATAN |  | A I AN operation in floating point number format |

| $\backslash$ | Bit                 | dev  | vice |      |     |       | Word   | l devi | се   |      |      |      |     |      |     | Extern | al device |                         |
|--------------|---------------------|------|------|------|-----|-------|--------|--------|------|------|------|------|-----|------|-----|--------|-----------|-------------------------|
|              | Х                   | Y    | М    | Т    | С   | R     | KnX    | KnY    | KnM  | Т    | С    | D    | V   | Ζ    | W   | Bit    | Word      | 16-bit command          |
| S            |                     |      |      |      |     |       |        |        |      |      |      | 0    | 0   | 0    | 0   |        |           |                         |
| D            |                     |      |      |      |     |       |        |        |      |      |      | 0    | 0   | 0    | 0   |        |           |                         |
| Notes        | on tl               | าย เ | lse  | of o | ope | ran   | ds: S  | 1 ope  | rand | take | es c | cons | sec | utiv | e 2 | points | and can   | 32-bit command (5 STEP) |
| use F d      | Jse F device. FATAN |      |      |      |     |       |        |        |      |      |      |      |     |      |     |        |           |                         |
| D oper       | and                 | tak  | es   | con  | sec | cutiv | /e 2 p | oints  |      |      |      |      |     |      |     |        |           | Flag signal: R8         |

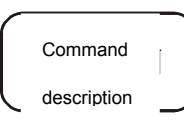

S: Specified tangent source (floating point number). D: Acquire radian result of ATAN value (floating point number).

```
ATAN value = tan-1
```

Following shows the relation of input data and result:

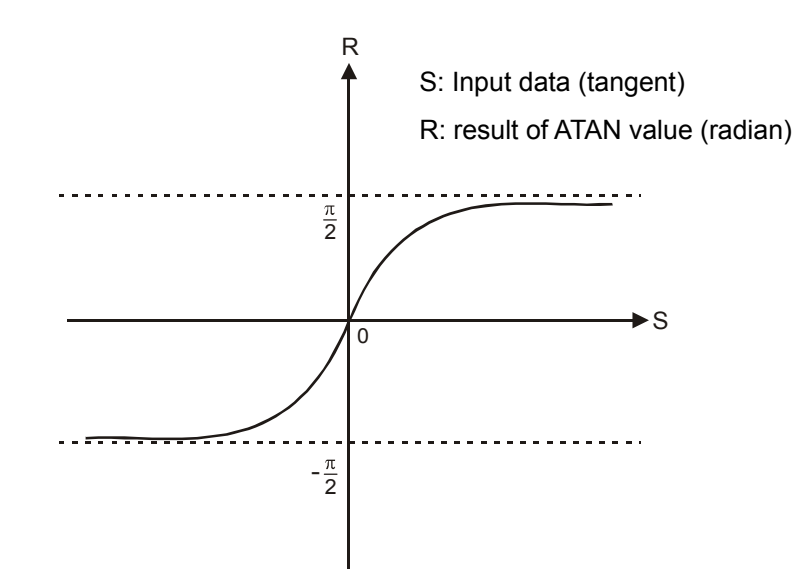

If the conversion result is 0, then R8 = On.

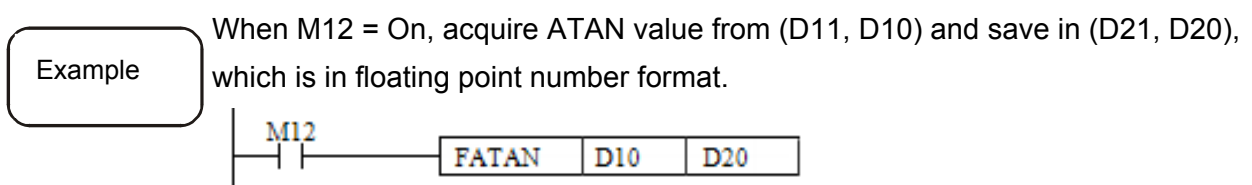

| •   | FSQ | R    |  |                                                 |
|-----|-----|------|--|-------------------------------------------------|
| API |     |      |  | Square root operations in floating point number |
| 042 |     | FSQK |  | format                                          |

| $\backslash$ | Bit                                                                                                | dev | ice |     |     |       | Word   | d devi | се  |   |   |   |   |   |   | Extern | al device |                 |
|--------------|----------------------------------------------------------------------------------------------------|-----|-----|-----|-----|-------|--------|--------|-----|---|---|---|---|---|---|--------|-----------|-----------------|
|              | Х                                                                                                  | Y   | М   | Т   | С   | R     | KnX    | KnY    | KnM | т | С | D | V | Z | W | Bit    | Word      | 16-bit command  |
| S            |                                                                                                    |     |     |     |     |       |        |        |     |   |   | 0 | 0 | 0 | 0 |        |           |                 |
| D            |                                                                                                    |     |     |     |     |       |        |        |     |   |   |   |   |   |   |        |           |                 |
| Notes        | otes on the use of operands: S1 operand takes consecutive 2 points and can 32-bit command (5 STEP) |     |     |     |     |       |        |        |     |   |   |   |   |   |   |        |           |                 |
| use F d      | use F device. FSQR                                                                                 |     |     |     |     |       |        |        |     |   |   |   |   |   |   |        |           |                 |
| D oper       | and                                                                                                | tak | es  | con | sec | cutiv | /e 2 p | oints  |     |   |   |   |   |   |   |        |           | Flag signal: R8 |

Command description

S: The source device is took square root (floating point number). D: Result of square root (floating point number).

The register content specified by S is took square root. The result is saved in the register specified by D and is in floating point number format.

If the source of S operands is constant K or H, the command will convert the constant into the floating point number for operation.

Only positive number is effective in source operand, the negative one will be regarded as operation error. In this situation, R20 = On and W20 is 12. If the result of square root is 0, R8 = On.

| Example   | When X0 = On, ta<br>the result in regist | ke the squa<br>er specified | are root<br>I by (D1 | of floatin<br>1, D10). | g point number, (D1, D0) and save |
|-----------|------------------------------------------|-----------------------------|----------------------|------------------------|-----------------------------------|
| $\square$ |                                          | FSQR                        | D0                   | D10                    | ]                                 |

#### • ZRST

| • 2 | _1\0 | 1    |  |            |
|-----|------|------|--|------------|
| API |      | 7007 |  | 7          |
| 043 |      | 2831 |  | Zone reset |

|        | Bit   | dev  | ice  |      |     |      | Word  | d devi | се    |      |      |      |      |       |      | Extern | al device |                         |
|--------|-------|------|------|------|-----|------|-------|--------|-------|------|------|------|------|-------|------|--------|-----------|-------------------------|
|        | Х     | Y    | М    | Т    | С   | R    | KnX   | KnY    | KnM   | Т    | С    | D    | V    | Z     | W    | Bit    | Word      | 16-bit command (4 STEP) |
| D1     |       | 0    | 0    | 0    | 0   |      |       |        |       | 0    | 0    | 0    | 0    | 0     |      |        |           | ZRST                    |
| D2     |       | 0    | 0    | 0    | 0   |      |       |        |       | 0    | 0    | 0    | 0    | 0     |      |        |           |                         |
| Notes  | on tl | าย เ | ise  | of o | ope | ran  | ds: T | he D1  | loper | anc  | 1 ID | )≦   | D2   | оре   | erar | nd ID  |           | 32-bit command          |
| Both D | 1 ar  | nd E | )2 c | pe   | ran | ds r | nust  | be as  | signe | d to | o de | evic | es ( | of th | ne s | ame ty | pe.       |                         |
|        |       |      |      |      |     |      |       |        |       |      |      |      |      |       |      |        |           | Flag signal: None       |

D1: Zone reset starting device. D2: Zone reset ending device.

The 16-bit and 32-bit counters can use the ZRST command together.

When D1 opernad ID > D2 operand ID, only the device assigned by D2 is reset.

#### Example

When X0 is On, auxiliary relays M300 ~ M399 are reset to Off.

When X1 is On, 16-bit counters C0 ~ C127 are all reset. (Overwrite with value 0 and reset contacts and coils to Off.)

When X10 is On, timer T0 ~ T127 are all reset. (Overwrite with value 0 and reset contacts and coils to Off.)

When X3 is On, data register D0 ~ D100 are all reset to 0.

| I X0 |      |       |      |
|------|------|-------|------|
| -ÎĨ  | ZRST | M 300 | M399 |
| X1   |      |       |      |
| -îi  | ZRST | C0    | C127 |
| X 10 |      |       |      |
|      | ZRST | т0    | T127 |
| X3   |      |       |      |
|      | ZRST | D0    | D100 |

• DECO

| API |      |  | Deceder |
|-----|------|--|---------|
| 044 | DECO |  | Decoder |

| $\backslash$ | Bit                                    | dev  | ice |    |     |      | Word   | d devi | се    |    |     |      |      |     |     | Externa  | I device |                         |
|--------------|----------------------------------------|------|-----|----|-----|------|--------|--------|-------|----|-----|------|------|-----|-----|----------|----------|-------------------------|
|              | Х                                      | Y    | М   | Т  | С   | R    | KnX    | KnY    | KnM   | Т  | С   | D    | V    | Ζ   | W   | Bit      | Word     | 16-bit command (5 STEP) |
| S            | 0                                      | 0    | 0   |    |     |      |        |        |       | 0  | 0   | 0    | 0    | 0   |     | 0        | 0        | DECO                    |
| D            |                                        | 0    | 0   |    |     |      |        |        |       | 0  | 0   | 0    | 0    | 0   |     | 0        | 0        |                         |
| n            |                                        |      |     |    |     |      |        |        |       |    |     |      |      |     |     |          |          | 32-bit command          |
| Notes        | on tl                                  | าย เ | lse | of | оре | eran | ids: S | oper   | and c | an | use | e e> | kter | nal | dev | /ice, DX | , DY,    |                         |
| DAI, D       | I, DAO and K device. Flag signal: None |      |     |    |     |      |        |        |       |    |     |      |      |     |     |          |          |                         |
| D can        | Can use external device, DY and DAO.   |      |     |    |     |      |        |        |       |    |     |      |      |     |     |          |          |                         |
| n can ı      | n can use K device.                    |      |     |    |     |      |        |        |       |    |     |      |      |     |     |          |          |                         |

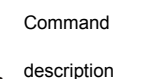

S: Source device for decoding. D: Target device where decoded value is kept. n: Decoding bit length.

Decode the lower bits of the "n" bits in source device S and save its outcome of "2 n" bit length in D.

Example

When D is a bit device,  $n = 1 \sim 8$ . If n = 0 or n > 8, the error occurs. When n = 8, the DECO command can decode up to 256 (2<sup>8</sup>) points. (Please ensure that the range of storage devices after decoding is not duplicated.) When X10 = On, the DECO command decodes values stored in X0~X2 to M100~M107.

When data source is 1+2=3, then the  $3^{rd}$  bit (M103) from M100 is set to 1. When the DECO command turns X10 to Off, those have been decoded continue the operation.

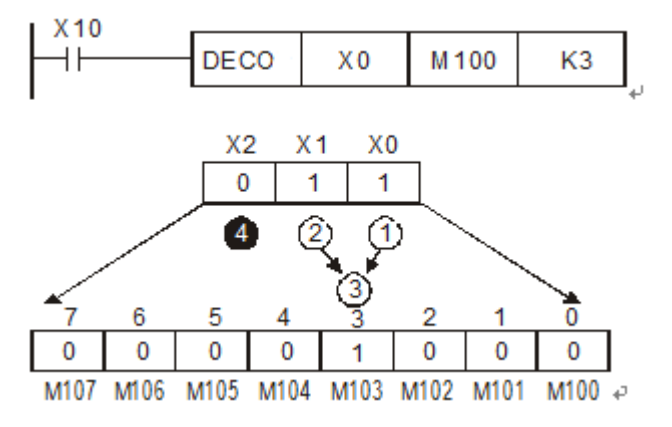

ENCO

| API |      |  | Freeder |
|-----|------|--|---------|
| 045 | ENCO |  | Encoder |

| $\square$ | Bit                                                                   | dev | ice |     |   |   | Word | d devi | се  |   |   |   |   |   |   | Externa | I device |                          |
|-----------|-----------------------------------------------------------------------|-----|-----|-----|---|---|------|--------|-----|---|---|---|---|---|---|---------|----------|--------------------------|
|           | Х                                                                     | Y   | М   | Т   | С | R | KnX  | KnY    | KnM | Т | С | D | V | Ζ | W | Bit     | Word     | 16-bit command (11 STEP) |
| S         | 0                                                                     | 0   | 0   |     |   |   |      |        |     | 0 | 0 | 0 | 0 | 0 |   | 0       | 0        | ENCO                     |
| D         |                                                                       |     |     |     |   |   |      |        |     | 0 | 0 | 0 | 0 | 0 |   |         | 0        |                          |
| n         |                                                                       |     |     |     |   |   |      |        |     |   |   |   |   |   |   |         |          | 32-bit command           |
| Notes     | es on the use of operands: S operand can use external device, DX, DY, |     |     |     |   |   |      |        |     |   |   |   |   |   |   |         |          |                          |
| DAI, D    | AI, DAO and K device. Flag signal: R20                                |     |     |     |   |   |      |        |     |   |   |   |   |   |   |         |          |                          |
| D can     | can use external device, DAO.                                         |     |     |     |   |   |      |        |     |   |   |   |   |   |   |         |          |                          |
| n can ı   | use                                                                   | Κd  | evi | ce. |   |   |      |        |     |   |   |   |   |   |   |         |          |                          |

S: Source device for encoding. D: Target device where encoded value is kept. n: Encoding bit length.

Encode the lower bits of the "n" bits in source device S and save their outcome of " $2^{n}$ " bit length in D .

If more than one bit in data source is 1, the first 1 bit (the higherest one) will be processed.

If none of the bit in data source is 1, then R20 = On and W20 is 03.

When S is a bit device and  $n = 1 \sim 8$ , if n = 0 or n > 8, the error occurs.

Command

description

When n = 8, the ENCO command can encode up to 256  $(2^8)$  points.

When X0 = On, the ENCO command encodes 8 (2<sup>3</sup>) bits of data (M0~ M7) and saves in the lower bits (b2~b0) of D0. Bits not used in D0 (b15~b3) are all set to 0. When ENCO command turns X0 to Off after its execution, data in D remains intact.

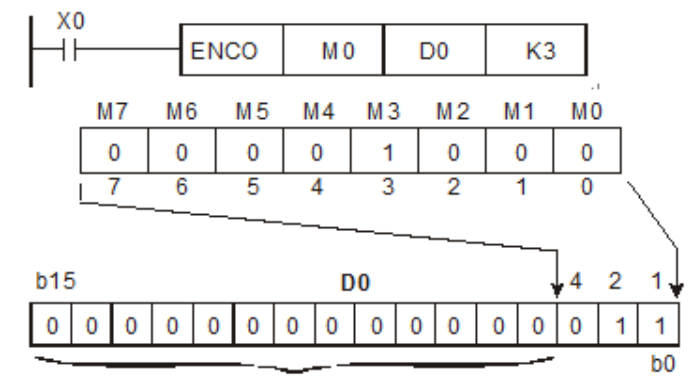

All are set to 0

BON

| API |   |     |  |               |
|-----|---|-----|--|---------------|
| 046 | D | BON |  | Bit ON detect |

| $\backslash$                    | Bit                                                                           | dev | ice |   |   |   | Word | d devi | се  |   |      |   |   |   |   | Externa | al device |                         |
|---------------------------------|-------------------------------------------------------------------------------|-----|-----|---|---|---|------|--------|-----|---|------|---|---|---|---|---------|-----------|-------------------------|
|                                 | Х                                                                             | Y   | М   | Т | С | R | KnX  | KnY    | KnM | Т | С    | D | V | Ζ | W | Bit     | Word      | 16-bit command (5 STEP) |
| S                               |                                                                               |     |     |   |   |   |      |        |     | 0 | 0    | 0 |   |   | 0 |         | 0         | BON                     |
| D                               |                                                                               |     |     |   |   |   |      |        |     | 0 | 0    | 0 |   |   |   |         | 0         |                         |
| n                               |                                                                               |     |     |   |   |   |      |        |     |   |      | 0 |   |   | 0 |         |           | 32-bit command (5 STEP) |
| Notes                           | Notes on the use of operands: S operand can use external device, DAI and DBON |     |     |   |   |   |      |        |     |   | DBON |   |   |   |   |         |           |                         |
| DAO.                            | DAO. Flag signal: None                                                        |     |     |   |   |   |      |        |     |   |      |   |   |   |   |         |           |                         |
| D can use external device, DAO. |                                                                               |     |     |   |   |   |      |        |     |   |      |   |   |   |   |         |           |                         |
| n can use K device.             |                                                                               |     |     |   |   |   |      |        |     |   |      |   |   |   |   |         |           |                         |

S<sup>S</sup>: Source device. D: Target device for judgment outcome. n: Position of bit to be judged (beginning with 0).

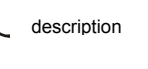

Command

When X0 = On and the value of the  $15^{th}$  bit in D0 is "1", then M0 = On. M0 = Off, the value is "0" instead.

Example

If X0 turns to Off, M0 remains intact.

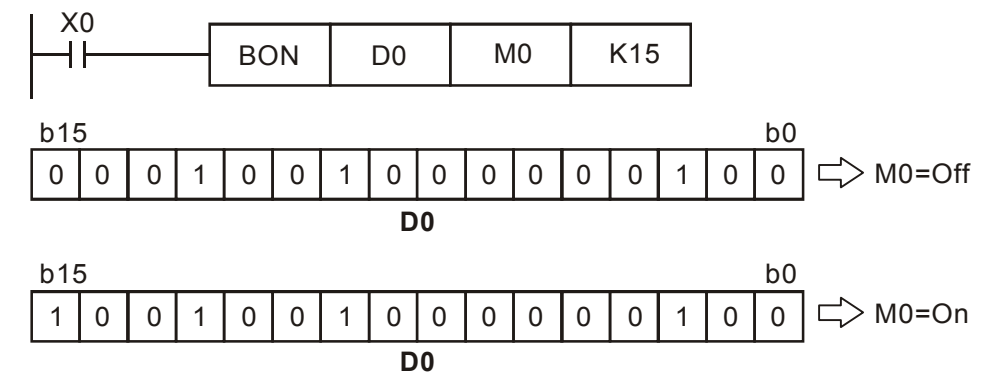

• ALT

| - / |     |  |                  |
|-----|-----|--|------------------|
| API |     |  |                  |
| 047 | ALI |  | UN/OFF alternate |

| $\backslash$ | Bit  | dev  | vice |    |     | Word device |        |       |       |     |     |      |      |      |    |     | al device |                         |
|--------------|------|------|------|----|-----|-------------|--------|-------|-------|-----|-----|------|------|------|----|-----|-----------|-------------------------|
|              | Х    | Υ    | М    | Т  | С   | R           | KnX    | KnY   | KnM   | Т   | С   | D    | V    | Ζ    | W  | Bit | Word      | 16-bit command (2 STEP) |
| D            |      | 0    | 0    |    |     | 0           |        |       |       |     |     |      |      |      |    | 0   |           | ALT                     |
| Notes        | on t | he ı | use  | of | оре | erar        | nds: D | ) can | use e | xte | rna | l de | evic | e, I | ΟY |     |           |                         |
|              |      |      |      |    |     |             |        |       |       |     |     |      |      |      |    |     |           | 32-bit command          |
|              |      |      |      |    |     |             |        |       |       |     |     |      |      |      |    |     |           | Flag signal: None       |

#### D: Target device..

When ALT command is executing, D alternate On and Off.

Command description

Example

Y0 turns On when X0 changes from Off to On for the first time, then Y0 turns Off when X0 changes from Off to On for the second time.

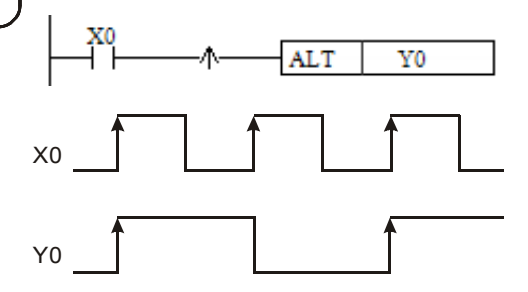

#### RSVP

| API |      |  |                                    |
|-----|------|--|------------------------------------|
| 048 | RSVP |  | Read parameters of the servo drive |

| $\backslash$ | Bit                                                        | dev | vice |   |   |   | Word | /ord device |     |   |   |                  |   |   |   | Externa | al device |                          |
|--------------|------------------------------------------------------------|-----|------|---|---|---|------|-------------|-----|---|---|------------------|---|---|---|---------|-----------|--------------------------|
|              | X                                                          | Υ   | М    | Т | С | R | KnX  | KnY         | KnM | т | С | D                | V | Z | W | Bit     | Word      | 16-bit command (13 STEP) |
| S1           |                                                            |     |      |   |   |   |      |             |     |   |   | 0                | 0 | 0 |   |         |           | RSVP                     |
| S2           |                                                            |     |      |   |   |   |      |             |     |   |   | 0                | 0 | 0 |   |         |           |                          |
| D            |                                                            |     |      |   |   |   |      |             |     |   |   | 0                | 0 | 0 |   |         |           | 32-bit command           |
| Notes        | Notes on the use of operands: S1 operand can use K device; |     |      |   |   |   |      |             |     |   |   |                  |   |   |   |         |           |                          |
| S2 op        | S2 operand can use K device; S3 operand takes consecutive. |     |      |   |   |   |      |             |     |   |   | Flag signal: R18 |   |   |   |         |           |                          |

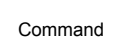

- description

S1: Access servo axis ID of parameters. S2: Access parameter ID. D: Accessing result.

Access the servo parameter from S1. If reading P3-21, then value of S2 is 0321 (decimal). The accessing content is saved in the register specified by D. S2 format and servo dirve parameters.

|            | orvo anvo pare          |
|------------|-------------------------|
| S2         | <u>AB CD</u>            |
| Parameters | P <u>AB</u> - <u>CD</u> |

Example of S2:

| S2         | 0321                           |
|------------|--------------------------------|
| Parameters | <b>P</b> <u>03</u> - <u>21</u> |

If the connection breaks down or read the incorrect parameters, it results in failure of reading parameters. Then, R18 = On and W18 is 11.

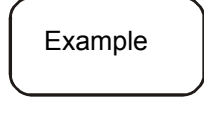

When M26 = On, access parameters (D10) from servo axis specified by the decimal system (D5) and save the result in (D21, D20).

| M26                        |      |    |     |     |
|----------------------------|------|----|-----|-----|
| $\dashv$ $\vdash$ $\dashv$ | RSVP | D5 | D10 | D20 |

#### WSVP

| API |      |  | Muite peremeters of the early drive |
|-----|------|--|-------------------------------------|
| 049 | W2VP |  | while parameters of the servo drive |

|        | Bit                                               | dev  | rice |    |     |      | Word   | Vord device |       |     |      |      |                  |      |    |     | I device |                          |
|--------|---------------------------------------------------|------|------|----|-----|------|--------|-------------|-------|-----|------|------|------------------|------|----|-----|----------|--------------------------|
|        | Х                                                 | Y    | М    | Т  | С   | R    | KnX    | KnY         | KnM   | Т   | С    | D    | V                | Z    | W  | Bit | Word     | 16-bit command (13 STEP) |
| S1     |                                                   |      |      |    |     |      |        |             |       |     |      | 0    | 0                | 0    |    |     |          | WSVP                     |
| S2     |                                                   |      |      |    |     |      |        |             |       |     |      | 0    | 0                | 0    |    |     |          |                          |
| D      |                                                   |      |      |    |     |      |        |             |       |     |      | 0    | 0                | 0    |    |     |          | 32-bit command           |
| Notes  | on tl                                             | he ı | Jse  | of | ope | erar | ids: S | 1 ope       | erand | car | า นร | se ł | ۲de              | evic | e; |     |          | ]                        |
| S2 ope | S2 operand can use K device;                      |      |      |    |     |      |        |             |       |     |      |      | Flag signal: R18 |      |    |     |          |                          |
| S3 ope | S3 operand takes consecutive and can use K device |      |      |    |     |      |        |             |       |     |      |      |                  |      |    |     |          |                          |

Command description

S1: Write in servo axis ID of parameters.. S2: Write-in parameter ID. D: Source of write-in data.

S1 is the write-in servo axis ID. Assume that P3-21 is the write-in servo parameter, the setting value of S2 is 0321(decimal). Write the register content specified by D into the servo parameter.

S2 format and servo dirve parameters.

| S2         | <u>AB CD</u>            |
|------------|-------------------------|
| Parameters | P <u>AB</u> - <u>CD</u> |

#### Example of S2:

| S2         | 0321                           |
|------------|--------------------------------|
| Parameters | <b>P</b> <u>03</u> - <u>21</u> |

If the connection breaks down or read the incorrect parameters, it results in failure of writing parameters. Then, R18 = On and W18 is 11.

| ſ | Example | When M26 = | = On, wr<br>system | ite the c<br>(D5). | ontent of ( | (D21, D20 | ) into parameters (D10) specified by |
|---|---------|------------|--------------------|--------------------|-------------|-----------|--------------------------------------|
| C | )       |            | WSVP               | D5                 | D10         | D20       |                                      |

| •   | CKF | Z    |  |                      |
|-----|-----|------|--|----------------------|
| API |     |      |  |                      |
| 051 |     | CKFZ |  | Forbladen zone check |

|        | Bit                                               | dev  | rice |    |     |      | Word device |       |       |     |      |      |     |      |                   | Externa | l device |                          |  |  |
|--------|---------------------------------------------------|------|------|----|-----|------|-------------|-------|-------|-----|------|------|-----|------|-------------------|---------|----------|--------------------------|--|--|
|        | Х                                                 | Y    | ΜТ   |    | С   | R    | KnX KnY     |       | KnM   | Т   | т С  |      | V   | Ζ    | W                 | Bit     | Word     | 16-bit command (13 STEP) |  |  |
| S      |                                                   |      |      |    |     |      |             |       |       | 0   |      |      |     |      |                   | CKFZ    |          |                          |  |  |
| D 0 0  |                                                   |      |      |    |     |      |             |       |       |     |      |      |     |      |                   | 0       |          | ·                        |  |  |
| Notes  | on tl                                             | he ı | Jse  | of | оре | erar | ids: S      | 1 ope | erand | car | า นร | se ł | ۲de | evic | ;e                |         |          | 32-bit command           |  |  |
| S2 ope | S2 operand can use K device;                      |      |      |    |     |      |             |       |       |     |      |      |     |      |                   |         |          |                          |  |  |
| S3 ope | S3 operand takes consecutive and can use K device |      |      |    |     |      |             |       |       |     |      |      |     |      | Flag signal: None |         |          |                          |  |  |
|        |                                                   |      |      |    |     |      |             |       |       |     |      |      |     |      |                   |         |          |                          |  |  |

S: Start device stored forbidden zone and the line coordinate data. D: Result of intersection check.

Command description

| The content of coordinate data is defined as below: |                                      |  |  |  |  |  |  |  |  |  |
|-----------------------------------------------------|--------------------------------------|--|--|--|--|--|--|--|--|--|
| S                                                   | Definition                           |  |  |  |  |  |  |  |  |  |
| Dn                                                  | Start X coordinate of forbidden zone |  |  |  |  |  |  |  |  |  |
| D(n+2)                                              | Start Y coordinate of forbidden zone |  |  |  |  |  |  |  |  |  |
| D(n+4)                                              | Start Z coordinate of forbidden zone |  |  |  |  |  |  |  |  |  |
| D(n+6)                                              | End X coordinate of forbidden zone   |  |  |  |  |  |  |  |  |  |
| D(n+8)                                              | End Y coordinate of forbidden zone   |  |  |  |  |  |  |  |  |  |
| D(n+10)                                             | End Z coordinate of forbidden zone   |  |  |  |  |  |  |  |  |  |
| D(n+12)                                             | Start X coordinate of line           |  |  |  |  |  |  |  |  |  |
| D(n+14)                                             | Start Y coordinate of line           |  |  |  |  |  |  |  |  |  |
| D(n+16)                                             | Start Z coordinate of line           |  |  |  |  |  |  |  |  |  |
| D(n+18)                                             | End X coordinate of line             |  |  |  |  |  |  |  |  |  |
| D(n+20)                                             | End Y coordinate of line             |  |  |  |  |  |  |  |  |  |
| D(n+22)                                             | End Z coordinate of line             |  |  |  |  |  |  |  |  |  |

If the intersection doesn't occur between forbidden zone and line, the result device will turn On.

Example

When M10 = On, check the intersection of coordinate data (D100  $\sim$  D123). While it exists, the result (Y0) will be turned On. If it doesn't exist, the result will be Off.

.

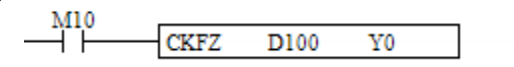

# Chapter 5 Example of Motion Command

# 5.1 Preparation

- Confirm the setting and servo drive version
  - Setup P3-00 for servo drive station number In DMCNet, it must have station 1.
  - Setup P1-01 in control mode of servo drive
    Set P1-01 to x00b means DMCNet communication
  - Setup P3-01 for servo drive communication
    Set P3-01 to 0203 for general servo drive
    Set P3-01 to 5203 for 4-axis synchronous servo drive
  - Setup P3-10 for servo CANOpen protocol
    Set P3-10 to 11 for use the complete CANOpen DS402 protocol and the motor will servo off while disconnected.
- Clear the alarm of servo drive
  - Servo drive's alarm reset, set [Fault Reset](R592, R593, R594,...) to On
  - Make sure [Servo Fault](R1104, R1105, R1106,...) is set to Off
  - Make sure [Servo Warning](R1120, R1121, R1122,...) is set to Off
- Servo activate
  - The servo axis that executes motion has to be activated. Set [Servo On](R576, R577, R578,...) to On.
  - Make sure the servo drive is On. Set [Servo On](R1072, R1073, R1074,...) to On.
- Release Quick Stop
  - [Quick stop](R528, R529, R530,...) of the servo axis that executes motion has to be Off.
  - Make sure the quick stop status of the servo drive is released. Set [Servo quick stop release](R1088, R1089, R1090, ...) to On.
  - If the quick stop status cannot be released, please check the DI setting of the servo drive.
- Others
  - When it is not in Handwheel status, make sure [Handwheel activate](R608, R609, R610, ...) is set to Off.

# 5.2 JOG

- Example description
  - Use M500 as the forward jog control bit of the 1<sup>st</sup> axis and M501 as the reverse jog control bit of the 1<sup>st</sup> axis.
- Example program

L

Cyclic Task

| M500  |           |       |       |
|-------|-----------|-------|-------|
|       | DMOV D500 | W678  |       |
|       |           | JOG s | 5     |
|       |           | peed( | 3     |
| M501  |           |       |       |
|       |           |       |       |
|       |           |       |       |
| 1/500 |           |       |       |
|       |           | SET   | R544  |
|       |           | 021   | TOG C |
|       |           |       | W#axi |
| M500  |           |       |       |
| M     |           | RST   | R544  |
|       |           |       | JOG C |
|       |           |       | W#axi |
| M501  |           |       |       |
|       |           | SET   | R560  |
|       |           |       | JOG C |
|       |           |       | CW#a  |
| M501  |           |       |       |
| Wi    |           | RST   | R560  |
|       |           |       | JOG C |
|       |           |       | CW#a  |

- a. When the status of M500 or M501 turns On, write the setting value of D500 into [Jog Speed]W678 (Jog speed of the 1<sup>st</sup> axis)
- b. When M500 turns On, set [Forward Jog] R544 to On, the 1<sup>st</sup> axis will execute jog in forward direction.
- c. When M500 turns Off, set [Forward Jog] R544 to Off, the 1<sup>st</sup> axis will stop jog in forward direction.
- d. When M501 turns On, set [Reverse Jog] R560 to On, the 1<sup>st</sup> axis will execute jog in reverse direction.
- e. When M501 turns Off, set [Reverse Jog] R560 to Off, the 1<sup>st</sup> axis will stop jog in reverse direction.
- Note
  - The jog speed cannot exceed the maximum speed limit, or the servo drive will has no action after being triggered.
  - If forward jog and reverse jog is activated in the same axis, the priority will be given to the first activated one.
  - Setup [Jog torque limit](W682, ...) to enable the torque limit protection function when Jog is activated.

# 5.3 Single Axis Linear Motion

• Example description

•

•

•

- Use M510 as the enabling condition for triggering and executing linear motion of single axis. After M510 is activated, related parameters will be executed and starts to issue the motion command.
- Example program
  - Cyclic Task

| M510 | MOV | K0   | D10            |
|------|-----|------|----------------|
|      |     |      | Flow<br>Contro |
|      |     | CALL | line           |

- a. When the status of M510 turns On, it is in initial control status (D10=0).
- b. When M510 is On, it enters the sub program, line, to execute linear motion of single axis. After the motion is completed, M510 is Off.
- Sub program: Line

| 4=  | D10            | K0 |                               |     |      | MOV | K1                 | W512           |
|-----|----------------|----|-------------------------------|-----|------|-----|--------------------|----------------|
|     | Flow<br>Contro |    |                               |     |      |     |                    | Comm<br>and co |
|     |                |    |                               |     |      | MOV | K1                 | W513           |
|     |                |    |                               |     |      |     |                    | Comm           |
|     |                |    |                               |     |      |     |                    | and op         |
|     |                |    | D                             | MOV | D510 |     | W518               |                |
|     |                |    |                               |     |      |     | speed s<br>etting( |                |
|     |                |    | D                             | MOV | D512 |     | W520               |                |
|     |                |    | P511                          |     |      |     | Target<br>positio  |                |
|     |                |    |                               |     |      |     | SET                | R512           |
|     |                |    | Comm<br>and ex                |     |      |     |                    | Comm<br>and ex |
|     |                |    |                               |     |      |     | INC                | D10            |
|     |                |    |                               |     |      |     |                    | Flow<br>Contro |
| 4=  | D10            | кı | R1040 R1056                   |     |      |     | RST                | R512           |
| 1   | Flow<br>Contro |    | Comm Target<br>and rea reach# |     |      |     |                    | Comm<br>and ex |
|     |                |    |                               |     |      |     | INC                | D10            |
|     |                |    |                               |     |      |     |                    | Flow<br>Contro |
| - = | D10            | K2 | R512                          |     |      |     | RST                | M510           |
|     | Flow<br>Contro |    | Comm<br>and ex                |     |      |     |                    |                |
|     |                |    |                               |     |      |     | INC                | D10            |
|     |                |    |                               |     |      |     |                    | Contro         |
|     |                |    |                               |     |      |     |                    | SRET           |

- a. When D10 = 0, it starts to write parameters. Set [Command code](W512) to 1, it means linear motion; Set [Command selection](W513) to 1, it means to execute the single axis motion selection of the 1<sup>st</sup> axis. Write D510 into [Speed setting](W518) of the 1<sup>st</sup> axis and write D512 into [Target position](W520) of the 1<sup>st</sup> axis. Trigger [Command start](R512) to On and then D10 = 1.
- b. When D10 = 1 and [Command ready](R1040) is On, it means the motion is executing. When [Command complete](R1056) is On, it means the motion is completed. Then, set [Command start](R512) to Off and D10 = 2.
- c. When D10 = 2, it means the motion is completed. Make sure [Command start](R512) is set to Off. Then clear the executed flag, M510 to Off. The control procedure is completed.
- Note
  - If the speed is greater than [Max. speed limit], it will operate at the limited max. speed.

## 5.4 3-axis Synchronous Linear Motion

- Example description
  - Use M530 as the enabling condition for triggering and executing 3-axis synchronous motion. After M530 is activated, the related parameters are executed and start to issue the command. Linear motion path of the 3-axis is shown in the diagram below.

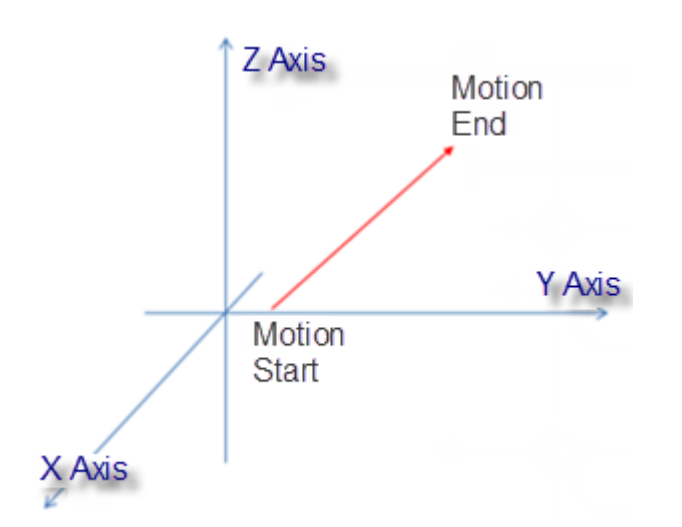

- Example program
  - HMC screen

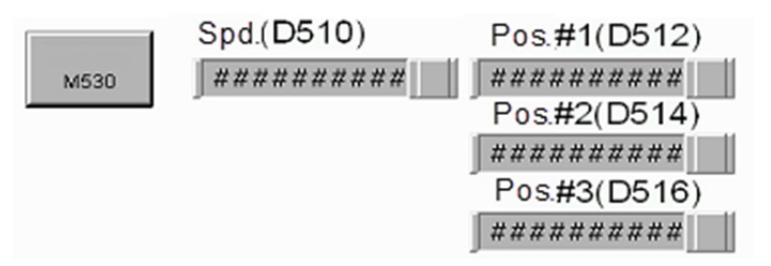

Cyclic Task

|                  | M530<br>W | MOV | K0   | D30<br>Multi<br>Flow |
|------------------|-----------|-----|------|----------------------|
| $\left  \right $ | M530      |     | CALL | Three line           |

- a. When M530 turns On, it is in initial control status (D30=0).
- b. When M530 is On, it enters sub program, three\_line, to execute 3-axis synchronous motion. After the motion is completed, M530 is Off automatically.

•

#### Sub program: Three\_line

| Lı | <b>D</b> 20   | 720 | L |                                |      |      | MON    | 171               | 11/510         |
|----|---------------|-----|---|--------------------------------|------|------|--------|-------------------|----------------|
| Π- | Multi         | K0  | П |                                |      |      | MOV    | KI                | Comm           |
|    | Flow          |     |   |                                |      |      |        |                   | and co         |
|    |               |     |   |                                |      |      | MOV    | <b>K</b> 7        | W513           |
|    |               |     |   |                                |      |      | 1410 1 | 117               | Comm           |
|    |               |     |   |                                |      |      |        |                   | and op         |
|    |               |     |   |                                | DMOV | D510 |        | W518              |                |
|    |               |     |   |                                |      |      |        | speed s           |                |
|    |               |     |   |                                |      |      |        | etting(           |                |
|    |               |     | ł |                                | DMOV | D510 |        | W774              |                |
|    |               |     |   |                                |      |      |        | speed s           |                |
|    |               |     |   |                                |      |      |        | <u>s</u> (        |                |
|    |               |     | ł |                                | DMOV | D510 |        | W1030             |                |
|    |               |     |   |                                |      |      |        | etting(           |                |
|    |               |     |   |                                | DMOV | D512 |        | W520              |                |
|    |               |     |   |                                | DMOV | 0512 |        | Target            |                |
|    |               |     |   |                                |      |      |        | positio           |                |
|    |               |     |   |                                | DMOV | D514 |        | W776              |                |
|    |               |     |   |                                |      |      |        | Target            |                |
|    |               |     |   |                                |      |      |        | positio           |                |
|    |               |     | ł |                                | DMOV | D516 |        | W1032             |                |
|    |               |     |   |                                |      |      |        | Target<br>positio |                |
|    |               |     |   | R512                           |      |      |        | -                 |                |
|    |               |     |   | Comm                           |      |      |        | 1 SEI             | Comm           |
|    |               |     |   | and ex                         |      |      |        |                   | and ex         |
|    |               |     | l |                                |      |      |        | INC               | D30            |
|    |               |     |   |                                |      |      |        |                   | Multi          |
|    |               |     |   | R1040 R1056                    |      |      |        |                   | Flow           |
| =  | D30           | Kl  | ┢ |                                |      |      |        | RST               | R512           |
|    | Multi<br>Flow |     |   | Comm Target<br>and real reach# |      |      |        |                   | Comm<br>and ex |
|    | 1100          |     |   | and real reachty               |      |      |        |                   | and ex         |
|    |               |     |   |                                |      |      |        | INC               | D30<br>Multi   |
|    |               |     |   |                                |      |      |        |                   | Flow           |
|    | D30           | 22  | L | R512                           |      |      |        | POT               | M530           |
| 1- | Multi         | R2  | Ι | Comm                           |      |      |        | 1001              | M330           |
|    | Flow          |     |   | and ex                         |      |      |        |                   |                |
|    |               |     |   |                                |      |      |        | INC               | D30            |
|    |               |     |   |                                |      |      |        |                   | Multi          |
|    |               |     |   |                                |      |      |        |                   | rlow           |
|    |               |     |   |                                |      |      |        |                   | SRET           |
|    |               |     |   |                                |      |      |        |                   |                |

- a. When D30 = 0, it starts to write the command. Set [Command code] (W512) to 1 which means linear motion is executed. When [Command selection](W513) is set to 7, it represents the 3-axis motion of axis 1, 2, and 3. Write D510 into [Speed setting](W518, W744, W1030) of each axis. Write D512 into [Target position](W520) of axis 1; Write D514 into [Target position](W776) of axis 2 and write D516 into [Target position](W1032) of axis 3. Then, trigger [Command start](R512) to On and D30 = 1.
- b. When D30 = 1, [Command ready](R1040) is On, which means the 3-axis synchronous motion is being executed. When [Command completed](R1056) is On, it means the motion is completed. Then, set [Command start](R512) to

Off and D30 = 2.

- c. When D30 = 2, the motion is completed. Make sure [Command start](R512) is Off and set flag, M530 to Off. The control procedure is completed.
- Note
  - If the speed is greater than [Max. speed limit], it will operate at the limited max. speed.
  - At non-vector speed or in multi-axis linear motion with the specified speed, the servo drive will operate base on the speed which with the longest traveling distance and adjust the speed of other axes so as to accomplish synchronous linear motion.

# 5.5 4-axis Synchronous Linear Motion (Special Type)

- Example description
  - Use M531as the enabling condition for triggering and executing 4-axis synchronous linear motion. After M531 is activated, the related parameters will be executed and issue the command.
- Example program
  - HMC screen

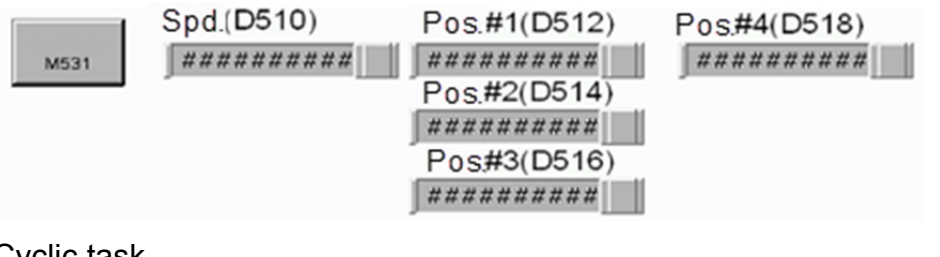

#### Cyclic task

| M | 531<br>M              | MOV | K0   | D30<br>Multi |
|---|-----------------------|-----|------|--------------|
| м | 531<br>I <del> </del> |     | CALL | Four Moving  |

- a. When M531 turns On, it is in initial control status (D30=0).
- b. When M531 is On, it enters sub program, Four\_Moving, to execute 4-axis synchronous motion. After that, M531 is Off automatically.

•

| =  | D30<br>Multi  | K0 | ђ        |                               | <br> | <br> |      |      | MOV | K24               | W512<br>Comm   |
|----|---------------|----|----------|-------------------------------|------|------|------|------|-----|-------------------|----------------|
|    | Flow          |    |          |                               |      |      |      |      |     |                   | and co         |
|    |               |    |          |                               |      |      | DMOV | D510 |     | W518              |                |
|    |               |    |          |                               |      |      |      |      |     | speed<br>etting(  | 5              |
|    |               |    |          |                               |      |      | DMOV | D512 |     | W520              |                |
|    |               |    |          |                               |      |      |      |      |     | Target<br>positio | ,              |
|    |               |    |          |                               |      |      | DMOV | D514 |     | W776              |                |
|    |               |    |          |                               |      |      |      |      |     | Target            |                |
|    |               |    |          |                               |      |      |      |      |     | positio           | )              |
|    |               |    |          |                               |      |      | DMOV | D516 |     | W1032             | 2              |
|    |               |    |          |                               |      |      |      |      |     | Target<br>positio | )              |
|    |               |    |          |                               |      |      | DMOV | D518 |     | W1288             | 3              |
|    |               |    |          |                               |      |      |      |      |     | Target<br>positio | ,              |
|    |               |    |          | R512                          |      |      |      |      |     | SET               | R512           |
|    |               |    |          | Comm<br>and ex                |      |      |      |      |     |                   | Comm<br>and ex |
|    |               |    |          |                               |      |      |      |      |     | INC               | D30            |
|    |               |    |          | <b>B1040 B1056</b>            |      |      |      |      |     |                   | Multi<br>Flow  |
| 4= | D30           | K1 | ⊢        |                               |      |      |      |      |     | RST               | R512           |
|    | Multi<br>Flow |    | '        | Comm Target<br>and rea reach# |      |      |      |      |     |                   | Comm<br>and ex |
|    |               |    |          |                               |      |      |      |      |     | INC               | D30            |
|    |               |    |          |                               |      |      |      |      |     |                   | Multi<br>Flow  |
| =  | D30<br>Multi  | K2 | $\vdash$ | R512                          | <br> | <br> |      |      |     | RST               | M531           |
|    | Flow          |    |          | and ex                        |      |      |      |      |     |                   |                |
|    |               |    |          | L                             | <br> |      |      |      |     | INC               | D30            |
|    |               |    |          |                               |      |      |      |      |     |                   | Multi<br>Flow  |
|    |               |    |          |                               |      |      |      |      |     |                   | SRET           |

Sub program: Four Moving

- a. When D30 = 0, it starts to write parameters. Set [Command code](W512) to 24 means to execute 4-axis synchronous linear motion. Write D510 into [Speed setting](W518) of axis 1, D512 into [Target position](W520) of axis 1, D514 into [Target position](W776) of axis 2, D516 into [Target position](W1032) of axis 3 and D518 into [Target position](W1288) of axis 4. Then, trigger [Command start](R512) to On and D30 = 1.
- b. When D30 = 1, if [Command ready](R1040) is On, it means the 4-axis synchronous linear motion is being executed. When [Command ready](R1056) is On, it means the motion is completed. Set [Command start](R512) to Off and D30 = 2.
- c. When D30 = 2, it means the motion is completed. Make sure [Command start](R512) is Off. Set flag, M531 to Off and the control procedure is completed.

#### Note

- The 4-axis synchronous linear interpolation is for the special function of ASDA-M servo drive. When issuing the command to the servo drive, the 4-axis synchronous servo drive will execute the interpolation. Please refer to appendix C for the using framework and setting.
- If the speed is greater than [Max. speed limit], it will operate at the limited max. speed.
- It only needs to issue the speed command to axis 1.

# 5.6 Forward Speed

- Example description
  - Use M400 as the enabling condition for triggering and executing forward speed motion. After M400 is executed, the related parameters will be executed and issue the command.

#### • Example program

Cyclic task

| M400 | <br>MOV | K0   | D20               |
|------|---------|------|-------------------|
|      | <br>    | RST  | R512              |
| M400 | <br>    | CALL | and ex<br>P Speed |

- a. When M400 turns On, it is in initial control status (D20=0) and resets [Command start](R512) at the same time.
- b. When M400 is On, it enters sub program, P\_Speed, to execute multi-axis forward speed motion. After the motion is completed, M400 is Off automatically.

•

#### D20 K0 MOV K4 W512 Comm and co MOV W513 D400 Comm and op DMOV D500 W518 speed s etting( R512 SET R512 47F Comm Comm and ex and ex INC D20 R1040 RST R512 D20 K1 Comm Comm and rea and ex INC D20 R512 RST D20 K2M400 Comm and ex INC D20 SRET

Sub program: P\_SPEED

- a. When D20 = 0, it starts to write parameters. Set [Command code](W512) to 4 means the operation at forward direction is executed. Write D400 into [Command selection](W513) to activate forward speed axis (Bit 0 is On means axis 1 is activated; while Bit 1 is On means axis 2 is activated.). Write D500 into [Speed setting](W518). Then, trigger [Command start](R512) to On and D20 = 1.
- b. When D20 = 1 and [Command ready](R1040) is On, it means the operation at forward direction is executed. Since the status of [Command complete] will not be changed when executing speed command, flag of [Command start](R512) can be Off directly and D20 = 2.
- c. When D20 = 2, make sure [Command start](R512) is Off. After that, set M400 to Off and the control procedure is completed.
- Note
  .
  - If the operation speed is greater than [Max. speed limit], it will operate with the limited max. speed.
  - Forward speed operation should be stopped by deceleration stop command or flag of [Quick stop].
  - When speed command at forward or reverse direction is executed, issuing the motion command again will cause command error.

# 5.7 Reverse Speed

• Example description

•

- Use M410 as the enabling condition for triggering and executing operation at reverse speed. After M410 is activated, the related parameters will be executed and issue the command.
- Example program
  - Cyclic task

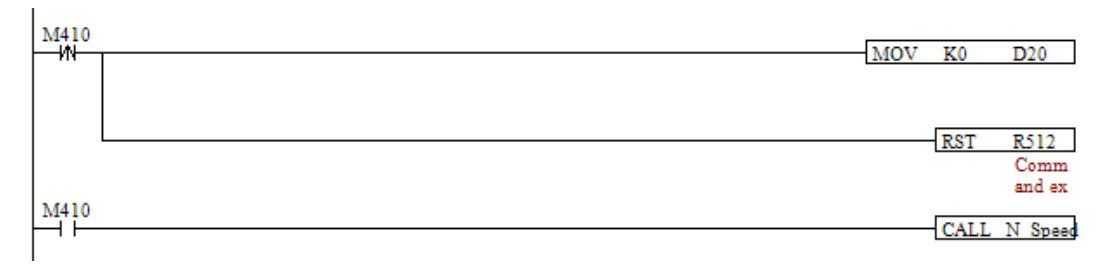

- a. When M410 turns On, it is in initial control status (D20=0) and resets [Command start](R512) at the same time.
- b. When M410 is On, it enters sub program, N\_Speed, to execute multi-axis reverse operation. Then, M410 will be Off automatically.

Sub program: N\_SPEED

| - = | D20         | K0   | <u> </u>        |         | MOV | K5                 | W512           |
|-----|-------------|------|-----------------|---------|-----|--------------------|----------------|
|     |             |      |                 |         |     |                    | Comm<br>and co |
|     |             |      |                 |         | MOV | D400               | W513           |
|     |             |      |                 |         |     |                    | Comm<br>and op |
|     |             |      | DM              | OV D500 |     | W518               |                |
|     |             |      |                 |         |     | speed :<br>etting( | 5              |
|     |             |      |                 |         |     | SET                | R512           |
|     |             |      | Comm<br>and ex  |         |     |                    | Comm<br>and ex |
|     |             |      |                 |         |     | INC                | D20            |
|     | <b>D</b> 20 | וש   | R1040           |         |     | POT                | P\$12          |
| 7-  | D20         | RI . | Comm<br>and rea |         |     | 1.51               | Comm<br>and ex |
|     |             |      |                 |         |     | INC                | D20            |
| - = | D20         | K2   | R512<br>Comm    |         |     | RST                | M410           |
|     |             |      | and ex          |         |     | INC                | D20            |
|     |             |      |                 |         |     |                    | SRET           |

a. When D20 = 0, it starts to write parameters. When [Command code](W512) is set to 5, it means the operation is at reverse direction. Write D400 into

[Command selection](W513) to select reverse speed axis (When Bit 0 is On, it means axis 1 is activated; Bit 1is On means axis 2 is activated.). Write D500 into [Speed setting](W518). Then, trigger [Command start](R512) to On and D20 = 1.

- b. When D20 = 1 and [Command ready](R1040) is On, it means reverse operation is executed. Since the status of [Command complete] will not be changed when executing speed command, flag of [Command start](R512) can be Off and D20 = 2.
- c. When D20 = 2, make sure [Command start](R512) is Off. Then set flag, M410 to Off and the control procedure is completed.
- Note
  - If the operation speed is greater than [Max. speed limit], it will operate at the limited max. speed.
  - Reverse speed operation should be stopped by deceleration stop command or flag of [Quick stop].
  - When speed command at forward or reverse direction is executed, issuing the motion command again will cause command error.

## 5.8 Decelerate to Stop

- Example description
  - Use M420 as the enabling condition for triggering and executing deceleration to stop command. After M420 is activated, the related parameters are executed and issue the command.
- Example program
  - Cyclic task

| M420 | MOV | K0   | D20                  |
|------|-----|------|----------------------|
|      |     | RST  | R512<br>Comm         |
| M420 |     | CALL | and ex<br>STOP Speed |

- a. When M420 turns On, it is in initial control status (D20=0) and resets [Command start](R512) at the same time.
- b. When M420 is On, it enters sub program, STOP\_Speed, to execute deceleration to stop command. After that, M420 is Off automatically.

•

#### Sub program: STOP\_SPEED

| 1.1 |      |    | 1              |     |      |        |
|-----|------|----|----------------|-----|------|--------|
| H=  | D20  | K0 |                | MOV | K6   | W512   |
| Ľ   |      |    |                |     |      | Comm   |
|     |      |    |                |     |      | and co |
|     |      |    |                | MOV | D400 | W512   |
|     |      |    |                | WOV | D400 | Comm   |
|     |      |    |                |     |      | and on |
|     |      |    | R510           |     |      | and op |
|     |      |    |                |     | SET  | R512   |
|     |      |    | Comm           |     |      | Comm   |
|     |      |    | and ex         |     |      | and ex |
|     |      |    |                |     |      |        |
|     |      |    |                |     | INC  | D20    |
|     |      |    |                |     |      |        |
|     |      |    | B10/0 B10//    |     |      |        |
| 4=  | D20  | 11 |                |     | RST  | R512   |
| 1-  | 1020 | AI | Comm Tarret    |     | 1001 | Comm   |
|     |      |    | and rea reach# |     |      | and ex |
|     |      |    |                |     |      |        |
|     |      |    |                |     | INC  | D20    |
|     |      |    |                |     |      |        |
|     |      |    |                |     |      |        |
| 1_  |      |    | R512           |     | DOT  | 24420  |
| Π=  | D20  | K2 |                |     | KSI  | M420   |
|     |      |    | Comm           |     |      |        |
|     |      |    | and ex         |     |      |        |
|     |      |    |                |     | INC  | D20    |
|     |      |    |                |     |      |        |
|     |      |    |                |     |      |        |
|     |      |    |                |     |      |        |
|     |      |    |                |     |      | SRET   |
|     |      |    |                |     |      |        |

- a. When D20 = 0, it starts to write parameters. When [Command code](W512) is set to 6, it means the deceleration to stop operation is executed. Write the value of D400 into [Command selection](W513) to select stop axis (When Bit 0 is On, it means axis 1 is activated. Bit 1 is On means axis 2 is activated.). Then, trigger [Command start](R512) to On and D20 = 1.
- b. When D20 = 1 and [Command ready](R1040) is On, it means deceleration to stop command is enabled. When [Command complete](R1056) is On, the command is stopped. Set [Command start](R512) to Off and D20 = 2.
- c. When D20 = 2, make sure [Command start](R512) is Off. Then, set flag M420 to Off and the control procedure is completed.
- Note
  - Deceleration to stop command uses [Deceleration time of stop command](W670,...) as the time basis.

# 5.9 Homing

- Example description
  - Use M550 as the enabling condition for triggering and executing homing. After
    M550 is activated, the related parameters are executed and issue the command.
- Example program

•

•

Cyclic task

| M550 |     |      |              |
|------|-----|------|--------------|
| M    | MOV | K0   | D50<br>Homin |
| 1550 |     |      | g Flow       |
|      |     | CALL | Home 1       |
|      |     |      |              |

- a. When M550 turns On, it is in initial control status (D50=0).
- b. When M550 is On, it enters sub program, Home\_1, to execute homing of single axis. After that, M550 is Off automatically.
- Sub program: Home\_1

| L  | DS0 PO | L |                |        |      |   |   |   |   |   |   |   |   |   |   |   |   |   |   |   |   |   |   |   |   |   |   |   |   |   |   |   |   |   |   |   |   |   |   |   |   |   |   |   |   |   |   |   |   |   |   |   |   |   |       |   |   |       |   |       |   |   |   |   |   |   |   |   |    |   |          |   |   |    |   |   | _ | 2.4 | 0       | T. | -        | Т   | 70         |     |    | 11         | 75.1      | 1         | ٦ |
|----|--------|---|----------------|--------|------|---|---|---|---|---|---|---|---|---|---|---|---|---|---|---|---|---|---|---|---|---|---|---|---|---|---|---|---|---|---|---|---|---|---|---|---|---|---|---|---|---|---|---|---|---|---|---|---|---|-------|---|---|-------|---|-------|---|---|---|---|---|---|---|---|----|---|----------|---|---|----|---|---|---|-----|---------|----|----------|-----|------------|-----|----|------------|-----------|-----------|---|
| Π- | Homin  | Π |                |        |      |   |   |   |   |   |   |   |   |   |   |   |   |   |   |   |   |   |   |   |   |   |   |   |   |   |   |   |   |   |   |   |   |   |   |   |   |   |   |   |   |   |   |   |   |   |   |   |   |   |       |   |   |       |   |       |   |   |   |   |   |   |   |   |    |   |          |   |   |    |   |   | ٦ | IM  | <u></u> | v  | _        | - 1 | 20         |     |    | - <u>~</u> | <u></u>   |           | _ |
|    | g Flow |   |                |        |      |   |   |   |   |   |   |   |   |   |   |   |   |   |   |   |   |   |   |   |   |   |   |   |   |   |   |   |   |   |   |   |   |   |   |   |   |   |   |   |   |   |   |   |   |   |   |   |   |   |       |   |   |       |   |       |   |   |   |   |   |   |   |   |    |   |          |   |   |    |   |   |   |     |         |    |          |     |            |     |    | a          | nd        | -cc       | ŝ |
|    | -      |   |                |        |      |   |   |   |   |   |   |   |   |   |   |   |   |   |   |   |   |   |   |   |   |   |   |   |   |   |   |   |   |   |   |   |   |   |   |   |   |   |   |   |   |   |   |   |   |   |   |   |   |   |       |   |   |       |   |       |   |   |   |   |   |   |   |   |    |   |          |   |   |    |   |   | , |     |         |    |          |     |            |     |    |            |           |           |   |
|    |        |   |                |        | <br> |   |   | _ | _ |   | _ | _ | - | - | - | - | - | - | - |   | - | - |   |   |   |   |   |   |   |   |   |   |   |   |   |   | - | - | - | - | _ | _ | - | - | - | - | _ | _ | _ | _ | _ | _ |   |   | <br>_ | _ | _ | <br>_ | _ | <br>_ | _ | _ | _ | _ | _ | _ | _ | _ | _  | _ | _        | _ | _ | _  | _ | _ | ┥ | Μ   | 0       | V  | <u>_</u> | K   | (1         |     |    | W          | /51       | 3         | _ |
|    |        |   |                |        |      |   |   |   |   |   |   |   |   |   |   |   |   |   |   |   |   |   |   |   |   |   |   |   |   |   |   |   |   |   |   |   |   |   |   |   |   |   |   |   |   |   |   |   |   |   |   |   |   |   |       |   |   |       |   |       |   |   |   |   |   |   |   |   |    |   |          |   |   |    |   |   |   |     |         |    |          |     |            |     |    | C          | on        | am        | 1 |
|    |        |   |                |        |      |   |   |   |   |   |   |   |   |   |   |   |   |   |   |   |   |   |   |   |   |   |   |   |   |   |   |   |   |   |   |   |   |   |   |   |   |   |   |   |   |   |   |   |   |   |   |   |   |   |       |   |   |       |   |       |   |   |   |   |   |   |   |   |    |   |          |   |   |    |   |   |   |     |         |    |          |     |            |     |    | a          | na        | ol        | ) |
|    |        |   |                |        | <br> |   |   |   | _ |   | _ | _ | _ | _ | _ | _ | _ | _ | _ | _ | _ | _ | _ | _ | _ | _ | _ | _ | _ | _ | _ | _ | _ | _ | _ | _ | _ | _ | _ | _ | _ | _ | _ | _ | _ | _ | _ | _ |   |   |   | _ |   |   | <br>  | _ |   | <br>  |   | <br>  | _ | _ | _ | _ |   |   |   | I | 21 | M | 0        | V | Ι | 05 | 5 | 0 | _ | _   | _       | _  |          | V   | N6         | 48  | }  |            |           |           | 1 |
|    |        |   |                |        |      |   |   |   |   |   |   |   |   |   |   |   |   |   |   |   |   |   |   |   |   |   |   |   |   |   |   |   |   |   |   |   |   |   |   |   |   |   |   |   |   |   |   |   |   |   |   |   |   |   |       |   |   |       |   |       |   |   |   |   |   |   |   |   |    |   |          |   |   |    |   |   |   |     |         |    |          | ŀ   | Io         | mi  | n  |            |           |           |   |
|    |        |   |                |        |      |   |   |   |   |   |   |   |   |   |   |   |   |   |   |   |   |   |   |   |   |   |   |   |   |   |   |   |   |   |   |   |   |   |   |   |   |   |   |   |   |   |   |   |   |   |   |   |   |   |       |   |   |       |   |       |   |   |   |   |   |   |   |   |    |   |          |   |   |    |   |   |   |     |         |    |          | 8   | ( S]       | pee | e  |            |           |           |   |
|    |        |   |                |        |      |   |   |   |   |   |   |   |   |   |   |   |   |   |   |   |   |   |   |   |   |   |   |   |   |   |   |   |   |   |   |   |   |   |   |   |   |   |   |   |   | _ |   |   |   |   |   |   |   |   |       |   |   |       |   |       |   |   |   |   |   |   |   | ſ | וכ | M | 0        | v | T | 25 | 5 | 2 | _ |     | _       | _  | _        | V   | <i>N</i> 6 | 50  |    |            |           |           | - |
|    |        |   |                |        |      |   |   |   |   |   |   |   |   |   |   |   |   |   |   |   |   |   |   |   |   |   |   |   |   |   |   |   |   |   |   |   |   |   |   |   |   |   |   |   |   |   |   |   |   |   |   |   |   |   |       |   |   |       |   |       |   |   |   |   |   |   |   | - |    |   | <u> </u> |   |   |    |   | - | _ | _   | _       | _  | _        | Ī   | Ho         | mi  | 'n | _          | _         | _         | - |
|    |        |   |                |        |      |   |   |   |   |   |   |   |   |   |   |   |   |   |   |   |   |   |   |   |   |   |   |   |   |   |   |   |   |   |   |   |   |   |   |   |   |   |   |   |   |   |   |   |   |   |   |   |   |   |       |   |   |       |   |       |   |   |   |   |   |   |   |   |    |   |          |   |   |    |   |   |   |     |         |    |          | 2   | 5 51       | pee | е  |            |           |           |   |
|    |        |   |                |        |      |   |   |   |   |   |   |   |   |   |   |   |   |   |   |   |   |   |   |   |   |   |   |   |   |   |   |   |   |   |   |   |   |   |   |   |   |   |   |   |   |   |   |   |   |   |   |   |   |   |       |   |   |       |   |       |   |   |   |   |   |   |   |   |    |   |          |   |   |    |   |   | г |     | _       |    | _        | _   | _          |     |    | _          |           | _         | _ |
|    |        |   |                |        |      |   |   |   |   |   |   |   |   |   |   |   |   |   |   |   |   |   |   |   |   |   |   |   |   |   |   |   |   |   |   |   |   |   |   |   |   |   |   |   |   |   |   |   |   |   |   | - | _ | _ |       |   |   |       |   |       |   |   |   |   |   |   |   |   |    |   |          |   |   |    | _ | - | ٦ | M   | 0       | V  | _        |     | 250        | 50  |    | - M        | /63       | <u>52</u> | _ |
|    |        |   |                |        |      |   |   |   |   |   |   |   |   |   |   |   |   |   |   |   |   |   |   |   |   |   |   |   |   |   |   |   |   |   |   |   |   |   |   |   |   |   |   |   |   |   |   |   |   |   |   |   |   |   |       |   |   |       |   |       |   |   |   |   |   |   |   |   |    |   |          |   |   |    |   |   |   |     |         |    |          |     |            |     |    | g          | m         | nu<br>od  | 1 |
|    |        |   |                |        |      |   |   |   |   |   |   |   |   |   |   |   |   |   |   |   |   |   |   |   |   |   |   |   |   |   |   |   |   |   |   |   |   |   |   |   |   |   |   |   |   |   |   |   |   |   |   |   |   |   |       |   |   |       |   |       |   |   |   |   |   |   |   | _ |    |   |          |   |   |    | _ | _ | _ |     | _       | _  | _        |     |            |     |    | _          |           | _         |   |
|    |        |   |                |        | <br> |   |   | _ | - |   | - | - |   | - | - | - | - | - | - |   | - | - |   |   |   |   |   |   |   |   |   |   |   |   |   |   | - | - | - |   | - | - |   | - |   | - | - | - | _ | _ | _ | _ |   |   | <br>_ | - | _ | <br>_ | _ | <br>_ | - | - | - | - | _ | _ | _ | I | DI | M | 0        | V | Ι | 25 | 6 | 2 | _ |     | _       | _  | _        | V   | <u> W6</u> | 54  |    | _          |           | _         |   |
|    |        |   |                |        |      |   |   |   |   |   |   |   |   |   |   |   |   |   |   |   |   |   |   |   |   |   |   |   |   |   |   |   |   |   |   |   |   |   |   |   |   |   |   |   |   |   |   |   |   |   |   |   |   |   |       |   |   |       |   |       |   |   |   |   |   |   |   |   |    |   |          |   |   |    |   |   |   |     |         |    |          | F   | loi        | mi  | n  |            |           |           |   |
|    |        |   | P512           |        |      |   |   |   |   |   |   |   |   |   |   |   |   |   |   |   |   |   |   |   |   |   |   |   |   |   |   |   |   |   |   |   |   |   |   |   |   |   |   |   |   |   |   |   |   |   |   |   |   |   |       |   |   |       |   |       |   |   |   |   |   |   |   |   |    |   |          |   |   |    |   |   |   |     |         |    |          | 8   | g 01       | IIS | e  |            |           |           |   |
|    |        |   |                |        | <br> |   |   |   |   |   |   |   | _ | _ | _ | _ | _ | _ | _ | _ | _ | _ | _ | _ | _ | _ | _ | _ | _ | _ | _ | _ | _ | _ | _ | _ | _ | _ | _ | _ |   |   | _ | _ | _ | _ |   |   |   |   |   |   |   |   | <br>  |   |   | <br>  |   | <br>  |   |   |   |   |   |   |   |   |    |   |          |   |   |    |   | _ |   |     |         |    | _        | S   | ET         |     |    | R          | 51        | 2         | ٦ |
|    |        |   | Comm           |        |      |   |   |   |   |   |   |   |   |   |   |   |   |   |   |   |   |   |   |   |   |   |   |   |   |   |   |   |   |   |   |   |   |   |   |   |   |   |   |   |   |   |   |   |   |   |   |   |   |   |       |   |   |       |   |       |   |   |   |   |   |   |   |   |    |   |          |   |   |    |   |   |   |     |         |    |          |     |            |     |    | С          | on        | am        | 1 |
|    |        |   | and ex         |        |      |   |   |   |   |   |   |   |   |   |   |   |   |   |   |   |   |   |   |   |   |   |   |   |   |   |   |   |   |   |   |   |   |   |   |   |   |   |   |   |   |   |   |   |   |   |   |   |   |   |       |   |   |       |   |       |   |   |   |   |   |   |   |   |    |   |          |   |   |    |   |   |   |     |         |    |          |     |            |     |    | a          | nd        | e2        | 2 |
|    |        |   |                |        |      |   |   |   |   |   |   |   |   |   |   |   |   |   |   |   |   |   |   |   |   |   |   |   |   |   |   |   |   |   |   |   |   |   |   |   |   |   |   |   |   | _ |   |   |   |   |   |   |   |   |       |   |   |       |   |       |   |   |   |   |   |   |   |   |    |   |          |   |   |    |   |   |   |     |         |    |          | T   | NC         |     |    | Г          | 150       | _         | ٦ |
|    |        |   |                |        |      |   |   |   |   |   |   |   |   |   |   |   |   |   |   |   |   |   |   |   |   |   |   |   |   |   |   |   |   |   |   |   |   |   |   |   |   |   |   |   |   |   |   |   |   |   |   |   |   |   |       |   |   |       |   |       |   |   |   |   |   |   |   |   |    |   |          |   |   |    |   |   |   |     |         |    |          |     |            | -   |    | F          | lon       | nir       | 4 |
|    |        |   |                |        |      |   |   |   |   |   |   |   |   |   |   |   |   |   |   |   |   |   |   |   |   |   |   |   |   |   |   |   |   |   |   |   |   |   |   |   |   |   |   |   |   |   |   |   |   |   |   |   |   |   |       |   |   |       |   |       |   |   |   |   |   |   |   |   |    |   |          |   |   |    |   |   |   |     |         |    |          |     |            |     |    | g          | Fle       | ov        | 7 |
|    |        | T | R1040 R1056    | 5      |      |   |   |   |   |   |   |   |   |   |   |   |   |   |   |   |   |   |   |   |   |   |   |   |   |   |   |   |   |   |   |   |   |   |   |   |   |   |   |   |   |   |   |   |   |   |   |   |   |   |       |   |   |       |   |       |   |   |   |   |   |   |   |   |    |   |          |   |   |    |   |   |   |     |         |    |          |     | _          |     |    | _          |           | _         | _ |
| 1= | D50 KI | F |                |        |      | Γ |   |   |   | Γ |   |   |   |   |   |   |   |   |   |   |   |   |   |   |   |   |   |   |   |   |   |   |   |   |   |   |   |   |   |   |   |   |   |   |   | 1 |   |   |   |   |   | _ |   | _ |       |   |   |       |   |       |   |   |   |   |   |   |   |   |    |   |          |   |   |    | _ | - | _ |     | _       | _  | -        |     | SI         |     |    | <u></u>    | <u>51</u> | 2         | _ |
|    | g Flow |   | and rea reach# | t<br>∉ |      |   |   |   |   |   |   |   |   |   |   |   |   |   |   |   |   |   |   |   |   |   |   |   |   |   |   |   |   |   |   |   |   |   |   |   |   |   |   |   |   |   |   |   |   |   |   |   |   |   |       |   |   |       |   |       |   |   |   |   |   |   |   |   |    |   |          |   |   |    |   |   |   |     |         |    |          |     |            |     |    | a          | nd nd     | en<br>en  | 1 |
|    | 511011 |   |                |        |      |   |   |   |   |   |   |   |   |   |   |   |   |   |   |   |   |   |   |   |   |   |   |   |   |   |   |   |   |   |   |   |   |   |   |   |   |   |   |   |   |   |   |   |   |   |   |   |   |   |       |   |   |       |   |       |   |   |   |   |   |   |   |   |    |   |          |   |   |    |   |   |   |     |         |    |          | _   |            |     |    | _          |           | _         |   |
|    |        |   |                |        |      | L | L | _ | _ | L | - |   | - | _ | _ | _ | _ | _ | _ |   | _ | _ |   |   |   |   |   |   |   |   |   |   |   |   |   |   | _ | _ | _ | - | _ | _ | - | _ | - | - | _ | _ | _ | _ | _ | _ |   |   | <br>_ | _ | _ | <br>_ | _ | <br>_ | _ | _ | - | _ | _ | _ | _ | _ | _  | _ | _        | _ | _ | _  | _ | _ | _ |     | _       | _  | _        | 1   | NC         | 2   |    | D          | 50        |           |   |
|    |        |   |                |        |      |   |   |   |   |   |   |   |   |   |   |   |   |   |   |   |   |   |   |   |   |   |   |   |   |   |   |   |   |   |   |   |   |   |   |   |   |   |   |   |   |   |   |   |   |   |   |   |   |   |       |   |   |       |   |       |   |   |   |   |   |   |   |   |    |   |          |   |   |    |   |   |   |     |         |    |          |     |            |     |    | H          | lon       | niı       | 1 |
|    |        |   | B610           |        |      |   |   |   |   |   |   |   |   |   |   |   |   |   |   |   |   |   |   |   |   |   |   |   |   |   |   |   |   |   |   |   |   |   |   |   |   |   |   |   |   |   |   |   |   |   |   |   |   |   |       |   |   |       |   |       |   |   |   |   |   |   |   |   |    |   |          |   |   |    |   |   |   |     |         |    |          |     |            |     |    | g          | r1        | οv        | 7 |
| H= | D50 K2 | F |                |        |      |   |   |   | _ |   | _ | _ |   | _ | _ | _ | _ | _ | _ | _ | _ | _ | _ | _ | _ | _ | _ | _ | _ | _ | _ | _ | _ | _ | _ | _ | _ | _ | _ |   | _ | _ |   | _ |   | _ | _ | _ |   |   |   | _ |   |   | <br>  | _ |   | <br>  |   | <br>  | _ | _ | _ | _ |   |   |   |   |    |   |          |   |   |    |   | _ |   |     | _       |    | _        | R   | ST         |     | _  | N          | 155       | 50        | - |
| 1  | Homin  | ' | Comm           |        |      |   |   |   |   |   |   |   |   |   |   |   |   |   |   |   |   |   |   |   |   |   |   |   |   |   |   |   |   |   |   |   |   |   |   |   |   |   |   |   |   |   |   |   |   |   |   |   |   |   |       |   |   |       |   |       |   |   |   |   |   |   |   |   |    |   |          |   |   |    |   |   |   |     |         |    |          |     |            |     |    |            |           |           |   |
|    | g Flow |   | and ex         |        |      |   |   |   |   |   |   |   |   |   |   |   |   |   |   |   |   |   |   |   |   |   |   |   |   |   |   |   |   |   |   |   |   |   |   |   |   |   |   |   |   |   |   |   |   |   |   |   |   |   |       |   |   |       |   |       |   |   |   |   |   |   |   |   |    |   |          |   |   |    |   |   |   |     |         |    |          |     |            |     |    |            |           |           |   |
|    |        |   |                |        |      |   |   |   |   |   | _ |   | _ | _ | _ | _ | _ | _ | _ |   | _ | _ |   |   |   |   |   |   |   |   |   |   |   |   |   |   | _ | _ | _ | _ |   |   | _ | _ | _ | _ |   |   |   |   |   |   |   |   |       |   |   |       |   |       |   |   | _ |   |   |   |   |   |    |   |          |   |   |    |   |   |   |     |         |    |          | T   | NC         | ×   |    | Г          | 50        | _         | - |
|    |        |   |                |        |      |   |   |   |   |   |   |   |   |   |   |   |   |   |   |   |   |   |   |   |   |   |   |   |   |   |   |   |   |   |   |   |   |   |   |   |   |   |   |   |   |   |   |   |   |   |   |   |   |   |       |   |   |       |   |       |   |   |   |   |   |   |   |   |    |   |          |   |   |    |   |   |   |     |         |    |          | 11  | COC.       | -   |    | F          | lon       | niı       |   |
|    |        |   |                |        |      |   |   |   |   |   |   |   |   |   |   |   |   |   |   |   |   |   |   |   |   |   |   |   |   |   |   |   |   |   |   |   |   |   |   |   |   |   |   |   |   |   |   |   |   |   |   |   |   |   |       |   |   |       |   |       |   |   |   |   |   |   |   |   |    |   |          |   |   |    |   |   |   |     |         |    |          |     |            |     |    | g          | Fl        | ov        | ī |
|    |        |   |                |        |      |   |   |   |   |   |   |   |   |   |   |   |   |   |   |   |   |   |   |   |   |   |   |   |   |   |   |   |   |   |   |   |   |   |   |   |   |   |   |   |   |   |   |   |   |   |   |   |   |   |       |   |   |       |   |       |   |   |   |   |   |   |   |   |    |   |          |   |   |    |   |   |   |     |         |    |          |     |            |     |    | _          | _         | _         | _ |
|    |        |   |                |        | <br> |   | _ | - | - | _ | - | - |   |   |   |   | - |   |   |   |   |   |   |   |   |   |   |   |   |   |   |   |   |   |   |   |   |   |   |   | - | - |   |   |   | - | - | - | - | - | - | _ | _ |   | <br>  | - |   | <br>  |   | <br>  | - | - | - | - |   |   |   | - |    |   |          |   |   |    | _ | - | _ | _   | _       | _  | _        |     |            | _   | -  | S          | RE'       | Т         |   |

- a. When D50 = 0, it starts to write parameters. Set [Command code](W512) to 8, homing is executed. When [Command selection](W513) is set to 1, it means axis 1 is executed. Write the setting value of D550 into [First speed of homing](W648), D552 into [Second speed of homing](W650), D560 into [Homing mode](W652) and D562 into [Offset amount of homing](W654). Then, trigger [Command start](R512) to On and D50 = 1.
- b. When D50 = 1 and [Command ready](R1040) is On, it means the command has been executed. When [Command complete](R1056) is On, the operation is completed. Then, set [Command start](R512) to Off and D50 = 2.
- c. When D50 = 2, the operation is completed. Make sure [Command start](R512) is Off and set flag, M550 to Off. The control procedure is completed.
- Note
  - If the operation speed is greater than [Max. speed limit], it will operate at the limited max. speed.
  - Through the setting of [Command selection], it can activate multi-axis, that is corresponded to bit, to conduct homing.

# 5.10 Arc: Radius & Angle

- Example description
  - Use M540 as the enabling condition for triggering and executing arc motion. After M540 is executed, the related parameters are activated and issue the commands.
  - Arc motion needs to issue three parameters, [Radius], [Initial angle] and [Motion angle]. If the start address of data parameter is D1000, then D1000 represents [Radius](PUU), D1002 represents [Initial angle] and D1004 represents [Motion angle]. Please pay attention that the unit of angle is 0.5 degrees. That is to say, if the setting value is 180, it means it is in 90 degrees. According to the setting, the motion path shows as below:

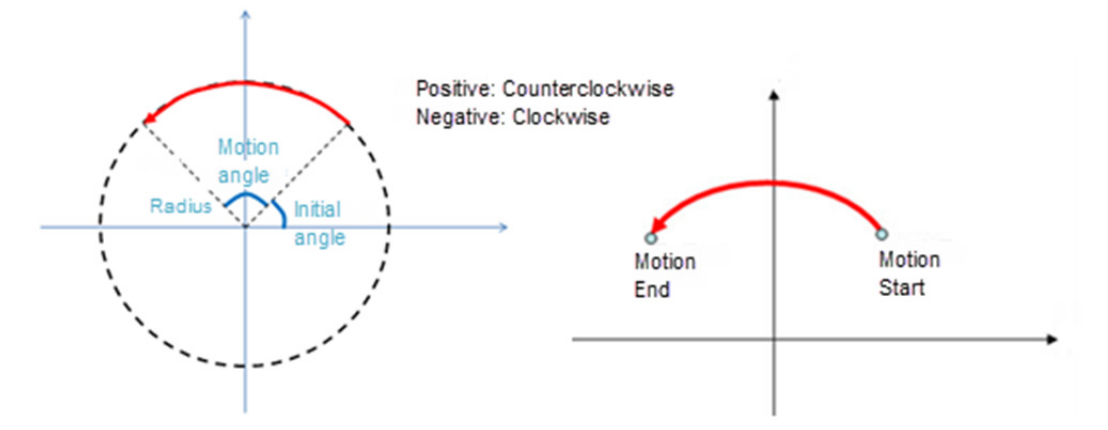

- Example program
  - HMC screen

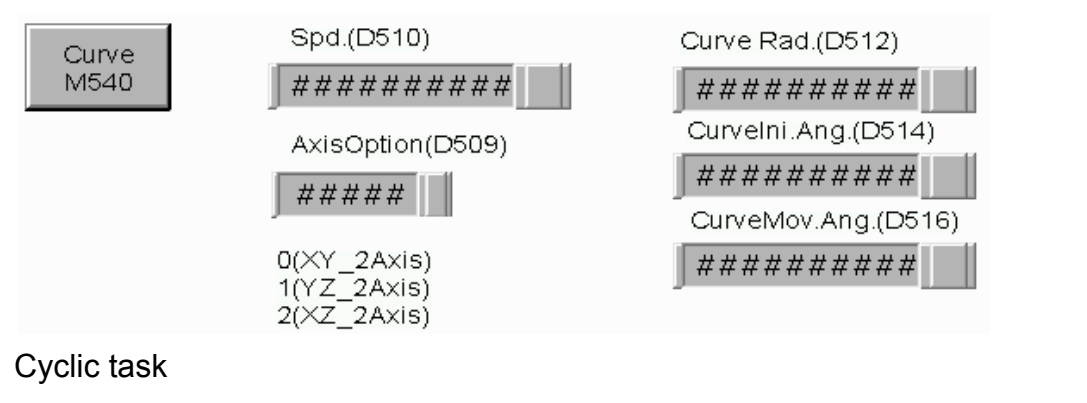

| M54 | .0 | MOV | K0   | D40      |
|-----|----|-----|------|----------|
| M54 | 10 |     | CALL | Curve 10 |

- a. When M540 turns On, it is in initial control status (D40=0).
- b. When M540 is On, it enters sub program, Curve\_10, to execute arc motion. After that, M540 is Off.

- D40 K0MOV K10 W512 Comm and co MOV D509 W513 Comm and op MOV K512 W524 Contin uous p DMOV D510 W518 speed s etting( R512 SET R512 Comm Comm and ex and ex INC D40 R1040 R1056 RST D40 K1 R512 Comm Target Comm and rea reach# and ex INC D40 R512 RST M540 D40 K2 Comm and ex INC D40 SRET
- Sub program: Curve\_10

- a. When D40 = 0, it starts to write parameters. Set [Command code](W512) to 10 means to execute arc motion. Write D509 into [Command selection](W513), it means to execute axis selection. 0 represents the arc interpolation of X and Y axis; while 1 represents the arc interpolation of Y and Z axis and 2 represents the arc interpolation of X and Z axis. Set [Parameter start address](W524) to 512, which means to access parameters starting from D512. Write D510 into [Speed setting](W518) of axis 1. Then, trigger [Command start] (R512) to On. Parameters and arc data, including [Radius] D512, [Start angle] D514 and [Motion angle] D516, will be written into the servo drive and D40 = 1.
- b. When D40 = 1, if [Command ready](R1040) is On, it means the arc motion is executing. When [Command complete](R1056) is On, it means the command is completed. Then, set [Command start](R512) to Off and D40 = 2.
- c. When D40 = 2, command is completed. Make sure [Command start](R512) is Off. After that, set flag, M540 to Off and the control procedure is completed.
- Note
  - Arc motion issues the command to three axes for one time. Thus, the command only can be issued to ASDA-M for executing arc interpolation of 3-axis.
  - For 3-axis servo drive, when two axes are executing arc motion, the other one will
be unable to execute other commands.

Set the angle to the positive value, which represents counterclockwise direction. On the contrary, if the value is set to negative, it represents clockwise direction.

# 5.11 Arc: Midpoint & End Point

- Example description
  - Use M541 as the enabling condition for triggering and executing arc motion. After activating M541, the related parameters are activated and issue the commands.
  - Arc: Midpoint & End point should issue four parameters, including [Midpoint coordinate 1](A1), [Midpoint coordinate 2](B1), [End point coordinate 1](A2) and [End point coordinate 2](B2). If the data start address is D1000, then D1000 represents [Midpoint coordinate 1](PUU), D1002 represents [Midpoint coordinate 2](PUU), D1004 represents [End point coordinate 1](PUU) and D1006 represents [End point coordinate 2](PUU). According to the setting, the motion path shows as below:

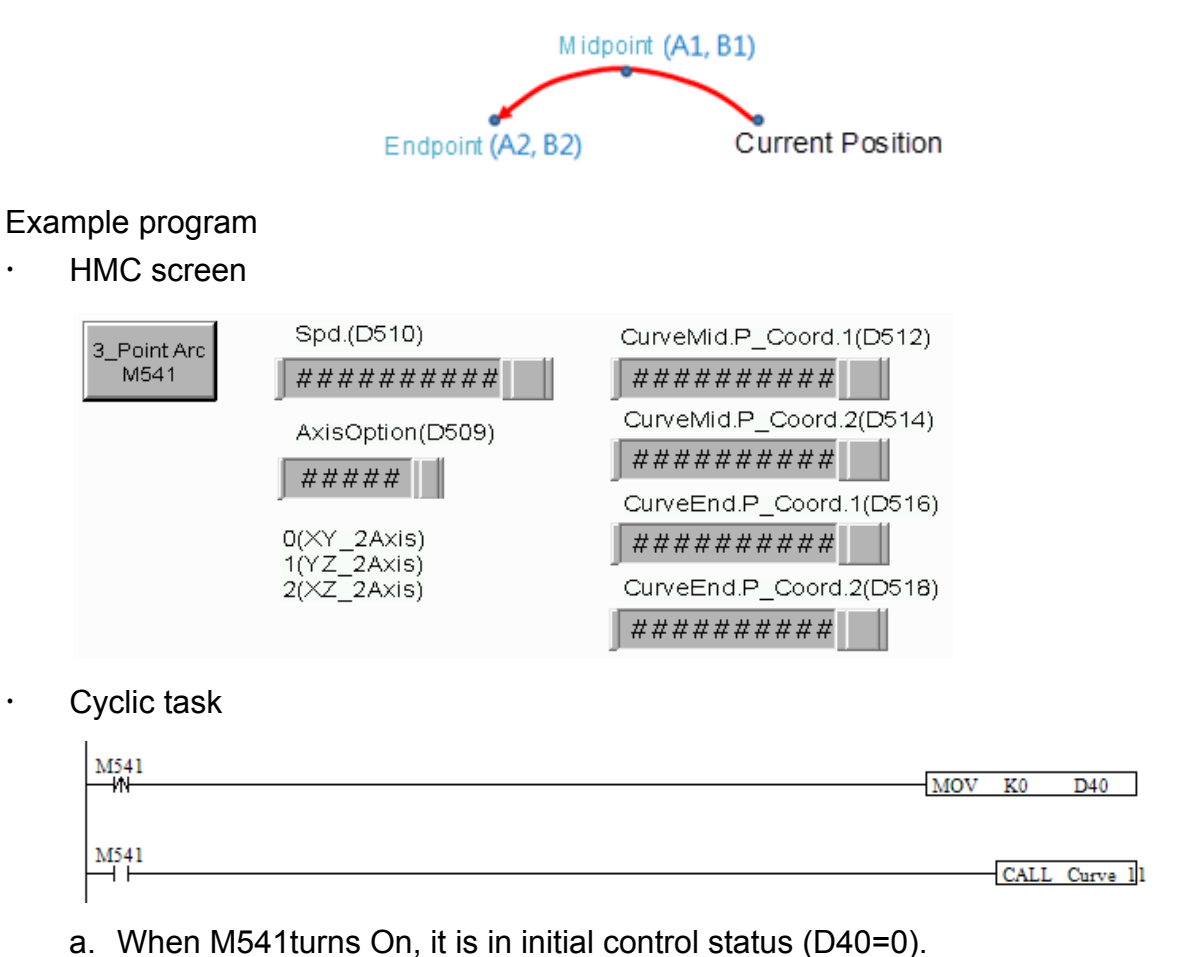

b. When M541 is On, it enters sub program, Curve\_11, to execute arc through three points. After that, M541 is Off.

T.

•

| H= | D40 | K0 |                |        | MOV | K11     | W512   |
|----|-----|----|----------------|--------|-----|---------|--------|
|    |     |    |                |        |     |         | Comm   |
|    |     |    |                |        |     |         | and co |
|    |     |    |                |        | MOV | D509    | W513   |
|    |     |    |                |        |     |         | Comm   |
|    |     |    |                |        |     |         | and op |
|    |     |    |                |        | MOV | K512    | W524   |
|    |     |    |                |        |     |         | Contin |
|    |     |    |                |        |     |         | uous p |
|    |     |    | DMO            | V D510 |     | W518    |        |
|    |     |    |                |        |     | speed s | 5      |
|    |     |    | P610           |        |     | etting( |        |
|    |     |    |                |        |     | SET     | R512   |
|    |     |    | Comm           |        |     |         | Comm   |
|    |     |    | and ex         |        |     |         | and ex |
|    |     |    |                |        |     | INC     | D40    |
|    |     |    |                |        |     |         |        |
|    |     |    | B1040 B1054    |        |     |         |        |
| H= | D40 | K1 |                |        |     | RST     | R512   |
| 1' |     |    | Comm Target    |        |     |         | Comm   |
|    |     |    | and rea reach# |        |     |         | and ex |
|    |     |    |                |        |     | INC     | D40    |
|    |     |    |                |        |     |         |        |
|    |     |    | 2010           |        |     |         |        |
| 4= | D40 | K2 |                |        |     | RST     | M541   |
| 1  |     |    | Comm           |        |     |         |        |
|    |     |    | and ex         |        |     |         |        |
|    |     |    |                |        |     | INC     | D40    |
|    |     |    |                |        |     |         | 2.0    |
|    |     |    |                |        |     |         |        |
|    |     |    |                |        |     |         | SRET   |
|    |     |    |                |        |     |         |        |

Sub program: Curve\_11

- a. When D40 = 0, it starts to issue parameters. Set [Command code](W512) to 11, which means to execute arc: midpoint & end point motion. Write D509 into [Command selection](W513) means to execute axis selection. Among them, 0 represents the arc interpolation of X and Y axis, 1 represents the arc interpolation of Y and Z axis and 2 is the one for X and Z axis. Set [Parameter start address](W524) to 512 means it starts to read parameters starting from D512. Write D510 into [Speed setting](W518). Then, trigger [Command start](R512) to On. After that, write parameters, including [Midpoint coordinate 1](D512), [Midpoint coordinate 2](D514), [End point coordinate1](D516) and [End point coordinate 2](D518) into the servo drive and D40 = 1.
- b. When D40 = 1 and [Command ready](R1040) is On, it means the arc motion is executing. When [Command complete](R1056) is On, it means the motion is completed. Set [Command start](R512) to Off and D40 = 2.
- c. When D40 = 2, the command is completed. Make sure [Command start](R512) is Off. Then, set flag, M541, to Off and the control procedure is over.
- Note
  - Arc motion issues the command to three axes for one time. Thus, the command only can be issued to ASDA-M for executing arc interpolation of 3-axis.

For 3-axis servo drive, when two axes are executing arc motion, the other one will be unable to execute other commands.

# 5.12 Arc: Center & End Point

- Example description
  - Use M542 as the enabling condition for triggering and executing arc motion. After activating M542, the related parameters are executed and issue the commands.
  - Arc: center & end point motion should issue parameters, including [Center coordinate 1](A1), [Center coordinate 2](B1), [End point coordinate 1](A2), [End point coordinate 2](B2) and [Reverse and forward direction]. If data start address is D1000, D1000 represents [Center coordinate 1](PUU), D1002 represents [Center coordinate 2](PUU), D1004 represents [End point coordinate 1](PUU), D1006 represents [End point coordinate 2](PUU) and D1008 represents [Reverse and forward direction]. According to the setting, the motion path shows as below:

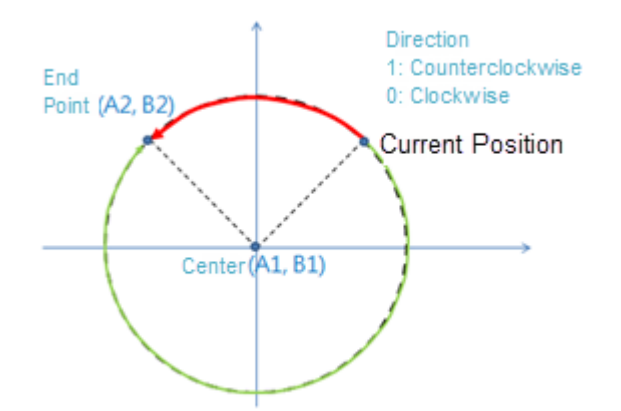

- Example diagram
  - HMC

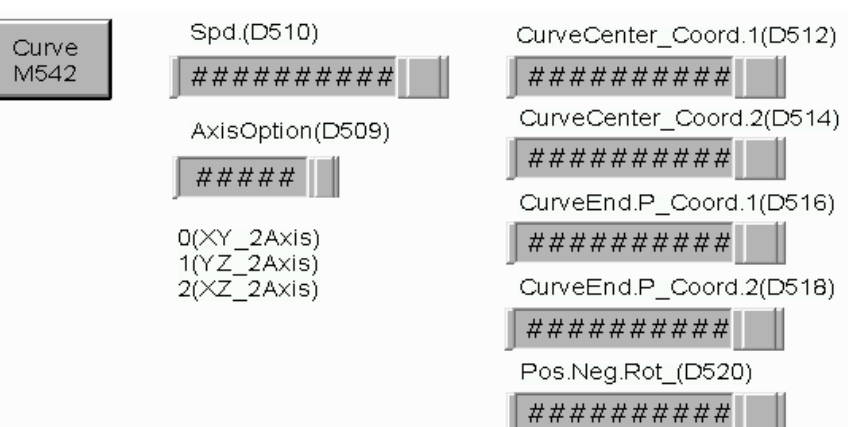

•

Cyclic task

| M542<br>IN | MOV | K0   | D40      |
|------------|-----|------|----------|
| M542       |     | CALL | Curve 12 |

- a. When M542 turns On, it is in initial control status (D40=0).
- b. When M542 is On, it enters sub program, Curve\_12, to execute arc motion. When the command is completed, M 542 is Off.
- Sub program: Curve\_12

| 1  |     |    | 1               |       |                     |               |
|----|-----|----|-----------------|-------|---------------------|---------------|
| H= | D40 | K0 | П               | MOV   | K12                 | W512          |
|    |     |    |                 |       |                     | Comm          |
|    |     |    |                 |       |                     | and co        |
|    |     |    |                 |       |                     |               |
|    |     |    |                 | - MOV | D509                | W513          |
|    |     |    |                 |       |                     | Comm          |
|    |     |    |                 |       |                     | and op        |
|    |     |    |                 | MON   | 17510               | 11/2 2 4      |
|    |     |    |                 | MOV   | K512                | W024          |
|    |     |    |                 |       |                     | Contin        |
|    |     |    |                 |       |                     | uous p        |
|    |     |    | DMOV D51        | 0     | W518                |               |
|    |     |    |                 |       | speed               | 5             |
|    |     |    |                 |       | etting(             |               |
|    |     |    | R512            |       | -                   |               |
|    |     |    |                 |       | SET                 | R512          |
|    |     |    | Comm            |       |                     | Comm          |
|    |     |    | and ex          |       |                     | and ex        |
|    |     |    |                 |       |                     |               |
|    |     |    |                 |       | INC                 | D40           |
|    |     |    |                 |       |                     |               |
|    |     |    |                 |       |                     |               |
| 1  |     |    | R1040 R1056     |       | <b>D</b> 0 <b>T</b> | <b>D</b> (10) |
| Η= | D40 | KI |                 |       | KST                 | K012          |
|    |     |    | Comm Target     |       |                     | Comm          |
|    |     |    | and real feach# |       |                     | and ex        |
|    |     |    |                 |       | INC                 | D40           |
|    |     |    |                 |       | INC                 | D40           |
|    |     |    |                 |       |                     |               |
|    |     |    | P510            |       |                     |               |
| H= | D40 | K2 |                 |       | RST                 | M542          |
| l' | 2   |    | Comm            |       |                     |               |
|    |     |    | and ex          |       |                     |               |
|    |     |    |                 |       |                     |               |
|    |     |    |                 |       | INC                 | D40           |
|    |     |    |                 |       |                     |               |
|    |     |    |                 |       |                     |               |
|    |     |    |                 |       |                     |               |
|    |     |    |                 |       |                     | SRET          |
| 1  |     |    |                 |       |                     |               |

a. When D40 = 0, it starts to issue parameters. Set [Command code](W512) to 12, means to execute arc: center & end point motion. Write D509 into [Command selection](W513), means to execute axis selection. Among them, 0 represents the arc interpolation of X and Y axis. 1 represents the arc interpolation of Y and Z and 2 represents the one of X and Z axis. Set [Parameter start address](W524) to 512, means to access parameters starting from D512. Write D510 into [Speed setting](W518). Then, trigger [Command start](R512) to On. After that, write parameters, including [Center coordinate 1](D512), [Center coordinate 2](D514), [End point coordinate 1](D516), [End point coordinate 2](D518) and [Reverse and forward direction](D520) into the servo drive and D40 = 1.

- b. When D40 = 1 and [Command ready](R1040) is On, it means the arc motion is executing. When [Command complete](R1056) is On, it means the command is completed. Then, set [Command start](R512) to Off and D40 = 2.
- c. When D40 = 2, the command is completed. Make sure [Command start](R512) is Off. Then, set flag, M542 to Off and the control procedure is completed.
- Note
  - Arc motion issues the command to three axes for one time. Thus, the command only can be issued to ASDA-M for executing arc interpolation of 3-axis.
  - For 3-axis servo drive, when two axes are executing arc motion, the other one will be unable to execute other commands.
  - If the value is set to 1, it represents counterclockwise direction. On the contrary, if the value is set to 0, it represents clockwise direction.

# 5.13 Arc: End Point & Radius

- Example description
  - Use M543 as the enabling condition for triggering and executing arc motion. After activating M543, the related parameters are executed and issue the commands.
  - Arc: end point & radius motion should issue parameters, including [End point coordinate 1](A1), [End point coordinate 2](B1), [Radius] and [Reverse and forward direction]. If data start address is D1000, D1000 represents [End point coordinate 1](PUU), D1002 represents [End point coordinate 2](PUU), D1004 represents [Radius] (PUU) and D1006 represents [Reverse and forward direction]. According to the setting, the motion path shows as below:

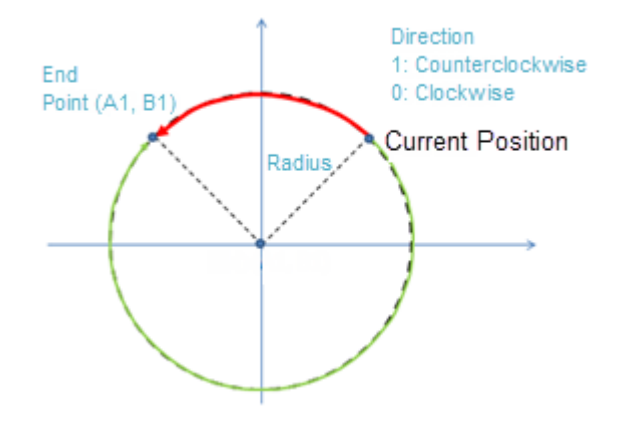

#### • Example program

HMC screen

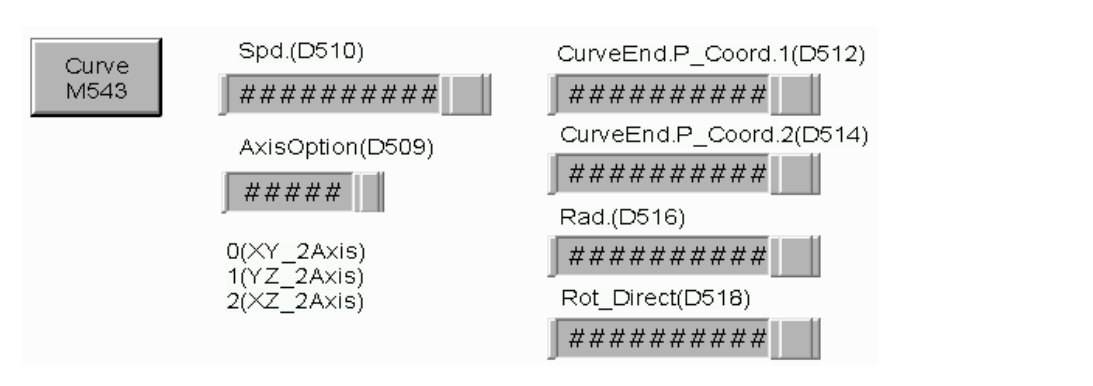

Cyclic task

٠

| M543<br> | MOV | K0   | D40      |
|----------|-----|------|----------|
| M543     |     | CALL | Curve 13 |

- a. When M543 turns On, it is in initial control status (D40 = 0).
- b. When M543 is On, it enters sub program, Curve\_13, to execute arc motion. When the command is completed, M543 is Off.
- Sub program: Curve\_13

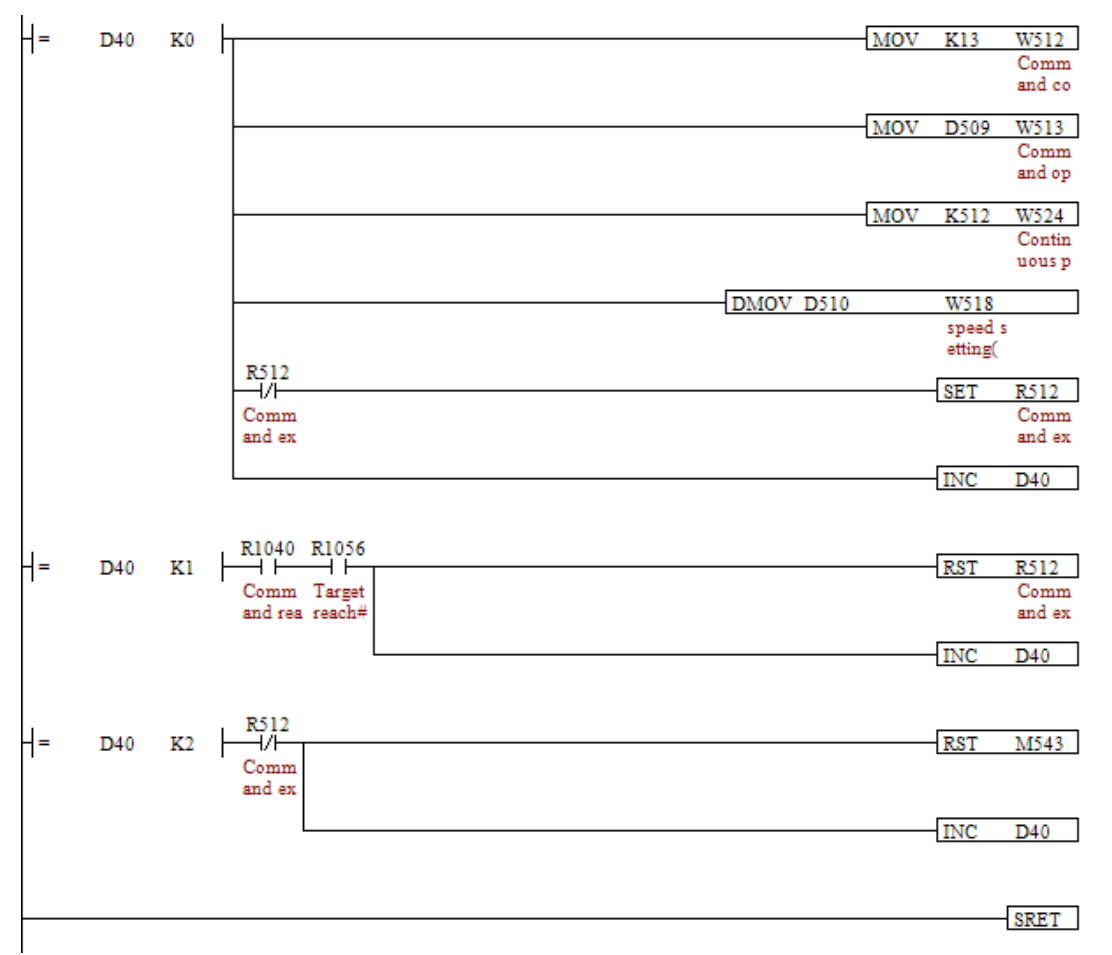

- a. When D40 = 0, it starts to issue parameters. Set [Command code](W512) to 13, means to execute arc: end point & radius motion. Write D509 into [Command selection](W513), means to execute axis selection. Among them, 0 represents the arc interpolation of X and Y axis, 1 represent the arc interpolation of Y and Z axis and 2 represents the one of X and Z axis. Set [Parameter start address](W524) to 512, means to read parameters starting from D512. Write D510 into [Speed setting](W518). Then, trigger [Command start](R512) to On and write parameters, including [End point coordinate 1](D512), [End point coordinate 2](D514), [Radius](D516) and [Reverse and forward direction](D518) into the servo drive and D40 = 1.
- b. When D40 = 1 and [Command ready](R1040) is On, it means the arc motion is executing. When [Command complete](R1056) is On, it means the command is completed. Set [Command start](R512) to Off and D40 = 2.
- c. When D40 = 2, the command is completed. Make sure [Command start](R512) is Off. Then set flag, M543 to Off and the control procedure is over.

## Note

- Arc motion issues the command to three axes for one time. Thus, the command only can be issued to ASDA-M for executing arc interpolation of 3-axis.
- For 3-axis servo drive, when two axes are executing arc motion, the other one will be unable to execute other commands.
- If the value is set to 1, it represents counterclockwise direction. On the contrary, if the value is set to 0, it represents clockwise direction.

# 5.14 Arc: Center & Angle

- Example description
  - Use M544 as the enabling condition for triggering and executing arc motion. After activating M544, the related parameters are executed and issue the commands.
  - Arc: center & angle motion should issue parameters, including [Center coordinate 1](A1), [Center coordinate2](B1) and [Angle]. If data start address is D1000, D1000 represents [Center coordinate 1](PUU), D1002 represents [Center coordinate2](PUU) and D1004 represents [Angle] setting. Please pay attention that the angle unit is 0.5 degrees, that is to say, if the value is 180, it means 90 degrees. According to the setting, the motion path shows as below:

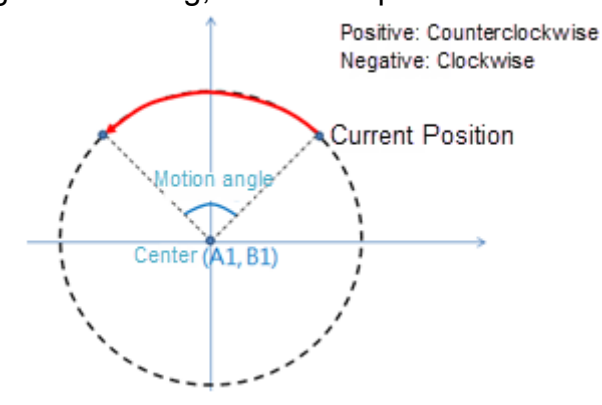

- Example program
  - HMC screen

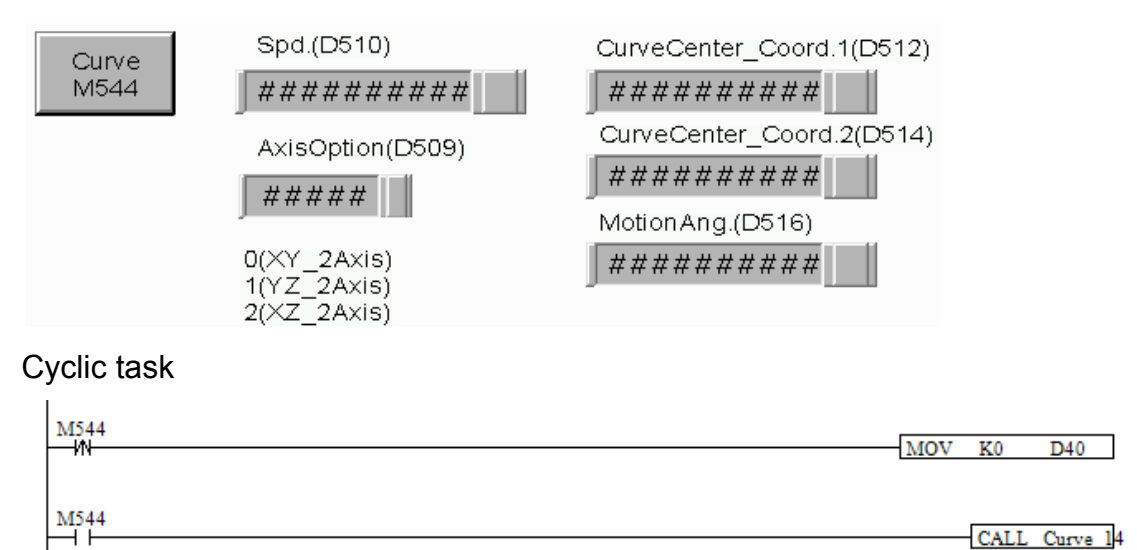

- a. When M544 turns On, it is in initial control status (D40 = 0).
- b. When M544 is On, it enters sub program, Curve\_14, to execute arc motion. When the command is completed, M544 is Off.

•

. .

| H= | D40  | K0 |                | M    | ov  | K14     | W512         |
|----|------|----|----------------|------|-----|---------|--------------|
| 1. |      |    |                |      |     |         | Comm         |
|    |      |    |                |      |     |         | and co       |
|    |      |    |                | 10   | 017 | D500    | 11/512       |
|    |      |    |                | M    | UV. | D309    | Comm         |
|    |      |    |                |      |     |         | and op       |
|    |      |    |                |      |     |         |              |
|    |      |    |                | M    | ov  | K512    | W524         |
|    |      |    |                |      |     |         | Contin       |
|    |      |    |                |      |     |         | uous p       |
|    |      |    | DMOV I         | 0510 |     | W518    |              |
|    |      |    |                |      |     | speed s | ;            |
|    |      |    |                |      |     | etting( |              |
|    |      |    | R512           |      |     | opp     | <b>D</b> 510 |
|    |      |    |                |      |     | SET     | K012         |
|    |      |    | and ex         |      |     |         | and ex       |
|    |      |    |                |      |     |         | and ch       |
|    |      |    |                |      |     | INC     | D40          |
|    |      |    |                |      |     |         |              |
|    |      |    | 514/4 514/2    |      |     |         |              |
| 4= | D40  | K1 | R1040 R1056    |      |     | RST     | R512         |
| 1  | 1040 | A. | Comm Target    |      |     | 1001    | Comm         |
|    |      |    | and rea reach# |      |     |         | and ex       |
|    |      |    |                |      |     |         |              |
|    |      |    |                |      |     | INC     | D40          |
|    |      |    |                |      |     |         |              |
|    |      |    | P510           |      |     |         |              |
| 4= | D40  | K2 |                |      |     | RST     | M544         |
| 1' |      |    | Comm           |      |     |         |              |
|    |      |    | and ex         |      |     |         |              |
|    |      |    |                |      |     | 1010    | <b>D</b> 40  |
|    |      |    |                |      |     | INC     | D40          |
|    |      |    |                |      |     |         |              |
|    |      |    |                |      |     |         |              |
|    |      |    |                |      |     |         | SRET         |
| 1  |      |    |                |      |     |         |              |

Sub program: Curve\_14

- a. When D40 = 0, it starts to issue parameters. Set [Command code](W512) to 14, means to execute arc: center & angle motion. Write D509 into [Command selection](W513), means to execute axis selection. Among them, 0 represents the arc interpolation of X and Y axis, 1 represents arc interpolation of Y and Z axis and 2 represents X and Z axis. Set [Parameter start address](W524) to 512, means to read parameters starting from D512. Write D510 into [Speed setting](W518). Then, trigger [Command start](R512) to On and write parameters, including [Center coordinate 1](D512), [Center coordinate 2](D514) and [Angle](D516) into the servo drive and D40 = 1.
- b. When D40 = 1 and [Command ready](R1040) is On, it means the arc motion is executing. When [Command complete](R1056) is On, it means the command is completed. Then, set [Command start](R512) to Off and D40 = 2.
- c. When D40 = 2, the command is completed. Make sure [Command start](R512) is Off. Then, set flag, M544 to Off and the control procedure is over.
- Note
  - Arc motion issues the command to three axes for one time. Thus, the command only can be issued to ASDA-M for executing arc interpolation of 3-axis.
  - For 3-axis servo drive, when two axes are executing arc motion, the other one will

- be unable to execute other commands.
- Set the angle to the positive value, which represents counterclockwise direction. On the contrary, if the value is set to negative, it represents clockwise direction.

## 5.15 Helical

- Example description
  - Use M560 as enabling condition for triggering and executing helical motion. After activating M560, the related parameters are executed and start to issue commands.
  - Helical motion is the combination of arc motion and the height interpolation of another axis. Four parameters are needed, including [Radius], [Initial angle], [Motion angle] and [Height]. If the data start address is D1000, then D1000 represents [Radius](PUU), D1002 represents [initial angle], D1004 represents [Angle] and D1006 represents [Height](PUU). Please pay attention that the angle unit is 0.5 degrees. That is to say, 180 = 90 degrees. According to the setting, the motion path shows as below:

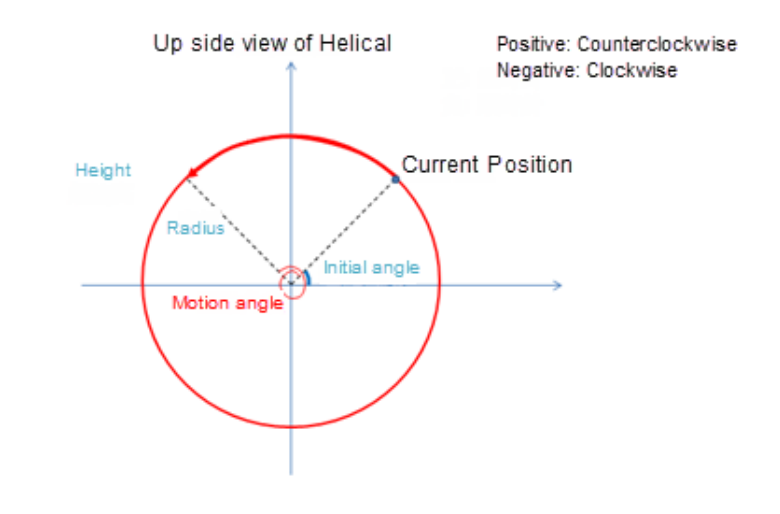

• Example program

HMC screen

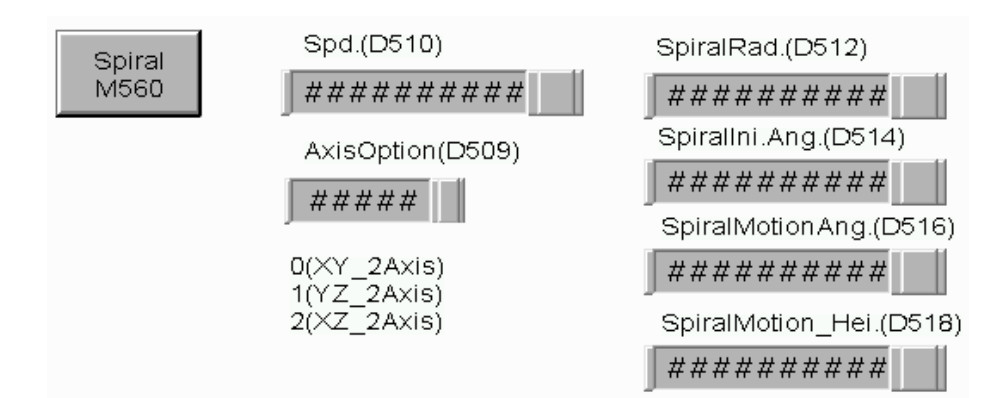

Cyclic task

•

| M560 | MOV | K0   | D40    |
|------|-----|------|--------|
| M560 |     | CALL | Spiral |

- a. When M560 turns On, it is in initial control status (D40 = 0).
- b. When M560 is On, it enters sub program, Spiral to execute helical motion. After that, M560 is Off.
- Sub program: Spiral

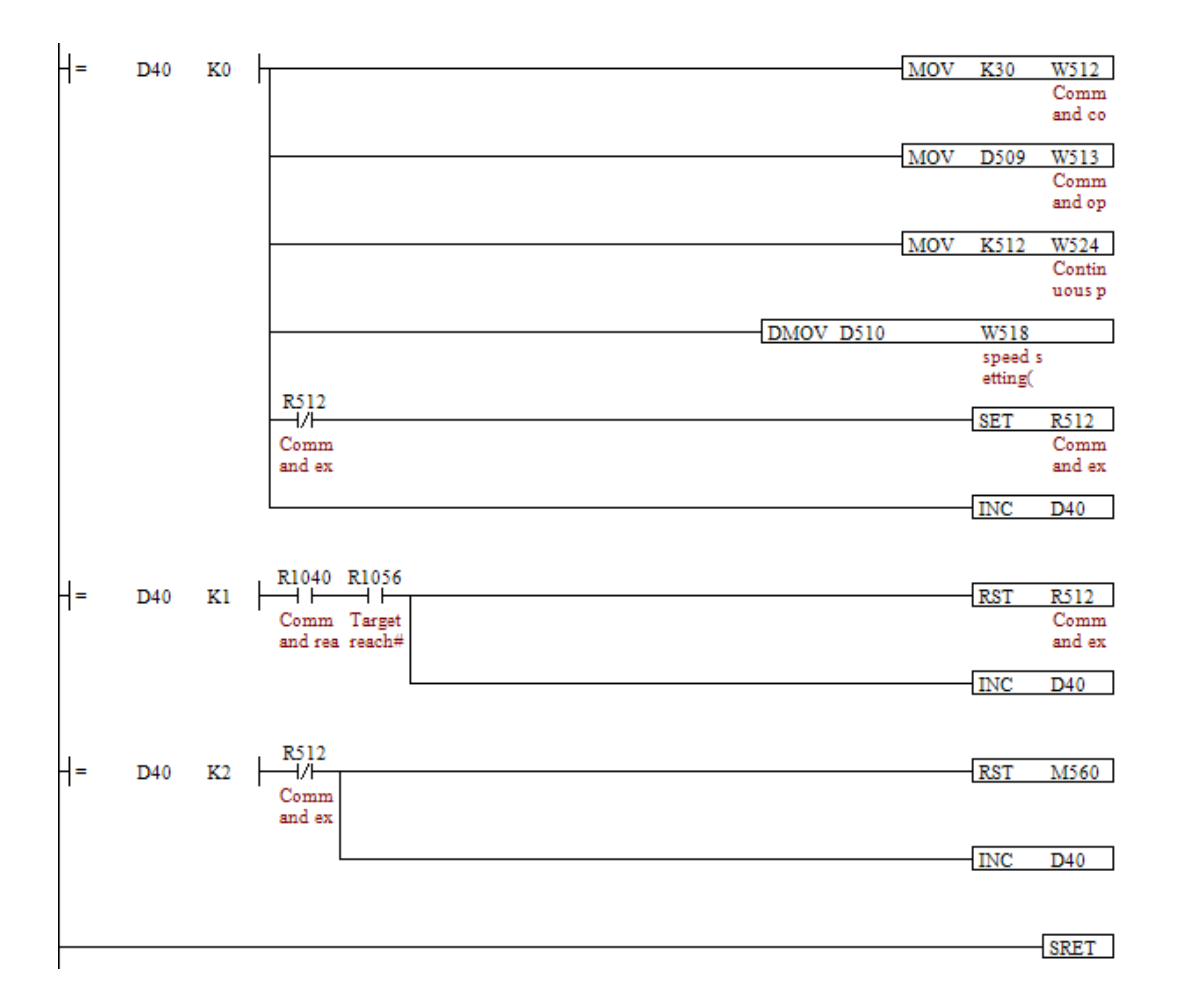

a. When D40 = 0, it starts to issue parameters. Set [Command code](W512) to 30, means to execute helical motion. Write D509 into [Command selection](W513), means to execute axis selection. Among them, 0 represents the arc interpolation of X and Y axis, 1 represents the arc interpolation of Y and Z axis and 2 represents the one of X and Z axis. Set [Parameter start address](W524) to 512, means it access the parameters starting from D512. Write D510 into [Speed setting](W518). Then trigger [Command start](R512) to On. Write parameters, including [radius](D512), [Initial angle](D514), [Motion

angle](D516) and [Height](D518) into the servo drive and D40 = 1.

- b. When D40 = 1 and [Command ready](R1040) is On, it means helical motion is executing. When [Command complete](R1056) is On, it means the command is completed. Set [Command start](R512) to Off and D40 = 2.
- c. When D40 = 2, the command is completed. Make sure [Command start](R512) is Off. Then, set flag, M560 to Off and the control procedure is over.
- Note
  - Helical motion issues the command to three axes for one time. Thus, the command only can be issued to ASDA-M for executing arc interpolation of 3-axis.
  - Set the angle in helical parameter to the positive value, which represents counterclockwise direction. On the contrary, if the value is set to negative, it represents clockwise direction.

## 5.16 Helical W

- Example description
  - Use M561 as the enabling condition for triggering and executing helical W motion. After M561 is activated, the related parameters are executed and issue the commands.
  - Refer to the current position, helical W motion completes the settings of center coordinates, helical radius, pitch, total pitch number and final offset angle. Thus, helical W needs to issue five parameters, including [Center coordinate 1], [Center coordinate 2, [Pitch], [Total pitch number] and [Offset angle]. If the data start address is D1000, then D1000 represents [Center coordinate 1], D1002 represents [Center coordinate 2], D1004 represents [Pitch], D1006 represents [Total pitch number] and D1008 represents [Offset angle]. Pay special attention that the angle unit is 0.5 degrees, which means 180 = 90 degrees. According to the setting, the motion path shows as below:

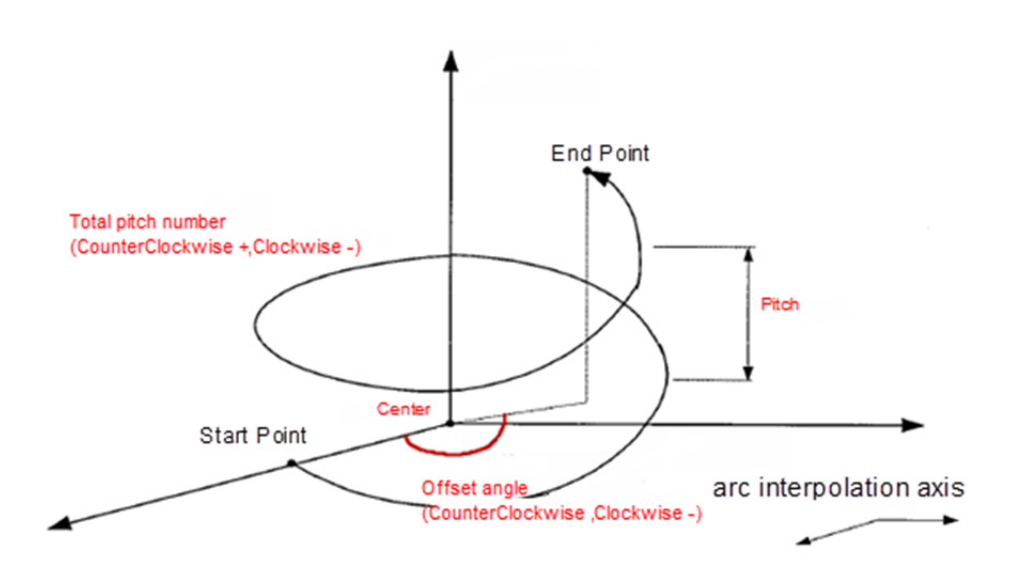

- Example program
  - HMC screen

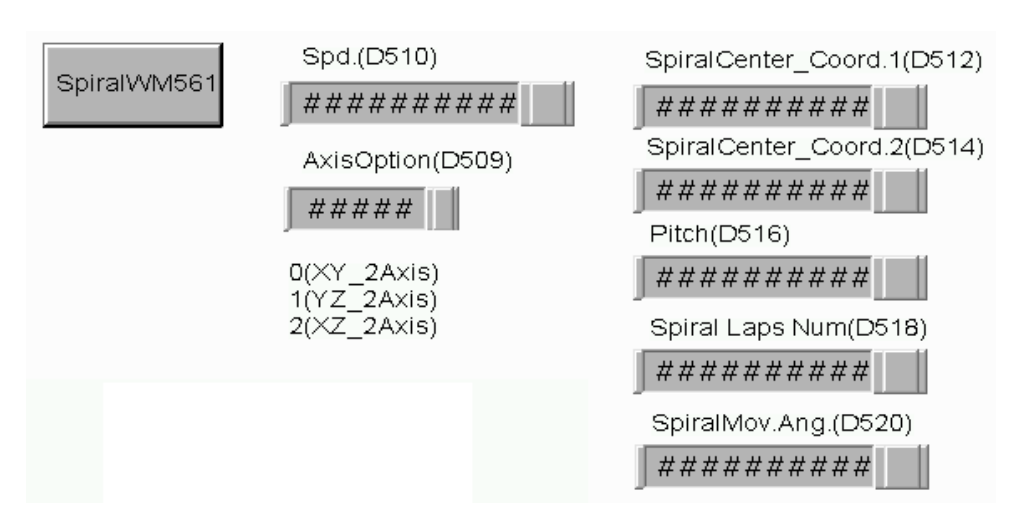

•

Cyclic task

| M561<br>W | MOV | K0   | D40      |
|-----------|-----|------|----------|
| M561      |     | CALL | Spiral W |

- a. When M561 turns On, it is in initial control status (D40 = 0).
- b. When M561 is On, it enters sub program, Spiral\_W to execute helical W. Then, set M561 to Off.
- Sub program: Screw\_W

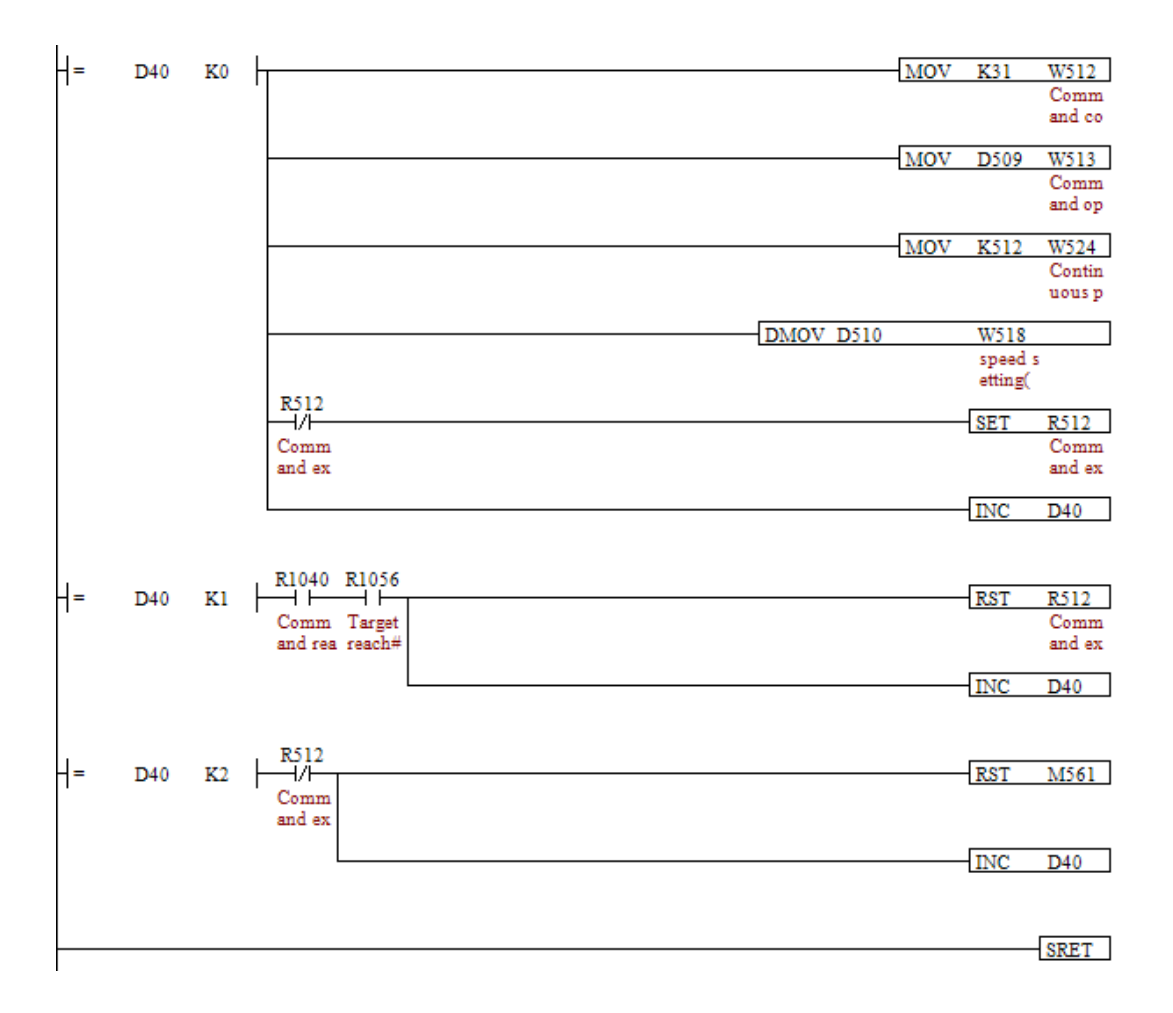

a. When D40 = 0, it starts to issue parameters. Set [Command code](W512) to 31, means to execute helical W motion. Write D509 into [Command selection](W513), means to execute axis selection. Among them, 0 represents the arc interpolation of X and Y axis, 1 represents the arc interpolation of Y and Z axis and 2 represents the one of X and Z axis. Set [Parameter start address] (W524) to 512, means it reads parameters starting from D512. Write D510 into [Speed setting](W518). Then, trigger [Command start](R512) to On and write parameters, including [Center coordinate 1](D512), [Center coordinate 2]

( D514), [Pitch](D516), [Total pitch number](D518) and [Offset angle](D520) into the servo drive. D40 = 1.

- b. When D40 = 1 and [Command ready](R1040) is On, it means helical W motion is executing. When [Command complete](R1056) is On, it means the command is completed. Set [Command start](R512) to Off and D40 = 2.
- c. When D40 = 2, the command is completed. Make sure [Command start](R512) is Off. Then, set flag, M561 to Off and the control procedure is completed.
- Note
  - Helical W motion issues the command to three axes for one time. Thus, the command only can be issued to ASDA-M for executing arc interpolation of 3-axis.
  - If the value of pitch and offset angle is set to positive, it represents counterclockwise direction; on the contrary, if the value is set to negative, it represents clockwise direction.

## 5.17 Continuous PR Path

- Example description
  - Use M610 as the enabling condition for triggering and executing continuous motion.
  - After activating M610, setup the number of [Co. PR No.](4 paths are showed at most in the example). Download the data from Path#1 to Path#4 in the screen to the servo. If set [Co. PR No.] to 3, only three continuous motion, Path#1 ~ Path#3 are loaded in and executed.
- Example program
  - HMC screen

Four PR data can be entered to the screen at most. When activating continuous motion, load in the setup number to the servo drive according to [Co. PR No.]. Following is the setup screen of HMC.

| Con. Start(M610) | Con. No.(D2000) | Speed(D2010)   |                |
|------------------|-----------------|----------------|----------------|
|                  | ####            | #########      |                |
| Path #1          | Path #2         | Path #3        | Path #4        |
| Cmd(D2100)       | Cmd(D2200)      | Cmd(D2300)     | Cmd(D2400)     |
| ####             | ####            | ####           | ####           |
| Axis no(D2101)   | Axis no(D2201)  | Axis no(D2301) | Axis no(D2401) |
| ####             | ####            | ####           | ####           |
| OVLP(D2102)      | OVLP(D2202)     | OVLP(D2302)    | OVLP(D2402)    |
| ####             | ####            | ####           | ####           |
| data#1(D2110)    | data#1(D2210)   | data#1(D2310)  | data#1(D2410)  |
| #########        | #########       | #########      | #########      |
| data#2(D2120)    | data#2(D2220)   | data#2(D2320)  | data#2(D2420)  |
| #########        | #########       | #########      | #########      |
| data#3(D2130)    | data#3(D2230)   | data#3(D2330)  | data#3(D2430)  |
| #########        | #########       | #########      | #########      |
| data#4(D2140)    | data#4(D2240)   | data#4(D2340)  | data#4(D2440)  |
| ##########       | #########       | #########      | #########      |

#### Cyclic task

•

| M610 | MOV | K0   | D9999    |
|------|-----|------|----------|
|      | MOV | K0   | Vl       |
|      | MOV | K0   | D90      |
| M610 |     | CALL | Continue |

- a. When M610 status turns On, it is in initial control status D90, V1 (parameter offset) and D9999 (continuous PR number that has been issued successfully).
- b. When M610 is On, call sub program, Continue, to issue and execute continuous PR command. After that, M610 is Off.

•

# Sub program: Continue

| o     |     |    |              |            |
|-------|-----|----|--------------|------------|
| P1 -= | D90 | K0 | MOV          | D2100VW512 |
|       |     |    |              | Comm       |
|       |     |    |              | and co     |
|       |     |    | MOV          | D2101VW513 |
|       |     |    |              | Comm       |
|       |     |    |              | and op     |
|       |     |    | MOV          | K1000 W524 |
|       |     |    |              | Contin     |
|       |     |    |              | uous p     |
|       |     |    | MOV          | D2102VW525 |
|       |     |    |              | Overla     |
|       |     |    |              | p inde     |
|       |     |    | DMOV D2010   | W518       |
|       |     |    |              | speed s    |
|       |     |    |              | etting(    |
|       |     |    | DMOV D2010   | W774       |
|       |     |    |              | speed s    |
|       |     |    |              | etting(    |
|       |     |    | DMOV D2010   | W1030      |
|       |     |    |              | speed s    |
|       |     |    |              | etting(    |
|       |     |    | DMOV D2010   | W1286      |
|       |     |    |              | speed s    |
|       |     |    |              | etting(    |
|       |     |    | DMOV D2110V1 | W520       |
|       |     |    |              | Target     |
|       |     |    |              | positio    |
|       |     |    | DMOV D2120V1 | W776       |
|       |     |    |              | Target     |
|       |     |    |              | positio    |
|       |     |    | DMOV D2130V1 | W1032      |
|       |     |    |              | Target     |
|       |     |    |              | positio    |
|       |     |    | DMOV D2140V1 | W1288      |
|       |     |    |              | Target     |
|       |     |    |              | positio    |
|       |     |    | DMOV D2110V1 | D1000      |
|       |     |    |              |            |
|       |     |    |              |            |
|       |     |    | DMOV D2120V1 | D1002      |
|       |     |    |              |            |
|       |     |    |              |            |
|       |     |    | DMOV D2130V1 | D1004      |
|       |     |    |              |            |

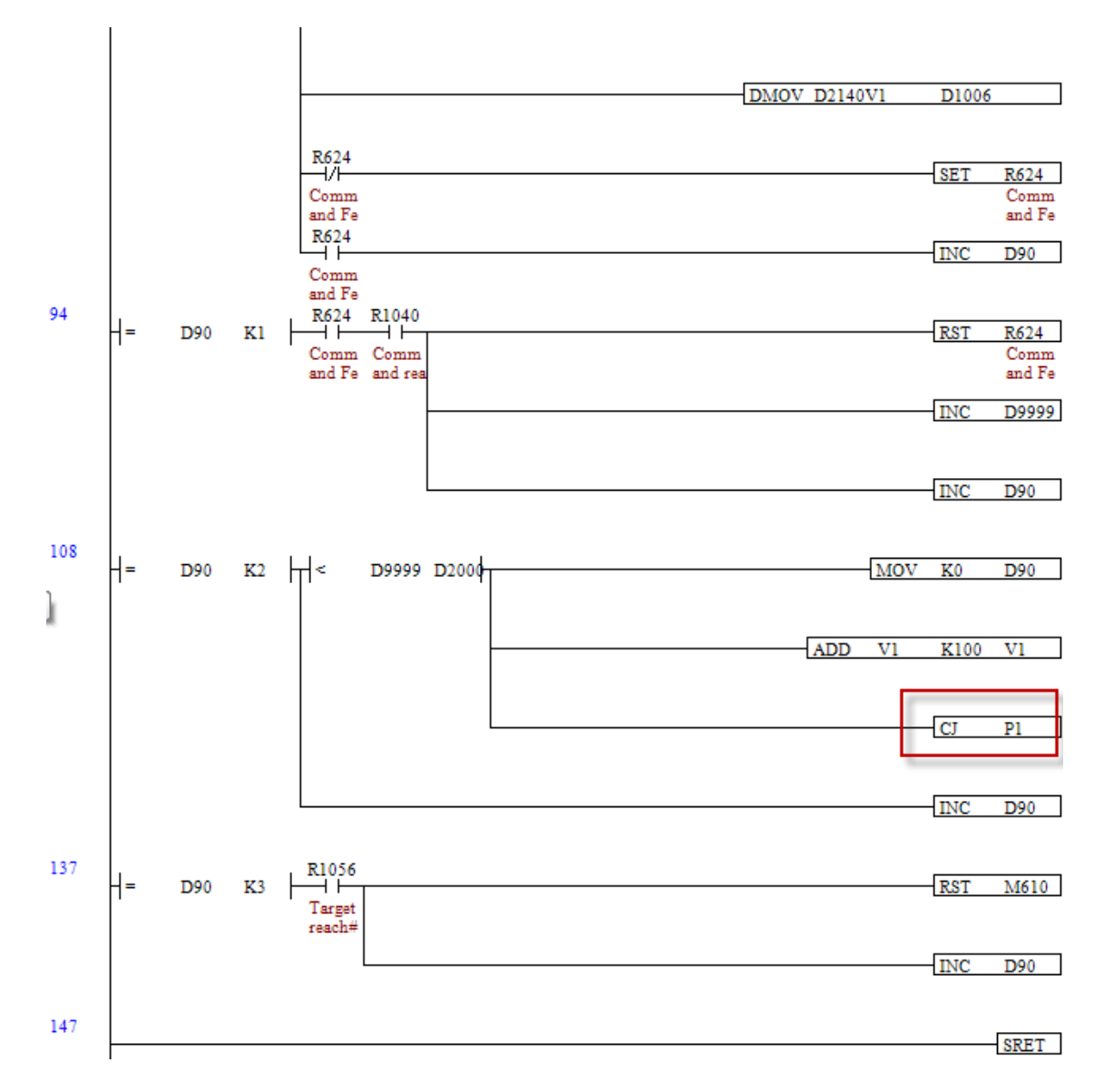

- a. When D90 = 0, it starts to issue commands. Write D2100 into [Command code](W512) and D2101 into [Command selection](W513). Set [Parameter start address](W524) to 1000 and write D2102 to [Overlap](W525), D2010 to [Speed setting](W518, ...) of each axis and write D2110, D2120, D2130 and D2140 into [Target position](W520, ...) of each axis. If the command is not linear motion, but arc or helical motion, parameters shall be accessed via referral data zone. Thus, write D2110, D2120, D2130 and D2140 into the referral data zone starting from D1000. Then, trigger [Command load](R624) to On and D90 = 1.
- b. When D90 = 1, trigger [Command load](R624) until [Command ready](R1040) is On, which means this motion is successfully loaded into the servo drive and add 1 to the value of [Command number that has been issued](D9999). Then, D90 = 2.
- c. When D90 = 2, check if the command number is the same as it set first (D2000

is the setting of command number). If not, load in the next command to the servo drive. First, increase the command offset value V1 (When the value is added 100, it should refer to Path#2; 200 is for Path#3 and so on and so forth.). Return to D90 = 0 and issue the command (CJ P1); If the issued command number is enough, no need to load other commands and D90 = 3.

- d. When D90 = 0 again for N times, it means to issue motion parameters. Write D(2100+100x(*N*-1)) into [Command code](W512), D(2101+100x(*N*-1)) into [Command selection](W513), D(2102+100x(*N*-1)) into [Overlap](W525), D2010+100x(*N*-1)) into [Speed setting](W518, ...) of each axis and the starting address of D(2110+100x(*N*-1)) into [Target position](W520, ...) of each axis. Also, write the starting address of D(2110+100x(*N*-1)) into the continuous address of PR data zone starting from D1000. After that, trigger [Command load](R624) to On, D90 = 1 and repeat step b.
- e. When D90 = 3, wait until all continuous motion command is completed, which means [Command complete](R1056) is On. Then, D90 = 4 and M610 is Off.
- Note
  - The continuous path can issue unlimited number of motion parameters to the servo drive. The number of motion that is waited to be executed in servo drive is 8 at most. Trigger the next motion command by [Command load] right after a command is completed will do.
  - In continuous motion, the command will not be executed until two PR commands (at least) are issued.
  - In continuous motion, when executing the last command, no more new command can be accepted.
  - When using [Command load] to issue the command, users could know if the command issuing is succeed via [Command ready] and acquire the information of unfinished command number of the current servo drive through [Motion surplus].

## 5.18 Handwheel

- Example description
  - Connect the handwheel device to HMC08 and switch the factors (1, 10 and 100 times) and control axis (axis 1, 2, and 3) via I/O device. Use handwheel to send signal to X0 means to activate axis 1; send signal to X1 means to activate axis 2 and send signal to X2 means to activate axis 3. Send signal to X3 means to switch the factor to 1, X4 means to switch the factor to 10 and X5 means to switch the factor to 100.
- Example program
  - Cyclic task

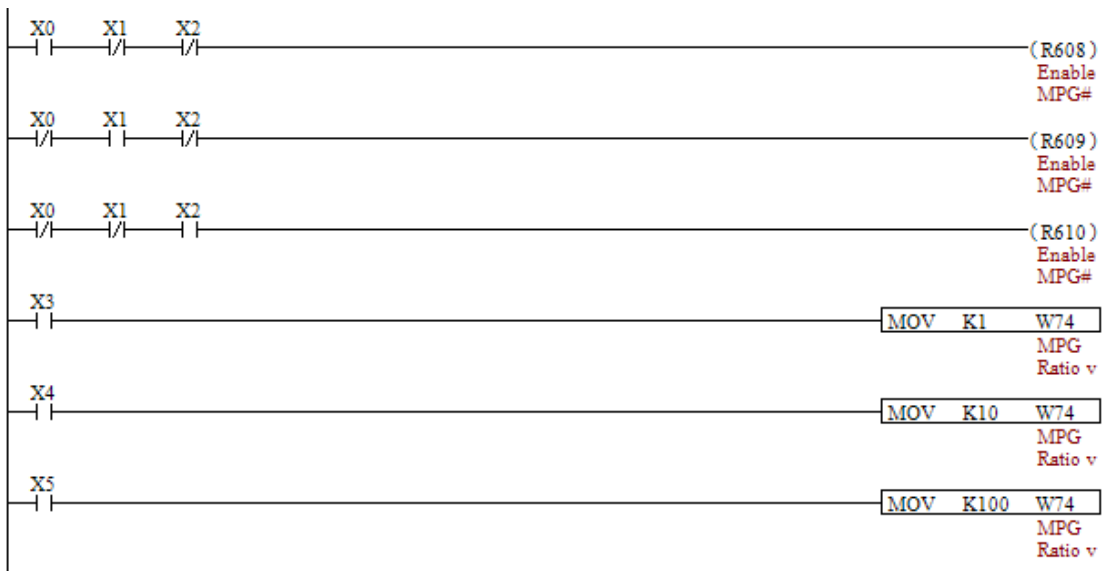

- a. When X0 is On, X1 is Off and X2 is Off, R608 is On, R609 is Off and R610 is Off. Set [Handwheel activate] of axis 1 to On. Then, the handwheel function of axis 1 is enabled.
- b. When X1 is On, X0 is Off and X2 is Off, R608 is Off, R609 is On and R610 is Off. Set [Handwheel activate] of axis 2 to On. Then, the handwheel function of axis 2 is enabled.
- c. When X2 is On, X0 is Off and X1 is Off, R608 is Off, R609 is Off and R610 is On. Set [Handwheel activate] of axis 3 to On. Then, the handwheel function of axis 3 is enabled.
- d. When X3 is On, set [Handwheel factor](W74) to 1, the speed of handwheel operation is double.
- e. When X4 is On, set [Handwheel factor](W74) to 10, the handwheel will operate 10 times more.
- f. When X5 is On, set [Handwheel factor](W74) to 100, the handwheel will operate 100 times more.

- Note
  - Only one axis can active handwheel function within the same time.

# **Chapter 6 Ladder Editor**

This chapter details the instructions of Ladder Editor which is integrated into DOPSoft. Please refer to DOPSoft User Manual for the installation of DOPSoft, and the function of HMI editing.

# 6.1 Ladder Editor Software

1. Open Ladder Editor Software

| DOPSoft                     |  |
|-----------------------------|--|
| File View Tool Options Help |  |
| 💽 🚰 🛤 🖓 🥲 🐰 🐘 🏨 🛤 🛤 📾 🕼     |  |
|                             |  |
|                             |  |
|                             |  |
|                             |  |
|                             |  |
|                             |  |
|                             |  |
|                             |  |
|                             |  |
|                             |  |
|                             |  |
|                             |  |
|                             |  |
|                             |  |
|                             |  |
|                             |  |
|                             |  |
|                             |  |

#### 2. Select HMC model:

| Series                                                                                                    |                  |           | HMI List            |   |
|----------------------------------------------------------------------------------------------------|------------------|-----------|---------------------|---|
| HMC series                                                                                                    | Model Type       | Resolutio | n Color             |   |
|                                                                                                    | HMC08-N500S52    | 800 * 600 | 65536 Colors        |   |
|                                                                                                    | HMC07-N500H52    | 800 * 600 | 65536 Colors        |   |
|                                                                                                    |                  |           |                     |   |
|                                                                                                    |                  |           |                     |   |
|                                                                                                    |                  |           |                     |   |
|                                                                                                    |                  |           |                     |   |
|                                                                                                    |                  |           |                     |   |
|                                                                                                    |                  |           |                     |   |
|                                                                                                    |                  |           |                     |   |
|                                                                                                    |                  |           | Project Setup       |   |
|                                                                                                    | Project Name:    |           | NewHMI              |   |
| Aux                                                                                                    | Screen Name:     |           | Screen_1            |   |
|                                                                                                    | Screen No:       |           | 1                   |   |
| and the second second se | Printer:         |           | 🛓 NULL              | • |
| 6.4                                                                                                    | System Message L | anguage:  | Traditional Chinese | • |
|                                                                                                    | HMI Rotation:    |           | 0  v degree         |   |
|                                                                                                    | ъ.               |           |                     |   |

#### 3. Open Ladder Editor

Click the icon of Edit Logic Data in the tool bar to enable Ladder Editor.

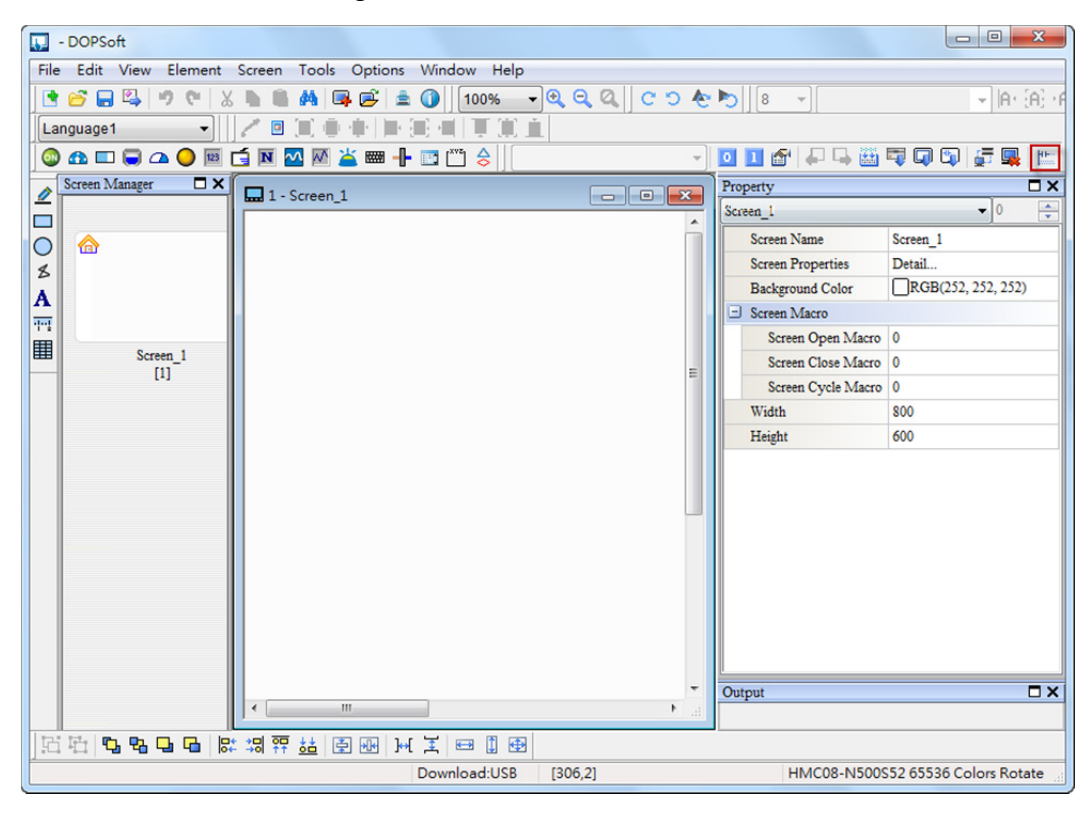

Or users can select Edit Logic Data from Tools to enable Ladder Editor.

| Too        | ols Options Window       | Help    |
|------------|--------------------------|---------|
|            | Compile                  | Ctrl+F7 |
| ÷÷÷        | Rebuild All              |         |
| -          | Download All Data        | Ctrl+F8 |
|            | Upload all Data          |         |
| Q          | Download Screen          | Ctrl+F9 |
|            | Upload recipe            |         |
|            | Download Recipe          |         |
|            | Download Logic Data      |         |
|            | Upload Logic Data        |         |
| <u>i</u> . | On-line Simulation       | Ctrl+F4 |
| <b></b>    | Off Line Simulation      | Ctrl+F5 |
| ſ          | Edit Logic Data          |         |
|            | Update <u>F</u> irmware  |         |
|            | Get Firmware Information |         |
|            | Reset HMI                |         |

## 4. Ladder Editor is ready

| 📰 Ladder Editor - [Ladder Diagram -Prog1]                                     |                                                              |       |  |
|-------------------------------------------------------------------------------|--------------------------------------------------------------|-------|--|
| 🖳 File(F) Edit(E) Co                                                          | ompile(P) Communication Options(O) View(V) Window(W) Help(H) | _ 8 × |  |
| 8 B B 4 E 9                                                                   |                                                              |       |  |
| 计控制性量分                                                                        |                                                              |       |  |
| Task     Torg0     Torg1     Timer     Sub Program     Motion Program     (2) | (3)                                                          | ENI   |  |
| I                                                                             | <                                                            | T T   |  |
|                                                                               |                                                              |       |  |
|                                                                               | (4) Output Find Result 1   Find Result 2   Monitoring Watch  |       |  |
| (5) Replace Ro                                                                | ow: 7, Col:3 2 / 30000 Steps IMC Series                      | .:1   |  |

| Mark | Item         | Description                                        |
|------|--------------|----------------------------------------------------|
| (1)  | Tool Bar     | Function of file, edit, compile, communication     |
| (1)  |              | setting and etc.                                   |
| (2)  | Program      | It is the framework of Ladder that used by the     |
| (2)  | Tree Diagram | current project.                                   |
| (2)  | Program      | It shows the current editing program content.      |
| (3)  | Editing Zone |                                                    |
| (4)  | Application  | It includes output window, find result and monitor |
| (4)  | Zone         | device window.                                     |
|      | Editing      | It shows the current editing status and can be     |
| (5)  | Status       | switched to Replace or Insert Mode.                |

# 6.2 New Ladder Program and Its Setting

#### 6.2.1 Initial Task

It can only exist one initial task. Users are unable to change its name. The initial setting can be written into this task.

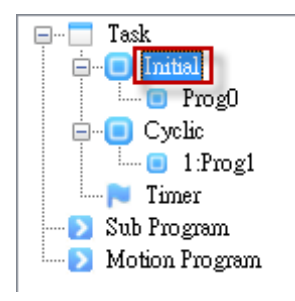

## 6.2.2 Cyclic Task

#### 1. New Cyclic Task

Right click **Cyclic**. Then, select **New cyclic program**. A **New Program** window will pop up.

up.

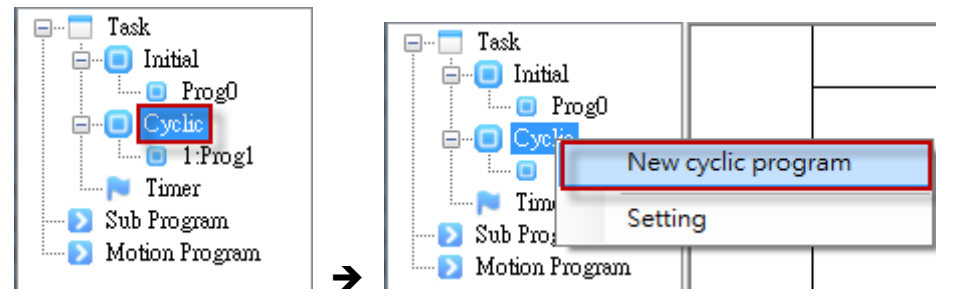

Enter the program name, which is up to 16 characters. Then press OK.

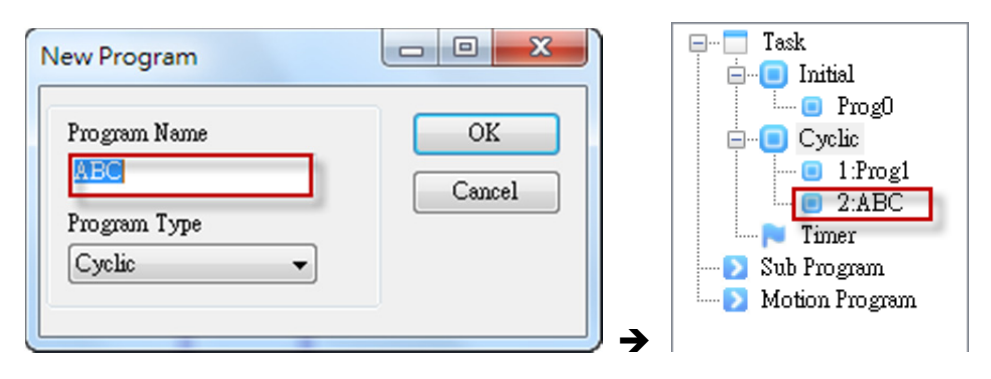

## 2. Setup Cyclic Task

Right click Cyclic. Then, select Setting. The Time slot setting window will pop up.

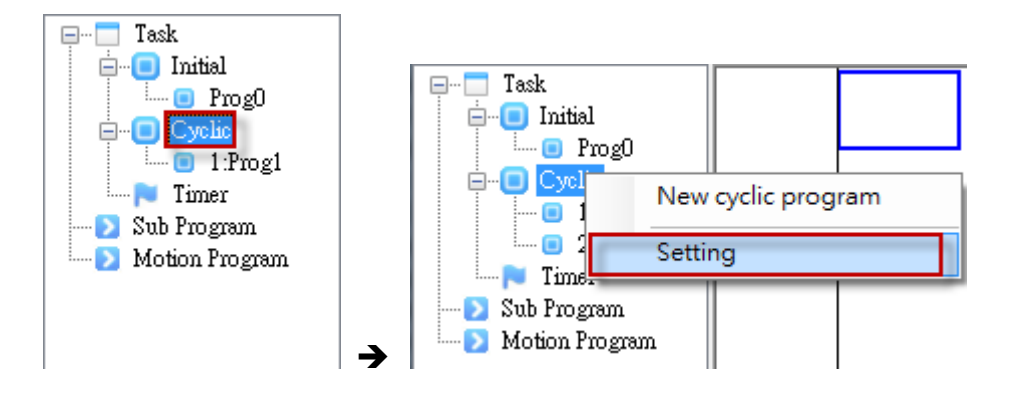

According to the actual Task which shown in the window, enter the usage (%) of each task. The usage sum of all tasks has to be 100. Otherwise, a warning message of **Total usage of time slot must equal to 100** might pop up. Users could also use **Average to all** and **Average to unassigned** to do quick setting.

| ime slot setting - Cy | vclic task               |
|-----------------------|--------------------------|
| Task Name             | Usage% (1-100)           |
| Prog1<br>ABC          | 50<br>50                 |
|                       |                          |
|                       |                          |
| Free                  | 0                        |
| Average to a          | all Average to unasigned |
|                       | OK Cancel                |

#### 3. Rename the program

Right click the program name and select **Rename**. A **New Program** window will pop up.

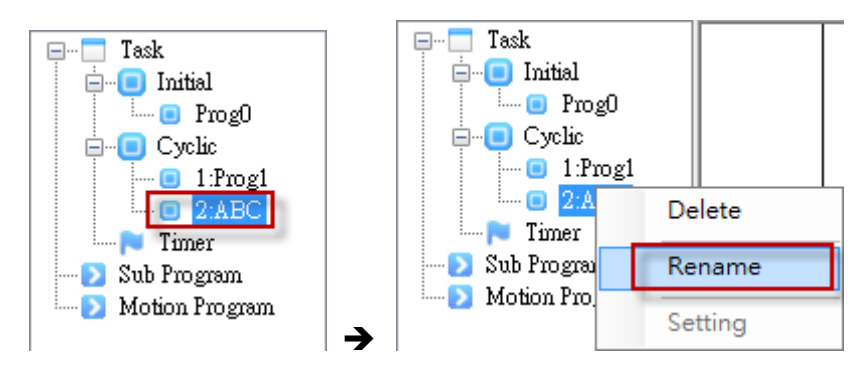

#### Change the program name and click OK.

| New Program<br>Program Name |        | Task                                                         |
|-----------------------------|--------|--------------------------------------------------------------|
| Program Type<br>Cyclic      | Cancel | → 1.Flog1<br>2:DEF<br>Timer<br>Sub Program<br>Motion Program |

#### 6.2.3 Timer Task

1. New Timer Task

Right click Timer and select New timer program. A New program window will pop up.

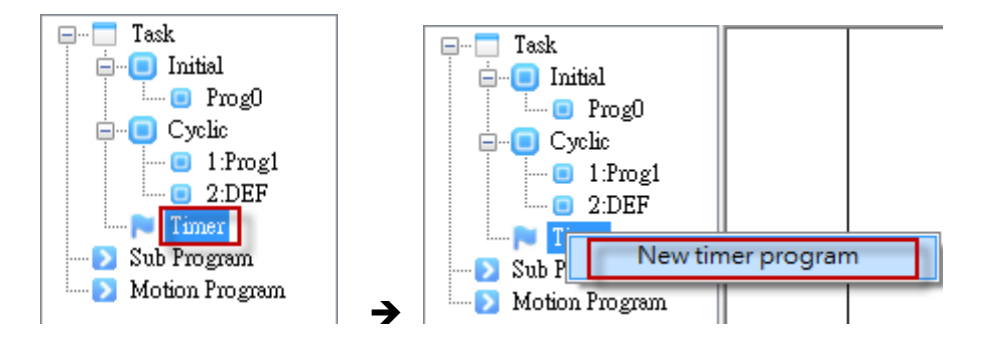

Enter the program name, which is up to 16 characters. Then, press OK.

| Image: Concel     Image: Concel       Program Type     Image: Concel       Timer     Image: Concel       Image: Concel     Image: Concel       Image: Concel     Image: Con | New Program  |        | □···□ Task<br>□··□ Initial<br>□····□ Prog0      |
|----------------------------------------------------------------------------------------------------|--------------|--------|-------------------------------------------------|
| Timer                                                                                                    | Program Type | Cancel | □ Cyclic<br>□ 1:Prog1<br>□ 2:DEF<br>□ - ► Timer |
|                                                                                                    | Timer        |        | Sub Program                                     |

#### 2. Setup Timer Task

Each Timer Task has to be set individually. Right click the program name and select **Setting**. **Timer task setting** window will pop up.

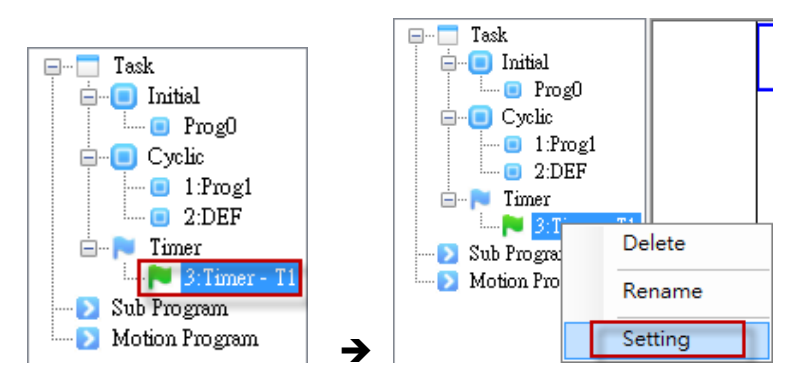

Enter the time interval of the Timer Task. Its setting unit is ms and range is between 1 ms and 30000 ms.

| Timer task setting | 9    |        |
|--------------------|------|--------|
| Interval           | 100  | ms 🔹   |
|                    | OK ( | Cancel |

3. Rename the program

Right click the program name and select Rename. A New program window will pop up.

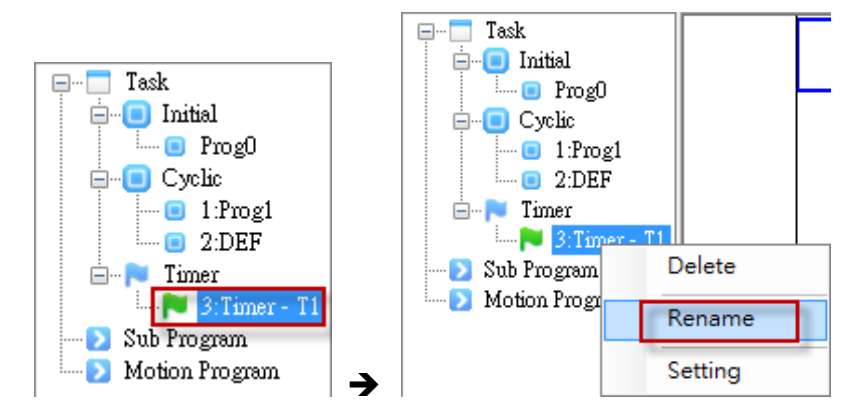

Enter the program new and press OK.

| New Program                                      |              | e Task<br>e D Initial                                                    |
|--------------------------------------------------|--------------|--------------------------------------------------------------------------|
| Program Name<br>Timer_1<br>Program Type<br>Timer | OK<br>Cancel | Prog0     Cyclic     Cyclic     2:DEF     Sub Program     Motion Program |

#### 6.2.4 Sub Program

#### 1. New Sub Program

Right click the **Sub Program** and select **New Sub Program**. A **New program** window will pop up.

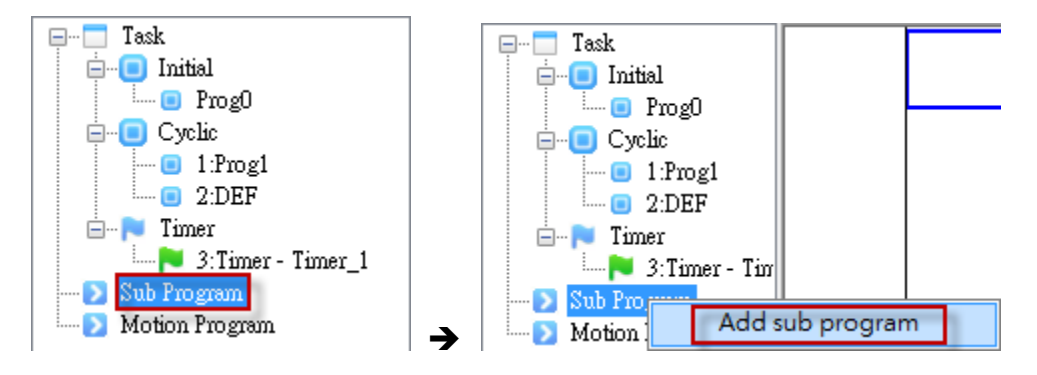

Enter the program name, which is up to 16 characters. Then, press OK.

| New Program                                   | □ Task<br>□ □ Initial<br>□ □ Prog0                                                                |
|-----------------------------------------------|---------------------------------------------------------------------------------------------------|
| Program Name OK Subi Program Type Sub Program | Cyclic<br>1:Prog1<br>2:DEF<br>Timer<br>3:Timer - Timer_1<br>Sub Program<br>Sub1<br>Motion Program |

#### 2. Rename the program

Right click the program name and select **Rename**. A **New program** window will pop up.

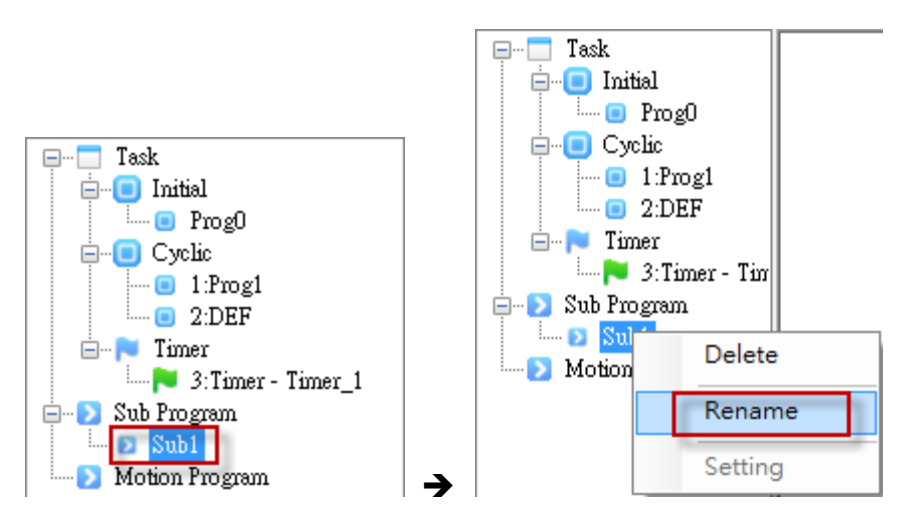

Enter the new program name and press OK. Meanwhile, if the Ladder program has called the command about this sub program, it will be renamed automatically.

|               |            | 📮 🗠 📩 Task            |
|---------------|------------|-----------------------|
| New Program   |            | 🖨 🔲 Initial           |
| New Program   |            | 💷 💷 ProgO             |
|               |            | 🖨 🔲 Cyclic            |
| Program Name  | OK         | 💷 1:Prog1             |
| Action1       |            | 亘 2:DEF               |
|               | Cancel     | 🖮 📄 Timer             |
| Program Type  |            | 🚬 🍋 3:Timer - Timer_1 |
| Sub Program 👻 |            | 🚊 💫 Sub Program       |
|               |            | 🔁 Action1             |
|               | ) <b>→</b> | Motion Program        |

#### 6.2.5 Motion Program

#### 1. New Motion Program

Right click the **Motion Program** and select **New Motion Program**. A **New program** window will pop up.

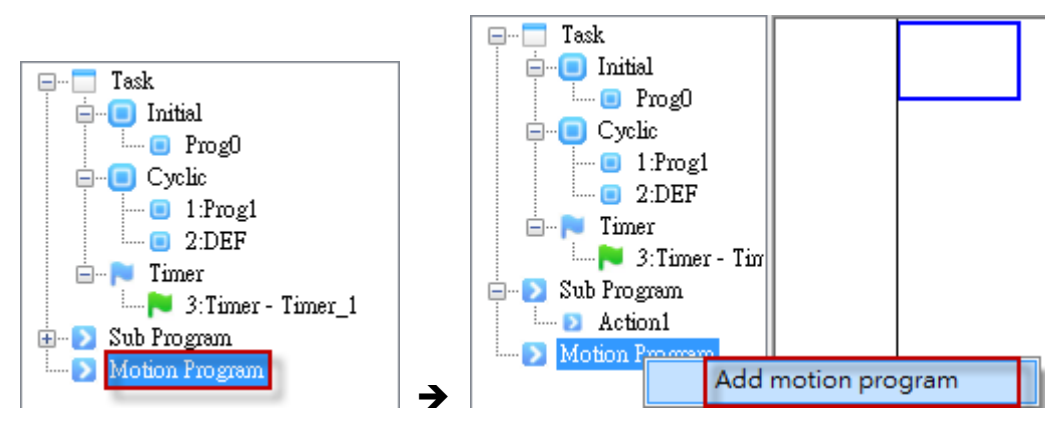

Enter the program name, which is up to 16 characters. Then, press OK.

| New Program      |        | 🖃 🔲 Task                   |
|------------------|--------|----------------------------|
|                  |        | 📄 🔲 Initial                |
| Program Name     | OK     | 💷 ProgO                    |
| Move             |        | 📄 📄 🔲 Cyclic               |
|                  | Cancel | 💷 💷 💷 💷                    |
| Program Type     |        | 🍋 Timer                    |
| Motion Program 👻 |        | 🛓 🛛 💽 Sub Program          |
| [                |        | 🖮 ව <u>Motion Prog</u> ram |
|                  |        | Move                       |

#### 2. Rename the program

Right click the program name and select **Rename**. A **New program** window will pop up.

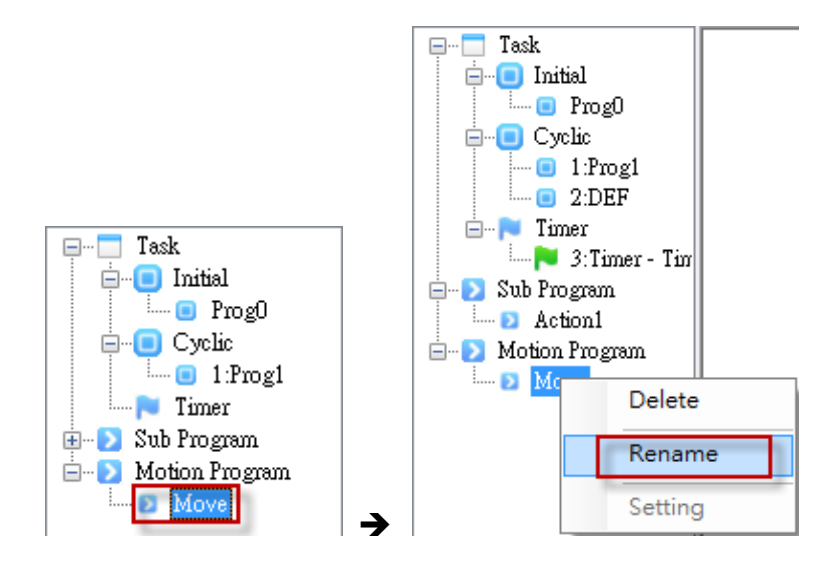

Enter the new program name and press OK. Meanwhile, if the Ladder program has launched the command about this motion program, it will be renamed automatically.

| New Program                                                    | 🖃 🛅 Task                                                                              |
|----------------------------------------------------------------|---------------------------------------------------------------------------------------|
| Program Name<br>OK<br>Cancel<br>Program Type<br>Motion Program | Initial     Prog0     Cyclic     I:Prog1     Timer     Sub Program     Motion Program |

# 6.3 Other Functions

# **File Function**

| File | e(F) | Edit(E)    | Compile(P) |
|------|------|------------|------------|
|      | Sav  | ve(S)      | Ctrl+S     |
|      | Pri  | nt         |            |
|      | Pre  | view       |            |
|      | Pri  | nt All     |            |
|      | Pri  | nter setup |            |
|      | Exp  | port(E)    |            |
|      | Im   | port(I)    |            |
|      | Exi  | t(X)       | Alt+X      |

| Item                                    | Description                                      |
|-----------------------------------------|--------------------------------------------------|
| Save (S)                                | Save the current Ladder program                  |
| Print                                   | Print the current editing content of Ladder      |
|                                         | program                                          |
| Preview                                 | Preview the current editing content of Ladder    |
|                                         | program                                          |
| Print ALL                               | Print all the content of unlocked Ladder         |
|                                         | program.                                         |
| Printer                                 | Setup the printing format, including paper size, |
| setup                                   | border, direction and etc.                       |
| Export (E) Export Ladder program (.cwp) |                                                  |
| Import (I)                              | Import Ladder program (.cwp)                     |
| Exit (X)                                | Close Ladder Editor                              |

## **Edit Function**

| Edit(E) | Compile(P)     | Communication   | Op |
|---------|----------------|-----------------|----|
| Sele    | ct All         | Ctrl+A          |    |
| Dele    | ete            | Del             |    |
| Cut     |                | Ctrl+X          |    |
| Сор     | У              | Ctrl+C          |    |
| Past    | e              | Ctrl+V          |    |
| Find    | (F)            | Ctrl+F          |    |
| Rep     | lace(H)        | Ctrl+H          |    |
| Gol     | Го(G)          | Ctrl+G          |    |
| Go t    | o the Start(T) | Ctrl+Home       |    |
| Go t    | o the End(N)   | Ctrl+End        |    |
| Dev     | ice Comments   | Ctrl+Alt+D      |    |
| Seg     | ment Comments  | s(B) Ctrl+Alt+B |    |
| Row     | Comment(L)     | Ctrl+Alt+L      |    |
| Dev     | ice Table(D)   |                 |    |
| Sym     | bol Table(B)   |                 |    |

| Item                | Description                         |
|---------------------|-------------------------------------|
| Select All          | Select all content of current       |
|                     | Ladder program                      |
| Delete              | Delete the selected content         |
| Cut                 | Cut the selected content            |
| Сору                | Copy the selected content           |
| Paste               | Paste the selected content          |
| Find (F)            | Find the target from current or all |
|                     | program                             |
| Replace (H)         | Find the target and specify the     |
|                     | replaced device from current or     |
|                     | all program                         |
| Go To (G)           | Go to the specified STEP            |
| Go to the Start (T) | Go to STEP 0 in editing program     |
| Go to the End (N)   | Go to END command in editing        |
|                     | program                             |
| Device              | Edit Device Comments                |
| Comments            |                                     |
| Segment             | Edit Segment Comments               |
| Comments            |                                     |
| Row Comments        | Edit Row Comments                   |
| Device Table (D)    | Open the window of Device           |
|                     | Table                               |
| Symbol Table (D)    | Open the window of Symbol           |
|                     | Table                               |

• Find and Replace

| Find and Replace                    |
|-------------------------------------|
| Find Replace Device                 |
| Find what:                          |
| (1) •                               |
| Replace with:                       |
| (2) •                               |
| Find options                        |
| Search up (3)                       |
| All Ladders                         |
| To result 1 window                  |
| To result 2 window (5)              |
| Keep (Find what) device comment     |
| Then remove replaced device comment |
| Replace options                     |
| Count 1 $(7)$                       |
|                                     |
| Replace All                         |

| Item | Description                          |
|------|--------------------------------------|
| (1)  | Find the device                      |
| (2)  | Replace the device                   |
| (3)  | Find from the current program or all |
|      | program                              |
| (4)  | Select the output result to result 1 |
|      | window or result 2 window            |
| (5)  | Replace find device comment with     |
|      | replaced device comment              |
| (6)  | Replace find device comment with     |
|      | replaced device comment and remove   |
|      | find device comment                  |
| (7)  | The replaced device number           |
|      |                                      |

• Device Comments / Segment Comments / Row Comments

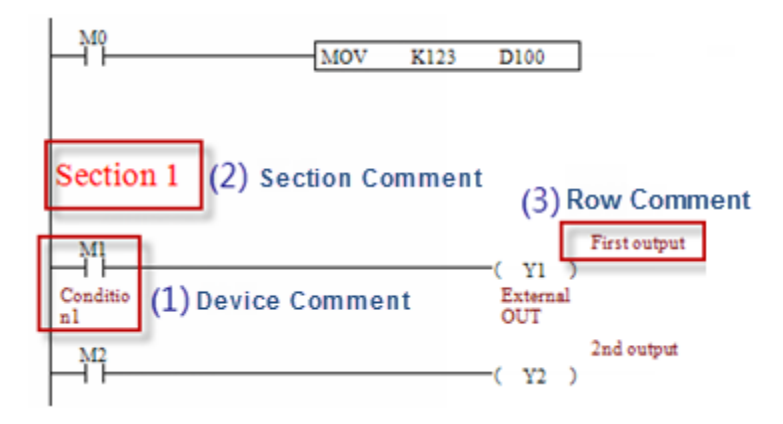

• Select the Device first and click **Edit Device Comments** to open the editing window.

| Device Comment |                            |    |        |
|----------------|----------------------------|----|--------|
| Device<br>M1 • | Edit Comment<br>Condition1 | OK | Cancel |
|                |                            |    | -      |

• Select the blank row and click **Edit Segment Comments** to open the editing window.

| Edit Comment | Section 1 |  | OK | Cancel |  |
|--------------|-----------|--|----|--------|--|
|              |           |  |    |        |  |

•

| Row | Comment      | Outpu    |
|-----|--------------|----------|
| 0   |              | <b>V</b> |
| 1   |              |          |
| 2   | First output |          |
| 3   | 2nd output   |          |
| 4   | 3rd output   |          |

Click Edit Row Comments to open the Edit Row Comment window.

#### • Device Table

It shows the comment of all devices. Users can directly edit the table according to the selected device.

| 1.5 |         |          |            |   |      |   |   |  |
|-----|---------|----------|------------|---|------|---|---|--|
|     | Goto De | vice No: |            |   | Goto |   |   |  |
|     | x       | Y N      | T          | с | D    | R | w |  |
|     | Used    | Device   | Comment    |   |      |   |   |  |
|     |         | M0       |            |   |      |   |   |  |
|     |         | M1       | Condition1 |   |      |   |   |  |
|     |         | M2       |            |   |      |   |   |  |
|     |         | M3       |            |   |      |   |   |  |
|     |         | M4       |            |   |      |   |   |  |
|     |         |          |            |   |      |   |   |  |

#### • Symbol Table

(3) (4) (1)(2) Device Name Used No. Repeated Symbol Device Comment Symbol Repeated 0 Speed D200 Υ1 1 1 External OUT A Symbol Repeated Speed D100 2 1 3 4 

| Item | Description                                                          |  |  |  |  |  |
|------|----------------------------------------------------------------------|--|--|--|--|--|
| (1)  | If the device is checked, it means it is being used in the program.  |  |  |  |  |  |
| (2)  | Symbol Repeated $\rightarrow$ Different devices use the same symbol. |  |  |  |  |  |
|      | Device Repeated $\rightarrow$ One device use more than two symbols.  |  |  |  |  |  |
| (3)  | Symbol is used by the device.                                        |  |  |  |  |  |
|      | It will replace the device in the program.                           |  |  |  |  |  |
|      | MOV K123 Speed                                                       |  |  |  |  |  |
| (4)  | Select the device which uses symbol.                                 |  |  |  |  |  |

#### **Compile Function**

| Compile(P) | Communication             | Options(O) |  |
|------------|---------------------------|------------|--|
| Compile    | (A)                       | Ctrl+F7    |  |
| Ladder =   | Ladder = > Instruction(I) |            |  |
| Instructio | on => Ladder (L)          | Ctrl+F10   |  |

| Item                 | Description                           |
|----------------------|---------------------------------------|
| Compile all          | Compile all program                   |
| Ladder →             | Convert ladder diagram to instruction |
| Instruction          |                                       |
| Instruction          | Convert instruction to ladder diagram |
| $\rightarrow$ Ladder |                                       |

#### **Communication Setting Function**

| Communication           |                    | Options(O) | Vie |
|-------------------------|--------------------|------------|-----|
| ie.                     | Online Monitoring  |            |     |
| <u>5</u> 7              | Connection Setting |            |     |
| Reset to default memory |                    |            |     |

| Item       | Description                          |
|------------|--------------------------------------|
| Online     | Monitor the execution of HMC ladder  |
| Monitoring | program through Ethernet             |
| Connection | Connection setting of HMC's Ethernet |
| Setting    |                                      |
| Reset to   | Reset the value to the default one   |
| default    |                                      |
| memory     |                                      |

#### • Online Monitoring

Connect to HMC according to the connection setting. Before executing online monitoring, HMC program has to be compiled first and check if the HMC internal program is the same as editing ladder. Warning message will pop up if it is different.

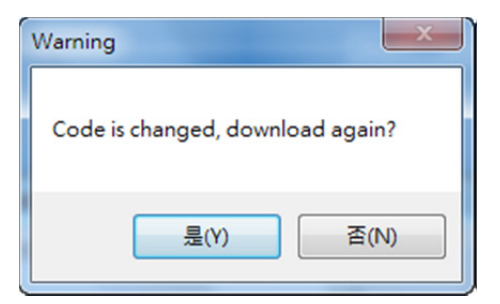

When the connection is successfully built, users can monitor the execution of current ladder.

| M100           | (SERVO ON), M101(SERVO OFF)                          |      |             |
|----------------|------------------------------------------------------|------|-------------|
| R0On           |                                                      | CALL | SERVO       |
| M20bff         |                                                      | RST  | Off<br>M202 |
|                | 15.46                                                | RST  | M203        |
| 系統;<br>R1086ff | 戊愿<br>Rloggff Rloggff Rloggff Rloggff Rloggff M20bff |      | Off         |

## Connection Setting

Click **Option**  $\rightarrow$  **Communication Setting** to open the window from DOPSoft. Then, setup IP address as the followings and check **Enable Network Application** to download the screen to HMC.

|                   | Commu                                                                                                    | nication Setting                                                                                       |   |
|-------------------|----------------------------------------------------------------------------------------------------|----------------------------------------------------------------------------------------------------|---|
| Device            | LocalHost SMTP                                                                                                    |                                                                                                    |   |
| COM1              | Nost  V Overwrite IP  Obtain an IP address auton HMI HMI IP Address Subnet Mask Gateway IP upload/download port Modbus TCP Server Port  vork (eRemote Server Ladder Monitoring V Enable Password ScanTime | natically<br>HMC<br>192.168.1.10<br>255.255.00<br>0.0.0.0.0<br>12346<br>502<br>12345678<br>100<br>(ms) |   |
| Comm. Interrupt 3 | Port Show warning in disconnee Close warning window times then ignore                                                                                                    | 12348                                                                                                  | • |

IP setting of PC should be set in the same domain as HMC

| Internet Protocol Version 4 (TCP/IPv4) Properties                                                              |                                                                              |  |  |  |
|----------------------------------------------------------------------------------------------------|------------------------------------------------------------------------------|--|--|--|
| General                                                                                                    |                                                                              |  |  |  |
| You can get IP settings assigned au<br>this capability. Otherwise, you nee<br>for the appropriate IP settings. | utomatically if your network supports<br>d to ask your network administrator |  |  |  |
| Obtain an IP address automat                                                                                   | tically                                                                      |  |  |  |
| • Use the following IP address:                                                                                |                                                                              |  |  |  |
| IP address:                                                                                                    | 192.168.1.20                                                                 |  |  |  |
| Subnet mask:                                                                                                   | 255 . 255 . 255 . 0                                                          |  |  |  |
| Default gateway:                                                                                               |                                                                              |  |  |  |
| Obtain DNS server address au                                                                                   | utomatically                                                                 |  |  |  |
| • Use the following DNS server                                                                                 | addresses:                                                                   |  |  |  |
| Preferred DNS server:                                                                                          |                                                                              |  |  |  |
| Alternate DNS server:                                                                                          | · · ·                                                                        |  |  |  |
| Validate settings upon exit                                                                                    | Ad <u>v</u> anced                                                            |  |  |  |
| L                                                                                                    | OK Cancel                                                                    |  |  |  |
Setup HMC IP and use Port and password

| 🛃 Connection Setting | ×               |
|----------------------|-----------------|
| Connect to           |                 |
| IP<br>192 168 1 10   | Port<br>: 12348 |
| Password<br>12345678 | Auto connect    |
| ОК                   | Cancel          |
| Status               |                 |

Reset Value of Device Memory
 Reset the device back to the default value through Ethernet

| 🛛 Connection Sett    | ing |                     | x |
|----------------------|-----|---------------------|---|
| Connect to           |     |                     |   |
| IP<br>192 . 168 .    | 1.  | Port<br>10  : 12348 |   |
| Password<br>12345678 |     | 📝 Auto connect      |   |
| [                    | OK  | Cancel              |   |
| Status               |     |                     |   |

## **Project Function**

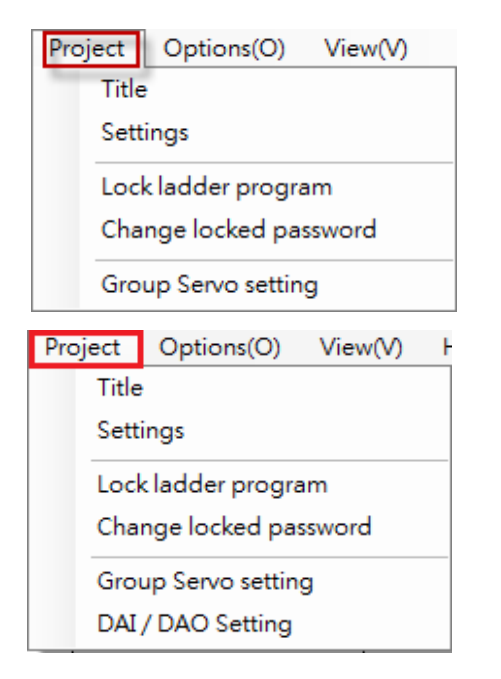

| Item        | Description                            |
|-------------|----------------------------------------|
| Title       | Setup the project version              |
| Setting     | Setup parameters of the project        |
| Lock the    | After verifying the password, lock the |
| Ladder      | specified ladder. The locked program   |
|             | cannot be opened or changed.           |
| Change the  | Change the password                    |
| Password    |                                        |
| Group servo | Servo architecture in use setting      |
| setting     |                                        |
| DAI/DAO     | Set the parameters of DMCNet analog    |
| parameter   | input (DAI) and DMCNet analog output   |
|             | (DAO)                                  |

### Title

Enter the project tile, file version and file description

| 💀 Create New Project        | ×                                          |
|-----------------------------|--------------------------------------------|
| Title<br>HMC                | Device Type<br>HMC Series                  |
| File Version                | Model Type: 0xDC106150<br>Max Steps: 30000 |
| File Description<br>General |                                            |
|                             |                                            |
|                             | OK Cancel                                  |

## Setting

Setup the maximum switch time (Unit is us) in timer task and automatically save the cycle of ladder program.

| 🖳 Project Setting                             |                                 |
|-----------------------------------------------|---------------------------------|
| Timer Task<br>Max switch time(The<br>100 💌 us | e base unit is 50 us)           |
| Other<br>📝 Auto Save                          | Interval <sup>5</sup> 💮 Minutes |
|                                               | OK Cancel                       |

Lock Ladder program
 Password authentication first

| 🖳 Lock ladder program      |        |
|----------------------------|--------|
| Password                   | OK     |
| Default password: 12345678 | Cancel |

Select the ladder program that lock and check. And that program will be unable to open or edit.

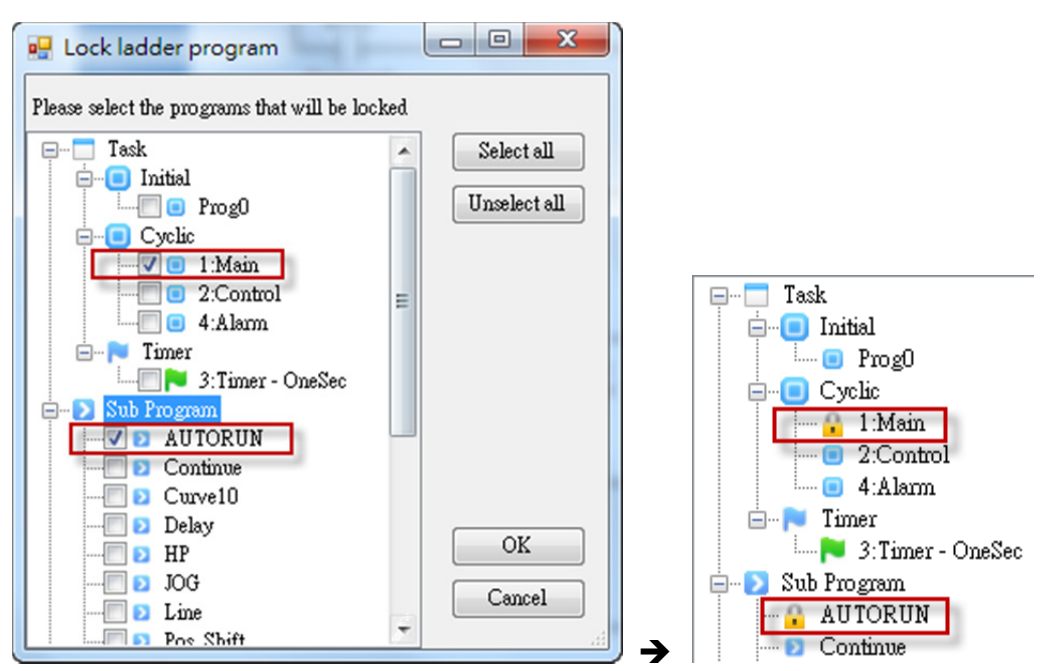

Group servo setting

The setting of servo architecture in use implements the multiple-axis motion between different servo drives.

| 🚽 Group Servo settir                 | ng         |          |           |           |           |
|--------------------------------------|------------|----------|-----------|-----------|-----------|
| DMCNet station list<br>Station1<br>M | Station2 5 | Station3 | Station4  | Station5  | Station6  |
| Station7                             | Station8 5 | Station9 | Station10 | Station11 | Station12 |
|                                      |            |          |           | OF        | Cancel    |

### DAI/DAO parameter setting

The DAI/DAO setting window can be used to set DMCNet analog input (DAI) and DMCNet analog output (DAO) modules. Users can set the parameters according to different DMCNet station ID.

The analog input module enables the user to set the voltage input range and the input sampling mode (average number of the input values) for CH0~CH3.

The analog output module enables the user to configure the following settings for CH0  $\sim$  CH3: output enable, output retain when disconnected, output excess limit (voltage), the voltage output range, output offset and AD conversion time.

| 🖳 DAI / DAO Setting     |                         |             |     |
|-------------------------|-------------------------|-------------|-----|
| Station 1               |                         |             |     |
|                         |                         |             |     |
| 📄 CH0 Output enable     | CHO Output range        | 0~+5¥ 🗸 🗸   |     |
| 🔄 CH1 Output enable     | CH1 Output range        | 0~+5\ 🗸 🗸   | ]   |
| 🔲 CH2 Output enable     | CH2 Output range        | 0~+5∀ ▼     |     |
| 🔲 CH3 Output enable     | CH3 Output range        | 0~+5∀ ▼     |     |
| 📃 CH0 Output retain     | CH0 Output offset       | 0           |     |
| 🥅 CH1 Output retain     | CH1 Output offset       | 0           |     |
| 🔲 CH2 Output retain     | CH2 Output offset       | 0           |     |
| 🦳 CH3 Output retain     | CH3 Output offset       | 0           |     |
| CH0 Output excess limit | CHO Input range         | -10V~+10V 🗸 | 1   |
| CH1 Output excess limit | CH1 Input range         | -10V~+10V 🗸 | 1   |
| CH2 Output excess limit | CH2 Input range         | -10V~+10V 🗸 | 1   |
|                         | CH3 Input range         | -10V~+10V 🗸 | 1   |
|                         | CH0 AD convertion time  | 17 us 👻     | ]   |
|                         | CH1 AD convertion time  | 17 us 👻     | ]   |
|                         | CH2 AD convertion time  | 17 us 👻     | 1   |
|                         | CH3 AD convertion time  | 17 us 👻     | ]   |
|                         | CHO Input sampling mode | 0 🗸         | 2^n |
|                         | CH1 Input sampling mode | 0 -         | 2^n |
|                         | CH2 Input sampling mode | 0 -         | 2^n |
|                         | CH3 Input sampling mode | 0 -         | 2^n |
|                         |                         |             |     |

### **Option Function**

| Ор | tions(O) | View(V)       | -     | 5   | ×    |    |
|----|----------|---------------|-------|-----|------|----|
| ~  | Prompt   | to Edit Devid | e Con | nme | nt(H | I) |

| Item           | Description                         |
|----------------|-------------------------------------|
| Prompt to Edit | After entering the command,         |
| Device         | automatically check if the device   |
| Comment        | comment does exist. If not, it will |
|                | automatically activate the window   |
|                | for entering the device comment.    |

### **View Function**

| Vie | w(V) | Window(W)     | Hel | p(ł | H)       |
|-----|------|---------------|-----|-----|----------|
|     | Zoor | m(Z)          | •   |     | Zoom In  |
| ~   | Outp | Output Window |     |     | Zoom Out |
|     | Wate | ch Window     |     |     | 50%      |
|     | Shov | v LD(L)       | •   | ~   | 70%      |
|     | Shov | v IL(I)       |     |     | 100%     |
| ~   | Shov | v Comment     |     |     | 125%     |
| ~   | Shov | v Symbol      |     |     | 150%     |
|     |      |               |     |     |          |

| Item          | Description                       |
|---------------|-----------------------------------|
| Zoom          | The window can be zoomed in or    |
|               | zoomed out to 50%, 70%, 100%,     |
|               | 125% and 150%.                    |
| Output Window | It shows the output window.       |
| Watch Window  | It shows the watch window.        |
| Show LD       | It shows the ladder program.      |
| Show IL       | It shows the instruction.         |
| Show Comment  | Show the device comments and      |
|               | row comments or not?              |
| Show Symbol   | Show the symbol or device or not? |

### **Window Function**

W

| indow(W) Help(H)      | Item               | Description                                |
|-----------------------|--------------------|--------------------------------------------|
| Cascade(C)            | Cascade            | More than one ladder diagrams are in       |
| Title Horizontally(H) |                    | cascade display                            |
| Title Vertically(V)   | Title Horizontally | More than one ladder diagrams are in title |
| nue venteany(v)       |                    | horizontally.                              |
|                       | Title Vertically   | More than one ladder diagrams are in title |
|                       |                    | vertically.                                |

### **Review HMC Command History**

| 選     | 選項(O)    |       |  |  |  |  |  |  |  |
|-------|----------|-------|--|--|--|--|--|--|--|
| !   🛅 | <b>7</b> | i i i |  |  |  |  |  |  |  |
|       | 1.1.1    |       |  |  |  |  |  |  |  |

| Item       | Description                             |
|------------|-----------------------------------------|
| Review HMC | Acquire HMC's record:                   |
| command    | 1. The latest 50 motion commands issued |
| history    | by servo drive.                         |
|            | 2. The latest 50 motion statuses        |

### • LogViewForm

Left click the button of [Review HMC Command History] to open the window of [LogViewForm].

Click [Read from file] to import the record (.dep or .des) so as to read the detailed information. Users also can acquire HMC's file through [Access the HMI's latest 50 commands] when the communication is built.

| き  | 資料                         | 檔 (*.dep) 或                                      | 命令言         | 己錄檔 (*.d         | es)          |                   | 從檔案證       | 入        |        |                | 讀取人機前50           | )筆台  |
|----|----------------------------|--------------------------------------------------|-------------|------------------|--------------|-------------------|------------|----------|--------|----------------|-------------------|------|
| 號1 | 軸                          | 站號2   軸対                                         | 號3          | 軸站號4             | 軸站號5   軋     | •站號6   •          | 站號7   軸    | 站號8 軸    | 站號9    | 軸站號10          | 軸站號11 軸边          | -號1  |
| 目傳 | 的歴                         | 史記錄 (503                                         |             | 最後1              | ENo: 7       | Go                | to         |          |        |                |                   |      |
|    | No                         | Time<br>Stamp                                    | PI<br>St    | DO<br>atus       | PDO<br>RunSt | 警報<br>代碼          | 回授位置       | 回授述      | 速度     | HMC<br>Trigger | HMC<br>Status     |      |
|    | 7                          | 830987853                                        | 0x          | 0627             | 0x000D       | 0000 0            | )          | 0        |        | 0x0010         | 0x000E            |      |
| 8  | 3                          | 830834559                                        | 0x          | 0227             | 0x008D       | 0000 1            | 00000      | 0        |        | 0x0010         | 0x000C            |      |
| 9  | Э                          | 830834569                                        | 0x          | 0627             | 0x008D       | 0000 1            | 00000      | 0        |        | 0x0010         | 0x000E            |      |
| 1  | 10                         | 830838579                                        | 0x          | 0627             | 0x008D       | 0000 1            | 00000      | 0        |        | 0x0010         | 0x000E            |      |
| 1  | 11                         | 830838649                                        | 0x          | 0627             | 0x008D       | 0000 1            | 00000      | 0        |        | 0x0010         | 0x000E            | _    |
| _  |                            |                                                  |             |                  |              | III               |            |          |        |                |                   | F.   |
| 送出 | HADE                       | 歷史記錄 (50                                         | 御り          |                  | 20           | Go                | to 另       | 存des檔    | ]      |                |                   |      |
|    | No                         | Time<br>Stamp                                    | Task<br>ID  | PDO<br>Status    | PR<br>Index  | PR<br>Cmd         | PR<br>Data | 警報<br>代碼 | 回授位置   | 回授速度           | PLC Code<br>Index |      |
|    | 13                         | 830838650                                        | 0           | 0x0627           | 0            | 0x000x0           | 0          | 0        | 100000 | 0              |                   |      |
| 1  | 1.4                        | 830944581                                        | 0           | 0x0627           | 0            | 0x0000            | 0          | 0        | 100000 | 0              |                   |      |
| 1  | 14                         | 830944631                                        | 0           | 0x0627           | 0            | 0x0000            | 0          | 0        | 100000 | 0              |                   |      |
| 1  | 15                         |                                                  | 0           | 0x0627           | 0            | 0x0000            | 0          | 0        | 100000 | 0              |                   |      |
| 1  | 15<br>16                   | 830944761                                        |             | 0.0627           | 0            | 0x0000            | 0          | 0        | 100000 | 0              |                   |      |
|    | 14<br>15<br>16<br>17       | 830944761<br>830944811                           | 0           | 0X0027           | -            |                   |            |          | 100000 | 0              | 0.0000000         |      |
|    | 15<br>16<br>17<br>18       | 830944761<br>830944811<br>830950510              | 0           | 0x0627           | 2            | 0x17702           | 0          | 0        | 100000 | 0              | 0x00000929        | - 11 |
|    | 15<br>16<br>17<br>18<br>19 | 830944761<br>830944811<br>830950510<br>830950560 | 0<br>1<br>0 | 0x0627<br>0x0627 | 2            | 0x17702<br>0x0000 | 0          | 0        | 100000 | 0              | 0x0000929         |      |

The record includes the information of 12 axes. User can select the axis from [Axis number] and double click the column for further information.

|          | Detail     |       | x     | 軸站號  | 1 庫 | 站號2 軸站        | 號3         | 鼬站號4          | 軸站號5                | 軸站號6   軋  |
|----------|------------|-------|-------|------|-----|---------------|------------|---------------|---------------------|-----------|
| l r      | PDO Status | Value |       | 伺服回位 | 期的限 | 医中記錄 (503     | <b>筆</b> ) | 最後            | 1 <del>筆No:</del> 7 | Go        |
|          | 伺服就緒(RS)   | 1     |       |      |     |               |            |               |                     |           |
|          | 伺服ON(SO)   | 1     |       |      | No  | Time          | PI         | 0             | PDO                 | 警報        |
|          | 伺服錯誤(FT)   | 0     |       |      | NO  | Stamp         | St         | atus          | RunSt               | 代碼        |
|          | 伺服急停(QS)   | 1     |       |      |     |               | _          | _             |                     |           |
|          | 伺服警告(WR)   | 0     | =     |      | 7   | 830987853     | 0x0        | )627          | 0x000D              | 0000      |
|          | 速端(RM)     | 1     |       |      | 8   | 830834559     | 0x0        | 0227          | 0x008D              | 0000      |
|          | 命令到達(TG)   | 1     |       |      | 9   | 830834569     | 0x0        | 0627          | 0x008D              | 0000      |
|          | 特定模式(OM)   | 1     |       |      | 10  | 830838579     | 0x0        | )627          | 0x008D              | 0000      |
|          |            |       |       |      | 11  | 830838649     | 0x0        | 0627          | 0x008D              | 0000      |
|          |            |       |       |      | 12  | 830838699     | 0x0        | 0627          | 0x008D              | 0000      |
|          |            |       | -     | НМС送 | 出的  | ,<br>歴史記錄 (50 | 筆)         | 最後            | 1筆No: 20            | Go        |
|          |            |       | Close |      | No  | Time<br>Stamp | Task<br>ID | PDO<br>Status | PR<br>Index         | PR<br>Cmd |
| <u> </u> |            |       |       |      | 4.0 | 000000000     | 0          | la acon       | 0                   | 0.0000    |

## **Help Function**

| Help(H)  | Item      | Description              |
|----------|-----------|--------------------------|
| About(A) | About (A) | Version of Ladder Editor |

(This page is intentionally left blank.)

# **Chapter 7 Appendix**

# 7.1 Extension Pin (including the installation of handwheel)

| Pin Definition (See diagram on the right) | Description                  |                                        |
|-------------------------------------------|------------------------------|----------------------------------------|
| 1                                         | 24V A (FOR PHASE A, B)       |                                        |
| 2                                         | PHASE A (Handwheel PHASE A)  | 3 4 8                                  |
| 3                                         | PHASE B (Handwheel PHASE B)  | 7 <mark>-6-</mark> 24                  |
| 4                                         | GND A (For PHASE A, B)       | 9-10-2-1                               |
| 5                                         | GND B (For INTERRUPT 0 ~ 3   | Human Machine Interface                |
| 6                                         | INTERRUPT 0                  | INPUT: DC + 24V Class 2 / 400mA        |
| 7                                         | INTERRUPT 1                  | DELTA ELECTRONICS, INC. MADE IN TAIWAN |
| 8                                         | INTERRUPT 2                  | MCNET                                  |
| 9                                         | INTERRUPT 3                  |                                        |
| 10                                        | 24V B (FOR INTERRUPT 0~3)    |                                        |
| Note: Handwheel only no                   | eeds to connect to 1~4 pins. |                                        |

# 7.2 Definition of Bus Pin

| Lines          | Name    | Description                   | 12 pin | 16 pin | 32 pin |
|----------------|---------|-------------------------------|--------|--------|--------|
| White & Orange | URG_C   | Emergency switch B contact    | *      | *      | *      |
| White & Orange | URG_C   | Emergency switch B contact    | *      | *      | *      |
| White & Green  | URG_O   | Emergency switch A contact    | *      | *      | *      |
| White & Green  | URG_O   | Emergency switch A contact    | *      | *      | *      |
| Red            | Power   | Power supply 24V+             | *      | *      | *      |
| Black          | PGND    | Power ground                  | *      | *      | *      |
| White          | EGND    | Ground                        | *      | *      | *      |
| Yellow         | 422_TX+ | RS422: TX+, RS232: TX, RS485: |        |        | *      |
|                |         | T+/R+                         |        |        |        |
| White & Yellow | 422_TX- | RS422: TX-, RS485: T-/R-      |        |        | *      |
| Black & White  | CGND    | Signal ground                 | *      | *      | *      |
| Black & White  | CGND    | Signal ground                 |        |        | *      |
| Black & White  | CGND    | Signal ground                 |        |        | *      |
| White & Blue   | LIM_O   | Limit switch A contact        |        |        | *      |
| White & Blue   | LIM_O   | Limit switch A contact        |        |        | *      |
| Purple         | 422_RX+ | RS422: R+, RS232:RX           |        |        | *      |
| White & Purple | 422_RX- | RS422: R-                     |        |        | *      |
| Black & Orange | INT1    | Interrupt 1 (Reserved)        |        |        | *      |
| Black & Green  | INT0    | Interrupt 0 (Reserved)        |        |        | *      |
| Red & Black    | I_GND   | Interrupt ground              |        |        | *      |
| White & Red    | I_PW    | Interrupt power supply 24V+   |        |        | *      |
| RJ45 Blue      | DMC     | DMCNET wiring                 | *      | *      | *      |
| RJ45 Black     | ETH     | EtherNet wiring               |        |        | *      |
| RJ45 Green     | RIO     | Remote IO wiring              |        | *      | *      |

## 7.3 Setting and Framework of ASDA-M 4-axis Synchronous Servo Drive

Framework of special 4-axis synchronous control:

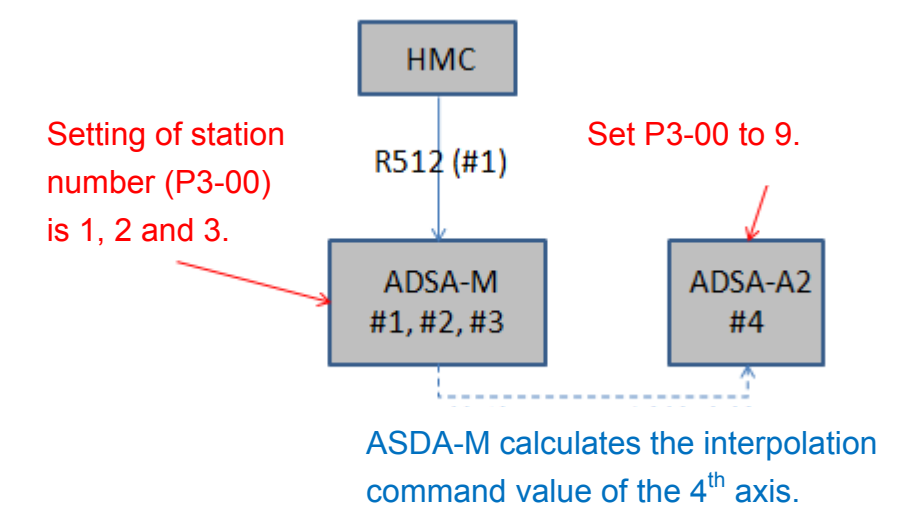

# 7.4 Function of Capturing Device Table

Capture [Device Table] function from DOPSoft enables users to capture HMC partial devices' current status (\$M, D, W, M, R) and the records of HMC command history (!SYS). Users can copy status and records and do remote debug.

Select [Option] → [DeviceTable] to open the window of Device Data in DOPSoft.

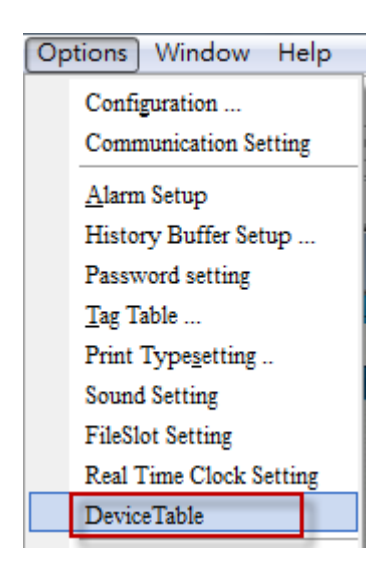

Functions in Device Data include:

a. Display in [WORD]:

Each data is made up of Word.

- b. Display in [DWORD]:
  Each data is made up of DWord
- c. Display in [Decimal]:

The display format of each data is Signed Decimal.

d. Display in [Hexadecimal]:

The display format of each data is Hexadecimal.

e. [Upload from HMI]:

When the communication between PC and HMC is successfully built, users can capture HMC's data to PC via USB or EtherNet.

- f. [Download to HMI]: Write the device data into HMC.
- g. [Import]:

View the external data via [Import] function.

h. [Export]:

Save the device data table as .dep file. Users can open the file via [View HMC command history] and view the system's status (!SYS).

i. Download all data including Device Table:

When [Including device table] is checked, the device data table including in project file will be downloaded to HMC.

| E Device            | Data                                                   |                 |         |      |         | -                      | - 1.1 |           |      |    |                        |          |
|---------------------|--------------------------------------------------------|-----------------|---------|------|---------|------------------------|-------|-----------|------|----|------------------------|----------|
| Displa              | ay option Display format Action When download all data |                 |         |      |         | /hen download all data |       |           |      |    |                        |          |
| a. o v              | /ORD                                                   | c. 💿            | Decimal |      | e. Upla | oad from H             | ни    | g. Imj    | port | i. | 🗏 Include device table |          |
| <mark>b.</mark> © D | WORD                                                   | d. <sub>C</sub> | Heximal |      | f. Dow  | rnload to l            | нмі   | h. Export |      |    |                        |          |
| SM                  | !D                                                     | !W !            | M !R    | l !S | YS      |                        |       |           |      |    |                        |          |
|                     | +0                                                     | +1              | +2      | +3   | +4      | +5                     | +6    | +7        | +8   | +9 |                        | <b>^</b> |
| \$M0                | 1                                                      | 1               | 0       | 0    | 10000   | 0                      | 0     | 27        | 0    | 0  |                        |          |
| \$M10               | 0                                                      | 2               | 2       | 0    | 0       | 0                      | 0     | 0         | 0    | 0  |                        | E        |
| \$M20               | 0                                                      | 0               | 0       | 0    | 0       | 0                      | 0     | 0         | 0    | 0  |                        |          |
| \$M30               | 0                                                      | 0               | 0       | 0    | 0       | 0                      | 0     | 0         | 0    | 0  |                        |          |
| \$M40               | 0                                                      | 0               | 0       | 0    | 0       | 0                      | 0     | 0         | 0    | 0  |                        |          |
| \$M50               | 20                                                     | 0               | 0       | 0    | 0       | 0                      | 0     | 0         | 0    | 0  |                        |          |
| \$M60               | 0                                                      | 0               | 0       | 0    | 0       | 0                      | 0     | 0         | 0    | 0  |                        |          |
| \$M70               | 0                                                      | 0               | 0       | 0    | 0       | 0                      | 0     | 0         | 0    | 0  |                        |          |
| \$M80               | 0                                                      | 0               | 0       | 0    | 0       | 0                      | 0     | 0         | 0    | 0  |                        |          |
| \$M90               | 0                                                      | 0               | 0       | 0    | 0       | 0                      | 0     | 0         | 0    | 0  |                        |          |
| \$M100              | 0                                                      | 0               | 0       | 0    | 0       | 0                      | 0     | 0         | 0    | 0  |                        |          |
| \$M110              | 0                                                      | 0               | 0       | 0    | 0       | 0                      | 0     | 0         | 0    | 0  |                        |          |
| \$M120              | 0                                                      | 0               | 0       | 0    | 0       | 0                      | 0     | 0         | 0    | 0  |                        |          |
| \$M130              | 0                                                      | 0               | 0       | 0    | 0       | 0                      | 0     | 0         | 0    | 0  |                        |          |
| \$M140              | 0                                                      | 0               | 0       | 0    | 0       | 0                      | 0     | 0         | 0    | 0  |                        |          |
| \$M150              | 0                                                      | 0               | 0       | 0    | 0       | 0                      | 0     | 0         | 0    | 0  |                        |          |
| \$M160              | 0                                                      | 0               | 0       | 0    | 0       | 0                      | 0     | 0         | 0    | 0  |                        |          |
| \$M170              | 0                                                      | 0               | 0       | 0    | 0       | 0                      | 0     | 0         | 0    | 0  |                        |          |
| \$M180              | 0                                                      | 0               | 0       | 0    | 0       | 0                      | 0     | 0         | 0    | 0  |                        | -        |

HMC command history (!SYS) will automatically update to the latest status in following three situations:

a. AL.918 occurs:

This alarm occurs when servo drive is over speed. When the drive speed exceeds the range of [P1-55, Maximum Speed Limit], the drive will automatically servo off and DO.BRKR will be on. Once AL.918 occurs, HMC will record the current command history in data retained device !SYS for reference.

b. AL.030 occurs:

This is for protecting servo drive from crash. When the condition of protection function is fulfilled, the drive will automatically servo off and DO.BRKR will be on. Once AL.030 occurs, HMC will record the current command history in data retained device !SYS for reference.

c. Set the flag of [Save the record in latch area](R500) to ON:

When this flag is on, HMC will record the current command history in data retained device !SYS.

(This page is intentionally left blank.)

# **Chapter 8 Application Notes**

# 8.1 Use Rising-Edge of Flag to Initialize the Procedure

- a. Wrong programming:
- 1. M102 is set as the triggering button on HMI. When it is on, it means the system should start homing.
- 2. The rising-edge of M102 initializes homing.
- 3. M102 is on and go into sub-program, [HP], to do homing (When homing is complete, M102 is set to off.

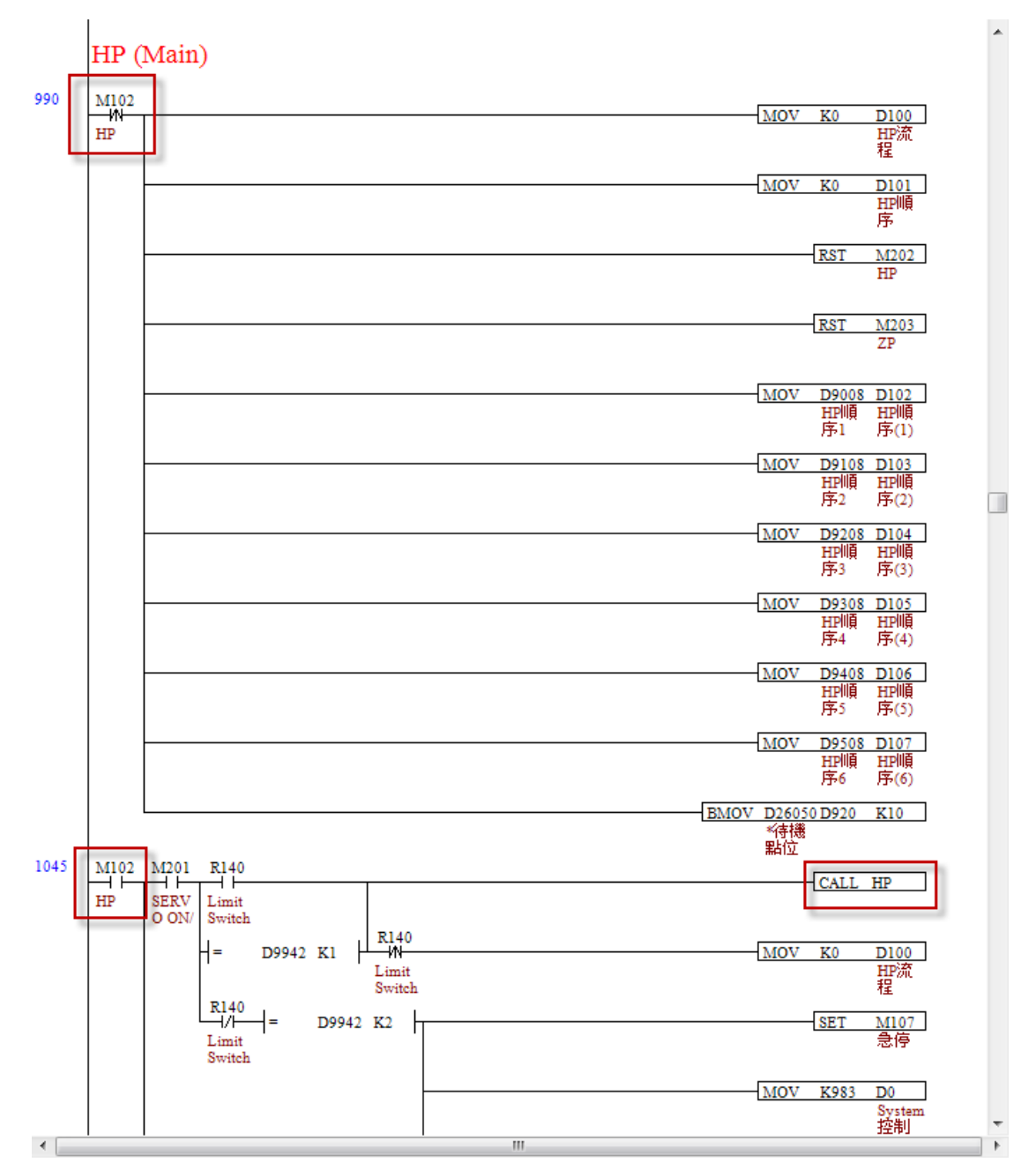

#### b. Causes:

HMI side is always communicating with the controller. If the timing that HMI side triggers M102 to on as the figure that shows below, homing will start before initialing. See followings for the time sequence:

- 1. Rising-edge of M102 is not detected. Thus, it does not initialize homing (M102 is still off).
- 2. M102 is set to on (see the following diagram for its triggering timing)
- 3. M102 is on. Go to [HP] and start homing. However, it might cause error since it has not been initialized.
- 4. In next scanning, rising-edge of M102 is detected, but the system has done homing before doing initialization. Sequence error.

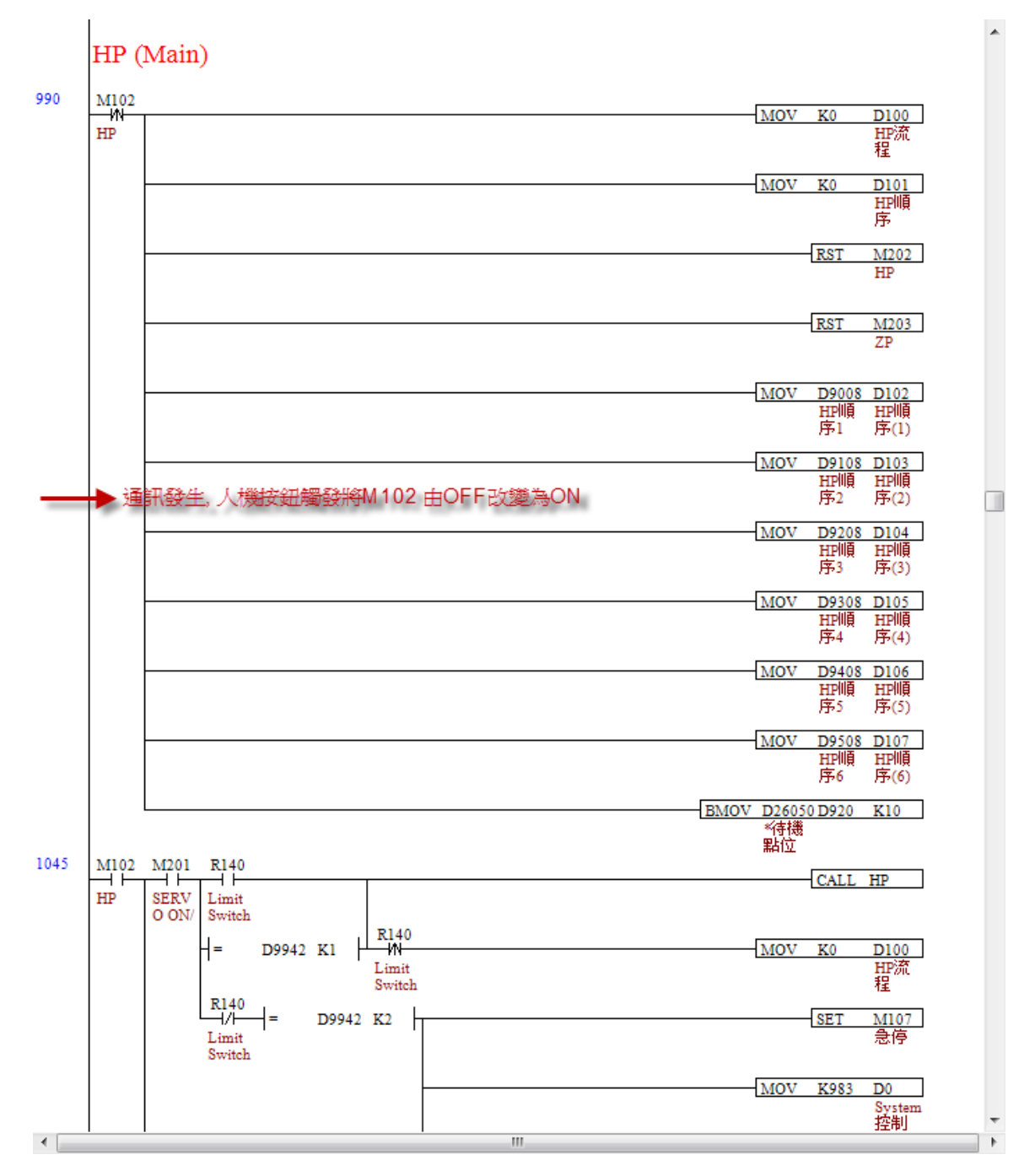

### c. Suggestions:

For instance, set M4070 to on after the initialization is complete so as to ensure the user initializes homing before executing.

- 1. The rising-edge of M102 initializes homing.
- 2. M102 is on. The initialized setting should be complete (M4070 is on) before going to the sub-program, [HP] to do homing.
- 3. When homing is complete or homing will not be executed (M102 is off), the flag should be off (RST M4070.)

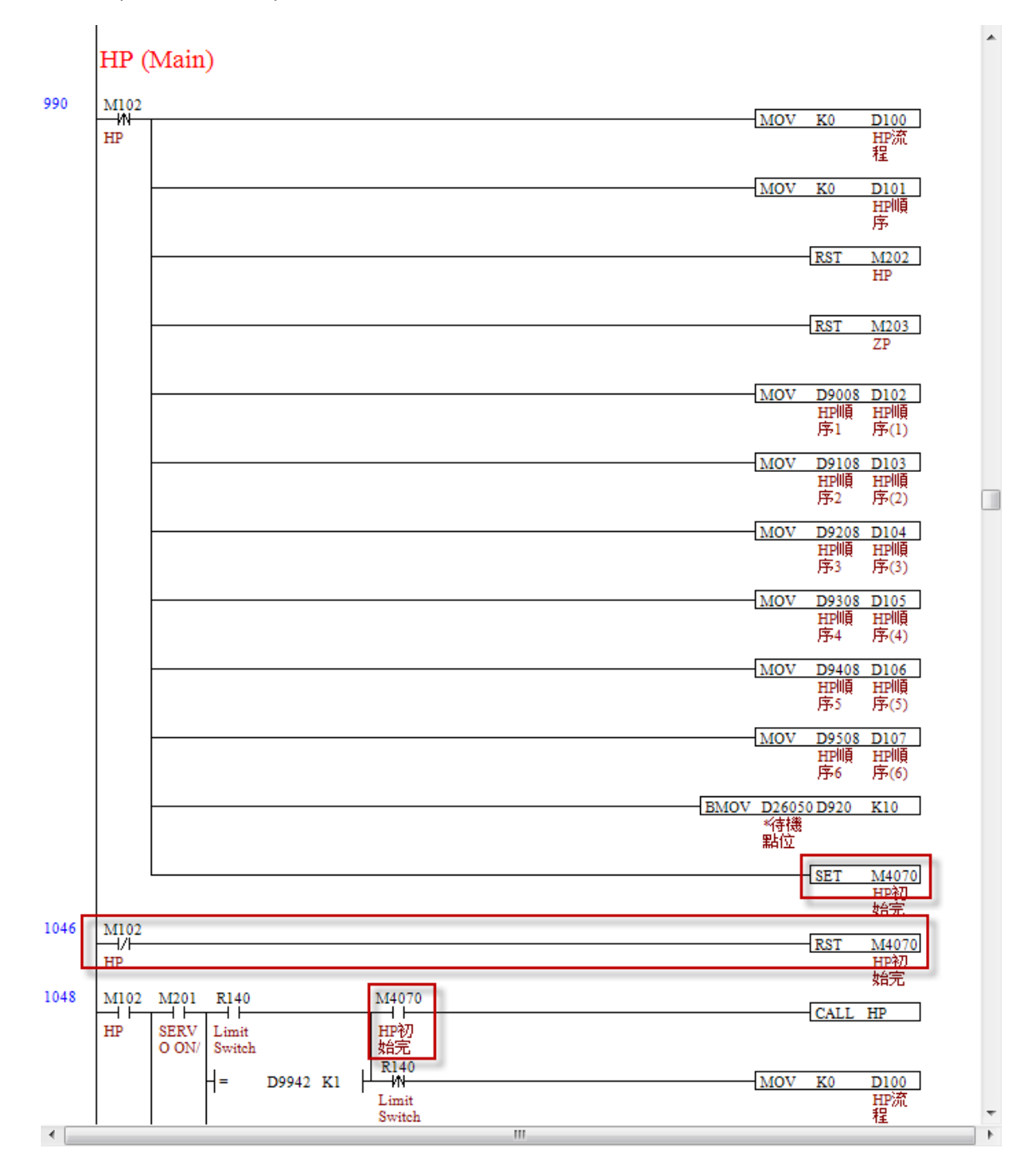

(This page is intentionally left blank.)